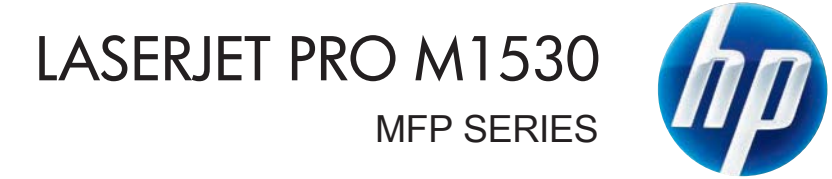

מדריך למשתמש

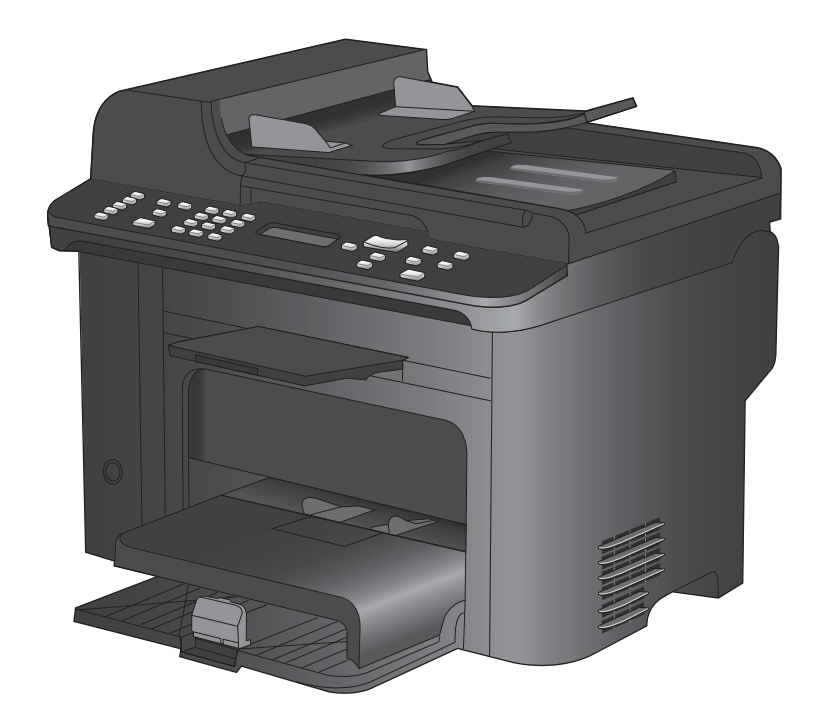

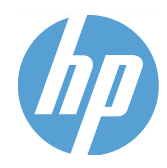

# HP LaserJet Pro M1530 MFP Series

מדריך למשתמש

#### זכויות יוצרים ורישיון

Copyright Hewlett-Packard 2010 © .Development Company, L.P

שכפול, התאמה או תרגום ללא הרשאה מראש ובכתב אסורים, אלא כפי שמתיר זאת החוק לעניין זכויות יוצרים.

המידע הכלול במסמך זה כפוף לשינויים ללא הודעה מראש.

כתבי האחריות היחידים עבור המוצרים והשירותים של HP מצוינים בהצהרות האחריות המפורשות הנלוות לכל מוצר ושירות. אין לפרש דבר במסמך זה כאחריות נוספת. HP לא תישא באחריות לשגיאות טכניות או טעויות עריכה או השמטות במסמך זה.

מק"ט: CE538-90914

Edition 1, 9/2010

#### זכויות סימני מסחר

Adobe<sup>®</sup>, Adobe<sup>®</sup>, Adobe<sup>®</sup>, Adobe<sup>®</sup> מסחריים של Acrobate Incorporated

Intel® Core™ הוא סימן מסחר של Intel® Core בארה"ב ובמדינות/אזורים אחרים.

> Sun הוא סימן מסחרי של Java™ בארה"ב. Microsystems, Inc.

Microsoft®, ®Windows XP ו-Windows B סימנים מסחריים רשומים של Microsoft בארה"ב.

UNIX<sup>®</sup> הוא סימן מסחרי רשום של UNIX Group.

ENERGY STAR וסמל ENERGY STAR הם סימנים רשומים בארה"ב.

### מוסכמות המשמשות במדריך זה

- . עצה: העצות מספקות רמזים או קיצורי דרך מועילים 🔆
- הערה: 🛛 ההערות מספקות פרטים חשובים להסברת רעיון מסוים או לביצוע משימה כלשהי. 🗒
- . סימני 'זהירות' משמשים לציון הליכים שעליך לבצע כדי למנוע אובדן נתונים או נזק למוצר. 🛆
- אזהרה! אזהרות מסבות את תשומת לבך להליכים ספציפיים שיש לבצע כדי למנוע פציעה, אובדן קטסטרופי של נתונים או נזק נרחב למוצר.

# תוכן העניינים

| 9  | 2 תפריטי לוח הבקרה        |
|----|---------------------------|
| 10 | התפריט Setup (הגדרות)     |
| 10 | התפריט טפסים מהירים       |
| 10 | התפריט דוחות              |
| 11 | הגדרת פקס                 |
| 13 | התפריט הגדרת מערכת        |
| 15 | התפריט שירות              |
| 16 | התפריט הגדרות רשת         |
| 17 | תפריטים ספציפיים-לפונקציה |
| 17 | העתק                      |
| 18 | הכרטיסייה 'פקס'           |

| 21 | 3 תוכנות עבור Windows                                |
|----|------------------------------------------------------|
| 22 | מערכות הפעלה נתמכות עבור מערכת Windows               |
| 23 | מנהלי מדפסת נתמכים למערכות Windows                   |
| 24 | בחר את מנהל המדפסת המתאים ל-Windows                  |
| 25 | שינוי ההגדרות של עבודת הדפסה                         |
| 26 | שינוי הגדרות מנהל מדפסת ב-Windows                    |
| 26 | שינוי ההגדרות לגבי כל עבודות ההדפסה עד לסגירת התוכנה |
| 26 | שינוי הגדרות ברירת המחדל עבור כל עבודות ההדפסה       |
| 26 | שינוי הגדרות התצורה של המוצר                         |
| 27 | הסרת התוכנה ב-Windows                                |
| 28 | תוכניות השירות הנתמכות עבור מערכת Windows            |

| 28 | תוכניות עזר ורכיבים אחרים                                       |
|----|-----------------------------------------------------------------|
| 29 | תוכנה למערכות הפעלה אחרות                                       |
| 31 |                                                                 |
| 32 | תוכנות למחשבי Mac                                               |
| 32 | מערכות הפעלה נתמכות של Mac                                      |
| 32 | מנהלי מדפסת נתמכים ב-Mac                                        |
| 32 | התקנת תוכנות למערכות הפעלה של Mac                               |
| 33 | הסרת תוכנה ממערכות הפעלה Mac                                    |
| 34 | שינוי הגדרות מנהל מדפסת ב-Mac                                   |
| 34 | תוכנה למחשבי Mac                                                |
| 36 | הדפסה במחשבי Mac                                                |
| 36 | ביטול עבודת הדפסה במחשבי Mac                                    |
| 36 | שינוי הגודל והסוג של הנייר עם Mac                               |
| 36 | יצירה והפעלה של ערכות מוגדרות מראש הדפסה ב-Mac                  |
| 37 | התאמת גודל מסמכים או הדפסה על נייר בגודל מותאם אישית במחשבי Mac |
| 37 | Mac-הדפסת עמוד שער ב-                                           |
| 37 | שימוש בסימני מים ב-Mac                                          |
| 38 | הדפסת מספר עמודים על גיליון נייר אחד ב-Mac                      |
| 38 | הדפסה דו-צדדית (דופלקס) ב-Mac                                   |
| 39 | שימוש בתפריט Services (שירותים) ב-Mac שימוש בתפריט              |
| 40 | שימוש בפקס במחשבי Mac                                           |
| 41 | Mac סריקה עם                                                    |
| 43 | 5 חיבור המוצר                                                   |
| 44 | מערכות הפעלה נתמכות לעבודה ברשת                                 |
| 45 | כתב-ויתור של שיתוף מדפסות                                       |
| 46 | התחברות בעזרת USB                                               |
| 47 | חיבור לרשת                                                      |
| 47 | פרוטוקולי רשת נתמכים                                            |
| 47 | התקנת המוצר ברשת קווית                                          |
| 48 | הגדרת תצורת רשת                                                 |
| 51 | 6 נייר וחומרי הדפסה                                             |

| 51 | 105 11 - 101 1 - 1                             |
|----|------------------------------------------------|
| 52 | הבנת השימוש בנייר                              |
| 52 | הנחיות לשימוש בנייר מיוחד                      |
| 53 | שינוי מנהל המדפסת כך שיתאים לגודל הנייר ולסוגו |
| 54 | גדלי הנייר הנתמכים                             |
| 55 | סוגי נייר וקיבולת מגש נתמכים                   |
| 56 | כיוון הנייר לטעינת המגשים                      |
| 57 | טעינת נייר במגשים                              |
| 57 | , טעינת חריץ ההזנה המועדפת                     |
| 57 | <br>טען את מגש 1                               |
|    |                                                |

| 59 | ) טען את מזין המסמכים |  |
|----|-----------------------|--|
| 60 | הגדרת המגשים          |  |

| 61 | 7 משימות הדפסה                                              |
|----|-------------------------------------------------------------|
| 62 | ביטול עבודת הדפסה                                           |
| 63 | משימות הדפסה בסיסיות ב-Windows                              |
| 63 | פתיחת מנהל המדפסת ב-Windows                                 |
| 63 | קבלת עזרה לגבי אפשרויות הדפסה ב-Windows                     |
| 64 | שינוי מספר העותקים ב-Windows                                |
| 64 | שמירת הגדרות הדפסה מותאמות אישית לצורך שימוש חוזר ב-Windows |
| 67 | שיפור איכות ההדפסה ב-Windows                                |
| 68 | הדפסה משני צדי הדף (דופלקס) ב-Windows                       |
| 72 | הדפסת עמודים מרובים בגיליון ב-Windows                       |
| 74 | בחירת כיוון ההדפסה ב-Windows                                |
| 76 | משימות הדפסה נוספות ב-Windows                               |
| 76 | הדפסה על נייר מכתבים מודפס מראש או על טפסים ב-Windows       |
| 78 | הדפסה על נייר מיוחד, תוויות או שקפים                        |
| 81 | הדפסת העמוד הראשון או האחרון על נייר שונה ב-Windows         |
| 84 | התאמת גודל מסמך לגודל הדף                                   |
| 86 | הוספת סימן מים למסמך ב-Windows                              |
| 86 | יצירת חוברת ב-Windows                                       |

| 89  | 8 העתקה8                                            | 8 |
|-----|-----------------------------------------------------|---|
| 90  | שימוש בפונקציות העתקה                               |   |
| 90  | העתקה בלחיצת כפתור                                  |   |
| 90  | עותקים מרובים                                       |   |
| 91  | העתקת מסמך מקור מרובה עמודים                        |   |
| 91  | העתקת כרטיסי זיהוי                                  |   |
| 92  | ביטול עבודת העתקה                                   |   |
| 92  | הקטנה או הגדלה של תמונת העתקה                       |   |
| 93  | איסוף עבודת העתקה                                   |   |
| 94  | הגדרות העתקה                                        |   |
| 94  | שינוי איכות ההעתקה                                  |   |
| 96  | הגדרת גודל הנייר והסוג שלו עבור העתקה על נייר מיוחד |   |
| 97  | שמירת השינויים בהגדרות ההעתקה כהגדרות ברירת המו     |   |
| 97  | שחזור הגדרות ברירת המחדל של העתקה                   |   |
| 99  | העתקת צילומים                                       |   |
| 100 | העתקת מסמכי מקור בגדלים שונים                       |   |
| 101 | העתקה על שני צדי הדף                                |   |
| 101 | העתקה אוטומטית של מסמכים                            |   |
| 101 | העתקת מסמכים דו-צדדיים באופן ידני                   |   |
|     |                                                     |   |

| 103 | 9 סריקה                |
|-----|------------------------|
| 104 | שימוש בפונקציות הסריקה |
| 104 | שיטות סריקה            |
| 105 | ביטול סריקה            |
| 106 | הגדרות הסריקה          |
| 106 | רזולוציה וצבע בסורק    |
| 107 | איכות הסריקה           |
| 108 | סריקת צילום            |
|     |                        |

| 109                                   | 10 הכרטיסייה 'פקס'                   |
|---------------------------------------|--------------------------------------|
| 110                                   | חיבור והתקנה של הפקס                 |
| 110                                   | התקנה וחיבור של החומרה               |
| 113                                   | קביעת תצורת הפקס                     |
| 115                                   | שימוש בספר הטלפונים                  |
| ל ספר הטלפונים של הפקס 115            | שימוש בלוח הבקרה ליצירה ולעריכה שי   |
| Microsoft O לתוך ספר הטלפונים של הפקס | utlook ייבוא או ייצוא של אנשי קשר של |
| חרות 115                              | שימוש בנתוני ספר טלפונים מתוכניות א  |
| 115                                   | מחיקת ספר הטלפונים                   |
| 116                                   | השימוש במספרי חיוג מהיר              |
| 118                                   | ניהול ערכי חיוג קבוצתי               |
| 120                                   | קביעת הגדרות הפקס                    |
| 120                                   | הגדרות שליחת פקס                     |
| 124                                   | הגדרות קבלת פקס                      |
| 129                                   | הגדרת תשאול פקס                      |
| 130                                   | השבתת הפקס של המוצר                  |
| 131                                   | שימוש בפקס                           |
| 131                                   | תוכנת הפקס                           |
| 131                                   | ביטול פקס                            |
| 131                                   | מחיקת פקסים מהזיכרון                 |
| 132 ISDN                              | שימוש בפקס במערכות PBX ,DSL או       |
| 133                                   | VoIP שימוש בפקס בשירות               |
| 133                                   | זיכרון הפקס                          |
| 133                                   | שליחת פקס                            |
| 139                                   | קבלת פקס                             |
| 142                                   | פתרון בעיות בפקס                     |
| 142                                   | רשימת פעולות לפתרון בעיות בפקס       |
| 143                                   | הודעות שגיאה בפקס                    |
| קסים                                  | פתרון בעיות בקודים ודוחות מעקב של פ  |
| 147                                   | יומנים ודוחות פקס                    |
| 151                                   | שנה תיקון שגיאות ומהירות פקס         |
| 151                                   | פתרון בעיות במשלוח פקסים             |
| 157                                   | פתרון בעיות בקבלת פקסים              |
| 162                                   | פתרון בעיות פקס כלליות               |

| 165 | מידע בנושאי תקינה ואחריות                       |
|-----|-------------------------------------------------|
| 167 | 11 ניהול ותחזוקה של המוצר                       |
| 168 | דפי מידע                                        |
| 170 |                                                 |
| 170 | הצגת התוכנה HP ToolboxFX                        |
| 170 | הכרטיסייה Status (מצב)                          |
| 171 | הכרטיסייה Fax (פקס)                             |
| 173 | הכרטיסייה Help (עזרה)                           |
| 173 | הכרטיסייה System Settings (הגדרות מערכת)        |
| 175 | הכרטיסייה Print Settings (הגדרות הדפסה)         |
| 175 | הכרטיסייה Network Settings (הגדרות רשת)         |
| 176 | שרת האינטרנט המובנה                             |
| 176 | מאפיינים                                        |
| 177 | שימוש בתוכנה HP Web Jetadmin שימוש בתוכנה       |
| 178 | מאפייני האבטחה של המוצר                         |
| 178 | הקצאת סיסמת מערכת דרך לוח הבקרה של המוצר        |
| 178 | ה.<br>הקצאת סיסמת מערכת דרך ה-EWS               |
| 178 | נעילת המוצר                                     |
| 179 | הגדרות חיסכון                                   |
| 179 | הדפסה עם EconoMode (מצב חיסכון)                 |
| 179 | (העבר הדפסה לארכיון) Archive print              |
| 180 | הגדרות מצב Quiet (שקט)                          |
| 181 | ניהול חומרים מתכלים ואביזרים                    |
| 181 | הדפסה כאשר מחסנית הגיעה לסוף חייה               |
| 181 | ניהול מחסניות הדפסה                             |
| 183 | הוראות החלפה                                    |
| 191 | ניקוי המוצר                                     |
| 191 | <br>ניקוי גלגלת האיסוף                          |
| 192 | ניקוי הגלילים ורפידת ההפרדה של מזין המסמכים     |
| 192 | ניקוי מסלול הנייר                               |
| 193 | <br>נקה את משטח הזכוכית ואת פס הזכוכית של הסורק |
| 195 | עדכונים למוצר                                   |
| 197 | 12 פתור בעיות                                   |

| 197 | בר פונור בעיוונ                            |
|-----|--------------------------------------------|
| 198 | עזרה עצמית                                 |
| 199 | רשימת פעולות לפתרון בעיות                  |
| 199 | שלב 1: בדיקה שהמוצר דולק                   |
| 199 | שלב 2: בדיקה אם יש הודעות שגיאה בלוח הבקרה |
| 199 | שלב 3: בדיקת פונקציות ההדפסה               |
| 199 | שלב 4: בדיקת פונקציות ההעתקה               |
| 200 | שלב 5: בדיקת פונקציות שליחת פקס            |
| 200 | שלב 6: בדיקת פונקציות קבלת פקסים           |
|     |                                            |

| 200      | שלב 7: ניסיון לשלוח את עבודת ההדפסה ממחשב                                          |
|----------|------------------------------------------------------------------------------------|
| 201      | גורמים המשפיעים על ביצועי המוצר                                                    |
| 202      | שחזור ערכי ברירת המחדל של היצרן                                                    |
| 203      | פענוח הודעות לוח הבקרה                                                             |
| 203      | סוגי ההודעות בלוח הבקרה                                                            |
| 203      | הודעות לוח הבקרה                                                                   |
| 208      | הנייר לא מוזן כהלכה או שהוא נתקע                                                   |
| 208      | המוצר לא אוסף נייר                                                                 |
| 208      | המוצר אוסף גיליונות נייר מרובים                                                    |
| 208      | מניעת חסימות נייר                                                                  |
| 208      | שחרור חסימות                                                                       |
| 218      | שיפור איכות ההדפסה                                                                 |
| 218      | בחירת סוג נייר                                                                     |
| 218      | השתמש בנייר העומד בדרישות המפרט של HP                                              |
| 218      | הדפסת דף ניקוי                                                                     |
| 219      | בדיקת מחסנית ההדפסה                                                                |
| 220      | השתמש במנהל המדפסת שמתאים ביותר לצורכי ההדפסה שלך                                  |
| 221      | שיפור איכות ההדפסה של עותקים                                                       |
| 223      | המוצר לא מדפיס או שההדפסה איטית                                                    |
| 223      | המוצר לא מדפיס                                                                     |
| 223      | המוצר מדפיס לאט                                                                    |
| 224      | פתרון בעיות של קישוריות                                                            |
| 224      | פתרון בעיות חיבור-ישיר                                                             |
| 224      | פתרון בעיות רשת                                                                    |
| 226      | בעיות בתוכנת המוצר                                                                 |
| 227      | פתרון בעיות נפוצות ב-Mac                                                           |
| 227      | מנהל המדפסת לא מופיע ברשימת Print & Fax (הדפסה ופקס)                               |
| 227      | שם המוצר לא מופיע ברשימת המוצרים שברשימה Print & Fax (הדפסה ופקס)                  |
| 227      | (הדפסה ופקס) Print & Fax מנהל המדפסת לא מגדיר באופן אוטומטי את המוצר שנבחר מהרשימה |
| 227      | לא נשלחה עבודת הדפסה למוצר הרצוי                                                   |
|          | המוצר מחובר באמצעות כבל USB, אך הוא לא מופיע ברשימה Print & Fax (הדפסה ופקס) לאחר  |
| 227      | בחירת מנהל ההתקן                                                                   |
| 228      | אתה משתמש במנהל מדפסת כללי בעת השימוש בחיבור USB                                   |
|          |                                                                                    |
| 229      | נספח א חומרים מתכלים ואביזרים                                                      |
| 230      | הזמנת חלפים, אביזרים וחומרים מתכלים                                                |
| 231      | מספרי חלקים                                                                        |
| 231      | י<br>מחסנית הדפסה                                                                  |
| 231      | כבלים וממשקים                                                                      |
| 231      | ערכות תחזוקה                                                                       |
|          |                                                                                    |
| 233      | וספת ב-שורות ותמובה                                                                |
| 234      | רעברת עתרוות מורלת ועל Brokard בארבת עתרוות מורלת ועל                              |
| <u>_</u> |                                                                                    |

| 235 | אחריות Premium Protection של HP: הצהרת אחריות מוגבלת לגבי מחסניות הדפסה של LaserJet |
|-----|-------------------------------------------------------------------------------------|
| 236 | נתונים המאוחסנים במחסנית ההדפסה                                                     |
| 237 | הסכם רישיון למשתמש קצה                                                              |
| 239 | תמיכת לקוחות                                                                        |
| 240 | אריזה מחדש של המוצר                                                                 |
|     |                                                                                     |
| 241 | נספח ג מפרט המוצר                                                                   |
| 242 | מפרט פיזי                                                                           |
| 243 | צריכת אנרגיה, מפרט חשמל ופליטות אקוסטיות                                            |
| 243 | מפרט סביבתי                                                                         |
|     |                                                                                     |
| 245 | נספח ד מידע בנושא תקינה                                                             |
| 246 |                                                                                     |
| 247 | התוכנית לקידום מוצרים ידידותיים לסביבה                                              |
| 247 | שמירה על איכות הסביבה                                                               |
| 247 | ייצור אוזון                                                                         |
| 247 | צריכת חשמל                                                                          |
| 247 | צריכת טונר                                                                          |
| 247 | שימוש בנייר                                                                         |
| 247 | חלקי פלסטיק                                                                         |
| 247 | חומרים מתכלים למדפסות HP LaserJet                                                   |
| 248 | הוראות החזרה ומיחזור                                                                |
| 249 | נייר                                                                                |
| 249 | הגבלות על חומרים                                                                    |
| 249 | סילוק של ציוד משומש על-ידי משתמשים במשקי בית פרטיים באיחוד האירופי                  |
| 249 | חומרים כימיים                                                                       |
| 250 | דפי נתונים על בטיחות חומרים (MSDS)                                                  |
| 250 | מידע נוסף                                                                           |
| 251 | הצהרת תאימות                                                                        |
| 253 | הצהרות בטיחות                                                                       |
| 253 | בטיחות לייזר                                                                        |
| 253 | תקנות DOC קנדיות                                                                    |
| 253 |                                                                                     |
| 253 | הוראות לכבל המתח                                                                    |
| 253 | הצהרה לגבי כבל חשמל (יפו)                                                           |
| 253 | הצהרת EMC (קוריאה)                                                                  |
| 254 | הצהרה בנושא לייזר – פינלוד                                                          |
| 254 | האהרת GS (גרמויה)                                                                   |
| 255 | יוזבוו ול סס (או בול וי)<br>נורלת חומריח (חיו)                                      |
| 255 | ביזי וונו ב (סן)<br>האהרה בנונע למנרלות חומרים מסורנים (נוורקיה)                    |
| 256 | דובות הבוגע זינגבזית חונה ים נוסוכנים (סודין ח)                                     |
| 256 | דוצרון וול נוספוול עבור מוצרי דגיןפון זל (פוןס)                                     |
| 250 | רוצוו וונ ואיווו דואידופי עבור דופעיזנ טיזיום                                       |
| 200 |                                                                                     |

| 256 | (Additional FCC statement for telecom products (US |
|-----|----------------------------------------------------|
| 257 | (Telephone Consumer Protection Act (US             |
| 257 | Industry Canada CS-03 requirements                 |
| 259 | אינדקס                                             |

# מידע בסיסי אודות המוצר 1

- <u>מאפייני המוצר</u> •
- <u>מאפיינים סביבתיים</u>
  - <u>מאפייני נגישות</u>
    - <u>מבטי המוצר</u> ו

### מאפייני המוצר

#### למוצר המאפיינים הבאים.

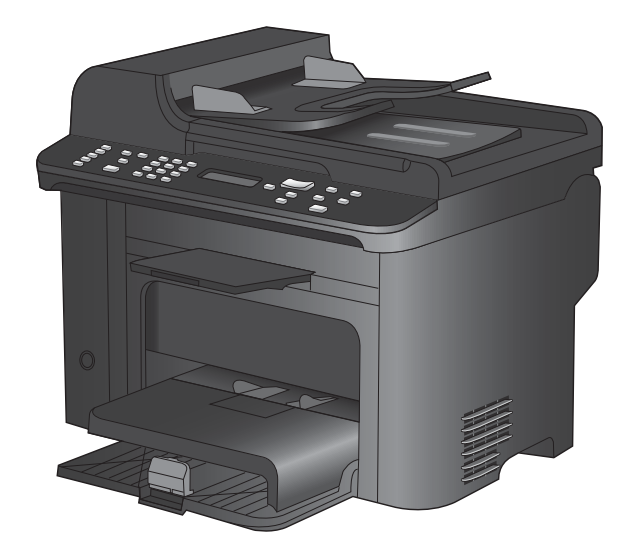

#### HP LaserJet M1536dnf MFP

- מדפיסה עמודים בגודל Ietter במהירויות של עד 26 עמודים לדקה, ובגודל A4 במהירויות של עד 25 עמודים לדקה.
  - מנהלי מדפסת מסוג PCL 5 ו-PCL 1 והדמיית HP postscript level 3.
    - מגש קלט מועדף יכול להכיל עד 10 גיליונות של חומרי הדפסה. 🔹
  - מגש 1 יכול להכיל עד 250 גיליונות של חומרי הדפסה או עד 10 מעטפות.
    - .10/100 Base-T ויציאת רשת Hi-Speed USB 2.0 יציאת
      - A64 מגה-בתים (MB) של זיכרון גישה אקראית (RAM).
        - סורק שולחני שטוח ומזין מסמכים ל-35 דפים.
          - פקס V.34
          - .RJ-11 שתי יציאות קו טלפון לפקס
            - הדפסה דו-צדדית אוטומטית •

### מאפיינים סביבתיים

| הדפסה דו-צדדית              | חיסכון בנייר על ידי הדפסה דו-צדדית כברירת מחדל.                                                                         |  |
|-----------------------------|----------------------------------------------------------------------------------------------------|--|
| הדפסת עמודים מרובים לגיליון | חסוך נייר על-ידי הדפסת שני עמודים או יותר של מסמך זה לצד זה, על גיליון נייר אחד. מאפיין זה זמין<br>באמצעות מנהל המדפסת. |  |
| מחזור                       | צמצום כמות הפסולת על ידי שימוש בנייר ממוחזר.                                                                            |  |
|                             | מחזור של מחסניות הדפסה בעזרת תהליך ההחזרה של HP.                                                                        |  |

### מאפייני נגישות

המוצר כולל מספר מאפיינים שמסייעים למשתמשים בפתרון בעיות נגישות.

- מדריך מקוון למשתמש, שתואם לקוראי מסך טקסט.
- ניתן להסיר ולהתקין את מחסניות ההדפסה ביד אחת.
  - כל הדלתות והמכסים ניתנים לפתיחה ביד אחת.

## מבטי המוצר

### מבט מהחזית

|                                                                                                    | 4                          |
|----------------------------------------------------------------------------------------------------|----------------------------|
| לוח הבקרה                                                                                               | 1                          |
| מגש ההזנה של מזין המסמכים                                                                               | •                          |
|                                                                                                    | 2                          |
| סל הפלט של מזין המסמכים                                                                                 | 2                          |
| סל הפלט של מזין המסמכים<br>מכסה הסורק                                                                   | 2<br>3<br>4                |
| סל הפלט של מזין המסמכים<br>מכסה הסורק<br>סל פלט                                                         | 2<br>3<br>4<br>5           |
| סל הפלט של מזין המסמכים         מכסה הסורק         סל פלט         מגש הזנה מועדפת                       | 2<br>3<br>4<br>5<br>6      |
| סל הפלט של מזין המסמכים           מכסה הסורק           סל פלט           מגש הזנה מועדפת           מגש 1 | 2<br>3<br>4<br>5<br>6<br>7 |

### מבט מאחור

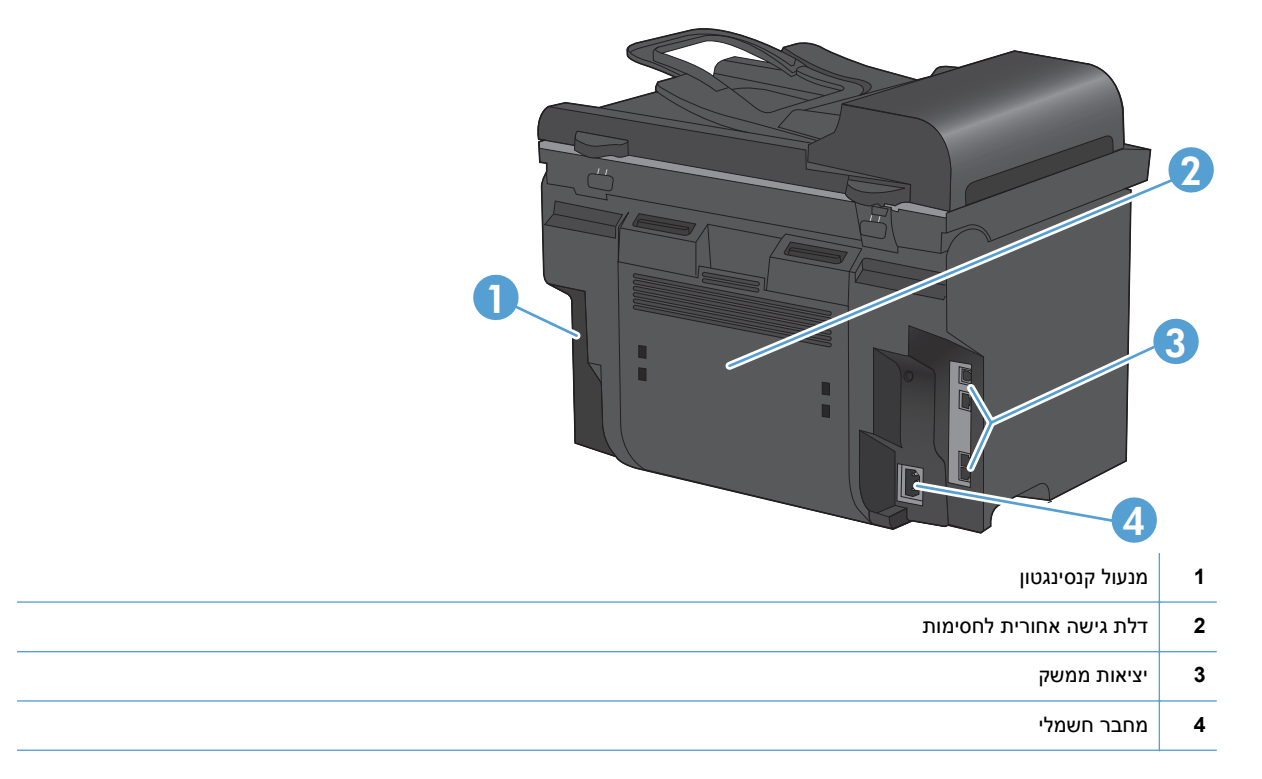

### יציאות ממשק

המוצר כולל יציאת רשת Hi-Speed USB 2.0 (מחבר RJ-45), יציאת Hi-Speed USB 2.0 ויציאות פקס.

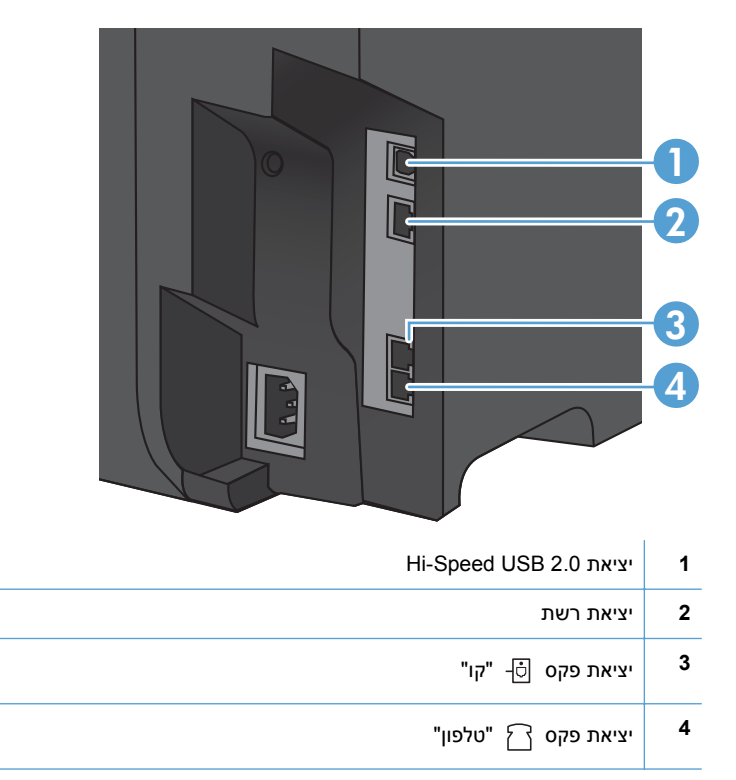

### מיקום המספר הסידורי ומספר הדגם

התווית עם המספר הסידורי ומספר הדגם נמצאת בגב המוצר.

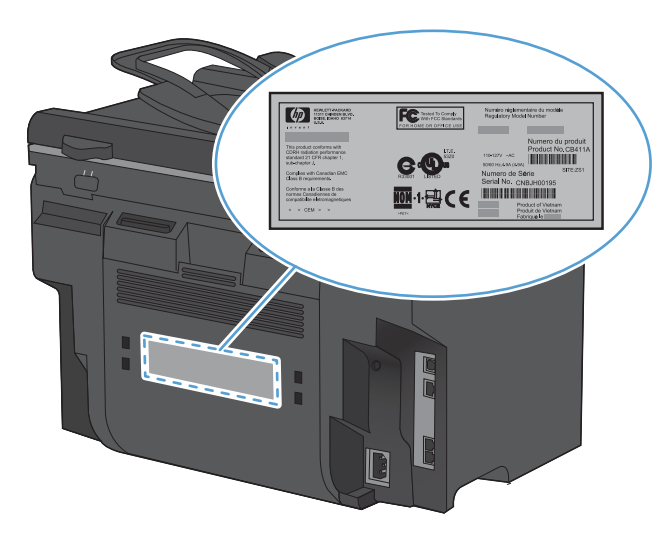

## פריסת לוח הבקרה

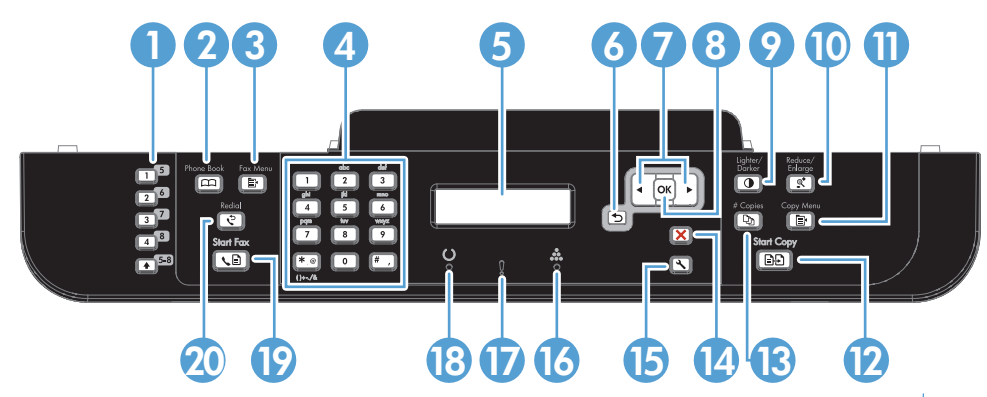

| 1  | <b>לחצני חיוג מהיר.</b> השימוש בלחצני החיוג המהיר לצורך שליחה מהירה של פקסים ליעדים שבשימוש תכוף.                                                                                       |
|----|----------------------------------------------------------------------------------------------------|
| 2  | <b>לחצן ספר הטלפונים.</b> השתמש בלחצן 'ספר טלפונים 🖙' לקבלת גישה לערכים בספר הטלפונים שהוגדרו עבור המוצר.                                                                               |
| 3  | <b>לחצן 'תפריט פקס'.</b> השתמש בלחצן ' <mark>תפריט הפקס י</mark> ≣' כדי לפתוח תפריט הגדרות פקס.                                                                                         |
| 4  | <b>לוח מקשים אלפאנומרי.</b> הלחצנים האלפאנומריים משמשים להזנת נתונים בצג לוח הבקרה של המוצר ולחיוג מספרי טלפון בעת שליחת<br>פקס.                                                        |
| 5  | צג LCD. השתמש בצג ה-LCD לניווט במבנה התפריט וניטור של מצב המוצר.                                                                                                    |
| 6  | <b>לחצן הקודם.</b> השתמש בלחצן 'הקודם 🗲' כדי לחזור לתפריט קודם, או כדי לצאת מהתפריטים ולחזור למצב מוכן.                                                                                 |
| 7  | <b>לחצני החצים</b> . השתמש בלחצני החצים כדי לנווט בתפריטים ולשנות הגדרות מסוימות.                                                                                                    |
| 8  | לחצן OK'. השתמש בלחצן 'OK (אישור)' כדי לאשר הגדרה או כדי לאשר לפעולה להמשיך.                                                                                                    |
| 9  | <b>לחצן בהיר/כהה.</b> השתמש בלחצן 'בהיר/כהה <b>ת</b> ' כדי לשלוט במידת הבהירות או הכהות של עותק.                                                                                        |
| 10 | <b>לחצן הקטנה/הגדלה.</b> השתמש בלחצן 'הקטנה/הגדלה <b>⁺ֻ</b> ' כדי להקטין או להגדיל עותק.                                                                                                |
| 11 | לחצן 'תפריט העתקה'. השתמש בלחצן 'תפריט העתקה י <mark>ו</mark> " כדי לפתוח תפריט הגדרות העתקה. כדי להשתמש בתכונה 'העתקת ת"ז',<br>לחץ על הלחצן עד שיופיע הפריט <b>עותק מרובה עמודים</b> . |
| 12 | לחצן 'התחל העתקה'. לחץ על הלחצן התחל העתקה 🗗 כדי להתחיל עבודת העתקה.                                                                                                    |

- 13 לחצן 'מספר עותקים'. השתמש בלחצן 'מספר עותקים 🗗 כדי להגדיר את מספר העותקים הרצוי עבור עבודת ההעתקה הנוכחית.
  - לחצן 'ביטול'. השתמש בלחצן 'ביטול 🗙' כדי לבטל את העבודה הנוכחית. 14
  - . לחצן 'הגדרות'. השתמש בלחצן 'הגדרות 🔧 כדי לפתוח את אפשרויות התפריט הראשי.
    - נורית הטונר 👬. נורית זו מציינת שמפלס הטונר במחסנית ההדפסה נמוך.
    - .LCD נורית ההתראה ל. נורית זו מציינת בעיה במוצר. עיין בהודעה שבתצוגת ה-LCD.
      - נורית מצב מוכן (). נורית זו מציינת כי המוצר מוכן או מעבד עבודה.
      - 19 לחצן 'התחל פקס'. לחץ על הלחצן התחל פקס 🖹 🔪 כדי להתחיל עבודת פקס.
  - 20 לחצן 'חיוג חוזר'. השתמש בלחצן 'חיוג חוזר 🎲 כדי לשחזר את הספרות האחרונות ששימשו בעבודת הפקס הקודמת.

# 2 תפריטי לוח הבקרה

- <u>התפריט Setup (הגדרות)</u> •
- תפריטים ספציפיים-לפונקציה 🔹 🔹

# התפריט Setup (הגדרות)

כדי לפתוח את התפריט, לחץ על הלחצן הגדרות 🔧 להלן תפריטי המשנה הזמינים:

- טפסים מהירים
  - דוחות •
  - הגדרת פקס 🏻 🔹
- הגדרת מערכת 🔹
  - שירות 🔹
  - הגדרות רשת 🔹

### התפריט טפסים מהירים

| פריט תפריט   | פריט תפריט משנה | תיאור                                            |
|--------------|-----------------|--------------------------------------------------|
| נייר מחברת   | סרגל צר         | מדפיס דפים עם שורות מודפסות מראש.                |
|              | סרגל רחב        |                                                  |
|              | חוק ילדים       |                                                  |
| נייר משבצות  | אינץ' 1/8       | מדפיס דפים עם קווי גרפים מודפסים מראש.           |
|              | 5 מ"מ           |                                                  |
| רשימת פעולות | עמודה 1         | מדפיס דפים עם שורות מודפסות מראש עם תיבות סימון. |
|              | 2 עמודות        |                                                  |
| נייר תווים   | לאורך           | מדפיס דפים עם שורות מודפסות מראש לכתיבת תווים.   |
|              | לרוחב           |                                                  |

### התפריט דוחות

| פריט תפריט          | תיאור                                                                                                    |  |
|---------------------|----------------------------------------------------------------------------------------------------|--|
| דף הדגמה            | מדפיס דף להדגמת איכות ההדפסה.                                                                                          |  |
| מבנה התפריט         | מדפיס את מפת התפריטים של לוח הבקרה. במפה מפורטות כל ההגדרות הפעילות עבור כל תפריט. לחצן<br>זה פותח גם מפת 'תפריט פקס'. |  |
| דוח תצורה           | מדפיס רשימה של כל הגדרות המוצר. הרשימה כוללת את פרטי הרשת כאשר המוצר מחובר לרשת.                                       |  |
| סטטוס חומרים מתכלים | מדפיס את מצב מחסנית ההדפסה. כולל את הפרטים הבאים:                                                                      |  |
|                     | <ul> <li>הערכה של מספר העמודים הנותרים להדפסה</li> </ul>                                                               |  |
|                     | <ul> <li>מספר סידורי</li> </ul>                                                                                        |  |
|                     | • מספר העמודים שהודפסו                                                                                                 |  |

| פריט תפריט       | תיאור                                                                   |  |
|------------------|-------------------------------------------------------------------------|--|
| סיכום רשת        | מציג את המצב עבור:                                                      |  |
|                  | • תצורת החומרה ברשת                                                     |  |
|                  | • המאפיינים המופעלים                                                    |  |
|                  | SNMP פרטים על TCP/IP ועל •                                              |  |
|                  | • נתונים סטטיסטיים אודות הרשת                                           |  |
| דף שימוש         | מציג את מספר העמודים שהודפסו, שנשלחו בפקס, שצולמו ושנסרקו על-ידי המוצר. |  |
| רשימת גופני PCL  | מדפיס רשימה של כל הגופנים המותקנים מסוג PCL 5.                          |  |
| רשימת גופני PS   | מדפיס רשימה של כל הגופנים המותקנים מסוג PS.                             |  |
| רשימת גופני PCL6 | מדפיס רשימה של כל הגופנים המותקנים מסוג PCL 6.                          |  |
| דף שירות         | מציג את סוגי הנייר הנתמכים, את הגדרות ההעתקה והגדרות שונות של המוצר.    |  |

### הגדרת פקס

| תיאור                                                                                                    | פריט תפריט משנה                                                                  | פריט תפריט משנה           | פריט תפריט     |
|----------------------------------------------------------------------------------------------------|----------------------------------------------------------------------------------|---------------------------|----------------|
| קובע את הגדרות השעה והתאריך עבור המוצר.                                                                                                    | (הגדרות עבור תבנית<br>השעה, השעה<br>הנוכחית, תבנית<br>התאריך והתאריך<br>הנוכחי.) | שעה/ Time/Date<br>(תאריך) | הגדרות בסיסיות |
| מגדיר את הפרטים המזהים הנשלחים למכשיר המקבל.                                                                                                    | מספר הפקס שלך                                                                    | כותרת פקס                 |                |
|                                                                                                    | שם חברה                                                                          |                           |                |
| קובע את הסוג של מצב המענה. האפשרויות הזמינות הן:                                                                                                    | Automatic<br>(אוטומטי)                                                           | מצב תשובה                 |                |
| (אוטומטי לשיחה Automatic (אוטומטי): המוצר עונה באופן אוטומטי לשיחה                                                                                                    |                                                                                  |                           |                |
| נכנסת אחרי מספר הצלצולים שהוגדר.                                                                                                    | (ידני) Manual                                                                    |                           |                |
| <ul> <li>דבא הטלפון Aux (משיבון): ליציאת הטלפון Aux של המוצר מחובר משיבון</li> <li>(TAM). המוצר לא יענה על כל שיחה נכנסת, אלא רק יאזין</li> </ul>                                                                                                    | (משיבון) TAM<br>Eax/Tel                                                          |                           |                |
| לצלילי פקס לאחר שהמשיבון ענה לשיחה.                                                                                                    | יפון און און אין אין אין אין אין אין אין<br>טלפון)                               |                           |                |
| <ul> <li>Fax/Tel (פקס/טלפון): המוצר חייב לענות לשיחה באופן<br/>אוטומטי ולקבוע אם השיחה היא שיחה קולית או שיחת פקס.<br/>כאשר השיחה היא שיחת פקס, המוצר מטפל בשיחה כרגיל.<br/>כאשר השיחה היא שיחה קולית, מופק צלצול שמע ממוחשב<br/>כדי ליידע את המשתמש על שיחה קולית נכנסת.</li> </ul> |                                                                                  |                           |                |
| ● Manual (ידני): המשתמש חייב ללחוץ על הלחצן התחל פקס<br>או להשתמש בשלוחת טלפון כדי לגרום למוצר לענות על<br>השיחה הנכנסת.                                                                                                    |                                                                                  |                           |                |
| קובע את מספר הצלצולים לפני שהפקס-מודם עונה.<br>–                                                                                                    | (טווח של 1-9)                                                                    | צלצולים למענה             |                |

| פריט תפריט     | פריט תפריט משנה                  | פריט תפריט משנה                | תיאור                                                                                                    |
|----------------|----------------------------------|--------------------------------|----------------------------------------------------------------------------------------------------|
| הגדרות בסיסיות | צלצול מובחן                      | All Rings (כל<br>הצלצולים)     | מאפשר למשתמש שברשותו שירות טלפון מסוג צלצול מובחן להגדיר<br>לאילו צלצולים יענה מכשיר הפקס.                                                                                             |
|                |                                  | (יחיד) Single                  | <ul> <li>All Rings (כל הצלצולים): המוצר יענה לכל שיחה שמגיעה</li> <li>דרך קו הטלפון.</li> </ul>                                                                                        |
|                |                                  | (משולש (נפוז) Triple           | <ul> <li>Single (יחיד): המוצר יענה לכל שיחה שתפיק תבנית צלצול<br/>יחיד.</li> </ul>                                                                                                    |
|                |                                  | Double&Triple<br>(כפול ומשולש) | <ul> <li>Double (כפול): המוצר יענה לכל שיחה שתפיק תבנית צלצול<br/>כפול.</li> </ul>                                                                                                    |
|                |                                  |                                | <ul> <li>Triple (משולש): המוצר יענה לכל שיחה שתפיק תבנית צלצול משולש.</li> </ul>                                                                                                    |
|                |                                  |                                | <ul> <li>Double&amp;Triple (כפול ומשולש): המוצר יענה לכל שיחה</li> <li>שתפיק תבנית צלצול כפול או משולש.</li> </ul>                                                                     |
|                | (קידומת Dial Prefix<br>חיוג)     | דולקת                          | ההגדרה <b>דולקת</b> מציינת שבעת שליחת פקס מהמוצר, תחויג קידומת<br>באופן אוטומטי.                                                                                                    |
|                |                                  | כבויה                          |                                                                                                    |
| הגדרות מתקדמות | רזולוציית פקס                    | (רגיל) Standard<br>(עדין) Fine | קובע את הרזולוציה עבור המסמכים הנשלחים. בתמונות בעלות<br>רזולוציה גבוהה יותר יש יותר נקודות לכל אינץ' (dpi) ולכן הן חדות<br>יותר. בתמונות בעלות רזולוציה נמוכה יותר יש פחות נקודות לכל |
|                |                                  | עדין) Superfine<br>מאד)        | אינץ' ולכן הן פחות חדות, אך נפח הקובץ קטן יותר.                                                                                                    |
|                |                                  | (צילום) Photo                  |                                                                                                    |
|                | Light/Dark (בהיר/<br>כהה)        |                                | קובע את הכהות עבור הודעות הפקס היוצאות. יש להגדיר טווח בין 1<br>ל-11. הגדרת המחוון ל-6 (הגדרת ברירת המחדל) לא תגרום לשינוי<br>כלשהו בעותק הנשלח בפקס.                                  |
|                | התאמה לעמוד                      | דולקת<br>ברויה                 | מכווץ הודעות פקס שהן גדולות יותר מהגודל Letter או מהגודל A4<br>כך שיתאימו לדף בגודל Letter או בגודל A4. כאשר ההגדרה<br>במונססת למצמויו זה בוא כבוים, בודונות מבס שנוידלו גדול מבנודל   |
|                |                                  |                                | המיווסור נמאפיין ווי היא <b>כבריו,</b> הוו עונ פוס שגורק גו א מהגורי<br>Letter או מהגודל A4 יודפסו על פני מספר עמודים.                                                                 |
|                | גודל משטח הזכוכית                | Letter                         | קובע את ברירת המחדל של גודל הנייר עבור המסמכים הנסרקים<br>ממשטח הזכוכית.                                                                                                    |
|                |                                  | A4                             |                                                                                                    |
|                | מצב Dialing Mode<br>חיוג)        | (צלילים) Tone                  | קובע אם המוצר יעשה שימוש בחיוג בצלילים או בחיוג מתקפים.                                                                                                    |
|                |                                  | (מתקפים) Puise                 |                                                                                                    |
|                | חיוג חוזר אם תפוס                | דולקת<br>כבויה                 | קובע אם המוצר ינסה או לא ינסה לחייג מחדש כאשר הקו של<br>המכשיר המקבל תפוס.                                                                                                    |
|                | חיוג חוזר כאשר אין               | דולקת                          | קובע אם המוצר ינסה או לא ינסה לחייג כאשר אין תשובה ממספר                                                                                                    |
|                | תשובה                            | כבויה                          | הפקס של הנמען.                                                                                                    |
|                | Redial Comm.<br>חיוג חוזר) Error | דולקת                          | קובע אם המוצר ינסה או לא ינסה לחייג מחדש את מספר הפקס של<br>הנמען כאשר מתרחשת תקלה בתקשורת.                                                                                            |
|                | לאחר תקלת תקשורת)                | כבויה                          |                                                                                                    |
|                | זהה צליל חיוג                    | דולקת                          | קובע אם המוצר ימתין לצליל חיוג לפני שליחת פקס.                                                                                                    |
|                |                                  | כבויה                          |                                                                                                    |

| תיאור                                                                                                    | פריט תפריט משנה                             | פריט תפריט משנה                  | פריט תפריט                      |
|----------------------------------------------------------------------------------------------------|---------------------------------------------|----------------------------------|---------------------------------|
| מאפשר שימוש בקודי חיוב כאשר מוגדר במצב <b>דולקת</b> . תופיע הודעו<br>המורה להזין את קוד החיוב עבור ההודעה היוצאת.          | כבויה                                       | קודי חיוב                        | <b>הגדרות מתקדמות</b><br>(המשך) |
|                                                                                                    | דולקת                                       |                                  |                                 |
| כאשר מאפיין זה מופעל, המשתמש יכול ללחוץ על הלחצנים 1-2-3<br>בשלוחת הטלפון כדי לגרום למוצר לענות על שיחת פקס נכנסת.         | דולקת                                       | Extension Phone<br>(שלוחת טלפון) |                                 |
|                                                                                                    | כבויה                                       |                                  |                                 |
| אפשרות זו משמשת להוספת תאריך, שעה, מספר טלפון של השולח<br>ומספר עמוד לכל אחד מעמודי הודעות הפקס המתקבלות על-ידי            | כבויה                                       | חותמת פקסים                      |                                 |
| המוצר.                                                                                                    | דולקת                                       |                                  |                                 |
| הגדרת <b>קבלה פרטית</b> למצב <b>דולקת</b> מחייבת הגדרת סיסמה במקטע<br>אבטחת המוצר. לאחר הגדרת הסיסמה. מגדירים את האפשרויות | דולקת                                       | קבלה פרטית                       |                                 |
| הבאות:                                                                                                    | כבויה                                       |                                  |                                 |
| <ul> <li>האפשרות קבלה פרטית מוגדרת כמופעלת.</li> </ul>                                                                     |                                             |                                  |                                 |
| • כל הודעות הפקס הישנות נמחקות מהזיכרון.                                                                                   |                                             |                                  |                                 |
| האפשרויות העבר פקס או Receive to PC (קבלה במחשב<br>מוגדרות למצב דולקת ולא ניתן להגדירן.                                    |                                             |                                  |                                 |
| • כל הודעות הפקס הנכנסות נשמרות בזיכרון.                                                                                   |                                             |                                  |                                 |
| מדפיס את הודעות הפקס השמורות כאשר מאפיין הקבלה הפרטית<br>מופעל. פריט תפריט זה מופיע רק כאשר מאפיין הקבלה הפרטית<br>מופעל.  | הדפס פקסים                                  |                                  |                                 |
| קובע אם עליך לאשר את המספר שאליו נשלח הפקס עבור פקס יוצא<br>מאפיין זה שימושי מכיוון שהוא מבטיח שפקסים שמכילים מידע רגיש    | דולקת                                       | אשר מספר פקס                     |                                 |
| יגיעו ליעד הנכון.                                                                                                    | כבויה                                       |                                  |                                 |
| קובע אם ניתן להדפיס מחדש את כל הודעות הפקס שהתקבלו<br>והשמורות בזיכרון הפנוי.                                              | דולקת                                       | אפשר הדפ' פקסים<br>מחדש          |                                 |
|                                                                                                    | כבויה                                       |                                  |                                 |
| להגדרת המועד שבו על המוצר להפסיק להשמיע את צלצול השמע<br>Fax/Tel (פקס/טלפון) אשר מיידע את המשתמש על שיחה קולית<br>נכנסת.   | (טווח שתלוי במדינה/<br>אזור שבו פועל המוצר) | שעת צלצול פקס/<br>טלפון          |                                 |
| קובע אם כל הודעות הפקס הנכנסות מודפסות משני צדי הנייר.                                                                     | כבויה                                       | הדפס הדפסה דו-<br>צדדית          |                                 |
|                                                                                                    | דולקת                                       | <i></i>                          |                                 |
| מגביר או מפחית את מהירות התקשורת של הפקס.                                                                                  | (מהירה) Fast(V.34)                          | fax Speed (מהירות<br>הפקס)       |                                 |
|                                                                                                    | Medium(V.17)<br>(בינונית)                   | (0)                              |                                 |
|                                                                                                    | (איטית) Slow(V.29)                          |                                  |                                 |

### התפריט הגדרת מערכת

| תיאור                                                   | פריט תפריט משנה | פריט תפריט משנה                            | פריט תפריט     |
|---------------------------------------------------------|-----------------|--------------------------------------------|----------------|
| קובע את השפה שבה לוח הבקרה מציג הודעות ודוחות על המוצר. |                 | רשימה השפות)<br>הזמינות בצג לוח<br>הבקרה.) | (שפה) Language |

| פריט תפריט                         | פריט תפריט משנה                                                                  | פריט תפריט משנה                   | תיאור                                                                                                    |
|------------------------------------|----------------------------------------------------------------------------------|-----------------------------------|----------------------------------------------------------------------------------------------------|
| הגדרת נייר                         | ברירת מחדל לגודל<br>נייר                                                         | Letter                            | קובע את הגודל להדפסה של דוחות פנימיים או כל עבודת הדפסה<br>שאינה מפרטת גודל.                                                                                                    |
|                                    |                                                                                  | L egal                            |                                                                                                    |
| -                                  | ברירת מחדל לסוג<br>נייר                                                          | מונה את חומרי<br>ההדפסה האפשריים. | בוחר את סוג חומר ההדפסה להדפסה של דוחות פנימיים או כל<br>עבודת הדפסה שאינה מפרטת סוג.                                                                                                |
| -                                  | מגש 1                                                                            | סוג נייר                          | קובע את ברירות המחדל עבור הגודל והסוג עבור מגש 1.                                                                                                    |
|                                    |                                                                                  | גודל נייר                         |                                                                                                    |
| -                                  | פעולה בעת התרוקנות<br>נייר                                                       | להמתין זמן ממושך<br>בטל           | קובע את אופן התגובה של המוצר כאשר עבודת הדפסה מחייבת<br>שימוש בגודל או בסוג לא קיים של חומר הדפסה, או כאשר צוין מגש<br>ריק.                                                          |
|                                    |                                                                                  | עקיפה                             | <ul> <li>בחר את האפשרות להמתין זמן ממושך כדי להורות למוצר</li> <li>להמתין עד טעינת חומר ההדפסה הנכון.</li> </ul>                                                                     |
|                                    |                                                                                  |                                   | <ul> <li>בחר את האפשרות עקיפה כדי להדפיס על נייר בגודל שונה</li> <li>אחרי פרק זמן מוגדר של השהיה.</li> </ul>                                                                         |
|                                    |                                                                                  |                                   | <ul> <li>בחר את האפשרות בטל כדי לבטל באופן אוטומטי את עבודת</li> <li>ההדפסה אחרי פרק זמן מוגדר של השהיה.</li> </ul>                                                                  |
|                                    |                                                                                  |                                   | <ul> <li>אם נבחרה האפשרות עקיפה או בטל, לוח הבקרה מורה להזין</li> <li>את מספר השניות להשהיה. השתמש במקשי החצים כדי</li> <li>להקטין או להגדיל את פרק הזמן, עד 3,600 שניות.</li> </ul> |
| Print Density<br>(צפיפות הדפסה)    | (טווח של 1-5)                                                                    |                                   | קובע את כמות הטונר שלע המוצר להחיל כדי לעבות את הקווים<br>והקצוות.                                                                                                    |
| הגדרות עוצמת קול                   | עוצמת התראה                                                                      | (נמוכה) Soft                      | קובע את רמות העוצמה עבור המוצר. לכל סוג עוצמה אותן ארבע<br>הגדרות עוצמת קול                                                                                                    |
|                                    | עוצמת צלצול                                                                      | (בינוני) Medium                   |                                                                                                    |
|                                    | עוצמת לחיצה על<br>לחצנים                                                         | (גבוהה) Loud                      |                                                                                                    |
|                                    | עוצמת קו הטלפון                                                                  | כבויה                             |                                                                                                    |
| שעה/ Time/Date<br>תאריך)           | (הגדרות עבור תבנית<br>השעה, השעה<br>הנוכחית, תבנית<br>התאריך והתאריך<br>הנוכחי.) |                                   | קובע את הגדרות השעה והתאריך עבור המוצר.                                                                                                    |
| אבטחת המוצר                        | דולקת                                                                            |                                   | מגדיר את המאפיין של אבטחת המוצר. כאשר ההגדרה נקבעת על<br><b>דולקת</b> , יש להגדיר מספר זיהוי אישי (PIN).                                                                             |
|                                    | כבויוי                                                                           |                                   | מיויבות צת מצפונו בתרב זיול במיונה צת הונדבה בומתה תתת                                                                                                    |
| השבת פקס                           | דוקת<br>כבויה                                                                    |                                   | משבית את מאפייני הפקס של המוצר. אם הוגדרה סיסמה תחת<br>ההגדרה <b>אבטחת המוצר</b> , עליך להזין את הסיסמה כדי להשבית את<br>מאפייני הפקס. אם טרם הוגדרה סיסמה, תתבקש ליצור אותה.        |
| במפלס נמוך מאוד                    | מחסנית להדפסה<br>בשחור                                                           | עצור<br>היאג הנחיה                | קובע את אופן התגובה של המוצר כאשר הוא מזהה שמחסנית<br>הדפסה התרוקנה.                                                                                                    |
|                                    |                                                                                  | המשר                              |                                                                                                    |
| רמה נמוכה המוגדרת<br>על-ידי המשתמש | שחור                                                                             | טווח של 1-20)                     | קובע, באחוזים, את הרמה שבה לוח הבקרה יוצר הודעה על מפלס<br>טונר נמוך.                                                                                                    |

| פריט תפריט   | פריט תפריט משנה | פריט תפריט משנה | תיאור                               |
|--------------|-----------------|-----------------|-------------------------------------|
| גופן Courier | רגיל            |                 | .Courier קובע את ערכי הגופן         |
|              | כהה             |                 |                                     |
| מצב שקט      | דולקת           |                 | קובע את הגדרת 'מצב שקט' עבור המוצר. |
|              | כבויה           |                 |                                     |

### התפריט שירות

| תיאור                                                                                                    | פריט תפריט משנה             |                  | פריט תפריט                  |
|----------------------------------------------------------------------------------------------------|-----------------------------|------------------|-----------------------------|
| מנקה את כל הפקסים שבזיכרון. הגדרה זו כוללת את כל<br>הפקסים שהתקבלו (לרבות פקסים שלא הודפסו, שנטענו<br>למחשב אך לא שוגרו, וכאלו שלא הועברו), פקסים שלא שוגרו<br>(לרבות פקסים בהשהיה), וכל הפקסים שהודפסו ועדיין<br>נמצאים בזיכרון. לא ניתן לשחזר פקסים שנמחקו. יומן<br>הפעילות של הפקסים מתעדכן עם כל פריט שנמחק. |                             | נקה פקסים שמורים | שירות פקס                   |
| מבצע בדיקת פקס על מנת לוודא שכבל הטלפון מחובר לשקע<br>המתאים ושיש אות בקו הטלפון. מודפס דוח של בדיקת הפקס<br>לציון התוצאות.                                                                                                    |                             | הפעל בדיקת פקס   |                             |
| מדפיס או מתזמן דוח המשמש לפתרון בעיות בהעברת<br>בעדעות פרס                                                                                                    | (אף פעם) Never              | T.30 הדפס תוואי  |                             |
| הוו עות פקט.<br>היוו עות פקט.                                                                                                    | (אם יש שגיאה) If error      |                  |                             |
|                                                                                                    | בסוף שיחה                   |                  |                             |
|                                                                                                    | (כעת) Now                   |                  |                             |
| מצב תיקון שגיאות מאפשר להתקן השליחה להעביר מחדש<br>נתונים אם זוהה אות שגיאה. ברירת המחדל היא מופעל.                                                                                                    |                             | תיקון שגיאות     |                             |
| יומן שירותי הפקס מדפיס את 40 הרשומות האחרונות ביומן<br>הפקס.                                                                                                    |                             | יומן שירות פקס   |                             |
| מנקה את המוצר כאשר מופיעים כתמים או סימנים אחרים<br>בפלט המודפס. תהליך הניקוי מסיר אבק וטונר עודף ממסלול<br>הנייר.                                                                                                    |                             |                  | דף) Cleaning Page<br>ניקוי) |
| כאשר בוחרים באפשרות זו, המוצר מנחה אותך לטעון נייר<br>רגיל בגודל Letter או בגודל A4 במגש 1. לחץ על הלחצן OK<br>(אישור) כדי להתחיל בתהליך הניקוי. המתן עד סיום התהליך.<br>השלך את הדף המודפס.                                                                                                    |                             |                  |                             |
| מגדיר את מהירות האפיק הטורי האוניברסלי (USB).<br>ההגדרה <b>High (גבוהה)</b> היא הגדרת ברירת המחדל.                                                                                                    | (גבוהה) High<br>Full (מלאה) |                  | מהירות התקשרות<br>USB       |
| כאשר העמודים המודפסים הם מסולסלים באופן חוזר ונשנה,<br>אפשרות זו מגדירה את המוצר במצב המפחית את הסלסול.                                                                                                    | דולקת                       |                  | פחות סלסול נייר             |
| הגדרת ברירת המחדל היא <b>כבויה</b> .                                                                                                    | כבויה                       |                  |                             |
| כאשר מדפיסים דפים שיישמרו לאורך זמן, אפשרות זו<br>מגדירה את המוצר למצב המפחית את המריחה והפיזור של<br>הנוונר                                                                                                    | דולקת<br>כבויה              |                  | הדפסת ארכיון                |
| רוסות .<br>ברירת המחדל היא <b>כבויה</b> .                                                                                                    |                             |                  |                             |

| פריט תפריט                                       | פריט תפריט משנה | תיאור                                           |
|--------------------------------------------------|-----------------|-------------------------------------------------|
| תאריך קושחה                                      |                 | מציג את קוד תאריך הקושחה הנוכחי.                |
| Restore Defaults<br>(שחזור הגדרות ברירת<br>מחדל) |                 | מחזיר את כל ההגדרות לערכי ברירת המחדל של היצרן. |

### התפריט הגדרות רשת

| פריט תפריט                                    | פריט תפריט משנה            | תיאור                                                                                                    |
|-----------------------------------------------|----------------------------|----------------------------------------------------------------------------------------------------|
| TCP/IP Config (תצורת<br>TCP/IP)               | (אוטומטי) Automatic        | האפשרות <b>Automatic (אוטומטי)</b> מגדירה באופן אוטומטי את כל ההגדרות<br>המתייחסות לפרוטוקול TCP/IP דרך פרוטוקול DHCP, BootP או AutolP.                                      |
|                                               | (·) (·) Manual             | האפשרות <b>Manual (ידני)</b> מחייבת אותך להגדיר באופן ידני את כתובת ה-<br>IP, מסיכת רשת המשנה ושער ברירת המחדל.                                                              |
|                                               |                            | לוח הבקרה מנחה אותך לפרט ערכים עבור כל מקטע כתובת. השתמש<br>בלחצני החצים כדי להגדיל או להקטין את הערך. לחץ על הלחצן OK (אישור)<br>כדי לאשר את הערך ולהעביר את הסמן לשדה הבא. |
|                                               |                            | לאחר מילוי כל אחת מהכתובות, המוצר יבקש אישור לכתובת לפני המעבר<br>לכתובת הבאה. לאחר מילוי שלוש הכתובות, המוצר מופעל מחדש באופן<br>אוטומטי.                                   |
| מעבר אוטומטי                                  | דולקת                      | מגדיר את פונקציית המעבר האוטומטי.                                                                                                    |
|                                               | כבויה                      |                                                                                                    |
| שירותי) Network Services<br>בווית)            | IPV4                       | קובע אם המוצר יעשה שימוש בפרוטוקול IPv4 או IPv6.                                                                                                    |
| ו פונן                                        | IPV6                       |                                                                                                    |
| הצג כתובת IP                                  | כן                         | קובע אם המוצר יציג את כתובת ה-IP בלוח הבקרה.                                                                                                    |
|                                               | (לא) No                    |                                                                                                    |
| (מהירות קישור) Link Speed                     | (אוטומטי) Automatic        | מגדיר את מהירות ההתקשרות באופן ידני, במידת הצורך.                                                                                                    |
|                                               | 10T) 10T Full מלא)         | לאחר הגדרת מהירות ההתקשרות, המוצר מופעל מחדש באופן אוטומטי.                                                                                                    |
|                                               | (חצי 10T) 10T Half         |                                                                                                    |
|                                               | מלא) 100TX Full            |                                                                                                    |
|                                               | (חצי 100TX) חצי 100TX Half |                                                                                                    |
| שחזור) Restore Defaults<br>הגדרות ברירת מחדל) |                            | מאפס את כל תצורות הרשת לערכי ברירות המחדל של היצרן.                                                                                                    |

# תפריטים ספציפיים-לפונקציה

המוצר כולל תפריטים ספציפיים-לפונקציה להעתקה ושליחה/קבלה של פקסים. כדי לפתוח את התפריטים, גע בלחצן של הפונקציה בלוח הבקרה.

### העתק

| פריט תפריט                            | פריט תפריט משנה                          | תיאור                                                                                                |
|---------------------------------------|------------------------------------------|----------------------------------------------------------------------------------------------------|
| # Copies (ברירת מחדל<br>למספר עותקים) |                                          | קובע את ברירת המחדל למספר העותקים שיודפסו.                                                           |
| עותק מרובה עמודים                     |                                          | מעתיק את שני הצדדים של כרטיסי זיהוי, או של מסמכים קטנים<br>אחרים, על גבי אותו צד של גיליון נייר אחד. |
| הקטנה/הגדלה                           | (100%–מקור) Original=100%                | מגדיר את ברירת המחדל של אחוזי ההקטנה או ההגדלה במסמך<br>במצולם                                       |
|                                       | Legal ל-18%=Letter                       | ווזצח נו.                                                                                            |
|                                       | Legal ל-Legal                            |                                                                                                    |
|                                       | = Letter עד A4) A4 to Letter=94%<br>(94% |                                                                                                    |
|                                       | עד Letter) Letter to A4=97%<br>97%=A4)   |                                                                                                    |
|                                       | (91%=עמוד מלא) Full Page                 |                                                                                                    |
|                                       | התאמה לעמוד                              |                                                                                                    |
|                                       | 2 pages per sheet (2 עמודים<br>לגיליון)  |                                                                                                    |
|                                       | 4 pages per sheet (4 עמודים<br>לגיליון)  |                                                                                                    |
|                                       | (מותאמת אישית): 25% עד Custom<br>400%    |                                                                                                    |
| (בהיר/כהה) Light/Dark                 |                                          | מציין את רמת הניגודיות בעותק.                                                                        |
| מיטוב                                 | אוטומטי                                  | מכוון את הגדרות איכות ההעתקה כדי ללכוד באופן מיטבי את האיכות<br>של המסמר המקורי                      |
|                                       | (מעורב) Mixed                            |                                                                                                    |
|                                       | (תמונה) Picture                          |                                                                                                    |
|                                       | צילום                                    |                                                                                                    |
|                                       | (טקסט) Text                              |                                                                                                    |
| נייר                                  | גודל נייר                                | קובע את גודל הנייר וסוג הנייר של הפלט.                                                               |
|                                       | סוג נייר                                 |                                                                                                    |
| עותקים מרובי עמודים                   | דולקת                                    | מגדיר את אפשרות ברירת המחדל להעתקה של מסמכים מרובי דפים<br>ממשנום הזכונית                            |
|                                       | כבויה                                    |                                                                                                    |
| איסוף                                 | דולקת                                    | מגדיר את אפשרות ברירת המחדל עבור האיסוף.                                                             |
|                                       | כבויה                                    |                                                                                                    |

| פריט תפריט                                    | פריט תפריט משנה  | תיאור                                                             |
|-----------------------------------------------|------------------|-------------------------------------------------------------------|
| Tray Select (ברירת מחדל<br>לבחובת מנייי/      | בחירה אוטומטית   | קובע את מגש ההזנה שממנו ימשוך המוצר נייר בעת הדפסת עותק.          |
| יבורות מגש)                                   | מגש 1            |                                                                   |
| (דו-צדדית) Two-Sided                          | חד-צדדי לחד-צדדי | קובע את תנאי ההדפסה הדו-צדדית של המוצר עבור מסמכי המקור           |
|                                               | חד-צדדי לדו-צדדי | והמסמכים המועונקים.                                               |
| מצב טיוטה                                     | דולקת            | קובע את איכות ההדפסה של העותק כמצב הדפסת טיוטה.                   |
|                                               | כבויה            |                                                                   |
| הגד' בר' מחדל חדשות                           |                  | שומר את השינויים שביצעת בתפריט זה כברירות המחדל החדשות.           |
| שחזור) Restore Defaults<br>הגדרות ברירת מחדל) |                  | מחזיר את כל ההגדרות המותאמות אישית לערכי ברירת המחדל של<br>היצרן. |

## הכרטיסייה 'פקס'

| תיאור                                                                                                    | פריט תפריט משנה                   | פריט תפריט משנה          | פריט תפריט  |
|----------------------------------------------------------------------------------------------------|-----------------------------------|--------------------------|-------------|
| קובע אם המוצר מדפיס או לא מדפיס דוח אישור לאחר עבודה<br>מעולפת עול עולופה או בכלה                                                                                              | (אף פעם) Never                    | אישור פקס                | Fax Reports |
| נוצלחונ של שליחה או קבלה.                                                                                                    | Send fax only<br>(שיגור פקס בלבד) |                          | (דווות פקס) |
|                                                                                                    | קבלת פקס                          |                          |             |
|                                                                                                    | בכל פקס                           |                          |             |
|                                                                                                    | דולקת                             | Include 1st page         |             |
| הראשון של הפקט.                                                                                                    | כבויה                             | (כלול עמור ראשון)        |             |
| קובע אם המוצר מדפיס או לא מדפיס דוח אחרי עבודה כושלת של<br>שלימב או בכלב                                                                                                    | בכל שגיאה                         | דוח שגיאות הודעות<br>סבס |             |
| שליחה או קבלה.                                                                                                    | שגיאות) Send error<br>שליחה)      | פיוס                     |             |
|                                                                                                    | Receive error<br>(שגיאת קבלה)     |                          |             |
|                                                                                                    | (אף פעם) Never                    |                          |             |
| מדפיס דוח מפורט על פעולת הפקס האחרונה, שנשלחה או<br>שהתקבלה.                                                                                                    |                                   | דוח שיחה אחרונה          |             |
|                                                                                                    | הדפס יומן כעת                     | יומן פעילות פקס          |             |
| שהתקבעד בו.                                                                                                    | Auto Log Print                    |                          |             |
| אנס אוטומטית): בחר באפשרות דולקת (הדפס יומן אוטומטית)                                                                                                    | הדפס יומן)                        |                          |             |
| כדי להדפיס באופן אוטומטי דוח אחרי כל עבודת פקס. בחר את<br>האפשרות <b>כבויה</b> כדי לבטל את מאפיין ההדפסה האוטומטית.                                                            | אוטומטית)                         |                          |             |
| מדפיס רשימה של מספרי החיוג המהיר שהוגדרו עבור המוצר.                                                                                                    |                                   | ספר טלפונים              |             |
| מדפיס רשימת מספרי טלפון החסומים לשליחת הודעות פקס למוצר<br>זה.                                                                                                    |                                   | רשימת מספרי פקס<br>זבל   |             |
| מדפיס רשימה של קודי החיוב שבהם נעשה שימוש עבור הפקסים<br>היוצאים. דוח זה מציג את מספר הפקסים היוצאים שבהם חויב כל<br>קוד. פריט תפריט זה מופיע רק כאשר מאפיין קודי החיוב מופעל. |                                   | דוח חיוב                 |             |

| פריט תפריט            | פריט תפריט משנה    | פריט תפריט משנה                     | תיאור                                                                                                    |
|-----------------------|--------------------|-------------------------------------|----------------------------------------------------------------------------------------------------|
|                       | כל דוחות הפקס      |                                     | מדפיס את כל הדוחות המתייחסים למכשיר הפקס.                                                                                                    |
| אפשרויות שליחה        | שגר פקס            | מספר פקס                            | שולח פקס מהמוצר.                                                                                                    |
|                       | שגר פקס מאוחר יותר | שעת שליחה                           | שולח פקס מושהה בשעה ובתאריך שציינת במוצר, אל מספר הפקס<br>יייייייי                                                                                       |
|                       |                    | תאריך שליחה                         | שציינונ.                                                                                                    |
|                       |                    | מספר פקס                            |                                                                                                    |
|                       | סטטוס עבודות פקס   |                                     | מציג רשימות של עבודות פקס הממתינות למשלוח, העברה או<br>הדפסה.                                                                                            |
|                       | רזולוציית פקס      | (רגיל) Standard                     | קובע את הרזולוציה עבור המסמכים הנשלחים. בתמונות בעלות<br>רזולוציה גבוהה יותר יש יותר נקודות לכל אינץ' (dpi) ולכן הן חדות                                 |
|                       |                    | (עדין) Fine                         | יותר. בתמונות בעלות רזולוציה נמוכה יותר יש פחות נקודות לכל<br>אוגיל ולנו בן פחות חדות, אב נפח בדורא דגון וותר                                            |
|                       |                    | עדין) Superfine<br>מאד)             | אינץ ואכן הן פחוונ חדונו, אך נפור הקובץ קסן יונני.                                                                                                    |
|                       |                    | (צילום) Photo                       |                                                                                                    |
| אפשרויות קבלה         | הדפס פקסים         |                                     | מדפיס עבודות פקס שנשמרו עבור קבלה פרטית. פריט תפריט זה<br>מופיע רק אם הופעלה ההגדרה <b>קבלה פרטית</b> . כדי להדפיס פקסים<br>פרטיים, עליך להזין סיסמה זו. |
|                       | חסום פקס זבל       | הוסף מספר                           | משנה את רשימת מספרי הפקס החסומים. רשימת מספרי הפקס<br>בסמומים ובולב לבלול עד 30 מספרים, באוויב במוצב מדבל שווסב                                          |
|                       |                    | מחק מספר                            | מאחד ממספרי הפקס החסומים, הוא מוחק את הודעת הפקס<br>ברכנסת בעינים בעינים ביוציו היא מוחק את הודעת הפקס                                                   |
|                       |                    | מחק הכול                            | הנכנסת. הוא גם רושם את הודעת הפקס שנווסמה ביומן רישום<br>הפעילות ביחד עם פרטי החשבונאות של העבודה.                                                       |
|                       |                    | רשימת מספרי פקס<br>זבל              |                                                                                                    |
|                       | הדפ' פקסים מחדש    |                                     | הדפס מחדש פקסים שהתקבלו קודם לכן על ידי המוצר. פריט תפריט<br>זה מופיע רק אם הופעלה ההגדרה <b>אפשר הדפ' פקסים מחדש</b> .                                  |
|                       | העבר פקס           | כבויה                               | מגדיר למוצר לשלוח את כל הודעות הפקס שהתקבלו למכשיר פקס                                                                                                   |
|                       |                    | דולקת                               | אחר:                                                                                                    |
|                       | קבלת תשאול         |                                     | מאפשר למוצר לחייג למכשיר פקס אחר שבו מופעלת אפשרות<br>תשאול השליחה.                                                                                      |
| הגדרת ספר<br>הטלפונים | הגדרת ערכים יחידים | Add/Edit (הוסף/<br>ערוך)            | עורך את מספרי החיוג המהיר והחיוג הקבוצתי של ספר הטלפונים.<br>המוצר תומך בעד 120 ערכים בספר הטלפונים, שיכולים להיות                                       |
|                       |                    | (מחק) Delete                        | מספרים נפרדים או קבוצתיים.                                                                                                    |
|                       | הגדרת קבוצה        | הוסף/ערוך קבוצה                     | -                                                                                                    |
|                       |                    | מחק קבוצה                           |                                                                                                    |
|                       |                    | Del. # in group<br>(מחק מס' בקבוצה) |                                                                                                    |
|                       | מחק הכול           |                                     | -                                                                                                    |
|                       | הדפס דוח כעת       |                                     | מדפיס את דוח ספר הטלפונים.                                                                                                    |

# Windows תוכנות עבור 3

- <u>מערכות הפעלה נתמכות עבור מערכת Windows</u>
  - <u>מנהלי מדפסת נתמכים למערכות Windows</u>
  - <u>בחר את מנהל המדפסת המתאים ל-Windows</u>
    - <u>שינוי ההגדרות של עבודת הדפסה</u>
    - שינוי הגדרות מנהל מדפסת ב-Windows
      - <u>הסרת התוכנה ב-Windows</u>
- <u>תוכניות השירות הנתמכות עבור מערכת Windows</u>
  - <u>תוכנה למערכות הפעלה אחרות</u>

# Windows מערכות הפעלה נתמכות עבור מערכת

#### הבאות: Windows המוצר תומך במערכות ההפעלה

#### התקנת התוכנה המומלצת

- Service Pack 2 סיביות, 2 Windows XP
  - (סיביות ו-64 סיביות טיביות טיביות) Windows Vista
    - (סיביות ו-64 סיביות טיביות) Windows 7

### מנהלי התקנים להדפסה וסריקה בלבד

- (Service Pack 3 סיביות, 32) Windows Server 2003
  - Windows Server 2008 •
# מנהלי מדפסת נתמכים למערכות Windows

- (מנהל המדפסת שהוגדר כברירת מחדל) HP PCL 6
- Windows Postcript (HP מנהל הדפסה אוניברסלי של HP Universal Print Driver 🔹
  - PCL 5 מנהל הדפסה אוניברסלי של HP Universal Print Driver

מנהלי המדפסת כוללים את מערכת העזרה המקוונת המכילה הוראות לביצוע משימות הדפסה רגילות, וכן תיאור של לחצנים, תיבות סימון ורשימות נפתחות שניתן למצוא במנהל המדפסת.

.www.hp.com/go/upd, ראה UPD. למידע נוסף על ה-🛱

# בחר את מנהל המדפסת המתאים ל-Windows

מנהלי המדפסות מספקים גישה למאפייני המוצר ומאפשרים למחשב לקיים תקשורת עם המוצר (באמצעות שפת מדפסות). לפרטים על תוכנות ושפות נוספות, עיין בהערות ההתקנה ובקובצי readme שבתקליטור המוצר.

#### **HP PCL 6 תיאור מנהל ההתקן**

- ההתקנה מתבצעת באמצעות האשף 'הוספת מדפסת' 🔹
  - מסופק כמנהל ההתקן המהווה ברירת מחדל
  - מומלץ להדפסה בכל סביבות Windows הנתמכות
- מספק את המהירות, איכות ההדפסה והתמיכה במוצר הכוללים הטובים ביותר עבור רוב המשתמשים.
- פותח כדי להבטיח התאמה לממשק GDI) Windows Graphic Device Interface), כמו גם מהירות מיטבית
   בסביבות Windows
- ייתכן שלא תהיה התאמה מלאה לתוכנות של יצרנים אחרים ולתוכנות מותאמות אישית המבוססות על PCL 5

#### תיאור מנהל ההתקן HP UPD PS

- www.hp.com/go/ljm1530series\_software זמין להורדה מהאינטרנט בכתובת
- מומלץ להדפסה עם תוכנות Adobe<sup>®</sup> או עם תוכנות אחרות הדורשות משאבים גרפיים רבים
- מנהל ההתקן תומך בהדפסה עם אמולציית postscript , ובזיכרון הבזק לגופני postscript.

#### HP UPD PCL 5 תיאור מנהל ההתקן

- www.hp.com/go/ljm1530series\_software זמין להורדה מהאינטרנט בכתובת
  - ותיקים יותר HP LaserJet קודמות וכן למוצרי PCL הערסאות •
- הבחירה הטובה ביותר להדפסה מתוכניות צד שלישי או מתוכנות מותאמות אישית 🏾 🔹
- מיועד לשימוש בסביבות Windows ארגוניות, ומיועד לספק מנהל התקן יחיד לשימוש עם מספר דגמי מדפסות
  - Windows אפשרות מועדפת בעת הדפסה למספר דגמי מדפסות ממחשב נייד מבוסס

# שינוי ההגדרות של עבודת הדפסה

| כלי לשינוי<br>ההגדרות           | שיטה לשינוי ההגדרות                                                          | משך השינויים                                     | הירארכיית השינויים                                           |
|---------------------------------|------------------------------------------------------------------------------|--------------------------------------------------|--------------------------------------------------------------|
| הגדרות התוכנה                   | בתפריט 'קובץ' בתוכנה, לחץ על 'הגדרת עמוד' או על פקודה<br>דומה.               | הגדרות אלה תקפות בעבודת<br>ההדפסה הנוכחית בלבד.  | הגדרות שתשנה מכאן יעקפו<br>הגדרות ששונו מכל מקום אחר.        |
| מאפייני המדפסת<br>רתוכנה        | הפעולות משתנות בהתאם לתוכנה. הליך זה הוא הנפוץ ביותר.                        | הגדרות אלה תקפות בהפעלה<br>הנוכחית של התוכנה     | הגדרות ששונו כאן עוקפות את<br>הגדרות ררירת המחדל של מנהל     |
|                                 | <ol> <li>בתפריט קובץ בתוכנה, לחץ על הדפסה.</li> </ol>                        |                                                  | המדפסת ואת הגדרות ברירת<br>המחדל של המוצר                    |
|                                 | <ol> <li>בחר את המוצר ולאחר מכן לחץ על מאפיינים או על<br/>העדפות.</li> </ol> |                                                  |                                                              |
|                                 | .3 שנה את ההגדרות בכרטיסיות.                                                 |                                                  |                                                              |
| הגדרות ברירת<br>המחדל ערור מנהל | <ol> <li>פתח את רשימת המדפסות במחשב ובחר במוצר.</li> </ol>                   | הגדרות אלה יישארו בתוקף עד<br>שתשנה אותו שור     | ניתן לעקוף הגדרות אלה על ידי<br>שינוי ההנדרות בתוכנה         |
| המדפסת                          | הערה: פעולה זו משתנה בהתאם למערכת ההפעלה.                                    | הערה: שיטה זו משנה את                            |                                                              |
|                                 | .2 לחץ על מדפסת ולאחר מכן לחץ על העדפות הדפסה.                               | הגדרות ברירת המחדל של<br>מנהל המדפסת בכל התוכנות |                                                              |
|                                 | .3 שנה את ההגדרות בכרטיסיות.                                                 |                                                  |                                                              |
| הגדרות ברירת<br>המחדל של המוצר  | שנה את הגדרות המוצר בלוח הבקרה, או בתוכנת ניהול המוצר<br>שסופקה עם המוצר.    | הגדרות אלה יישארו בתוקף עד<br>שתשנה אותן שוב.    | ניתן לעקוף הגדרות אלה על ידי<br>ביצוע שינויים בעזרת כלי אחר. |

# Windows-שינוי הגדרות מנהל מדפסת ב

## שינוי ההגדרות לגבי כל עבודות ההדפסה עד לסגירת התוכנה

- .1 בתפריט קובץ בתוכנה, לחץ על הדפסה.
- בחר את מנהל המדפסת ולאחר מכן לחץ על **מאפיינים** או על **העדפות**.

הצעדים בפועל עשויים להיות שונים, אך זהו הנוהל הנפוץ ביותר.

## שינוי הגדרות ברירת המחדל עבור כל עבודות ההדפסה

בעזרת תצוגת ברירת המחדל של Windows Server 2003 ,Windows XP (בעזרת תצוגת ברירת המחדל של תפריט 'התחל'): לחץ על התחל, ולאחר מכן לחץ על מדפסות ופקסים.

Windows XP, בעזרת תצוגת ברירת המחדל של Windows Server 2008, עוזגת ברירת המחדל של תפריט 'התחל'): לחץ על התחל, לחץ על הגדרות ולאחר מכן לחץ על מדפסות ופקסים.

Windows Vista: לחץ על התחל, לחץ על לוח הבקרה ולאחר מכן בקטגוריה של חומרה וקול לחץ על מדפסת.

Windows 7: לחץ על התחל ולאחר מכן לחץ על התקנים ומדפסות.

לחץ לחיצה ימנית על סמל המדפסת ובחר באפשרות העדפות הדפסה.

### שינוי הגדרות התצורה של המוצר

1. Windows Server 2003, Windows XP ו-Windows Server 2008 (בעזרת תצוגת ברירת המחדל של תפריט 'התחל'): לחץ על התחל, ולאחר מכן לחץ על מדפסות ופקסים.

Windows XP, בעזרת תצוגת ברירת המחדל של Windows Server 2003, Windows XP (בעזרת תצוגת ברירת המחדל של תפריט 'התחל'): לחץ על התחל, לחץ על הגדרות ולאחר מכן לחץ על מדפסות ופקסים.

Windows Vista: לחץ על **התחל**, לחץ על **לוח הבקרה** ולאחר מכן בקטגוריה עבור **חומרה וקול** לחץ על מדפסת.

Windows 7: לחץ על התחל ולאחר מכן לחץ על התקנים ומדפסות.

- .2 לחץ לחיצה ימנית על סמל מנהל המדפסת ובחר באפשרות **מאפיינים** או **מאפייני המדפסת**.
  - .. לחץ על הכרטיסייה **הגדרות התקן**.

# הסרת התוכנה ב-Windows

### :Windows XP

- לחץ על התחל ולאחר מכן על תוכניות.
- .2. לחץ על **HP** ולאחר מכן על שם המוצר.
- .. לחץ על Uninstall (הסר התקנה) ופעל לפי ההנחיות שעל המסך להסרת התוכנה.

### Windows Vista/Windows 7

- לחץ על התחל ולאחר מכן על כל התוכניות.
  - .2 לחץ על **HP** ולאחר מכן על שם המוצר.
- .3 לחץ על Uninstall (הסר התקנה) ופעל לפי ההנחיות שעל המסך להסרת התוכנה.

# **Windows תוכניות השירות הנתמכות עבור מערכת**

- HP Web Jetadmin •
- HP שרת האינטרנט המשובץ של
  - HP ToolboxFX •

### תוכניות עזר ורכיבים אחרים

- מתקין תוכנה הופך את התקנת מערכת ההדפסה לאוטומטית. 🔹
  - רישום מקוון באינטרנט 🔹 🔹
  - HP LaserJet Scan
  - (שליחת פקס ממחשב) PC Fax Send •

# תוכנה למערכות הפעלה אחרות

| מערכת הפעלה | תוכנה                                                                                                    |
|-------------|----------------------------------------------------------------------------------------------------|
| UNIX        | לרשתות Solaris-ı HP-UX, בקר באתר HP-UR, בקר באתר Www.hp.com/support/net_printing כדי להוריד את HP.UX.<br>Jetdirect printer installer for UNIX. |
| Linux       | <u>www.hp.com/go/linuxprinting</u> לקבלת מידע, בקר באתר                                                                                        |

# Mac שימוש במוצר עם 4

- Mac <u>תוכנות למחשבי</u>
- <u>הדפסה במחשבי Mac</u>
- <u>שימוש בפקס במחשבי Mac</u>
  - <u>סריקה עם Mac</u>

# Mac תוכנות למחשבי

## **Mac מערכות הפעלה נתמכות של**

המוצר תומך במערכות ההפעלה הבאות של Mac:

- Mac OS X בגרסאות 10.5, 10.6 ומעלה
- ב- Mac OS X 10.5 אעם מעבדי PPC ומעלה, יש תמיכה במחשבי Mac שמעבדי Intel® Core™ Processor והערה: ב- Mac OS X 10.5 Mac OS X 10.6 ומעלה, יש תמיכה במחשבי Mac OS X 10.6

## מנהלי מדפסת נתמכים ב-Mac

מתקין תוכנת HP LaserJet מספק קובצי Printer Description) PPD) ו-Printer Dialog Extension) PDE) של ®PostScript למחשבי Mac OS X. קובצי ה-PPD וה-PDE של HP למדפסת, בשילוב עם מנהלי Apple PostScript המוכללים, מספקים פונקציונליות מלאה של הדפסה וגישה למאפיינים ספציפיים של מדפסות HP.

### התקנת תוכנות למערכות הפעלה של Mac

### התקנת תוכנה למחשבי Mac המחוברים ישירות למוצר

מוצר זה תומך בחיבור USB 2.0. השתמש בכבל USB מסוג A ל-B. חברת HP ממליצה להשתמש בכבל שאורכו לא עולה על 2 מטר.

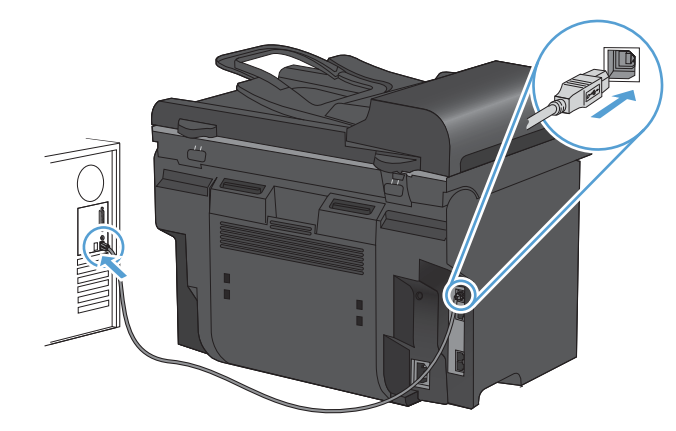

.1 חבר את כבל ה-USB למוצר ולמחשב.

- .2. התקן את התוכנה מהתקליטור.
- .. לחץ על הסמל של מתקין התוכנה של HP ובצע את ההוראות שבמסך.
  - .4 במסך הפתיחה, לחץ על הלחצן Close (סגור).
- 5. הדפס עמוד מתוך תוכנית כלשהי כדי לוודא שתוכנת ההדפסה הותקנה כהלכה.

### התקנת תוכנות למחשבי Mac ברשת קווית

#### הגדרת התצורה של כתובת ה-IP

או BootP ,DHCP את כתובת ה-IP של המוצר באופן ידני, או באופן אוטומטי דרך פרוטוקול BootP ,DHCP או אפשר להגדיר את כ

#### הגדרה ידנית

ניתן להגדיר באופן ידני רק את IPv4.

- . בלוח הבקרה, לחץ על הלחצן הגדרות 头
- .2. השתמש בלחצני החצים כדי לבחור באפשרות הגדרות רשת ולאחר מכן לחץ על הלחצן OK (אישור).
- ג השתמש בלחצני החצים כדי לבחור באפשרות TCP/IP Config (תצורת TCP/IP) ולאחר מכן לחץ על הלחצן. (אישור).
  - אישור). השתמש בלחצני החצים כדי לבחור באפשרות Manual (ידני) ולאחר מכן לחץ על הלחצן OK (אישור).
    - .5 היעזר בלחצנים האלפאנומריים כדי להזין את כתובת ה-IP ולחץ על הלחצןOK (אישור).
- .6 אם כתובת ה-IP אינה נכונה, השתמש בלחצני החצים כדי לבחור באפשרות No (לא) ולאחר מכן לחץ על הלחצן OK (אישור). חזור על שלב 5 עם כתובת ה-IP הנכונה ולאחר מכן חזור על שלב 5 עבור ההגדרות של מסיכת OK רשת המשנה ושל שער ברירת המחדל.

#### הגדרה אוטומטית

- .1 בלוח הבקרה, לחץ על הלחצן הגדרות 🔧.
- ב. השתמש בלחצני החצים כדי לבחור באפשרות הגדרות רשת ולאחר מכן לחץ על הלחצן OK (אישור).
- נאחר מכן לחץ על הלחצן **(TCP/IP (תצורת TCP/IP (תצורת TCP/IP)**) ולאחר מכן לחץ על הלחצן .3 (אישור).
- אישור). השתמש בלחצני החצים כדי לבחור באפשרות Automatic (אוטומטי) ולאחר מכן לחץ על הלחצן OK (אישור).

ייתכן שכתובת ה-IP האוטומטית תהיה מוכנה לשימוש רק בעוד מספר דקות.

או AutoIP), באפשרותך DHCP ,BOOTP או להפעיל מצבי IP אוטומטיים ספציפיים (כגון DHCP ,BOOTP או BOOTP), באפשרותך 🕎 לשנות הגדרות אלה באמצעות שרת האינטרנט המשובץ או באמצעות P ToolboxFX בלבד.

#### התקנת התוכנה

- .1 סגור את כל התוכניות הפתוחות במחשב.
  - .2. התקן את התוכנה מהתקליטור.
- .. לחץ על הסמל של מתקין התוכנה של HP ובצע את ההוראות שבמסך.
  - 4. במסך הפתיחה, לחץ על הלחצן Close כאור).
- .5 הדפס עמוד מתוך תוכנית כלשהי כדי לוודא שתוכנת ההדפסה הותקנה כהלכה.

### הסרת תוכנה ממערכות הפעלה Mac

כדי להסיר את התוכנה עליך להחזיק בהרשאות של מנהל מערכת.

- .1 נתק את המוצר מהמחשב.
- .2. פתח את Applications (יישומים).
- .4 (HP Uninstaller (תוכנית להסרת התקנה מ-HP).

- בחר במוצר מרשימת ההתקנים ולאחר מכן לחץ על הלחצן Uninstall (הסרת התקנה).
  - .6 לאחר הסרת ההתקנה של התוכנה, הפעל מחדש את המחשב ורוקן את סל המיחזור.

## Mac-שינוי הגדרות מנהל מדפסת ב-

| וי הגדרות התצורה של המוצר                                                                      | רות ברירת המחדל עבור כל שינוי הגדרות התצורה של המוצר<br>הדפסה |                                                                                                    | שי<br>ענ              | י ההגדרות לגבי כל עבודות ההדפסה עד<br>ירת התוכנה          | שינו<br>לסגי |
|------------------------------------------------------------------------------------------------|---------------------------------------------------------------|----------------------------------------------------------------------------------------------------|-----------------------|-----------------------------------------------------------|--------------|
| 10.6 בגרסאות 10.5 ו-Mac OS                                                                     | S X                                                           | . בתפריט <b>File (קובץ)</b> , לחץ על הלחצן<br>Print (הדפס).                                                  | .1                    | בתפריט File <b>(קובץ)</b> , לחץ על הלחצן<br>Print (הדפס). | .1           |
| בתפריט Apple ) ָלחץ על התפריט<br>System Preferences (העדפות<br>מערכת) ולחץ על הסמל Print & Fax | .1                                                            | . כדי לשנות את ההגדרות הרצויות<br>בתפריטים השונים.                                                           | .2                    | כדי לשנות את ההגדרות הרצויות<br>בתפריטים השונים.          | .2           |
| (הדפסה ופקס).<br>בחר את המוצר בצדו הימני של החלון.                                             | .2                                                            | בתפריט <b>ערכות מוגדרות מראש</b> , לחץ.<br>על האפשרותSave As (שמירה<br>בשם) והקלד את השם שבחרת לקבוצת        | .3                    |                                                           |              |
| Options & Supplies לחץ על הלחצן<br>(אפשרויות וחומרים מתכלים).                                  | .3                                                            | ההגדרות.<br>גדרות אלה יישמרו בתפריט <b>ערכות מוגדרות</b>                                                     | הג                    |                                                           |              |
| לחץ על הכרטיסייה Driver (מנהל<br>התקן).                                                        | .4                                                            | <b>ראש</b> . כדי להשתמש בהגדרות החדשות,<br>ליך לבחור באפשרות ההגדרה הקבועה<br>ראש שנשמרה בכל פתיחה של תוכנית | <b>מו</b><br>על<br>מו |                                                           |              |
| הגדר את תצורת האפשרויות המותקנות.                                                              | .5                                                            | הדפסה.                                                                                                    | וה                    |                                                           |              |

## Mac תוכנה למחשבי

### תוכנית השירות של HP למחשבי

השתמש בתוכנית השירות HP Printer Utility כדי להתקין מאפיינים שאינם זמינים במנהל המדפסת.

ניתן להשתמש בתוכנית השירות HP Printer Utility אם ההתקן מתקשר באמצעות כבל USB או אם הוא מחובר לרשת מבוססת TCP/IP.

#### פתיחת תוכנית השירות של HP

(רוכנית שירות של HP Utility). 🔺 בתחנת העגינה, לחץ על אין אין בתחנת שירות בתחנת אין בתחנת אין בתחנת אי

או

ב-**Applications** (יישומים), לחץ על **Hewlett Packard** ולאחר מכן לחץ על (תוכנית שירות של (HP Utility). (HP).

### HP מאפייני תוכנית השירות של

השתמש בתוכנית השירות של HP כדי לבצע את המשימות הבאות:

- להשיג מידע על מצב החומרים המתכלים.
- להשיג מידע על המוצר, לדוגמה, גרסת הקושחה והמספר הסידורי.
  - להדפיס דף תצורה. 🔹
- עבור מוצרים המחוברים לרשת מבוססת IP, להשיג את פרטי הרשת ולפתוח את שרת האינטרנט המשובץ
   (EWS).
  - להגדיר את סוג הנייר וגודלו עבור המגש. 🔹

- להעביר קבצים וגופנים מהמחשב למוצר.
  - לעדכן את קושחת המוצר. 🔹
  - לקבוע הגדרות פקס בסיסיות. •

### Mac תוכניות שירות נתמכות עבור

### HP שרת האינטרנט המשובץ של

מוצר זה מצויד בשרת אינטרנט משובץ, המאפשר גישה למידע על פעילויות המוצר והרשת.

## הדפסה במחשבי Mac

## ביטול עבודת הדפסה במחשבי Mac

כאשר עבודת ההדפסה בעיצומה, ניתן לבטל אותה על-ידי לחיצה על הלחצן ביטול 🗙 בלוח הבקרה של המוצר.

הערה: לחיצה על הלחצן ביטול מנקה את העבודה שהמוצר מעבד כעת. כאשר פועל יותר מתהליך אחד (לדוגמה, המוצר מדפיס מסמך בעת קבלת פקס), לחיצה על הלחצן ביטול מנקה את התהליך המופיע כעת בלוח הבקרה של המוצר.

ניתן לבטל עבודת הדפסה גם מתוך תוכנית או מתור הדפסה.

כדי להפסיק את עבודת ההדפסה באופן מיידי, הוצא את חומרי ההדפסה הנותרים מהמוצר. לאחר הפסקת ההדפסה, היעזר באחת מהאפשרויות הבאות:

- לוח הבקרה של המוצר: לביטול עבודת ההדפסה, לחץ לחיצה מהירה על הלחצן ביטול × בלוח הבקרה של המוצר.
  - **מתוך תוכנית:** בדרך כלל, מוצגת על מסך המחשב לזמן קצר תיבת דו-שיח שמאפשרת לבטל את עבודת ההדפסה.
- תור הדפסה במחשבי Mac: פתח את תור ההדפסה על-ידי לחיצה כפולה על סמל המוצר בתחנת העגינה. סמן את עבודת ההדפסה ולאחר מכן לחץ על Delete (מחק).

## Mac שינוי הגודל והסוג של הנייר עם

- .1 בתפריט File (קובץ) בתוכנה, לחץ על האפשרות Print (הדפס).
- בתפריט Copies & Pages (הגדרת עמוד), לחץ על הלחצן Page Setup (הגדרת עמוד). .2
- אישור). בחר את הגודל הרצוי מתוך הרשימה הנפתחת Paper Size (גודל הנייר) ולחץ על הלחצן OK (אישור).
  - .4 פתח את תפריט Finishing (גימור).
  - 5. בחר סוג מתוך הרשימה הנפתחת Media-type (סוג חומר ההדפסה).
    - .6. לחץ על הלחצן Print (הדפס).

### יצירה והפעלה של ערכות מוגדרות מראש הדפסה ב-Mac

השתמש בערכות מוגדרות מראש להדפסה כדי לשמור את ההגדרות הנוכחיות של מנהל המדפסת לשימוש חוזר.

#### יצירת ערכה מוגדרת מראש להדפסה

- .1 בתפריט File (קובץ), לחץ על האפשרות Print (הדפס).
  - .2 בחר את מנהל ההתקן.
- בחר את הגדרות ההדפסה שברצונך לשמור לשימוש חוזר. .3
- בתפריט **ערכות מוגדרות מראש**, לחץ על האפשרות **...Save As... ב**תפריט **ערכות מוגדרות מראש**, לחץ על האפשרות ...4 לקבוצת ההגדרות.
  - .5. לחץ על הלחצן **אישור**.

#### שימוש בערכות מוגדרות מראש

- .1 בתפריט File (קובץ), לחץ על האפשרות Print (הדפס).
  - .2 בחר את מנהל ההתקו.
- .acerיט **ערכות מוגדרות מראש**, בחר את קבוצת ההגדרות של ההדפסה.

(רגיל). די להשתמש בהגדרות ברירת המחדל של מנהל המדפסת, בחר באפשרות standard (רגיל). 🗒

## Mac התאמת גודל מסמכים או הדפסה על נייר בגודל מותאם אישית במחשבי

| בתפריט <b>File (קובץ)</b> , לחץ על האפשרות <b>Print (הדפס)</b> .                                                          | .1 | 10.6 בגרסאות 10.5 Mac OS X |
|----------------------------------------------------------------------------------------------------|----|----------------------------|
| לחץ על הלחצן <b>Page Setup (הגדרת עמוד)</b> .                                                                             | .2 | היעזר באחת מהשיטות הבאות.  |
| בחר את המוצר ולאחר מכן בחר את ההגדרות המתאימות באפשרויות <b>Paper Size (גודל</b><br>הנייר) ו-כיוון הדפסה.                 | .3 |                            |
| בתפריט <b>File (קובץ)</b> , לחץ על האפשרות <b>Print (הדפס)</b> .                                                          | .1 |                            |
| פתח את תפריט <b>טיפול בנייר</b> .                                                                                         | .2 |                            |
| Scale to fit (גודל נייר היעד), לחץ על התיבה) Destination Paper Size באזור<br>paper size (התאם לגודל הנייר) ברשימה הנפתחת. | .3 |                            |

### הדפסת עמוד שער ב-Mac

- .1 בתפריט File (קובץ), לחץ על האפשרות Print (הדפס).
  - .2 בחר את מנהל ההתקן.
- Before עמוד השער. לחץ על הלחצן Cover Page ... פתח את תפריט Dover Page (עמוד שער) ובחר היכן להדפיס את עמוד השער. לחץ על הלחצן ... 3 (לפני המסמך) או על הלחצן After Document (לפני המסמך).
  - .4 בתפריט Cover Page Type (סוג עמוד שער), בחר את ההודעה שברצונך להדפיס על עמוד השער.

**וארה:** כדי להדפיס עמוד שער ריק, בחר באפשרות standard (רגיל) בתפריט Cover Page Type (סוג 🖄 עמוד שער).

### Mac-שימוש בסימני מים ב

- .1 בתפריט File (קובץ), לחץ על האפשרות Print (הדפס).
  - .2. פתח את תפריט **סימני מים**.
- 3. בתפריט Mode (מצב), בחר את סוג סימן המים הרצוי. בחר באפשרות Watermark (סימן מים) כדי להדפיס הודעה שקופה.
  - .4. בתפריט **דפים**, ציין אם להדפיס את סימן המים בכל העמודים או רק בעמוד הראשון.
- (מותאם אישית) Custom (טקסט), בחר אחת מההודעות הסטנדרטיות; לחלופין, בחר באפשרות Textom (מותאם אישית) .5 והקלד הודעה חדשה בתיבה.
  - בחר אפשרויות עבור ההגדרות הנותרות.

## הדפסת מספר עמודים על גיליון נייר אחד ב-Mac

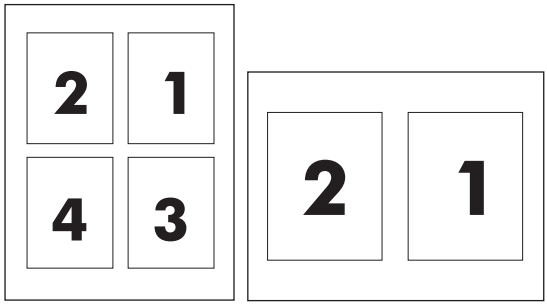

- .1 בתפריט File (קובץ), לחץ על האפשרות Print (הדפס).
  - .2 בחר את מנהל ההתקן.
  - .. פתח את תפריט Layout (פריסה).
- .4 בתפריט עמודים לגיליון, בחר את ממספר העמודים שברצונך להדפיס על כל גיליון (1, 2, 4, 6, 9 או 16).
  - באזור Layout Direction (כיוון פריסה), בחר את סדר ומיקום העמודים בגיליון.
    - לצד Borders (גבולות), בחר את סוג הגבול שיודפס סביב כל עמוד בגיליון.

## הדפסה דו-צדדית (דופלקס) ב-Mac

#### שימוש בהדפסה דו-צדדית (הדפסת דופלקס) אוטומטית

- .1 טען באחד המגשים כמות מספקת של נייר שתתאים לעבודת ההדפסה.
  - בתפריט File (קובץ), לחץ על האפשרות Print (הדפס). 2
    - .3 פתח את תפריט Layout (פריסה).
  - .4 בתפריט **Two-Sided (דו-צדדית)**, בחר אפשרות כריכה.

#### הדפסה דו-צדדית ידנית

- . טען באחד המגשים כמות מספקת של נייר שתתאים לעבודת ההדפסה.
  - בתפריט File (קובץ), לחץ על האפשרות Print (הדפס). 2
- או התפריט Finishing (גימור) ולחץ על הכרטיסייה Manual Duplex (הדפסה דו-צדדית ידנית) או Griishing (הדפסה דו-צדדית ידנית) או פתח את התפריט Manual Duplex (הדפסה דו-צדדית ידנית).
  - 4. לחץ על התיבה Manual Duplex (הדפסה דו-צדדית ידנית) ובחר אפשרות כריכה.
- .5 לחץ על הלחצן Print (הדפס). פעל בהתאם להוראות בחלון המוקפץ המופיע במסך המחשב ולאחר מכן הנח את ערימת הפלט במגש 1 להדפסת החצי השני.
  - .6 גש למוצר והוצא את כל הדפים הריקים ממגש 1.
  - .7 הכנס את הערימה המודפסת למגש 1 כשהצד המודפס כלפי מעלה והקצה התחתון מופנה אל המדפסת. חובה להדפיס את הצד השני ממגש 1.
    - ... אם הופיעה הנחיה לכך, לחץ על הלחצן המתאים בלוח הבקרה כדי להמשיך.

## Mac-שימוש בתפריט Services (שירותים) ב

אם המוצר מחובר לרשת, השתמש בתפריט **Services** (שירותים) כדי לקבל מידע על המוצר ועל סטטוס החומרים המתכלים.

- . בתפריט File (קובץ), לחץ על האפשרות Print (הדפס).
  - .2. פתח את תפריט Services (שירותים).
- - א. בחר בכרטיסייה Device Maintenance (תחזוקת התקן).
    - **ב.** בחר משימה מתוך הרשימה הנפתחת.
      - ג. לחץ על הלחצן Launch (הפעל).
- .4 כדי לעבור לאתרי תמיכה שונים באינטרנט המתייחסים למוצר זה, בצע את הפעולות הבאות:
  - א. בחר בכרטיסייה Services on the Web (שירותים באינטרנט).
    - **ב.** בחר אפשרות בתפריט.
    - . לחץ על הלחצן **!Go (בצע!)**.

## **Mac שימוש בפקס במחשבי**

כדי לשלוח פקס על ידי הדפסה למנהל התקן פקס, בצע את הפעולות הבאות:

- .1 פתח את המסמך שברצונך לשלוח בפקס.
- .2 לחץ על File (קובץ) ולאחר מכן לחץ על Print (הדפס).
- ג בתפריט המוקפץ **מדפסת**, בחר בתור הדפסת הפקס הרצוי. .3
  - .4 בשדה **עותקים**, שנה את מספר העותקים בהתאם לצורך.
- .\_\_\_\_\_ בתפריט המוקפץ **גודל הנייר**, שנה את גודל הנייר בהתאם לצורך.
- . באזור **פרטי הפקס**, הזן את מספר הפקס של נמען אחד או יותר.

הערה: אם עליך להוסיף קידומת חיוג, הזן אותה בשדה **קידומת חיוג**. 🗒

. לחץ על Fax (פקס).

## סריקה עם Mac

השתמש בתוכנה HP Scan כדי לסרוק תמונות למחשב Mac.

- . טען את המסמך על משטח הזכוכית או במזין המסמכים.
- HP את התיקייה Applications (יישומים) ולאחר מכן לחץ על Hewlett-Packard. לחץ לחיצה כפולה על .2 Scan
  - .3 פתח את התפריט HP Scan ולחץ על Preferences (העדפות). מהתפריט המוקפץ Scanner (סורק), בחר במוצר זה מתוך הרשימה ולחץ על Continue (המשך).
- 4. כדי להשתמש בהגדרות שנקבעו מראש הרגילות, אשר יוצרות תוצאות קבילות של תמונות וטקסט, לחץ על הלחצן .4 (סרוק).

כדי להשתמש בהגדרות שנקבעו מראש הממוטבות עבור תמונות או מסמכי טקסט, בחר בהגדרה שנקבעה מראש מתוך התפריט המוקפץ **Scanning Presets** (הגדרות סריקה שנקבעו מראש). כדי לשנות את ההגדרות, לחץ על הלחצן **Edit** (ערוך). כאשר אתה מוכן לסרוק, לחץ על הלחצן **Scan** (סרוק).

- 5. כדי לסרוק דפים נוספים, טען את הדף הבא ולחץ על Scan (סרוק). לחץ על Append to List (הוסף לרשימה) כדי להוסיף דפים חדשים לרשימה הנוכחית. חזור על הפעולות עד שתסיים לסרוק את כל הדפים.
  - .6. לחץ על הלחצן Save (שמור) ולאחר מכן דפדף אל התיקייה במחשב שבה ברצונך לשמור את הקובץ.

הערה: כדי להדפיס כעת את התמונות שנסרקו, לחץ על הלחצן Print (הדפס). 🗒

# 5 חיבור המוצר

- <u>מערכות הפעלה נתמכות לעבודה ברשת</u>
  - <u>כתב-ויתור של שיתוף מדפסות</u>
    - <u>התחברות בעזרת USB</u>
      - <u>חיבור לרשת</u>

# מערכות הפעלה נתמכות לעבודה ברשת

#### להלן מערכות ההפעלה התומכות בהדפסה ברשת:

#### התקנת התוכנה המומלצת

#### מנהל התקן להדפסה ולסריקה

Windows Server 2008

- Service (סיביות, 32) Windows XP • (Pack 2
- סיביות, 32) Windows Server 2003 • (Service Pack 3
- 64 סיביות וכן 32) Windows Vista • סיביות)
- מנהל התקן למדפסת בלבד (אינטרנט בלבד) Linux
- (באינטרנט בלבד) UNIX model scripts •

(סיביות ו-64 סיביות) Windows 7 •

## כתב-ויתור של שיתוף מדפסות

HP אינה תומכת בעבודה ברשת עמית-לעמית, משום שזהו מאפיין של מערכות ההפעלה של Microsoft ולא של מנהלי התקן המדפסת של HP. בקר באתר של Microsoft בכתובת <u>www.microsoft.com</u>.

# התחברות בעזרת USB

- הערה: אין לחבר את כבל ה-USB מהמוצר למחשב אלא כאשר תוכנית ההתקנה מנחה אותך לעשות כן. 🗒
- בתקליטור ולחץ setup.exe הכנס את תקליטור המוצר למחשב. אם תוכנית ההתקנה אינה מופעלת, נווט לקובץ setup.exe בתקליטור ולחץ עליו פעמיים.
  - .2. פעל בהתאם להוראות של תוכנית ההתקנה.
  - ג המתן עד סיום תהליך ההתקנה ולאחר מכן הפעל מחדש את המחשב. .

## חיבור לרשת

## פרוטוקולי רשת נתמכים

כדי לחבר לרשת מוצר המצויד ביכולת עבודה ברשת, יש צורך ברשת שעושה שימוש באחד מהפרוטוקולים הבאים או בכמה מהם.

- (IPv6 או IPv4) TCP/IP
  - 9100 יציאה
    - LPR •
    - DHCP (
    - AutoIP
    - SNMP
    - Bonjour
      - SLP •
      - WSD •
      - NBNS •
    - LLMNR •

### התקנת המוצר ברשת קווית

#### הגדרת התצורה של כתובת ה-IP

או BootP ,DHCP או להגדיר את כתובת ה-IP של המוצר באופן ידני, או באופן אוטומטי דרך פרוטוקול BootP ,DHCP או אפשר ל

#### הגדרה ידנית

ניתן להגדיר באופן ידני רק את IPv4.

- .1 בלוח הבקרה, לחץ על הלחצן הגדרות 🔧.
- אישור). השתמש בלחצני החצים כדי לבחור באפשרות הגדרות רשת ולאחר מכן לחץ על הלחצן OK (אישור).
- ג השתמש בלחצני החצים כדי לבחור באפשרות TCP/IP Config (תצורת TCP/IP) ולאחר מכן לחץ על הלחצן. (אישור).
  - אישור). השתמש בלחצני החצים כדי לבחור באפשרות Manual (ידני) ולאחר מכן לחץ על הלחצן OK (אישור).
    - .5 היעזר בלחצנים האלפאנומריים כדי להזין את כתובת ה-IP ולחץ על הלחצן/OK (אישור).
- 6. אם כתובת ה-IP אינה נכונה, השתמש בלחצני החצים כדי לבחור באפשרות No (לא) ולאחר מכן לחץ על הלחצן OK (אישור). חזור על שלב 5 עם כתובת ה-IP הנכונה ולאחר מכן חזור על שלב 5 עבור ההגדרות של מסיכת OK רשת המשנה ושל שער ברירת המחדל.

#### הגדרה אוטומטית

- .1 🛛 בלוח הבקרה, לחץ על הלחצן הגדרות 🔧.
- .2. השתמש בלחצני החצים כדי לבחור באפשרות הגדרות רשת ולאחר מכן לחץ על הלחצן OK (אישור).

- אל הלחצן (TCP/IP (תצורת TCP/IP Config) ולאחר מכן לחץ על הלחצן. השתמש בלחצני החצים כדי לבחור באפשרות OK (אישור).
- אישור). השתמש בלחצני החצים כדי לבחור באפשרות Automatic (אוטומטי) ולאחר מכן לחץ על הלחצן OK (אישור).

ייתכן שכתובת ה-IP האוטומטית תהיה מוכנה לשימוש רק בעוד מספר דקות.

או AutolP או DHCP ,BOOTP הערה: אם ברצונך לבטל או להפעיל מצבי IP אוטומטיים ספציפיים (כגון BOOTP ,BOOTP או MitolP), באפשרותך 🖄 לשנות הגדרות אלה באמצעות שרת האינטרנט המשובץ או באמצעות לשנות הגדרות אלה באמצעות שרת האינטרנט המשובץ או באמצעות או אינטרנט אינטרנט אינטרנט אינטרנט אינטרנט אינטרנט אינטרנט אינטרנט אינטרנט אינטרנט אינטרנט אינטרנט אינטרנט אינטרנט אינטרנט אינטרנט אינטרנט אינטרנט אינטרנט אינטרנט אינטרנט אינטרנט אינטרנט אינטרנט אינטרנט אינטרנט אינטרנט אינטרנט אינטרנט אינטרנט אינטרנט אינטרנט אינט אינטרנט אינט אינטרנט אינטרנט אינטרנט אינטרנט אינט אינטרנט אינט אינט אינטרנט אינטרנט אינט אינטרנט אינטרנט אינטרנט אינטרנט אינט אינטרנט אינטרנט אינטרנט אינטרנט אינטרנט אינטרנט אינט אינטרנט אינטרנט אינט אינט אינטא אינטרנט אינטרנט אינט אינט אינטרנט אינטא אינטא אינטאינט אינטאינט אינטאינטאינט אינטאינטאינט אינטאינט אינטאינטאינט אינטאינט אינטאינט אינטאינט אינטאינט אינטאינט אינטאינטאינט אינטאינע אינטאינטאינטאינטאינטאינטאינטאינטאינט אינטאינטאינטאינטאינטאינטאינטאי

### התקנת התוכנה

- .1 סגור את כל התוכניות הפתוחות במחשב.
  - .2. התקן את התוכנה מהתקליטור.
  - . פעל בהתאם להוראות שעל-גבי המסך.
- .4. כאשר תופיע ההנחיה המתאימה, בחר באפשרות **התחברות דרך רשת קווית** ולחץ על הלחצן **הבא**.
  - ברשימת המדפסות הזמינות, בחר את המדפסת בעלת כתובת ה-IP הנכונה.
    - .6. לחץ על הלחצן Finish (סיום).
- .7 במסך More Options (אפשרויות נוספות) תוכל להתקין תוכנות נוספות או ללחוץ על הלחצן Finish (סיום).
  - .8 הדפס עמוד מתוך תוכנית כלשהי כדי לוודא שתוכנת ההדפסה הותקנה כהלכה.

### הגדרת תצורת רשת

#### הצגה או שינוי של הגדרות הרשת

השתמש בשרת האינטרנט המשובץ כדי להציג או לשנות את הגדרות התצורה של פרוטוקול IP.

- .1 הדפס דף תצורה ואתר את כתובת ה-IP.
- אם אתה משתמש בפרוטוקול IPv4, כתובת ה-IP כוללת רק ספרות. היא מופיעה בתבנית הבאה:

xxx.xxx.xxx.xxx

 אם אתה משתמש בפרוטוקול IPv6, כתובת ה-IP היא שילוב הקסדצימלי של אותיות וספרות. התבנית דומה לתבנית הבאה:

xxxx::xxx:xxxx:xxxx

- פתח את שרת האינטרנט המשובץ על-ידי הקלדת כתובת ה-IPv4) ושל המוצר בשורת הכתובת של דפדפן
   אינטרנט. עבור IPV6, השתמש בפרוטוקול שקבע דפדפן האינטרנט לצורך הזנת כתובות IPV6.
- עבודה ברשת). באפשרותך לשנות את ההגדרות לפי **Networking** (עבודה ברשת). באפשרותך לשנות את ההגדרות לפי הצורך.

### הגדרה או שינוי של סיסמת המוצר

השתמש בשרת האינטרנט המשובץ של HP לקביעת סיסמה או לשינוי סיסמה קיימת של מוצר ברשת.

- Networking הקלד את כתובת ה-IP של המוצר בשורת הכתובת של דפדפן אינטרנט. לחץ על הכרטיסייה IP.
  .1
  (עבודה ברשת) ולחץ על הקישור Security (אבטחה).
- הערה: אם הסיסמה הוגדרה כבר קודם לכן, תתבקש להקליד אותה. הקלד את הסיסמה ולאחר מכן לחץ על (דערה: אם הסיסמה הוגדרה כבר קודם לכן, התבקש להקליד אותה. הקלד את הסיסמה ולאחר מכן לחץ על הלחצן (ד
- בדוק Verify Password הקלד את הסיסמה החדשה בתיבה New Password (סיסמה חדשה) ובתיבה
   סיסמה).
  - בחלק התחתון של החלון, לחץ על הלחצן **Apply (החל)** כדי לשמור את הסיסמה. 3.

#### הגדרת מהירות ההתקשרות

ערה: שינויים שגויים בהגדרות מהירות ההתקשרות עלולים למנוע מהמוצר קיום תקשורת עם התקנים אחרים ברשת. במרבית המצבים, יש להשאיר את המוצר במצב אוטומטי. השינויים עלולים לגרום לכך שהמוצר ייכבה ויופעל מחדש. יש לבצע שינויים רק כאשר המוצר אינו פועל.

- .1 בלוח הבקרה, לחץ על הלחצן הגדרות 🔧.
- .2 השתמש בלחצני החצים כדי לבחור באפשרות הגדרות רשת ולאחר מכן לחץ על הלחצן OK (אישור).
- OK נהירות קישור) ולאחר מכן לחץ על הלחצן Link Speed (מהירות קישור) ולאחר מכן לחץ על הלחצן.
  - .4 השתמש בלחצני החצים כדי לבחור באחת מההגדרות הבאות.
    - (אוטומטי) Automatic
      - (מלא) 10T Full •
      - (חצי) 10T Half •
    - (מלא 100TX (100TX Full •
    - (חצי) 100TX Half •
  - הערה: ההגדרה חייבת להיות תואמת למוצר הרשת שאליו אתה מתחבר (רכזת רשת, מתג, שער, נתב או 🗊 מחשב).
    - .5. לחץ על הלחצן OK (אישור). המוצר יכבה ולאחר מכן יופעל.

# 6 נייר וחומרי הדפסה

- <u>הבנת השימוש בנייר</u>
- שינוי מנהל המדפסת כך שיתאים לגודל הנייר ולסוגו 🔹 🔹
  - <u>גדלי הנייר הנתמכים</u>
  - סוגי נייר וקיבולת מגש נתמכים 🔹 🔹
    - <u>טעינת נייר במגשים</u> •
    - <u>טען את מזין המסמכים</u>
      - <u>הגדרת המגשים</u>

## הבנת השימוש בנייר

מוצר זה תומך במגוון של סוגי נייר וחומרי הדפסה אחרים בהתאם להנחיות המופיעות במדריך למשתמש. נייר או חומרי הדפסה שאינם עומדים בהנחיות אלה עלולים לגרום לאיכות הדפסה ירודה, להגדיל את כמות חסימות הנייר ולגרום לבלאי מואץ במוצר.

לקבלת תוצאות מיטביות, השתמש אך ורק בנייר וחומרי הדפסה מתוצרת HP למדפסות לייזר או שימוש רב-פעמי. אל תשתמש בנייר או חומרי מדיה למדפסות הזרקת דיו. חברת Hewlett-Packard אינה יכולה להמליץ על שימוש בחומרים של מותגים אחרים מאחר ש-HP אינה יכולה לשלוט באיכות שלהם.

ייתכן שסוגי הנייר יענו על כל ההנחיות במדריך למשתמש זה ועדיין לא יפיקו תוצאות משביעות רצון. זו עשויה להיות התוצאה של טיפול לא נאות, רמות טמפרטורה ו/או לחות לא מקובלות, או משתנים אחרים שעליהם אין לחברת Hewlett-Packard שליטה.

עלול לגרום לבעיות במוצר, Hewlett-Packard אינם עונים על מפרטי הדפסה שאינם עונים על מפרטי Amvlett-Packard עלול לגרום לבעיות במוצר, המצריכות תיקון. תיקון זה אינו מכוסה באחריות או בהסכמי השירות של Hewlett-Packard.

### הנחיות לשימוש בנייר מיוחד

מוצר זה תומך בהדפסה על חומרי הדפסה מיוחדים. היעזר בהנחיות הבאות כדי להגיע לתוצאות טובות. כאשר אתה משתמש בנייר או בחומרי הדפסה מיוחדים, הקפד להגדיר את הסוג והגודל במנהל המדפסת כדי להגיע לתוצאות הטובות ביותר.

אומדביק חלקיקי טונר יבשים אל הנייר בנקודות Fuser הקושר ומדביק חלקיקי טונר יבשים אל הנייר בנקודות ∆ מדויקות ביותר. נייר HP Laser Paper מתוכנן לעמוד בטמפרטורות הגבוהות הדרושות לתהליך. שימוש בנייר המיועד למדפסות inkjet עלול לגרום נזק למוצר.

| נעשה                                                                                                    | אל ו |                                                                                              | עשה | סוג חומר<br>ההדפסה                    |
|----------------------------------------------------------------------------------------------------|------|----------------------------------------------------------------------------------------------|-----|---------------------------------------|
| אל תשתמש במעטפות מקומטות, חתוכות, דבוקות יחד<br>או פנומות באופו בלשפו                                          | •    | אחסן מעטפות באופן משוטח.                                                                     | •   | מעטפות                                |
| או פאנוות באוכן כי סיוו.                                                                                       |      | השתמש במעטפות שהחיבורים בהן מגיעים עד לפינות.                                                | •   |                                       |
| אל תשתמש במעטפות בעלות סוגרים, סגרים, חלונות<br>או מעטפות מרופדות.                                             | •    | השתמש ברצועות דביקות לתלישה המאושרות לשימוש<br>במדפסות לייזר.                                | •   |                                       |
| אל תשתמש בחומרים דביקים או בחומרים סינטטיים<br>אחרים.                                                          | •    |                                                                                              |     |                                       |
| אל תשתמש במדבקות מקומטות, שיש בהן בועות או<br>במדבקות פגומות.                                                  | •    | השתמש אך ורק במדבקות שחלקן האחורי אינו חשוף.                                                 | ٠   | מדבקות                                |
| י.<br>אול מדפוס גולוגות מלבוום של מדברות                                                                       |      | השתמש במדבקות שטוחות.                                                                        | •   |                                       |
| אל תדפיס גיליונות חלקיים של מדבקות.                                                                            |      | השתמש רק בגיליונות מלאים של מדבקות.                                                          | •   |                                       |
| אל תשתמש בחומרי הדפסה שקופים שאינם מאושרים<br>לשימוש במדפסות לייזר.                                            | ٠    | הקפד להשתמש רק בשקפים שאושרו לשימוש<br>במדפסות לייזר צבעוניות.                               | •   | שקפים                                 |
|                                                                                                    |      | הנח את השקפים על המשטח לאחר שהסרת אותם<br>מהמוצר.                                            | •   |                                       |
| אל תשתמש בנייר חברה בולט או מתכתי.                                                                             | •    | השתמש אך ורק בנייר חברה או בטפסים המאושרים<br>לשימוש במדפסות לייזר.                          | •   | נייר חברה או<br>טפסים מודפסים<br>מראש |
| אל תשתמש בנייר שהוא כבד יותר מזה המומלץ<br>במפרטים למוצר זה אלא אם מדובר בנייר של HP<br>שאושר לשימוש במוצר זה. | ٠    | השתמש אך ורק בנייר כבד המאושר לשימוש במדפסות<br>לייזר ושעומד במפרטי המשקל המיועדים למוצר זה. | •   | נייר כבד                              |
| אל תשתמש בנייר מבריק או מצופה המיועד לשימוש<br>במוצרים להזרקת דיו.                                             | •    | השתמש אך ורק בנייר מבריק או מצופה המאושר<br>לשימוש במדפסות לייזר.                            | •   | נייר מבריק או<br>מצופה                |

## שינוי מנהל המדפסת כך שיתאים לגודל הנייר ולסוגו

הערה: אם תשנה את הגדרות הדף בתוכנה, הגדרות אלה יעקפו את כל ההגדרות במנהל המדפסת. 🗒

- .1 בתפריט **קובץ** בתוכנה, לחץ על **הדפסה**.
- .2 בחר את המוצר ולחץ על הלחצן **מאפיינים** או על **העדפות**.
  - .. לחץ על הכרטיסייה **נייר/איכות**.
- .4 בחר את הגודל הרצוי מתוך הרשימה הנפתחת **גודל הנייר**.
  - .5 בחר את הסוג הרצוי מתוך הרשימה הנפתחת סוג הנייר.
    - .6. לחץ על הלחצן **אישור**.

## גדלי הנייר הנתמכים

הערה: לקבלת תוצאות ההדפסה הטובות ביותר, בחר בגודל הנייר ובסוג הנייר המתאימים במנהל המדפסת לפני ביצוע ההדפסה.

מנהל ההתקן של המדפסת תומך רק בגדלים מסוימים של חומרי הדפסה עבור הדפסה דו-צדדית אוטומטית. השתמש בהליך ההדפסה הדו-צדדית הידנית עבור גדלים של חומרי הדפסה שאינם זמינים במנהל ההתקן של המדפסת.

| הדפסה    | וחומרי  | ניירות | נעל | וחמכיח | נדליח  | 6-1         | נורלה |
|----------|---------|--------|-----|--------|--------|-------------|-------|
| 1102 111 | 1/41111 |        |     |        | L ( 1A | <b>U</b> -1 | 11740 |

| חריץ הזנה ידנית | מגש 1        | ממדים                                   | גודל        |
|-----------------|--------------|-----------------------------------------|-------------|
| $\checkmark$    | $\checkmark$ | 216 x 279 מ"מ                           | Letter      |
| $\checkmark$    | V            | 216 x 356 מ"מ                           | Legal       |
| $\checkmark$    | V            | 210 x 297 מ"מ                           | A4          |
| $\checkmark$    | V            | 184 x 267 מ"מ                           | Executive   |
| $\checkmark$    | V            | 216 x 330 מ"מ                           | 8.5 x 13    |
| $\checkmark$    | V            | 148 x 210 מ"מ                           | A5          |
| $\checkmark$    | V            | 105 x 148 מ"מ                           | A6          |
| $\checkmark$    | V            | 182 x 257 מ"מ                           | B5 (JIS)    |
|                 |              | 184 x 260 מ"מ                           | 16k         |
| $\checkmark$    | V            | 195 x 270 מ"מ                           |             |
|                 |              | מ"מ 197 x 273                           |             |
| V               | V            | מינימום: 127 x6 מ"מ                     | מותאם אישית |
|                 |              | <b>מקסימום</b> : 216 x 356 מ <b>"</b> מ |             |

#### טבלה 2-6 מעטפות וגלויות נתמכות

| חריץ הזנה ידנית | מגש 1        | ממדים         | גודל                                |
|-----------------|--------------|---------------|-------------------------------------|
| $\checkmark$    | $\checkmark$ | 105 x 241 מ"מ | Envelope #10                        |
| $\checkmark$    | $\checkmark$ | 110 x 220 מ"מ | Envelope DL                         |
| $\checkmark$    | $\checkmark$ | 162 x 229 מ"מ | Envelope C5                         |
| $\checkmark$    | $\checkmark$ | 176 x 250 מ"מ | Envelope B5                         |
| $\checkmark$    | $\checkmark$ | 98 x 191 מ"מ  | Envelope<br>Monarch                 |
| $\checkmark$    | $\checkmark$ | 100 x 148 מ"מ | Japanese<br>Postcard                |
| $\checkmark$    | ~            | 148 x 200 מ"מ | Double Japanese<br>Postcard Rotated |

# סוגי נייר וקיבולת מגש נתמכים

לעיון ברשימה מלאה של סוגי נייר מתוצרת HP שבהם המוצר תומך, בקר בכתובת <u>//www.hp.com/support</u>. ljm1530series.

| ה ידנית                         | חריץ הזנו                                    | מגש 1        | סוג הנייר (מנהל המדפסת) |
|---------------------------------|----------------------------------------------|--------------|-------------------------|
|                                 | V                                            | V            | רגיל                    |
|                                 | <b>V</b>                                     | <b>v</b>     | ממוחזר                  |
|                                 | V                                            | $\checkmark$ | קלף                     |
|                                 | V                                            | $\checkmark$ | קל                      |
|                                 | V                                            | $\checkmark$ | משקל בינוני             |
|                                 | $\checkmark$                                 | $\checkmark$ | נבד                     |
|                                 | $\checkmark$                                 | $\checkmark$ | כבד מאוד                |
|                                 | V                                            | <b>v</b>     | נייר חברה               |
|                                 | V                                            | $\checkmark$ | מודפס מראש              |
|                                 | V                                            | $\checkmark$ | מנוקב מראש              |
|                                 | V                                            | $\checkmark$ | צבע                     |
|                                 | V                                            | $\checkmark$ | Bond                    |
|                                 | $\checkmark$                                 | $\checkmark$ | מחוספס                  |
|                                 | <b>V</b>                                     | <b>v</b>     | מעטפה                   |
|                                 | $\checkmark$                                 | <b>v</b>     | מדבקות                  |
|                                 | $\checkmark$                                 | <b>v</b>     | כרטיסים                 |
|                                 | <b>v</b>                                     | <b>v</b>     | שקף                     |
|                                 | $\checkmark$                                 | <b>v</b>     | גלויות                  |
|                                 |                                              |              |                         |
| כמות                            | מפרטים                                       | סוג נייר     | מגש או סל               |
| 250 גיליונות של 75 גר'/מ"ר דחוס | טווח:                                        | נייר         | מגש 1                   |
|                                 | 60 גר"/מ"ר דחוס עד 163 גר"/מ"ר               |              |                         |
| עד 10 מעטפות                    | פחות מ-60 גר'/מ"ר דחוס עד 90 ג'/<br>מ"ר דחוס | מעטפות       |                         |
| עד 125 שקפים                    | מינימום 0.13 מ"מ עובי                        | שקפים        |                         |

| כמות                                                    | מפרטים                                          | סוג נייר | מגש או סל       |
|---------------------------------------------------------|-------------------------------------------------|----------|-----------------|
| שווה ערך ל-10 גיליונות של נייר דחוס<br>במשקל 75 גר'/מ"ר | טווח:<br>60 גר//מ"ר דחוס עד 163 גר'/מ"ר<br>דחוס | נייר     | חריץ הזנה ידנית |
| גובה ערימה מרבי: 1 מ"מ                                  | מינימום 0.13 מ"מ עובי                           | שקפים    |                 |
| עד 125 גיליונות של 75 גר'/מ"רדחוס                       | טווח:                                           | נייר     | סל פלט          |
|                                                         | 60 גר'/מ"ר דחוס עד 163 גר'/מ"ר                  |          |                 |
| עד 75 שקפים                                             | מינימום 0.13 מ"מ עובי                           | שקפים    |                 |
| עד 10 מעטפות                                            | פחות מ-60 גר'/מ"ר דחוס עד 90 ג'/<br>מ"ר דחוס    | מעטפות   |                 |

## כיוון הנייר לטעינת המגשים

יש להשתמש רק בנייר שמומלץ לשימוש במדפסות לייזר.

אם אתה משתמש בנייר שדורש כיוון הדפסה ספציפי, טען אותו בהתאם למידע בטבלה הבאה.

| כיצד לטעון נייר                  |   |                                |  |  |
|----------------------------------|---|--------------------------------|--|--|
| פנים כלפי מעלה                   | • | נייר מודפס מראש או נייר מכתבים |  |  |
| קצה עליון מוביל לתוך המוצר       | • |                                |  |  |
| פנים כלפי מעלה                   | • | מנוקב מראש                     |  |  |
| חורים לכיוון הצד השמאלי של המוצר | • |                                |  |  |
| פנים כלפי מעלה                   | • | מעטפה                          |  |  |
| קצה קצר שמאלי מוביל לתוך המוצר   | • |                                |  |  |

הערה: השתמש בחריץ ההזנה המועדפת כדי להדפיס מעטפה אחת או יחידה אחת של חומר הדפסה מיוחד אחר. 🗊 השתמש במגש 1 כדי להדפיס מעטפות רבות או מספר יחידות של חומר הדפסה מיוחד אחר.

## טעינת נייר במגשים

### טעינת חריץ ההזנה המועדפת

לחריץ ההזנה המועדפת ניתן לטעון עד עשרה גיליונות של נייר או מעטפה אחת, שקף אחד או גיליון אחד של מדבקות או כרטיסים.

> יש לטעון את הנייר כשראש הדף פונה קדימה והצד המיועד להדפסה פונה מעלה.

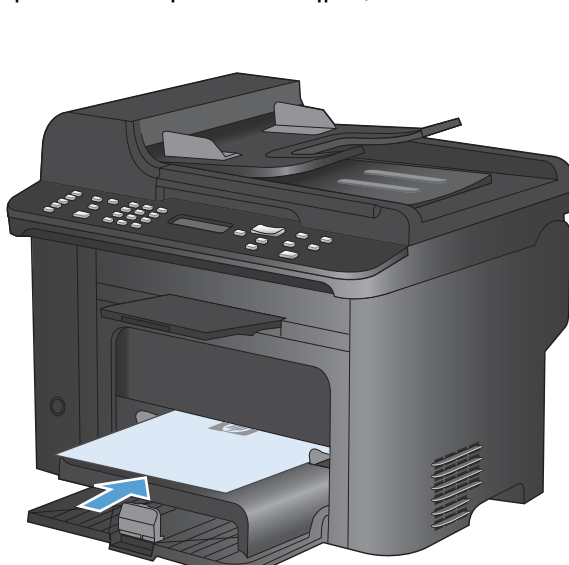

למניעת חסימות נייר והדפסה באלכסון, התאם תמיד
 את מכווני הנייר הצדדיים לפני הזנת נייר.

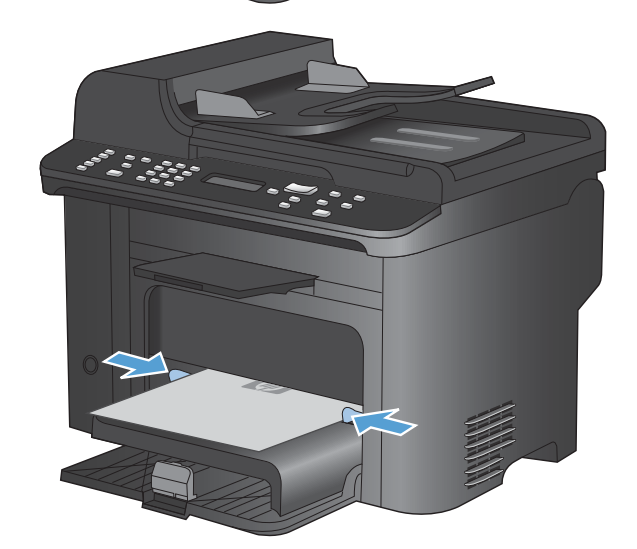

## 1 טען את מגש

. מגש 1 מכיל עד 250 גיליונות של נייר דחוס במשקל 60-90 גר'/מ"ר

ערה: בעת הוספת נייר חדש, הקפד להסיר את כל הנייר ממגש ההזנה וליישר את הערימה של הנייר החדש. אל ∭ תנסה להפריד בין הדפים בנפנוף. פעולה זו מונעת הזנה של גיליונות רבים של נייר למוצר במקביל ובכך מצמצמת את הסיכון לחסימות.

טען את הנייר כשפניו כלפי מעלה וחלקו העליון פונה. קדימה במגש ההזנה.

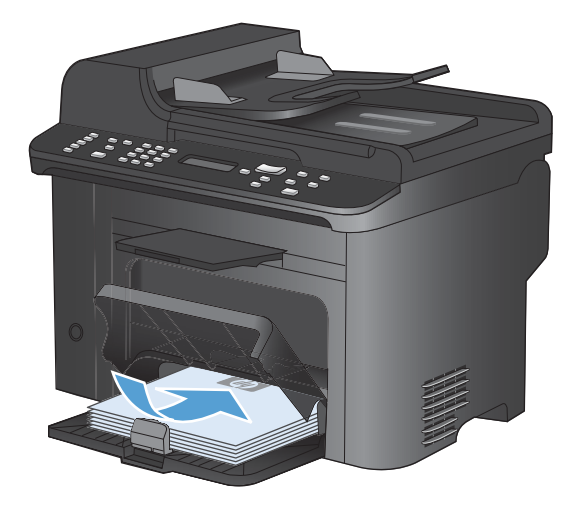

.2 התאם את המכוונים והצמד אותם לנייר.

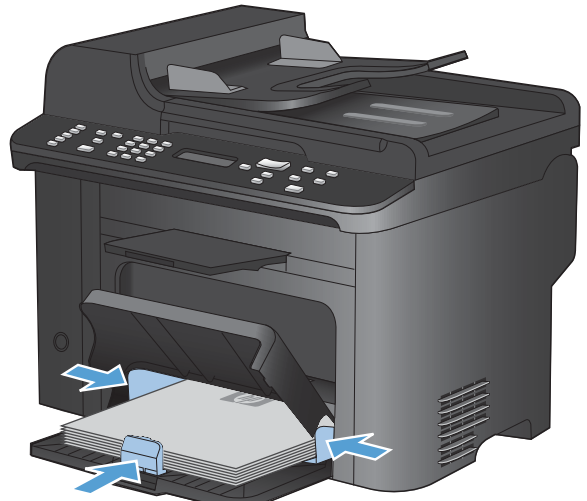
# טען את מזין המסמכים

- ערה: בעת הוספת נייר חדש, הקפד להסיר את כל הנייר ממגש ההזנה וליישר את הערימה של הנייר החדש. אל ∭ תנסה להפריד בין דפי חומר ההדפסה. פעולה זו מונעת הזנה של גיליונות רבים של נייר למוצר במקביל ובכך מצמצמת את הסיכון לחסימות.
  - זהירות: כדי למנוע נזק למוצר, אל תטען מסמך מקור שיש עליו סרט תיקון, נוזל תיקון, מהדקי נייר או סיכות הידוק. 🛆 בנוסף, אל תטען במזין המסמכים צילומים או מסמכי מקור קטנים או שבירים.

. מזין המסמכים מכיל עד 35 גיליונות של נייר דחוס במשקל 60-90 גר'/מ"ר

 הכנס את מסמכי המקור למזין המסמכים כשפני המסמך כלפי מעלה.

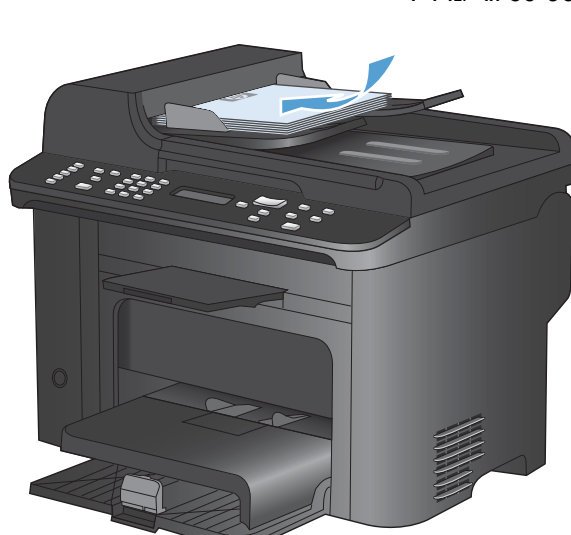

.2 התאם את המכוונים והצמד אותם לנייר.

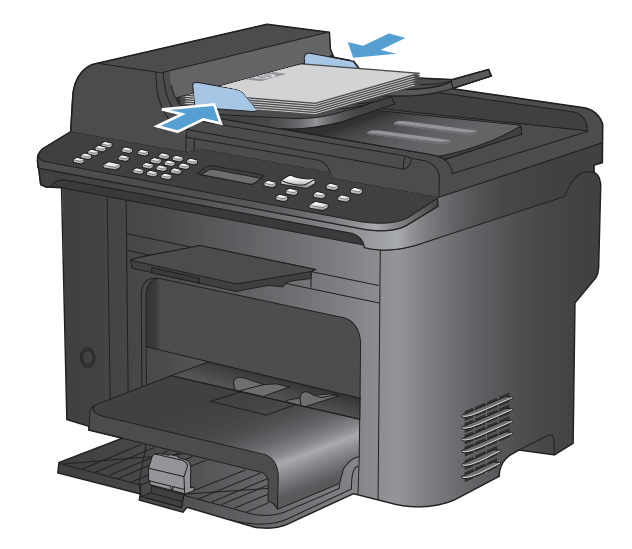

# הגדרת המגשים

כברירת מחדל, המוצר מושך את הנייר ממגש ההזנה המועדפת. אם מגש ההזנה המועדפת ריק, המוצר מושך נייר ממגש 1. הגדרת מגש 1 במוצר זה משנה את הגדרות החום והמהירות כך שתושג איכות ההדפסה הטובה ביותר עבור סוג הנייר שבו נעשה שימוש. אם אתה משתמש בנייר מיוחד בכל עבודות ההדפסה במוצר או במרביתן, שנה את הגדרת ברירת המחדל הזו במוצר.

בטבלה שלהלן תמצא רשימה של הדרכים השונות שבהן תוכל להשתמש בהגדרות המגשים כדי לענות על צורכי ההדפסה שלך.

| הדפסה                                                                                                    | קביעת הגדרות המוצר                                                                                                    |   | שימוש בנייר                                                                                      |
|----------------------------------------------------------------------------------------------------|----------------------------------------------------------------------------------------------------|---|--------------------------------------------------------------------------------------------------|
| הדפס את העבודה מהתוכנה.                                                                                                    | הזן נייר לתוך מגש ההזנה המועדפת<br>או מגש 1. אין צורך בהגדרה, אם לא<br>חל שינוי בהגדרות ברירת המחדל לגבי<br>סוג וגודל. | • | טעינת שני המגשים באותו נייר ומתן<br>הוראה למוצר לקחת נייר ממגש אחד אם<br>השני ריק.               |
| מתיבת הדו-שיח של ההדפסה בתוכנה, בחר בסוג<br>הנייר שמתאים לנייר המיוחד שנטען במגש ובחר במגש<br>1 כמקור הנייר לפני שליחת עבודת ההדפסה. ודא שאין<br>נייר בחריץ ההזנה המועדפת. | טען נייר מיוחד במגש 1.                                                                                                 | • | שימוש מדי פעם בנייר מיוחד, לדוגמה,<br>נייר כבד או נייר מכתבים, במגש שבדרך<br>כלל מכיל נייר רגיל. |
| מתיבת הדו-שיח של ההדפסה בתוכנה, בחר בסוג<br>הנייר שמתאים לנייר המיוחד שנטען במגש ובחר במגש<br>1 כמקור הנייר לפני שליחת עבודת ההדפסה. ודא שאין<br>נייר בחריץ ההזנה המועדפת. | טען נייר מיוחד במגש 1 והגדר את<br>המגש עבור סוג הנייר.                                                                 | • | שימוש תדיר בנייר מיוחד, לדוגמה נייר<br>כבד או נייר מכתבים, ממגש אחד.                             |

#### הגדרת המגש

- .1 ודא שהמוצר מופעל.
- בצע אחת מהמשימות הבאות: .2
- לוח הבקרה: פתח את התפריט הגדרת מערכת ופתח את התפריט הגדרת נייר. בחר במגש שברצונך להגדיר.
- שרת אינטרנט משובץ: לחץ על הכרטיסייה Settings (הגדרות) ולאחר מכן לחץ על Paper Handling
   טיפול בנייר) בלוח השמאלי.
  - **.3** שנה את הגדרת המגש הרצוי ולאחר מכן לחץ על הלחצן OK (אישור) או לחץ על הלחצן Apply (החל).

# 7 משימות הדפסה

סעיף זה מכיל מידע אודות משימות הדפסה שכיחות.

- <u>ביטול עבודת הדפסה</u>
- <u>משימות הדפסה בסיסיות ב-Windows</u>
- משימות הדפסה נוספות ב-Windows

# ביטול עבודת הדפסה

כאשר עבודת ההדפסה בעיצומה, ניתן לבטל אותה על-ידי לחיצה על הלחצן ביטול 🗙 בלוח הבקרה של המוצר.

הערה: לחיצה על הלחצן ביטול מנקה את העבודה שהמוצר מעבד כעת. כאשר פועל יותר מתהליך אחד (לדוגמה, המוצר מדפיס מסמך בעת קבלת פקס), לחיצה על הלחצן ביטול מנקה את התהליך המופיע כעת בלוח הבקרה של המוצר.

ניתן לבטל עבודת הדפסה גם מתוך תוכנית או מתור הדפסה.

כדי להפסיק את עבודת ההדפסה באופן מיידי, הוצא את חומרי ההדפסה הנותרים מהמוצר. לאחר הפסקת ההדפסה, היעזר באחת מהאפשרויות הבאות:

- לוח הבקרה של המוצר: לביטול עבודת ההדפסה, לחץ לחיצה מהירה על הלחצן ביטול X בלוח הבקרה של המוצר.
  - מתוך תוכנית: בדרך כלל, מוצגת על מסך המחשב לזמן קצר תיבת דו-שיח שמאפשרת לבטל את עבודת ההדפסה.
- תור ההדפסה של Windows: אם עבודת הדפסה כלשהי ממתינה בתור הדפסה (בזיכרון המחשב) או בתוכנית הדפסה ברקע, מחק עבודת הדפסה זו.
- לחץ על **התחל**, על **הגדרות** ולאחר מכן על **מדפסות ופקסים**. לחץ פעמיים על סמל המוצר Windows XP כדי לפתוח את החלון, לחץ באמצעות לחצן העכבר הימני על עבודת ההדפסה שברצונך לבטל ולאחר מכן לחץ על **ביטול**.
- Windows Vista לחץ על התחל, על לוח הבקרה ולאחר מכן, תחת חומרה וצלילים, לחץ על מדפסת.
   לחץ פעמיים על סמל המוצר כדי לפתוח את החלון, לחץ באמצעות לחצן העכבר הימני על עבודת ההדפסה שברצונך לבטל ולאחר מכן לחץ על ביטול.
- Windows 7: לחץ על התחל ולאחר מכן לחץ על התקנים ומדפסות. לחץ פעמיים על סמל המוצר כדי לפתוח את החלון, לחץ באמצעות לחצן העכבר הימני על עבודת ההדפסה שברצונך לבטל ולאחר מכן לחץ על ביטול.

# משימות הדפסה בסיסיות ב-Windows

השיטות לפתיחת תיבת הדו-שיח של ההדפסה מתוכנות שונות עשויות להשתנות. ההליכים שלהלן כוללים שיטה אופיינית. בתוכנות מסוימות לא קיים תפריט File (קובץ). כדי ללמוד כיצד לפתוח את תיבת הדו-שיח של ההדפסה, עיין בתיעוד של התוכנה.

### פתיחת מנהל המדפסת ב-Windows

.1 בתפריט קובץ בתוכנה, לחץ על הדפסה.

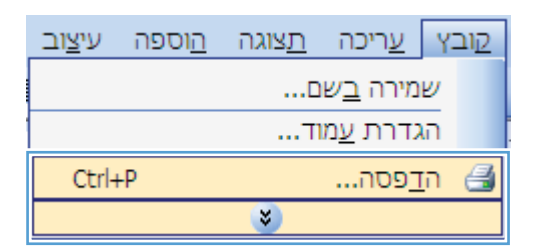

בחר את המוצר ולחץ על הלחצן **מאפיינים** או על .2 העדפות.

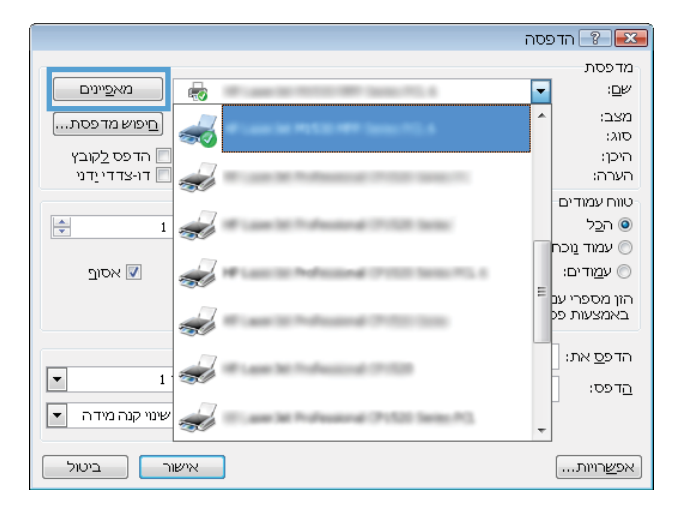

# קבלת עזרה לגבי אפשרויות הדפסה ב-Windows

לחץ על הלחצן עזרה כדי לפתוח את העזרה המקוונת.

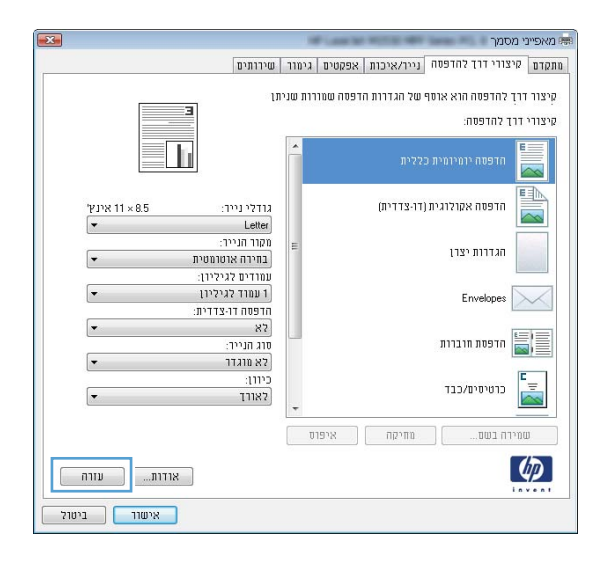

# Windows-שינוי מספר העותקים ב

- .1 בתפריט קובץ בתוכנה, לחץ על הדפסה.
- .2 בחר את המוצר ולאחר מכן את מספר העותקים הרצוי.

### שמירת הגדרות הדפסה מותאמות אישית לצורך שימוש חוזר ב-Windows

#### Windows- שימוש בקיצור דרך להדפסה ב

.1 בתפריט קובץ בתוכנה, לחץ על הדפסה.

| עי <u>צ</u> וב        | <u>ה</u> וספה | <u>ת</u> צוגה | <u>ע</u> ריכה    | קובץ |
|-----------------------|---------------|---------------|------------------|------|
| שמירה <u>ב</u> שם     |               |               |                  |      |
|                       |               | וד            | גדרת <u>ע</u> מו | เก   |
| Ctrl+P – <u>ד</u> פסה |               |               |                  |      |
| ×                     |               |               |                  |      |

בחר את המוצר ולחץ על הלחצן **מאפיינים** או על .2 העדפות.

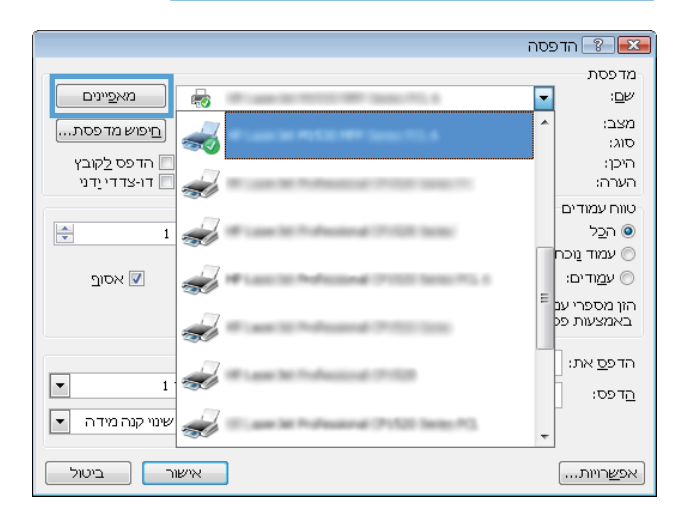

.. לחץ על הכרטיסייה **קיצורי דרך להדפסה**.

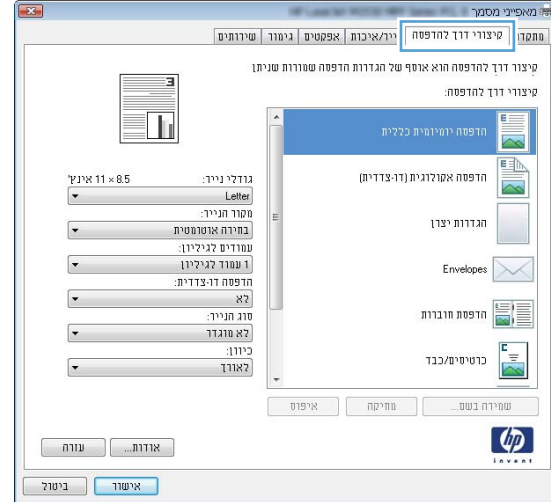

.4 בחר אחד מקיצורי הדרך ולחץ על הלחצן **אישור**.

הערה: בבחירת קיצור דרך, ההגדרות המתאימות ישתנו גם בשאר הכרטיסיות במנהל המדפסת.

|                           |                                     |                      | paola a                              |
|---------------------------|-------------------------------------|----------------------|--------------------------------------|
|                           | טים גימור שירותים                   | סה נייר/איכות אפק    | קיצורי דרך להדפ 📔                    |
| 3                         | שמורות שניתן                        | וסף של הגדרות הדפסה: | ר דרך להדפסה הוא י<br>יי דרך להדפסה: |
| N N                       | Â                                   | ית כללית             | הדפסה יומיוס                         |
| אינ 11 × 8.5 :            | גודלינייו<br>Letter                 | ית (דו-צדרית)        | הדפטה אקולו                          |
| י:<br>טרמטית •            | מקור הנייו<br>בחירה או              |                      | הגדרות יצרן                          |
| יליון:<br>יליון<br>צדדית: | עמודים לג<br>1 עמוד לג<br>הדפסה דו- |                      | Envelopes                            |
| לצד שני •                 | כן, הפוך<br>סוג הנייר:<br>לא מוגדו  | 3                    | הדפסת חוברוו 📓                       |
|                           | כיוון:<br>לאורך                     |                      | כרטיסיט/כבד                          |
|                           | איפוס                               | מחיקה                | שמירה בשם                            |
| אודות                     |                                     |                      | 4                                    |

### יצירת קיצורי דרך להדפסה

בתפריט קובץ בתוכנה, לחץ על הדפסה.

| עי <u>צ</u> וב        | <u>ה</u> וספה | <u>ת</u> צוגה | <u>ע</u> ריכה | Y: | <u>ק</u> וב |
|-----------------------|---------------|---------------|---------------|----|-------------|
|                       |               |               |               |    |             |
| הגדרת <u>ע</u> מוד    |               |               |               |    |             |
| בפסה Ctrl+P <u></u> € |               |               |               |    |             |
| <b>S</b>              |               |               |               |    |             |

בחר את המוצר ולחץ על הלחצן **מאפיינים** או על .2 העדפות.

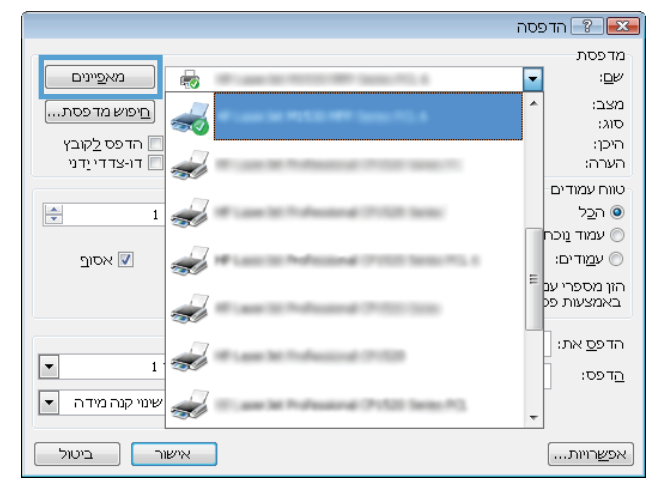

.3 לחץ על הכרטיסייה קיצורי דרך להדפסה.

.4 בחר בקיצור דרך קיים כבסיס.

הערה: הקפד תמיד לבחור קיצור דרך לפני שינוי הגדרה מההגדרות שבצדו הימני של המסך. אם תשנה את ההגדרות ולאחר מכן תבחר בקיצור דרך, או אם תבחר בקיצור דרך אחר, כל השינויים יאבדו.

| ×                                                  | פייני מסמך                                          | מא        |
|----------------------------------------------------|-----------------------------------------------------|-----------|
| שירותים                                            | ן קיצורי דרך להדפטה ייר/איכות אפקטים גימור          | מתקז      |
| رر<br>ال                                           | ור דרך להדפסה הוא אוסף של הגדרות הדפסה שמורות שנית: | קיצ       |
|                                                    | ורי דרך להדפסה:                                     | קיצ       |
|                                                    | 🔺 הדפטה יומיומית כללית                              |           |
| גודלי נייר: 8.5 × 11 אינע'<br>ערדלי נייר: € Letter | הדפסה אקולוגית (דו-צדדית)                           |           |
| מקור הנייר:<br>בחירה אוטומטית •<br>עמנדים לנילינו: | הגדרות יצרן                                         |           |
| עמוד לגיליון<br>הדפסה דו-צדדית:                    | Envelopes                                           | $\langle$ |
| לא<br>סוג הנייר:<br>לא מוג דר ד                    | חדפסת חוברות                                        |           |
| כיוון:<br>לאורך ד                                  | כרטיסים/כבד                                         |           |
|                                                    | שמירה בשם מחיקה איפרס                               |           |
| אודות                                              |                                                     |           |
| אישוד ביטול                                        |                                                     |           |

|                                            | מאפייני מסמך 🖷                                                              |
|--------------------------------------------|-----------------------------------------------------------------------------|
| שירותים                                    | מתקדם קיצורי דרך להדפסה נייר/איכות אפקטים גימור                             |
|                                            | קיצור דרך להדפסה הוא אוסף של הגדוות הדפסה שמורות שנית<br>קיצורי דרך להדפסה: |
|                                            | 👖 הדפסה יומיומית כללית                                                      |
| גודלי נייר: 8.5 אודלי נייר:<br>Lotter      | חדפסה אקולוגית (דו-צדדית)                                                   |
| מקור הנייר:<br>בחירה אוטומטית •            | הגדוות יצרן                                                                 |
| עמוד לגיליון.<br>הדפטה דו-צדדית:           | Envelopes                                                                   |
| כן, הפוך לצד שני<br>סוג הנייר:<br>לא מוגדר | הדפסת חוברות                                                                |
| כיוון:<br>לאורך ▼                          | כרטיסים/כבד                                                                 |
|                                            | שמירה בשם מחיקה איפוס                                                       |
| אודות                                      |                                                                             |
| אישור ביטול                                |                                                                             |

.5 בחר באפשרויות ההדפסה לקיצור הדרך החדש.

הערה: באפשרותך לבחור באפשרויות ההדפסה בכרטיסייה זו או בכל כרטיסייה אחרת במנהל המדפסת. לאחר שתבחר אפשרויות בכרטיסיות אחרות, חזור אל הכרטיסייה **קיצורי דרך להדפסה** לפני שתמשיך לשלב הבא.

לחץ על הלחצן שמירה בשם.

.7 הקלד את השם שבחרת לקיצור הדרך ולחץ על הלחצן.
אישור.

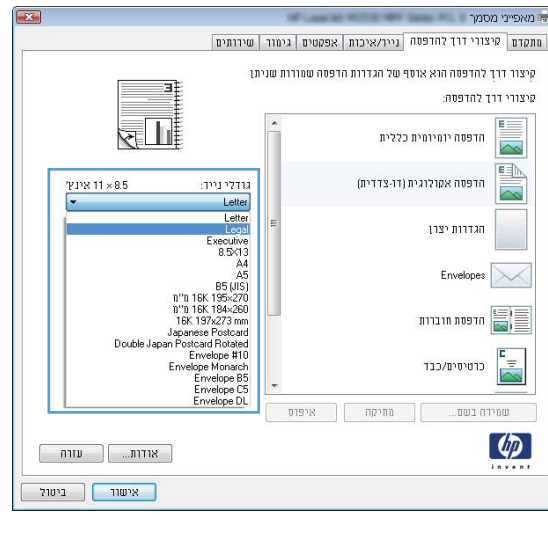

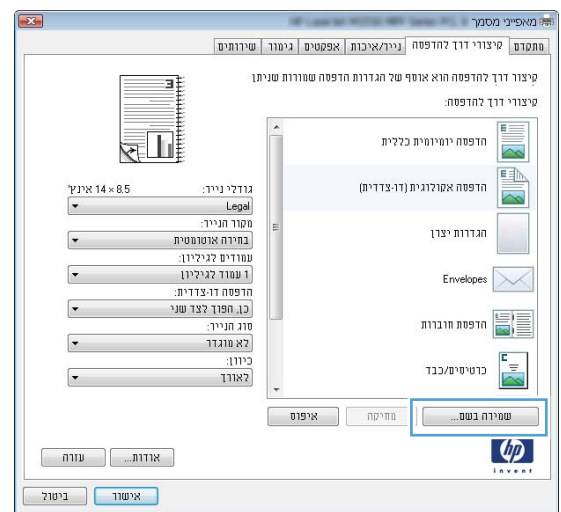

|       | קיצורי דרך להדפסה                          |
|-------|--------------------------------------------|
|       | שם<br>הקלד שם עבור קיצור הדרך החדש להדפסה. |
|       | Legal Size                                 |
| ביטול | אישור                                      |

### Windows-שיפור איכות ההדפסה ב-

#### בחירת גודל הדף ב-Windows

- .1 בתפריט קובץ בתוכנה, לחץ על הדפסה.
- .2 בחר את המוצר ולחץ על הלחצן **מאפיינים** או על **העדפות**.

- .. לחץ על הכרטיסייה **נייר/איכות**.
- .4 בחר את הגודל הרצוי מתוך הרשימה הנפתחת **גודל הנייר**.

#### בחירת גודל דף מותאם אישית ב-Windows

- .1 בתפריט קובץ בתוכנה, לחץ על הדפסה.
- .2 בחר את המוצר ולחץ על הלחצן **מאפיינים** או על **העדפות**.
  - .. לחץ על הכרטיסייה **נייר/איכות**.
  - .4 לחץ על הלחצן **מותאם אישית**.
  - .5 הקלד שם לגודל המותאם אישית וציין את המידות.
    - הרוחב הוא הקצה הקצר של הנייר.
    - אורך הוא הקצה הארוך של הנייר.

. הערה: יש לטעון תמיד את הנייר עם הצלע הקצרה (הרוחב) קדימה 🗒

לחץ על הלחצן **אישור** ולאחר מכן לחץ על הלחצן **אישור** בכרטיסייה **נייר/איכות**. גודל הדף המותאם אישית יופיע. ברשימת גודלי הנייר בפעם הבאה שתפתח את מנהל המדפסת.

#### בחירת סוג הנייר ב-Windows

- .1 בתפריט קובץ בתוכנה, לחץ על הדפסה.
- בחר את המוצר ולחץ על הלחצן **מאפיינים** או על **העדפות**.
  - .3 לחץ על הכרטיסייה **נייר/איכות**.
  - ... ברשימה הנפתחת סוג הנייר, בחר באפשרות עוד....
    - .5 הרחב את רשימת אפשרויות ה-סוג הנייר.
- . הרחב את קטגוריית סוגי הנייר הקרובה ביותר לנייר המשמש אותך ולחץ על סוג הנייר המתאים.

#### בחירת מגש הנייר ב-Windows

- **ב**תפריט **קובץ** בתוכנה, לחץ על **הדפסה**.
- .2 בחר את המוצר ולחץ על הלחצן **מאפיינים** או על **העדפות**.
  - .3 לחץ על הכרטיסייה **נייר/איכות**.
  - .4 בחר מגש מתוך הרשימה הנפתחת מקור הנייר.

### הדפסה משני צדי הדף (דופלקס) ב-Windows

המוצר תומך בסוגי הנייר הבאים עבור הדפסה דו-צדדית אוטומטית:

- רגיל 🔹
- קל 🔹
- נייר חברה 🏾 🔹
- מודפס מראש 🔹

- צבעוני 🔹
- דחוס •
- מחוספס •

המוצר תומך בגודלי הנייר הבאים עבור הדפסה דו-צדדית אוטומטית:

- Letter •
- Legal
  - A4 •
- ם"מ 216 x 330 🔹 •

נייר שאינו עומד במפרטי הסוג או הגודל הנתמכים עבור הדפסה דו-צדדית אוטומטית ניתן להדפיס בהדפסה דו-צדדית באופן ידני.

# Windows-הדפסה אוטומטית משני צדי הדף ב

.1 בתפריט קובץ בתוכנה, לחץ על הדפסה.

| עי <u>צ</u> וב        | <u>ה</u> וספה         | <u>ת</u> צוגה | <u>ע</u> ריכה | <u>ק</u> ובץ |  |
|-----------------------|-----------------------|---------------|---------------|--------------|--|
|                       | <br>שמירה <u>ב</u> שם |               |               |              |  |
| הגדרת <u>ע</u> מוד    |                       |               |               |              |  |
| Ctrl+P ה <u>ד</u> פסה |                       |               |               |              |  |
|                       |                       | ۲             |               |              |  |

בחר את המוצר ולחץ על הלחצן **מאפיינים** או על .2 העדפות.

|                  | פסה | הדפ 💎 💌                    |
|------------------|-----|----------------------------|
|                  |     | מדפסת                      |
| מאפיינים         | -   | : <u>⊡</u> ∺               |
| 🛄 🔟 🔟            | ^   | מצב:                       |
|                  |     | סוג:<br>היכו:              |
| דו-צדדייַדני     |     | הערה:                      |
|                  |     | טווח עמודים                |
|                  |     | ⊚ ה <u>כ</u> ל             |
| _ 7              |     | עמוד נוכח 🔘                |
| אסוב 🔽           | -   | ע <u>מ</u> ודים: ⊚         |
| .77              | =   | הזן מספרי ענ<br>ראמצעות פל |
| <b>S</b> (1)     |     |                            |
|                  |     | הדפ <u>ס</u> את:           |
|                  |     | הַדפס:                     |
| שינוי קנה מידה 🔻 |     |                            |
|                  | Ŧ   | ]                          |
| אישור ביטול      |     | אפ <u>ש</u> רויות          |

.. לחץ על הכרטיסייה **גימור**.

א סמן את התיבה **הדפסה דו-צדדית**. לחץ על הלחצן . אישור כדי להדפיס את העבודה.

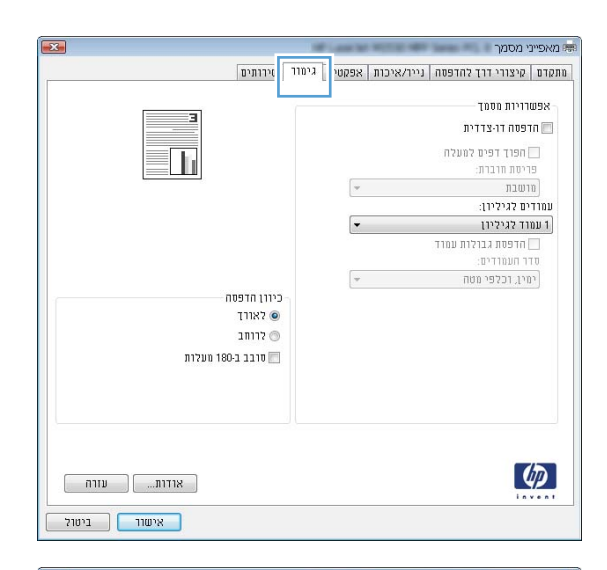

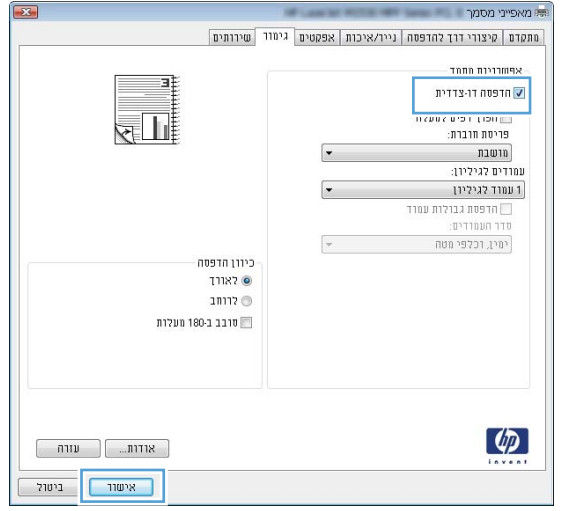

### Windows- הדפסה ידנית משני צדי הדף ב

.1 בתפריט קובץ בתוכנה, לחץ על הדפסה.

| עי <u>צ</u> וב     | <u>ה</u> וספה | <u>ת</u> צוגה | <u>ע</u> ריכה | <u>ק</u> ובץ |
|--------------------|---------------|---------------|---------------|--------------|
|                    |               |               |               |              |
| הגדרת <u>ע</u> מוד |               |               |               |              |
| Ctrl+P פסה         |               |               |               |              |
|                    |               | *             |               |              |

- בחר את המוצר ולחץ על הלחצן **מאפיינים** או על .2 העדפות.
- הדפסה 🍸 🎫 מדפסת מא<u>פ</u>יינים ---:<u>ם</u>е מצב: <u>ח</u>יפוש מדפסת...] 2 סוג: הדפס <u>ל</u>קובץ 🗖 דו-צדדי <u>י</u>דני היכן: . הערה: S טווח עמודים <u>וכ</u>ל ( -1 עמוד נוכר 🔘 :ע<u>מ</u>ודים 🔘 אסוף 🔽 and Protect Instances, 4 1 הון מספרי ענ באמצעות פק Warms in Automatic Print, Inc. Ś הדפ<u>ס</u> את: OF Land Mr. Professional, (P. 1998) st. -1 <u>ה</u>דפס: שינוי קנה מידה 💌 ingi (PoS2) Salas PO Committee Production אישור ביטול אפ<u>ש</u>רויות...]

.. לחץ על הכרטיסייה **גימור**.

.4 סמן את התיבה הדפסה דו-צדדית ידנית. לחץ על הלחצן אישור כדי להדפיס את צדה הראשון של העבודה.

| ימוד ירותים        | איכות אפקטי 🕻 | זדם   קיצורי דרך להדפסה   נייר/: |
|--------------------|---------------|----------------------------------|
|                    |               | אפשרויות מסמך                    |
|                    |               | הדפסה דו-צדדית (ידנית) 🛅         |
|                    |               | 🗍 הפרד דפים למעלה                |
|                    |               | פריסת חוברת:                     |
|                    | -             | מושבת                            |
|                    |               | ומרדים לגיליון:                  |
|                    | -             | 1 עמוד לגיליון                   |
|                    |               | הדפסת גבולות עמוד 📃              |
|                    |               | סדר העמודים:                     |
|                    | -             | ימין, וכלפי מטה                  |
| כיוון הדפסה        |               |                                  |
| 1182 🔘             |               |                                  |
| ייותב 💿 אוותב      |               |                                  |
| סובב ב-180 מעלות 📰 |               |                                  |
|                    |               |                                  |
|                    |               |                                  |
|                    |               |                                  |
|                    |               |                                  |
|                    |               |                                  |
|                    |               | 177                              |

|                    | Million Int Woman | מאפייני מסמך 👼                          |
|--------------------|-------------------|-----------------------------------------|
| וור שירותים        | איכות אפקטים גינ/ | מתקדם   קיצורי דרך להדפסה   נייו        |
| 3                  | [                 | אפשרויות מסמד<br>הדפסה דו-צדדית (ידנית) |
|                    |                   | חפרך דפים למעלה 🛄                       |
| <b>KETTI</b>       | -                 | פריסת חדבות:<br>מושבת                   |
|                    | 0                 | עמרדים לגיליון:                         |
|                    | -                 | 1 עמוד לגיליון                          |
|                    |                   | הדפסת גבולות עמוד 🗔<br>סדר העמודים:     |
|                    |                   | ימין, וכלפי מטח                         |
| כיוון הדפסה        |                   |                                         |
| לאורד 💿            |                   |                                         |
| לרוחב 🕥            |                   |                                         |
| סובב ב-180 מעלות 📰 |                   |                                         |
|                    |                   |                                         |
|                    |                   |                                         |
|                    |                   |                                         |
|                    |                   |                                         |
|                    |                   | 100                                     |
| אודות] עזרה        |                   |                                         |
|                    |                   |                                         |
| x/011 1012         |                   |                                         |

.5 כאשר יופיעו ההנחיות על המסך, הוצא את הערימה המודפסת מסל הפלט, תוך שמירה על הכיוון של ערימת הנייר, והנח אותה במגש 1.

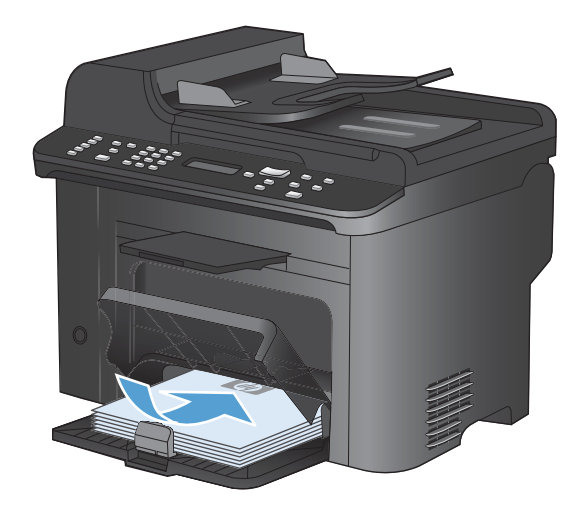

.6 בלוח הבקרה, לחץ על הלחצן OK (אישור) כדי להדפיס את צדה השני של העבודה.

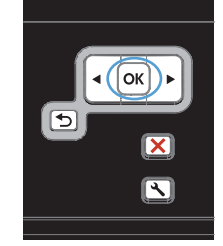

# Windows-הדפסת עמודים מרובים בגיליון ב

בתפריט קובץ בתוכנה, לחץ על הדפסה.

בחר את המוצר ולחץ על הלחצן **מאפיינים** או על .2 העדפות.

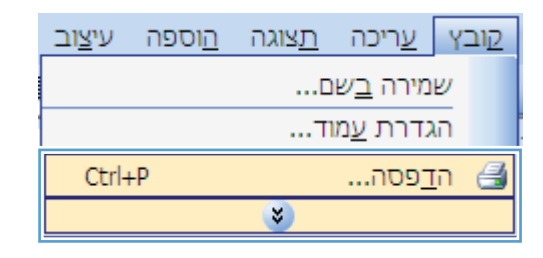

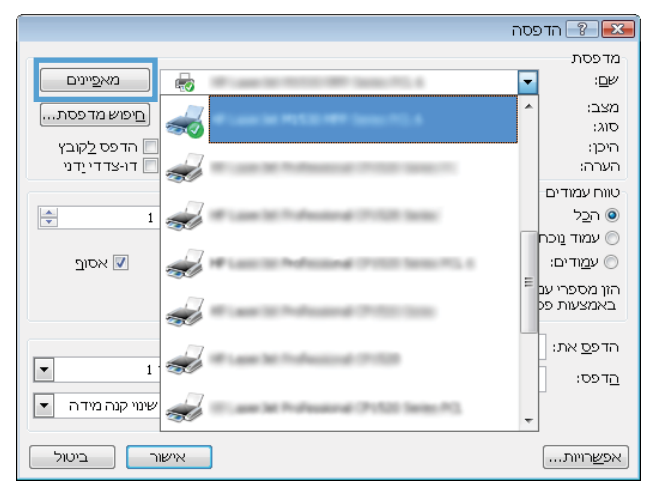

. לחץ על הכרטיסייה **גימור**.

מאפייני מסמך 👼 מתקדם קיצורי דוך להדפסה נייו/איכות אפקטי [גימור ] אירותים אפשרויות מסמך חדפטה דו-צדדית 🕅 חפוך דפים למעלה 📃 הפוך דפים למעלה פריסת הוברת: מושבת T עמרדים לגיליון: -עמוד לגיליון 1 הדפסת גבולות עמוד סדר העמודים: ימין, וכלפי מטה כיוון הדפסה לאורד 💿 . לרוחב 🕥 סובב ב-180 מעלות 📰 (Ø) אודות...] עזרה אישור ביטול

מאפייני מסמך 👼

מתקדם קיצורי דרך להדפסה נייר/איכות אפקטים גימור שירותים

 בחר במספר העמודים לגיליון מתוך הרשימה הנפתחת עמודים לגיליון.

> בחר את אפשרויות **הדפסת גבולות עמוד**, סדר. העמודים ו-כיוון הדפסה המתאימות.

|                                                                          | שער איז מער איז איז איז איז איז איז איז איז איז איז                                     |
|--------------------------------------------------------------------------|-----------------------------------------------------------------------------------------|
| כיוון הדפסה<br>© קאורך<br>ס דרותב<br>ש טובב ב-180 מעקות                  | געמידים כיכייו<br>סעמודים גיגייון<br>19 עמודים גגיליון<br>16 עמודים גגיליון             |
| אוזות<br>אישור ביטול                                                     |                                                                                         |
| שירותים - T                                                              | זאפייני מסמך<br>קדם   קיצורי דרד להדפסה   נייר/איכות   אפקטים   גימור                   |
| Also<br>                                                                 | אפשרויות מסמך<br>ש הדפסה דו-צדוית (ירנית)<br>הפרך דפים למעלה<br>פריסת חוברת:<br>מושבת ש |
| כיוון הופסה<br>ס קאורך<br>ס אורך אורק אורק אורק אורק אורק אורק אורק אורק | עמדרים בגיניון:<br>שורים בגיניון:<br>סדר מעמדרים:<br>ימיג, ובכפי מטח •                  |
| 1 1 1 1 1 1 1 1 1 1 1 1 1 1 1 1 1 1 1                                    |                                                                                         |

אישור ביטול

×

# בחירת כיוון ההדפסה ב-Windows

.1 בתפריט קובץ בתוכנה, לחץ על הדפסה.

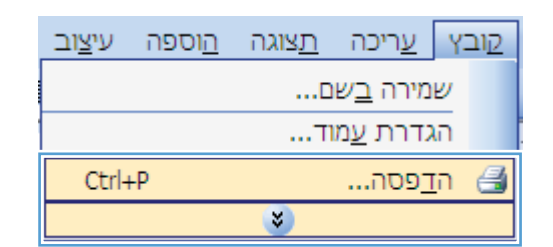

בחר את המוצר ולחץ על הלחצן **מאפיינים** או על **.2** העדפות.

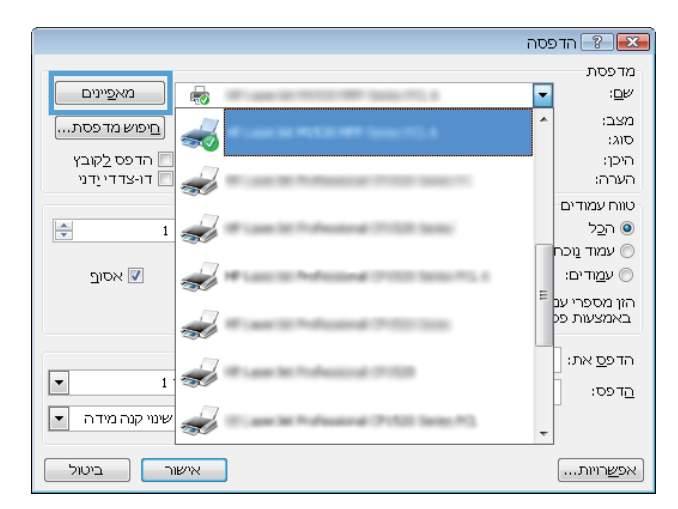

. לחץ על הכרטיסייה **גימור**.

- מאפייני מסמך 🛤 מתקדם | קיצורי דרך להדפסה | נייר/איכות | אפקטי | גימור | אירותים אפשרויות מסמך חדפטה דו-צדדית 🕅 חפוך דפים למעלה 📃 הפוך דפים למעלה פריסת הוברת: מושבת T עמודים לגיליון: -1 עמוד לגיליון הדפסת גבולות עמוד סדר חעמודים: ימין, וכלפי מטה כיוון חדפסה לאורד 💿 לרוחב 🕥 סובב ב-180 מעלות 📰 Ø אודות...] עזרה אישור ביטול
- 4. באזור **כיוון הדפסה**, בחר את האפשרות **לאורך** או את לרוחב.

כדי להדפיס את תמונת הדף כשהיא הפוכה, בחר באפשרות **סובב ב-180 מעלות**.

| שירותים                                              | גימור | אפקטים | נייר/איכות | תקדם   קיצורי דרך להדפסה                                                   |
|------------------------------------------------------|-------|--------|------------|----------------------------------------------------------------------------|
|                                                      |       |        |            | אפשרויות מסמך<br>הדפסה דו-צדדית (ידנית)<br>הפרך דפים למעלה<br>פריסת חוברת: |
|                                                      |       | *      |            | מושבת                                                                      |
|                                                      |       |        |            | עמודים לגיליון:<br>1 עמוד לוולוון                                          |
|                                                      |       |        |            | הדפסת גבולות עמוד 🗌 🗌<br>סדר העמודים:                                      |
|                                                      |       | -      |            | ימין, וכלפי מטה                                                            |
| כיוון חדפסה<br>• לאורך<br>סיבותב<br>סיבב ב-180 מעלות |       |        |            |                                                                            |
| אודות                                                |       |        |            | Ø                                                                          |

# משימות הדפסה נוספות ב-Windows

# Windows- הדפסה על נייר מכתבים מודפס מראש או על טפסים ב-

בתפריט קובץ בתוכנה, לחץ על הדפסה.

.2

העדפות.

בחר את המוצר ולחץ על הלחצן **מאפיינים** או על

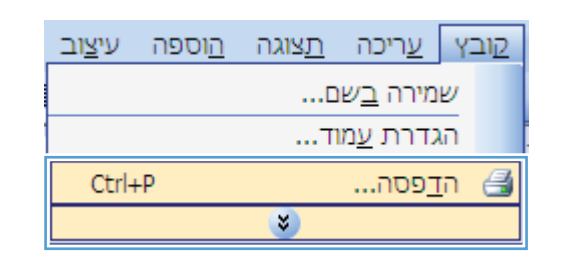

|                  | פסה | הדו 🕄 💌                    |
|------------------|-----|----------------------------|
|                  |     | מדפסת                      |
| מאפיינים         | -   | : <u>ש</u> ם:              |
| קיפוש מדפסת]     | *   | מצב:<br>סוג:               |
| הדפס לקובץ       |     | היכן:<br>רויכרי            |
| 317.112.11       |     |                            |
|                  |     | טוורוענארים<br>בכל         |
|                  |     | עמוד נוכח ©<br>ועמוד נוכח  |
| אסוף 🔽           |     | עמודים: ○                  |
|                  | н   | הזן מספרי ענ<br>באמצעות פנ |
|                  |     | הדפ <u>ס</u> את:           |
| שונוי קנה מידה 🔹 |     | <u>ה</u> דפס:              |
| אישור ביטול      |     | אפ <u>ש</u> רויות          |

.3 לחץ על הכרטיסייה **נייר/איכות**.

| בר מורבתות                                | וייר/אירות   המעת ונים | ג מאפי ב' מסמן<br>מתהדת   הנצורו דרד להדפו |
|-------------------------------------------|------------------------|--------------------------------------------|
| 0.111.0                                   |                        | 0.0115 111 112 10 1010                     |
|                                           | 'אינץ 14 × 8.5         | אפשרויות נייר<br>גודלי נייר:               |
|                                           | -                      | Legal                                      |
|                                           | התאמה אישית            |                                            |
|                                           | -                      | נוקוד הנייד:<br>בתורה אנטרמטות             |
|                                           |                        | בורידיים מוסית חוג הויידי                  |
|                                           | -                      | לא מוגדר                                   |
| איכות חדפסה                               |                        | דפים מיוחדים:                              |
| ▼ FastRes 1200                            | 0,000,000              | כריכות                                     |
| EconoMode 🔳<br>(עשוי לחסוך מחסניות הדפסה) | שונה                   | הדפס עמודים על נייר                        |
|                                           | הגדרות                 |                                            |
|                                           |                        |                                            |
|                                           |                        |                                            |
| אודות                                     |                        | (I)                                        |
|                                           |                        |                                            |

... ברשימה הנפתחת סוג הנייר, בחר באפשרות עוד....

|                  | גימור שירותים              | אפקטים ו   | נייר/איכות | קיצורי דרך להדפסה          | וקדם        |
|------------------|----------------------------|------------|------------|----------------------------|-------------|
| 3                |                            | אינץ) 14 × | 8.5        | רויות נייר<br>לי נייר:     | אפש<br>גודי |
|                  |                            | -          |            | Legal                      |             |
| र्षे             |                            | ישית       | התאמה א    |                            |             |
|                  |                            |            |            | ר הנייד:<br>בחירה ארטרמנים | 11210       |
|                  |                            |            |            | זנייר:                     | סוג ו       |
|                  |                            | -          |            | לא מוגדר                   |             |
|                  | איכות הדפסה                |            |            | עוד                        |             |
| •                | FastRes 1200               | <u> </u>   | s or sec   | טייטונ                     |             |
| ר מחסניות הדפסה) | EconoMode 🛄<br>(עשוי לחסו) |            | שרנה       | הדפס עמודים על נייר        |             |
|                  |                            | n          | הגדרו      |                            |             |
|                  |                            |            |            |                            |             |
|                  |                            |            |            |                            |             |
|                  |                            |            |            |                            |             |
| אודות עזרה       |                            |            |            |                            | Þ           |

- סוג הנייר: די סוג הנייר: Everydu, אישור די מצגת 130-96 גר' די מצגת 175-131 גר' די חוברת 175-131 גר' די אחר די אחר אישור ביטול
- .5 הרחב את רשימת אפשרויות ה-**סוג הנייר**.

#### הרחב את רשימת אפשרויות ה-אחר .6

| <b>X</b> ? | סוג הנייר:          |
|------------|---------------------|
|            |                     |
| *          | - חוברת 175-131 גר' |
|            | אָחר 🖻              |
|            | שקן לייזר שחור-לבן  |
|            | מדבקות              |
|            | יייר חברה           |
|            | מעטפה               |
|            | מודפס מראש          |
| E          | מחורר               |
|            | צבעוני …            |
|            | Bond                |
|            | ממוחזר              |
|            | מחוספס              |
| -          | ייי קלף             |
|            |                     |
| ביטול      | אישור               |

.7 בחר באפשרות המתאימה לסוג הנייר שאתה משתמש בו ולחץ על הלחצן אישור.

|       | סוג הנייר:           |
|-------|----------------------|
|       |                      |
| *     | - חוברת 175-131 גר'  |
|       | אַחר 🖻               |
|       | שקף לייזר שחור-לבן … |
|       | מדבקות               |
|       | ינייר חברה           |
|       | נעטפה                |
|       | מודפס מראש           |
| =     | מחורר                |
|       | צבעוני …             |
|       | Bond                 |
|       | ממוחזר               |
|       | מחוספס               |
|       | קלף                  |
|       |                      |
| ביטול | אישור                |

## הדפסה על נייר מיוחד, תוויות או שקפים

בתפריט קובץ בתוכנה, לחץ על הדפסה.

| עי <u>צ</u> וב | <u>ה</u> וספה | <u>ת</u> צוגה | <u>ע</u> ריכה   | <u>ק</u> ובץ |
|----------------|---------------|---------------|-----------------|--------------|
|                |               | ם             | מירה <u>ב</u> ש | שו           |
|                |               | וד            | דרת <u>ע</u> מ; | הג           |
| Ctrl+          | +Р            |               | פסה             | הן 🛃         |
|                |               | ۲             |                 |              |

( m n

בחר את המוצר ולחץ על הלחצן **מאפיינים** או על . **העדפות**.

.. לחץ על הכרטיסייה **נייר/איכות**.

... ברשימה הנפתחת סוג הנייר, בחר באפשרות עוד....

|                  | פסה | הד 🖓 💌            |
|------------------|-----|-------------------|
|                  |     | מדפסת             |
| מאפיינים 😸       | -   | שם:               |
|                  | *   | מצב:              |
|                  |     | סוג:              |
| הדפס לַקובץ      | - I | היכן:             |
| דו-צדדייַדני 📃 🚄 |     | הערה:             |
|                  |     | טווח עמודים       |
|                  |     | הכל 🔘             |
|                  |     | עמיד נובס         |
|                  |     |                   |
| אסוב 🔊           | -   | ע <u>נא</u> ו ים: |
|                  | =   | הזן מספרי ענ      |
|                  |     | באמצעות פק        |
|                  |     |                   |
|                  |     | הדפ <u>ס</u> את:  |
|                  |     | GERGU             |
|                  |     |                   |
| שינוי קנה מידה 💌 |     |                   |
|                  |     |                   |
| אישור ביטול      |     | אפ <u>ש</u> רויות |

|                                           | 'אינץ 14 × 8.5 | אפשרויות נייר<br>גודלי נייר: |
|-------------------------------------------|----------------|------------------------------|
|                                           | •              | Legal                        |
|                                           | התאמה אישית    | ]                            |
|                                           | 1              | מקור הנייר:                  |
|                                           | •              | בחירה ארטרמטית               |
|                                           |                | סוג הנייר:                   |
|                                           |                | 12010                        |
| איכות הדפטה                               |                | דפים מיוחדים:                |
| ▼ FastRes 1200                            |                | כריכות                       |
| EconoMode 📃<br>(עשוי לחסוך מחסניות הדפסה) |                | 111 60 00111 0 05 011        |
|                                           | הגדרות         | ]                            |
| אודות                                     |                |                              |

|                |               | of Law M    | 1000       | מאפייני מסמך                  |
|----------------|---------------|-------------|------------|-------------------------------|
|                | ימור שירותים  | אפקטים ג    | נייר/איכות | תקדם   קיצורי דרך להדפסה      |
|                |               | (אינץ) אינץ | 3.5        | אפשרויות נייר<br>גודלי נייר:  |
|                |               | •           |            | Legal                         |
| <b>A</b>       |               | ישית)       | התאמה א    |                               |
|                |               |             |            | מקוד הנייר:                   |
|                |               | •           |            | בחירה אוטומטית                |
|                |               |             |            | סוג הנייר:                    |
|                |               | -           |            | לא מוגדר                      |
|                | איכות הדפסה   |             |            |                               |
| •              | FastRes 1200  |             | שרנה       | כריכות<br>הדפס עמודים על נייר |
| וחסניות הדפסה) | עשוי לחסוד נ' |             |            |                               |
|                |               | n           | הגדרו      |                               |
|                |               |             |            |                               |
|                |               |             |            |                               |
|                |               |             |            |                               |
| אודות עזרה     |               |             |            | <u>4</u> 2                    |
| אישור ביטול    |               |             |            |                               |

| נעשרי 2 | הגדרות |      |  |
|---------|--------|------|--|
|         |        |      |  |
|         |        | <br> |  |

#### .5 הרחב את רשימת אפשרויות ה-סוג הנייר

| <b>—</b> ——————————————————————————————————— | סוג הנייר:                                                                   |
|----------------------------------------------|------------------------------------------------------------------------------|
|                                              | יסוג הנייר:<br>בייה מצגת 130-96 גר'<br>יה חוברת 175-131 גר'<br>יאחר.<br>יאחר |
| ביטול                                        | אישור                                                                        |

.6 הרחב את הקטגוריה של סוגי נייר המתארת באופן המדויק ביותר את הנייר שלך.

הערה: תוויות ושקפים יופיעו ברשימת האפשרויות אחר). (אחר).

| <b></b> ? | סוג הנייר:          |
|-----------|---------------------|
|           |                     |
| *         | - חוברת 175-131 גר' |
|           | אַחר 🖻              |
|           | שקןי לייזר שחור-לבן |
|           | מדבקות              |
|           | נייר חברה           |
|           | מעטפה               |
|           | מודפס מראש          |
| =         | מחורר …             |
|           | צבעוני …            |
|           | Bond                |
|           | ממוחזר              |
|           | מחוספס              |
|           | קלף                 |
|           |                     |
| ביטול     | אישור               |

.7 בחר באפשרות המתאימה לסוג הנייר שאתה משתמש בו ולחץ על הלחצן אישור.

| 2     | סוג הנייר:                                                     |
|-------|----------------------------------------------------------------|
|       | חוברת 175-131 גר' 🕂                                            |
|       | יאחרשבפ ליוזר שחור-לבן<br>היי שבפ ליוזר שחור-לבן<br>היי מדבקות |
|       | ייי נייר חברה<br>ייי מעטפה<br>ייי מודפס מראש                   |
| E     | מחורר<br>צבעוני<br>Bond                                        |
|       | ממוחזר<br>מחוספס                                               |
| -     | ····· קרף                                                      |
| ביטול | אישור                                                          |

# Windows-הדפסת העמוד הראשון או האחרון על נייר שונה ב

.1 בתפריט קובץ בתוכנה, לחץ על הדפסה.

| עי <u>צ</u> וב     | <u>ה</u> וספה | <u>ת</u> צוגה | <u>ע</u> ריכה | <u>ק</u> ובץ |  |
|--------------------|---------------|---------------|---------------|--------------|--|
| שמירה <u>ב</u> שם  |               |               |               |              |  |
| הגדרת <u>ע</u> מוד |               |               |               |              |  |
| Ctrl+              | +P            |               | <u>ר</u> פסה  | ה 🛃          |  |
|                    |               | ۲             |               |              |  |

בחר את המוצר ולחץ על הלחצן **מאפיינים** או על .2 העדפות.

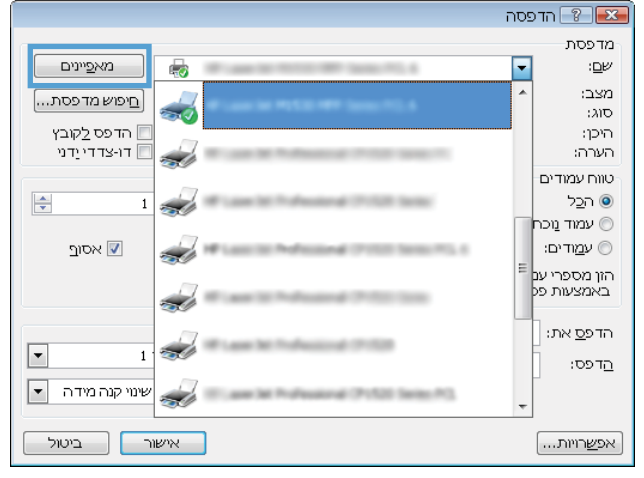

.. לחץ על הכרטיסייה **נייר/איכות**.

באזור דפים מיוחדים, לחץ על האפשרות הדפס. 4. עמודים על נייר שונה ולאחר מכן על הלחצן הגדרות.

| בר מונרבתנת                                                                   | נייר/איכות המת בנת                   | הדת הנצורו דרד להדפת                                                   |
|-------------------------------------------------------------------------------|--------------------------------------|------------------------------------------------------------------------|
|                                                                               | ן אינץ'<br>אינץ' 14 ×8.5<br>עד אישית | אפשרויות נייר<br>גדרלי נייר:<br>Legal<br>מקור הנייר:<br>בחירה ארטומטית |
|                                                                               |                                      | סוג הנייר:<br>לא מנגדר                                                 |
| איכות חפסא איכות הספרה<br>FanRes 1200<br>EconoMode (עטוי לחמון מחמניות הדפסה) | שונה<br>הגדוות                       | דפים מיוחדים:<br>כדיכות<br>הדפס עמודים על נייר ו                       |
| אודות                                                                         |                                      | Ø                                                                      |

| ותים                                | תקדם   קיצורי דרך להדפטה   נייו/איכות   אפקטים   גימור   שיר |
|-------------------------------------|--------------------------------------------------------------|
|                                     | אפשרויות נייר<br>גודלי נייד: 14 × 8.5<br>ער Legal            |
|                                     | התאמה אישית<br>מקור הנייר:                                   |
|                                     | <ul> <li>בחירה אוטומטית</li> </ul>                           |
|                                     | סוג הנייר:                                                   |
|                                     | ד לא מוגדר                                                   |
| ת הדפטה<br>FastRes 1                | איכו                                                         |
| EconoMo<br>שוי לחסוך מחסניות הדפסה) | מדפס עמרים על נייד שונה<br>שו<br>ער דרות                     |
| אודות                               | (ID)                                                         |

באזור **עמודים במסמך**, בחר את האפשרות **ראשון** או .5 אחרון.

.6 בחר את האפשרויות המתאימות מתוך הרשימות הנפתחות מקור הנייר ו-סוג הנייר. לחץ על הלחצן הוסף.

| Pages in docu         | ment<br>st ®                               |                            | על נייר שונה.                                                | ם מיוחדים<br>פים מיוחדים<br>כריסות<br>הדפס עמודים י                            |
|-----------------------|--------------------------------------------|----------------------------|--------------------------------------------------------------|--------------------------------------------------------------------------------|
| v<br>Vuldet ten Add   | י הנייר:<br>רה אוטומטית<br>הנייר:<br>מוגדר | מקור<br>בת<br>סוג ז<br>לאנ | Al pages not listed in:<br>ברזירה אוטומטית<br>לא מאגדר<br>On | NOTE:<br>this table are set to<br>אקור הגייר:<br>זוג הגייר:<br>הרפסה דו-צדדית: |
| Additional attributes | סוג רצ                                     | מקור הנייר                 | Special pages o:<br>עמודים                                   | defined for this print<br>Page Tys                                             |
| אישר ביטל             |                                            |                            | מחק הכל                                                      | מחיקה                                                                          |

|             |                       |               |            |                                 | ם מיוחדיים            |
|-------------|-----------------------|---------------|------------|---------------------------------|-----------------------|
|             |                       |               |            |                                 | פים מיוחדיים          |
|             | Page                  | s in document |            |                                 | סריסות                |
|             | - og                  |               |            | ל נייר שונה                     | הדפס עמודים ע         |
|             |                       | First 💿       |            |                                 |                       |
|             |                       | Last 🕤        |            |                                 |                       |
|             |                       |               |            |                                 | :NOTE                 |
|             |                       | :70%          | מקור ו     | :All pages not listed in        | this table are set to |
| _           |                       |               |            | The second second second second | -                     |
| •           |                       | 1             | D MD       | THE PROPORTING                  | 1 1 2 1 1 2           |
| -           |                       |               | 1110       | לא מוגדר                        | וג הנייר:             |
| •           |                       | NA 130-111    | - 120      | On                              | רפסה דו-צדדית:        |
| Update item | Add                   |               |            |                                 |                       |
|             |                       |               |            | :Special pages                  | defined for this prin |
|             | Additional attributes | סוג הנייר     | מקור הנייר | עמודים                          | Page T                |
|             |                       |               |            |                                 |                       |
|             |                       |               |            |                                 |                       |
|             |                       |               |            |                                 |                       |
|             |                       |               |            |                                 |                       |
|             |                       |               |            | ang not                         | מחיקה                 |
| hund        |                       |               |            |                                 |                       |
| ביטול       | איעוור                |               |            |                                 |                       |

.7 אם אתה מדפיס דף ראשון *וגם* דף אחרון על נייר שונה, חזור על שלבים 5 ו-6 לבחירת האפשרויות לדף הנוסף.

. לחץ על הלחצן **אישור**.

| <u> </u>    |                       |                |            |                       | פים מיוחדים                   |
|-------------|-----------------------|----------------|------------|-----------------------|-------------------------------|
|             |                       |                |            |                       | דפים מיוחדיים                 |
|             | :Page                 | es in document |            |                       | סריסת                         |
|             |                       | Last @         |            | ייר שונרי             | רצי פסיעמורים על ד            |
|             |                       |                |            |                       | NOTE                          |
|             |                       | :700           | מקור ה     | :All pages not listed | I in this table are set to    |
|             |                       |                | LINE AND   | בחירה אוטופטית        | מקור הנייר:                   |
|             |                       | »رد:           | סוג הנ     | לא מאגדר              | סוג הנייר:                    |
|             |                       | 130-111 גר'    | כבד ו      | 00                    | CERRO EWEEK                   |
| Update item | Add                   |                |            | -                     | 511121110211                  |
|             |                       |                |            | :Special pag          | es defined for this print job |
|             | Additional attributes | סוג הנייר      | מקור הנייר | עמודים                | Page Type                     |
| ביטול       | אישור                 |                |            | מחק הכל               | מחקה                          |
| 8           |                       |                |            |                       | פים מיוחדים                   |
|             |                       |                |            |                       | דפים מיוחדיים                 |

| :Pages in document              |            |             | סריסת                                        |
|---------------------------------|------------|-------------|----------------------------------------------|
| First 💿                         |            | ت<br>ا      | <ul> <li>הדפס עמודים על גייר שוני</li> </ul> |
|                                 |            |             | :NOTE                                        |
| רגייר:                          | מקור       | :Al pages n | ot listed in this table are set to           |
| רה אוטומטית 💌                   | rna -      | ה אוטומטית  | מקור הגייר: בחיר                             |
| הנייר:                          | OIK        | אגדר        | סוג הנייר: לא מ                              |
| מוגדר<br>Update item Add        | 23         |             | הדפסה דו-צדדית: On                           |
|                                 |            | :Spe        | cial pages defined for this print jol        |
| Additional attributes סוג הגייר | מקור הנייר | עמודים      | Page Type                                    |
| כבד 130-111 גר'                 | מגיש 1     | ገሥንናገ       | הדפס עמודים על נייר שונה                     |
| כבד 130-111 גר'                 | מגיש 1     | אחרון       | הדפס עמודים על נייר שונה                     |
|                                 |            |             | 2000 22000                                   |
| אישור ביטול                     |            |             |                                              |

# התאמת גודל מסמך לגודל הדף

.1 בתפריט קובץ בתוכנה, לחץ על הדפסה.

| עי <u>צ</u> וב | <u>ה</u> וספה         | <u>ת</u> צוגה | <u>ע</u> ריכה | קובץ |  |
|----------------|-----------------------|---------------|---------------|------|--|
|                | <br>שמירה <u>ב</u> שם |               |               |      |  |
|                | הגדרת <u>ע</u> מוד    |               |               |      |  |
| Ctrl+          | ьP                    |               | פסה           | ה 🛃  |  |
|                |                       | ۲             |               |      |  |

- בחר את המוצר ולחץ על הלחצן **מאפיינים** או על .2 העדפות.
- הדפסה 🏾 🕙 🎫 מדפסת מא<u>פ</u>יינים --:<u>ם</u>е -מצב: <u>ח</u>יפוש מדפסת...] סוג: הדפס <u>ל</u>קובץ 🛽 היכן: דו-צדדי יַדני 📃 הערה: 2 טווח עמודים <u>וכ</u>ל ( -1 🗩 - ----עמוד נוכר 🔘 אסוף 🔽 ⊙ ע<u>מ</u>ודים: and Christian Statistics (197), 4 -הון מספרי ענ באמצעות פק and the second second Ś הדפ<u>ס</u> את: • A 1 <u>ה</u>דפס: שינוי קנה מידה 💌 d אישור ביטול אפ<u>ש</u>רויות...]

.3 לחץ על הכרטיסייה **אפקטים**.

.4 בחר באפשרות הדפסת מסמך על ובחר בגודל הרצוי מתוך הרשימה הנפתחת.

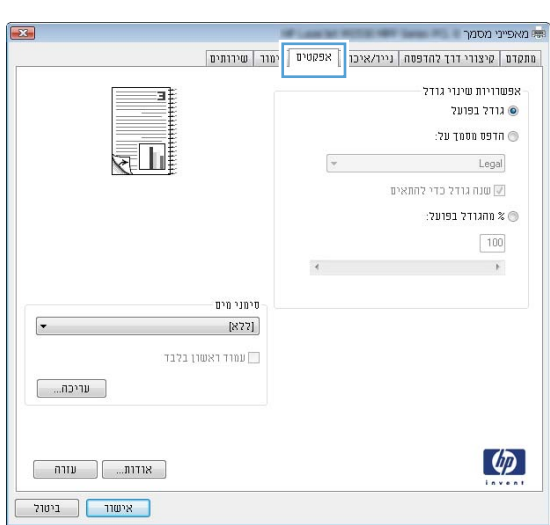

| ×.                | מאפייני מסמך 🛤                                      |
|-------------------|-----------------------------------------------------|
| ימור שירותים      | מתקדם   קיצורי דרך להדפסה   נייר/איכות   אפקטים   ג |
|                   | אפשרויות שינוי גודל<br>גודל בפועל 🔘                 |
|                   | אדפס מסמך על:                                       |
|                   | ▼ Legal                                             |
|                   | שנוארא כדי אונאים                                   |
|                   | מהגודל בפועל: 🔘 🎘 מ                                 |
|                   | 100                                                 |
|                   | 4                                                   |
| סימני מים         |                                                     |
| ▼ [877]           |                                                     |
| עמוד ראשון בלבד 🔲 |                                                     |
| עריכה             |                                                     |
|                   |                                                     |
| אודות             |                                                     |
| אישור ביטול       |                                                     |

# הוספת סימן מים למסמך ב-Windows

- **ב**תפריט קובץ בתוכנה, לחץ על הדפסה.
- .2 בחר את המוצר ולחץ על הלחצן **מאפיינים** או על **העדפות**.
  - .. לחץ על הכרטיסייה **אפקטים**.
  - .4 בחר סימן מים מתוך הרשימה הנפתחת **סימני מים**.

כדי להוסיף סימן מים חדש לרשימה, לחץ על הלחצן **עריכה**. ציין הגדרות לסימן המים, ולאחר מכן לחץ על **אישור**.

.5 כדי להדפיס את סימן המים בדף הראשון בלבד, סמן את התיבה עמוד ראשון בלבד. אם לא תעשה כן, סימן המים יודפס על כל עמוד.

### Windows-יצירת חוברת ב

.1 בתפריט **קובץ** בתוכנה, לחץ על הדפסה.

| עי <u>צ</u> וב    | <u>ה</u> וספה      | <u>ת</u> צוגה | <u>ע</u> ריכה | <u>ק</u> ובץ |  |  |
|-------------------|--------------------|---------------|---------------|--------------|--|--|
| שמירה <u>ב</u> שם |                    |               |               |              |  |  |
|                   | הגדרת <u>ע</u> מוד |               |               |              |  |  |
| Ctrl+P            |                    |               | ה 🛃           |              |  |  |
| ×                 |                    |               |               |              |  |  |

בחר את המוצר ולחץ על הלחצן **מאפיינים** או על .2 העדפות.

|                   | הדפסה 😵 🔀                               |
|-------------------|-----------------------------------------|
|                   | מדפסת                                   |
| מאפַיינים         | שם: 🔽                                   |
| קיפוש מדפסת       | מצב: ^                                  |
| הדפס לקובץ        | היכן:                                   |
| דו-צדדי יַדני 🔲 🧩 | הערה:                                   |
|                   | טווח עמודים                             |
|                   |                                         |
|                   | עמוד נוכח 🔘                             |
| אסוב 📝            | ע <u>מ</u> ודים: ⊚                      |
|                   | הזן מספרי ענ <sup>=</sup><br>באמצעות פנ |
|                   | הדפ <u>ס</u> את:                        |
| ▼ 1 1             | הדפס:                                   |
| שינוי קנה מידה 💌  | +                                       |
| אישור ביטול       | אפ <u>ש</u> רויות                       |

.. לחץ על הכרטיסייה **גימור**.

מתקדם קיצורי דרך להדפסה נייו/איכות אפקטי גימור טירותים אפשרויות מסמך חדפטה דו-צדדית 🕅 חפוך דפים למעלה פריסת חוברת: מושבת Th עמרדים לגיליון: -עמוד לגיליון 1 הדפסת גבולות עמוד סדר העמודים: ימין, וכלפי מטה כיוון הדפסה לאורד 💿 לרוחב 🕥 סובב ב-180 מעלות 📰 (Ø) אודות...] עזרה אישור ביטול

מאפייני מסמך 👼

- X מאפייני מסמך מתקדם | קיצורי דרך להדפסה | נייר/איכות | אפקטים | גימור | שירותים אפוווררירת מחמד הדפטה דו-צדדית 🔽 ווכון דכים זמע: פריסת חוברת: -מושבת עמודים לגיליון: -1 עמוד לגיליון ימין, וכלפי מטה כיוון הדפסה לאורד 💿 לרוחב 🕥 סובב ב-180 מעלות 📰 Ø אודות.... עזרה אישור ביטול
- 5. ברשימה הנפתחת הדפסת חוברת, בחר באפשרות כריכה בצד ימין. האפשרות כריכה בצד ימין. האפשרות עמודים לגיליון תשתנה אוטומטית ל-2 עמודים לגיליון.

סמן את התיבה **הדפסה דו-צדדית**.

.4

| ימור שירותים       | אפקטים ג | נייר/איכות        | תקדם   קיצורי דרך להדפסה |  |
|--------------------|----------|-------------------|--------------------------|--|
|                    |          |                   | אפשרויות מסמך            |  |
|                    |          |                   | הדפסה דו-צדדית (ידנית) 🔽 |  |
|                    |          | 🕅 הפרד דפים למעלה |                          |  |
|                    |          |                   | פריסת חוברת:             |  |
|                    | -        |                   | כריכה בצד שמאל           |  |
|                    |          |                   | עמודים קגיקיון:          |  |
|                    | -        |                   | 2 עמודים לגיליון         |  |
|                    |          |                   | הדפסת גבולות עמוד 📃      |  |
|                    | _        |                   | סדר העמודים:             |  |
|                    | *        |                   | ימין, וכלפי מטה          |  |
| כיוון הדפסה        |          |                   |                          |  |
| לאורד 💿            |          |                   |                          |  |
| לרוחב 🕥            |          |                   |                          |  |
| סובב ב-180 מעלות 📰 |          |                   |                          |  |
|                    |          |                   |                          |  |
|                    |          |                   |                          |  |
|                    |          |                   |                          |  |
|                    |          |                   |                          |  |
|                    |          |                   |                          |  |
|                    |          |                   | (III)                    |  |
| אודות עזרה         |          |                   | 42                       |  |
|                    |          |                   |                          |  |

# 6 העתקה

- <u>שימוש בפונקציות העתקה</u> 🔹 🔹
  - <u>הגדרות העתקה</u> 🔹 🔹
  - <u>העתקת צילומים</u> 🔹
- <u>העתקת מסמכי מקור בגדלים שונים</u>
  - <u>העתקה על שני צדי הדף</u>

# שימוש בפונקציות העתקה

### העתקה בלחיצת כפתור

.1 טען את המסמך על משטח הזכוכית של הסורק.

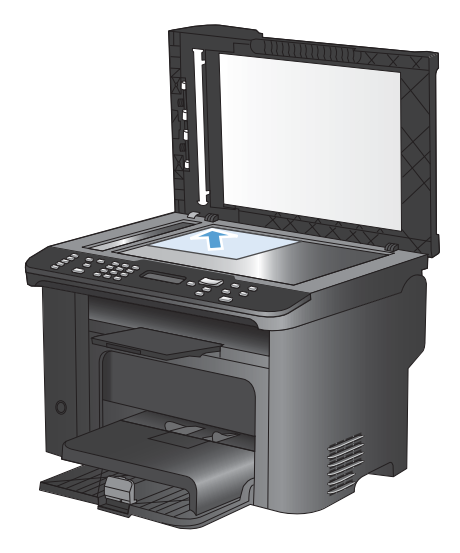

- .2 לחץ על הלחצן התחל העתקה 🗗 כדי להתחיל בהעתקה.
  - .3 חזור על התהליך עבור כל עותק.

### עותקים מרובים

- . טען את המסמך על משטח הזכוכית או במזין המסמכים.
- .2 השתמש בלוח המקשים כדי להזין את מספר העותקים.
- .. לחץ על הלחצן התחל העתקה 🕀 כדי להתחיל בהעתקה.

### העתקת מסמך מקור מרובה עמודים

. טען את המסמך המקורי במזין המסמכים.

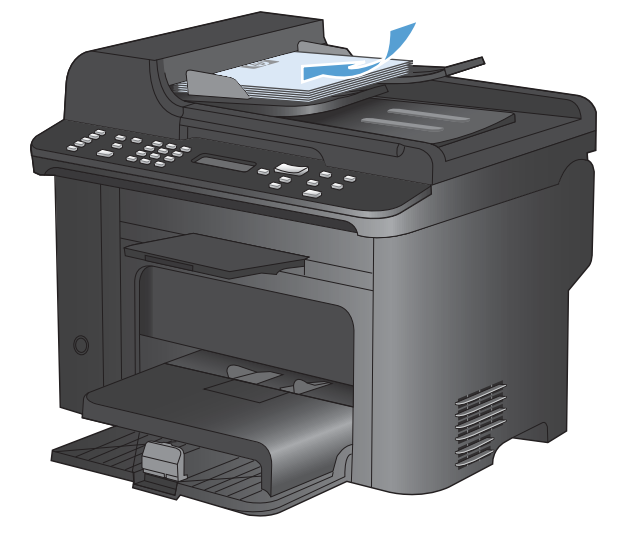

.2 לחץ על הלחצן התחל העתקה 🗗 כדי להתחיל בהעתקה.

#### העתקת כרטיסי זיהוי

השתמש במאפיין **עותק מרובה עמודים** לצורך העתקת שני הצדדים של כרטיסי זיהוי, או של מסמכים קטנים אחרים, על אותו צד של גיליון הנייר. המוצר ינחה אותך להעתיק את הצד הראשון ולאחר מכן להניח את הצד השני באזור אחר במשטח הזכוכית של הסורק ולהעתיק שוב. המוצר מדפיס את שתי התמונות על אותו דף.

.1 טען את המסמך על משטח הזכוכית של הסורק.

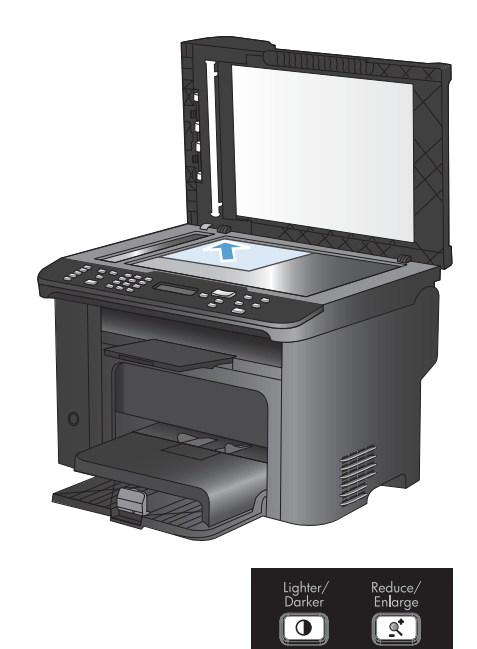

.2 לחץ על הלחצן תפריט העתקה 🗈

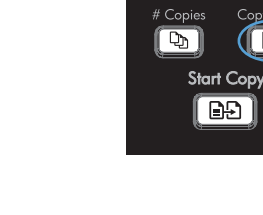

- .3 השתמש בלחצני החצים כדי לבחור בפריט עותק מרובה עמודים ולאחר מכן לחץ על הלחצן OK (אישור).
- .4 כאשר תופיע הנחיה בצג לוח הבקרה, הפוך את המסמך, הנח אותו בחלק אחר של משטח הזכוכית של הסורק ולאחר מכן לחץ על הלחצן OK (אישור).
- כאשר תופיע הנחיה בצג לוח הבקרה, לחץ על הלחצן התחל העתקה ⊡⊡.

# ביטול עבודת העתקה

- .1 לחץ על הלחצן ביטול 🗙 בלוח הבקרה של המוצר.
- ערה: אם פועל יותר מתהליך אחד, לחיצה על הלחצן ביטול מנקה את התהליך הנוכחי ואת כל התהליכים ﷺ הממתינים.
  - .2 הסר את העמודים הנותרים ממזין המסמכים.
  - . לחץ על הלחצן OK (אישור) כדי להוציא את העמודים הנותרים מנתייב הנייר של מזין המסמכים.

### הקטנה או הגדלה של תמונת העתקה

ג טען את המסמך על משטח הזכוכית או במזין. המסמכים.

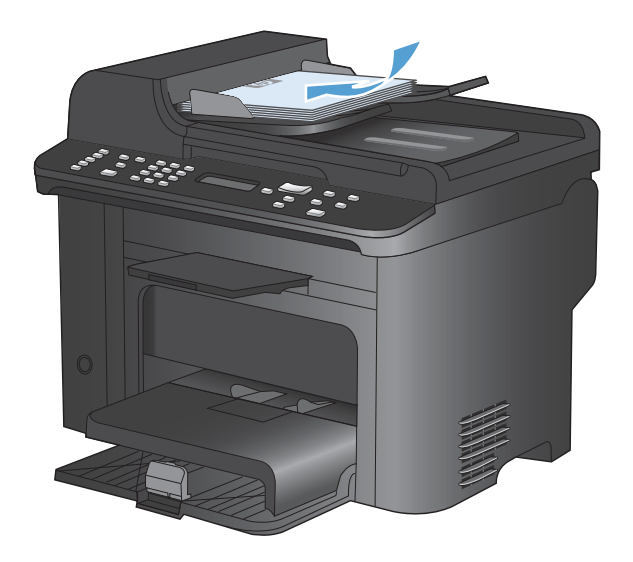

.2 אתר את הלחצן הקטנה/הגדלה יָּףַ.

- .3 לחץ לחיצות חוזרות על הלחצן הקטנה/הגדלה ™ כדי להציג את הגודל המתאים ולאחר מכן לחץ על הלחצן אישור).
  - 4. לחץ על הלחצן התחל העתקה 🗗 בדי להתחיל בהעתקה.

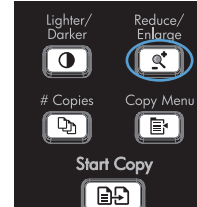

## איסוף עבודת העתקה

. לחץ על הלחצן תפריט העתקה 📳.

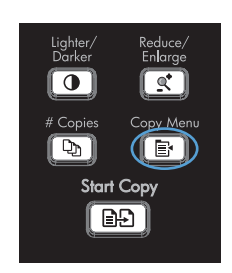

- השתמש בלחצני החצים כדי לבחור בפריט איסוף.
   גאשור) OK ולאחר מכן לחץ על הלחצן OK (אישור).
- .3 השתמש בלחצני החצים כדי לבחור באפשרות **דולקת**. ולאחר מכן לחץ על הלחצן OK (אישור).

# הגדרות העתקה

### שינוי איכות ההעתקה

#### הגדרת איכות העותק בהתאם לאיכות המסמך המקורי

לרשותך הגדרות איכות ההעתקה הבאות:

- אוטומטי: השתמש בהגדרה זו כאשר אינך מייחס חשיבות לאיכות ההעתקה. זוהי הגדרת ברירת המחדל.
  - Mixed (מעורב): השתמש בהגדרה זו עבור מסמכים המכילים שילוב של טקסט וגרפיקה.
    - Picture (תמונה): השתמש בהגדרה זו כדי להעתיק גרפיקה שאינה צילום.
      - סרט צילום: השתמש בהגדרה זו כדי להעתיק צילומים.
    - Text (טקסט): השתמש בהגדרה זו עבור מסמכים שמכילים בעיקר טקסט.
      - . לחץ על הלחצן תפריט העתקה 📳.

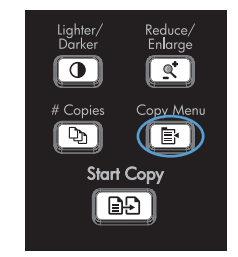

- בתפריט מיטוב .2 השתמש בלחצני החצים כדי לבחור בתפריט מיטוב .2 .2 ולאחר מכן לחץ על הלחצן OK (אישור).
- .3 השתמש בלחצני החצים כדי לבחור באחת מאפשרויות איכות ההעתקה ולאחר מכן לחץ על הלחצן OK (אישור).

הערה: ההגדרה חוזרת לערך ברירת המחדל לאחר שתי דקות.

#### הגדרה של טיוטת העתקה

השתמש בלוח הבקרה כדי להגדיר למוצר להדפיס עותקים במצב טיוטה.

- 🗒 הערה: 🛛 הגדרה זו משפיעה רק על איכות ההעתקה. היא אינה משפיעה על איכות ההדפסה.
  - בלוח הבקרה של המוצר, לחץ על הלחצן תפריט העתקה י≣.
- אישור). השתמש בלחצני החצים כדי לבחור בתפריט מצב טיוטה ולאחר מכן לחץ על הלחצן OK (אישור).
  - .. השתמש בלחצני החצים כדי לבחור באפשרות דולקת או כבויה.
    - .4 לחץ על הלחצן OK (אישור) כדי לשמור את הבחירה שלך.

#### בדיקת לכלוך וכתמים על זכוכית הסורק

עם הזמן, עשויים להצטבר על משטח הזכוכית ועל הכיסוי הפלסטי הלבן כתמי פסולת, העלולים לפגוע בביצועים. בצע את הנוהל הבא לניקוי משטח הזכוכית והכיסוי הפלסטי הלבן של הסורק.
השתמש במתג ההפעלה כדי לכבות את המוצר ולאחר מכן נתק את כבל החשמל משקע החשמל.

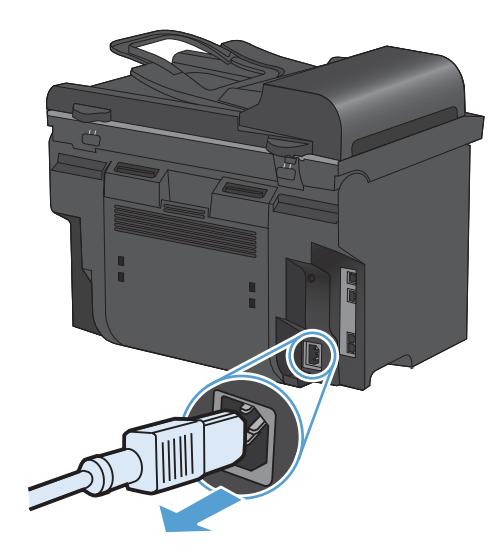

- .2 פתח את מכסה הסורק.
- .3 נקה את משטח הזכוכית של הסורק ואת הכיסוי הפלסטי הלבן באמצעות מטלית או ספוג רך שהוטבל בחומר לניקוי זכוכית שאינו שורט.

זהירות: אין להשתמש בחומרים שוחקים, באצטון, בבנזן, באמוניה, באלכוהול אתילי או בטטרה-כלוריד פחמני בשום חלק של המוצר; אלה עלולים לגרום נזק למוצר. אין להניח נוזלים ישירות על משטח הזכוכית או על המסגרת. הם עלולים לחלחל ולגרום נזק למוצר.

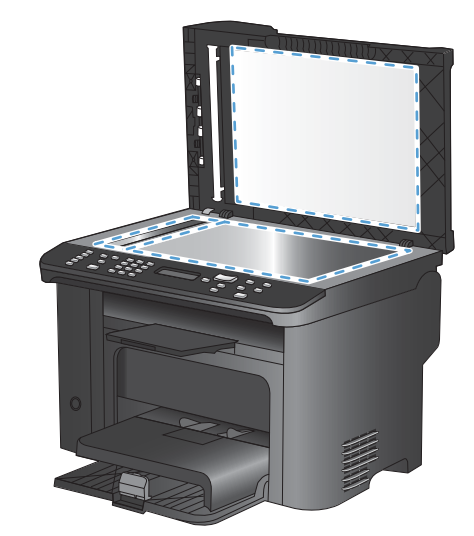

- 4. יבש את משטח הזכוכית ואת הכיסוי הפלסטי הלבן באמצעות מטלית עור או ספוג רך כדי למנוע היווצרות כתמים.
- .5 חבר את המוצר והשתמש במתג ההפעלה כדי להפעיל אותו.

## התאם את הבהירות או הכהות של העותקים

. לחץ על הלחצן בהיר/כהה .1

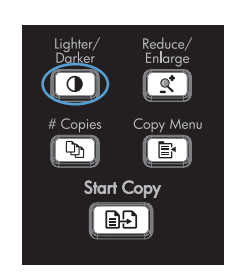

 השתמש בלחצני החצים כדי להגביר או להפחית את הגדרת בהיר/כהה ולאחר מכן לחץ על הלחצן OK (אישור).

הערה: ההגדרה חוזרת לערך ברירת המחדל לאחר שתי דקות.

# הגדרת גודל הנייר והסוג שלו עבור העתקה על נייר מיוחד

המוצר מוגדר להעתיק מסמכים על נייר בגודל letter או A4, בהתאם למדינה/אזור שבו הוא נרכש. ניתן לשנות את הגודל והסוג של הנייר שאליו מעתיקים עבור העבודה הנוכחית או עבור כל עבודות ההעתקה.

#### הגדרות גודל הנייר

- Letter
  - Legal
    - A4 •

#### הגדרות סוג נייר

- (רגיל) Plain 🔹 🔹
  - (קל) Light •
- (כבד) Heavy 🔹 🔹
- (שקף) Transparency
  - (מדבקות) Labels •
- (נייר חברה) Letterhead
  - (מעטפה) Envelope 🔹 🔹
- (מודפס מראש) Preprinted •
- (מחורר מראש) Prepunched 🍡 🔹
  - (צבעוני) Colored
    - Bond •
  - (נייר ממוחזר) Recycled •
  - (משקל ממוצע) Mid weight 🛛 •

- (כבד במיוחד) Extra heavy
  - (מחוספס) Rough
    - (קלף) Vellum •
- .1 בלוח הבקרה של המוצר, לחץ על הלחצן הגדרות 头
- גדרת השתמש בלחצני החצים כדי לבחור בתפריט **הגדרת .2** .2 מערכת ולאחר מכן לחץ על הלחצן OK (אישור).
- השתמש בלחצני החצים כדי לבחור בתפריט **הגדרת.** נייר ולאחר מכן לחץ על הלחצן OK (אישור).
- .4 השתמש בלחצני החצים כדי לבחור בתפריט ברירת. מחדל לגודל נייר ולאחר מכן לחץ על הלחצן OK (אישור).
- .5 השתמש בלחצני החצים כדי לבחור גודל נייר ולאחר מכן לחץ על הלחצן OK (אישור).
- אישור) כדי לשמור את הבחירה OK (אישור) לחץ על הלחצן OK שלך.
- . בלוח הבקרה של המוצר, לחץ על הלחצן הגדרות 🔧.
- גדרת השתמש בלחצני החצים כדי לבחור בתפריט **הגדרת**. **2** מערכת ולאחר מכן לחץ על הלחצן OK (אישור).
- השתמש בלחצני החצים כדי לבחור בתפריט **הגדרת.** נייר ולאחר מכן לחץ על הלחצן OK (אישור).
- .4 השתמש בלחצני החצים כדי לבחור בתפריט ברירת מחדל לסוג נייר ולאחר מכן לחץ על הלחצן OK (אישור).
- .5 השתמש בלחצני החצים כדי לבחור סוג נייר ולאחר מכן לחץ על הלחצן OK (אישור).
- אישור) כדי לשמור את הבחירה OK (אישור) לחץ על הלחצן OK שלך. שלך.

## שמירת השינויים בהגדרות ההעתקה כהגדרות ברירת המחדל

ניתן לשמור הגדרות שהשתנו כהגדרות ברירת המחדל החדשות של המוצר מלוח הבקרה.

- 1. בלוח הבקרה של המוצר, לחץ על הלחצן תפריט העתקה 📳.
- .2. השתמש בלחצני החצים כדי לבחור באפשרות הגד' בר' מחדל חדשות ולאחר מכן לחץ על הלחצן OK (אישור).

# שחזור הגדרות ברירת המחדל של העתקה

השתמש בלוח הבקרה כדי לשחזר את הגדרות ההעתקה לערכי ברירות המחדל של היצרן.

בלוח הבקרה של המוצר, לחץ על הלחצן תפריט. העתקה ₪.

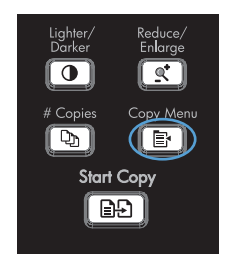

- 2. השתמש בלחצני החצים כדי לבחור באפשרות .2 Restore Defaults (שחזור הגדרות ברירת מחדל) ולאחר מכן לחץ על הלחצן OK (אישור).
  - אישור) כדי לאשר שברצונך OK לחץ על הלחצן 3. לשחזר את הגדרות ברירת המחדל.

# העתקת צילומים

. אערה: צילומים יש להעתיק מהסורק של המוצר ולא ממזין המסמכים 🗒 🖄

 הרם את המכסה והנח את הצילום על משטח הסורק כשהצד של הצילום פונה כלי מטה והפינה השמאלית העליונה של הצילום ממוקמת בפינה המסומנת על-ידי הסמל על משטח הסורק.

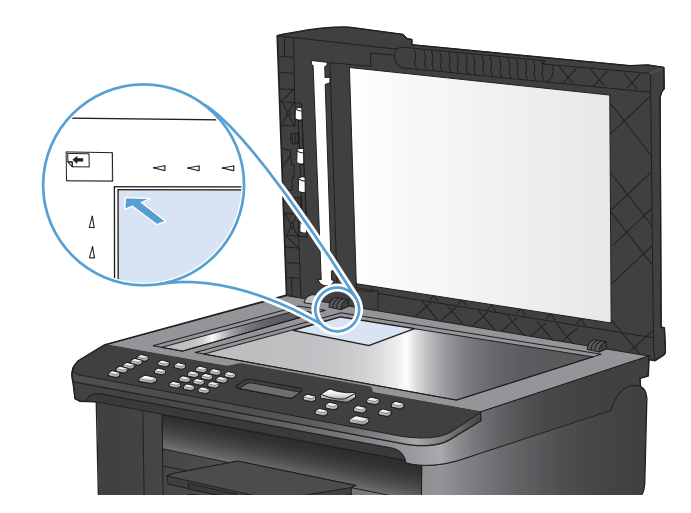

- .2 סגור את המכסה בעדינות.
- .. לחץ על הלחצן התחל העתקה 🗗.

# העתקת מסמכי מקור בגדלים שונים

השתמש במשטח הזכוכית של הסורק ליצירת עותקים של חומרי מקור בגדלים שונים.

ערה: ניתן להשתמש במזין המסמכים להעתקת חומרי מקור בגדלים שונים רק אם לדפים יש ממד משותף. לדוגמה, ניתן לשלב דפים בגודל Letter ו-Legal מכיוון שהרוחב שלהם זהה. ערום את הדפים כך שהקצוות העליונים יהיו מיושרים זה מול זה וכך שרוחב הדפים יהיה זהה והאורכים שונים.

- . במגש 1, טען נייר גדול מספיק עבור הדף הגדול ביותר במסמך המקורי.
- .2 הנח דף אחד מהמסמך המקורי עם הפנים כלפי מטה על משטח הזכוכית של הסורק.

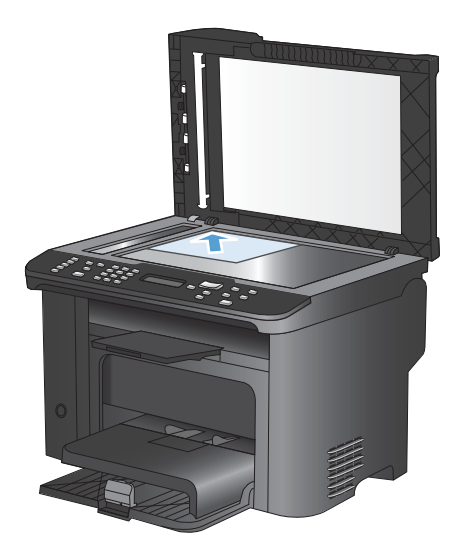

- .3 בלוח הבקרה, לחץ על הלחצן תפריט העתקה 📳.
- .4. השתמש בלחצני החצים כדי לבחור בתפריט נייר ולאחר מכן לחץ על הלחצן OK (אישור).
- .5 השתמש בלחצני החצים כדי לבחור בתפריט גודל נייר ולאחר מכן לחץ על הלחצן OK (אישור).
- אישור). מרשימת גודלי הנייר, בחר בגודל הנייר שטענת במגש 1 ולאחר מכן לחץ על הלחצן OK (אישור).
  - אישור). השתמש בלחצני החצים כדי לבחור בתפריט **סוג נייר** ולאחר מכן לחץ על הלחצן OK (אישור).
  - אישור). מרשימת סוגי הנייר, בחר בסוג הנייר שטענת במגש 1 ולאחר מכן לחץ על הלחצן OK (אישור).
    - 9. לחץ על הלחצן התחל העתקה 🗗 כדי להתחיל בהעתקה.
      - . חזור על השלבים האלה לגבי כל אחד מהדפים.

# העתקה על שני צדי הדף

# העתקה אוטומטית של מסמכים

.1 טען את המסמך המקורי במזין המסמכים.

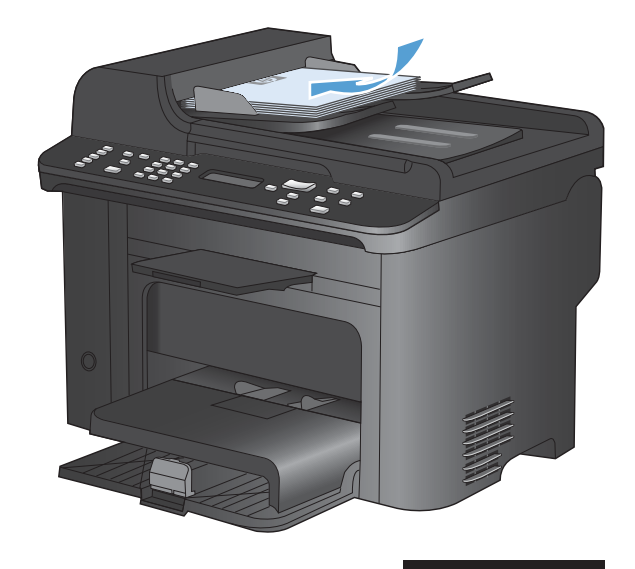

.2 לחץ על הלחצן תפריט העתקה 🖅.

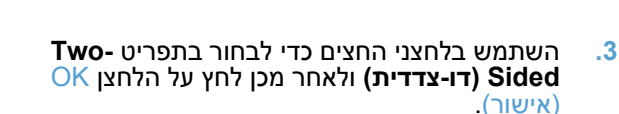

- 4. השתמש בלחצני החצים כדי לבחור באפשרות **חד-**צדדי לחד-צדדי או באפשרות חד-צדדי לדו-צדדי ולחץ על הלחצן OK (אישור).
  - לחץ על הלחצן התחל העתקה נ£ים כדי להתחיל. בהעתקה.

# העתקת מסמכים דו-צדדיים באופן ידני

- בלוח הבקרה של המוצר, לחץ על הלחצן תפריט. העתקה י≣.
- .2 השתמש בלחצני החצים כדי לבחור בפריט עותקים. מרובי עמודים ולאחר מכן לחץ על הלחצן OK (אישור).

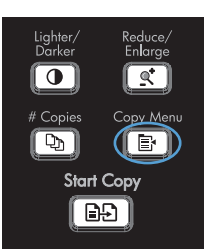

0

D)

<u>\_</u>

Start Copy

.3 השתמש בלחצני החצים כדי לבחור באפשרות **דולקת** ולאחר מכן לחץ על הלחצן OK (אישור) כדי לשמור את בחירתך.

**הערה:** ברירת המחדל של הגדרות היצרן עבור איסוף אוטומטי של העותקים היא **דולקת**.

.4 טען את הדף הראשון של המסמך בסורק.

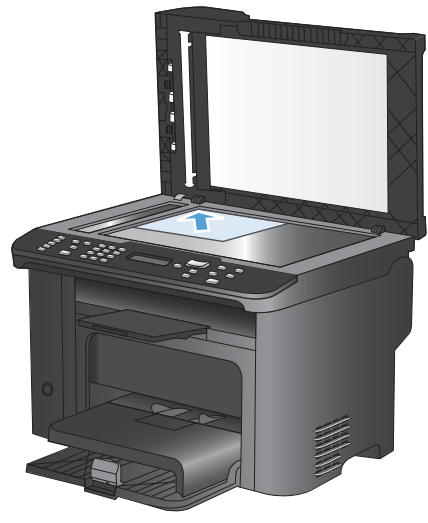

.5. לחץ על הלחצן התחל העתקה 🗗

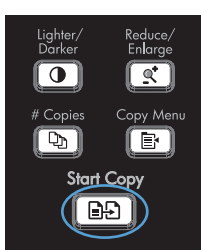

- הוצא את הדף המודפס מסל הפלט והנח אותו במגש
   כשהקצה העליון נכנס למוצר ראשון והצד המודפס פונה כלפי מטה.
  - .7. הוצא את הדף הראשון וטען את הדף השני בסורק.
  - אישור) וחזור על התהליך עד OK (אישור) אוזור על התהליך עד. להעתקת כל הדפים של חומר המקור.
  - בסיום עבודת ההעתקה, לחץ על הלחצן התחל .9 העתקה נ£ו כדי להחזיר את המוצר למצב 'מוכן'.

# 9 סריקה

- <u>שימוש בפונקציות הסריקה</u>
  - <u>הגדרות הסריקה</u>
    - <u>סריקת צילום</u>

# שימוש בפונקציות הסריקה

## שיטות סריקה

בצע עבודות סריקה בשיטות הבאות.

- Origin סריקה מהמחשב באמצעות התוכנה
- (WIA או תואמת-Windows Imaging Application או תואמת-Windows Imaging (או WIA)

הערה: כדי ללמוד על תוכנות לזיהוי טקסט ולהשתמש בהן, התקן את התוכנית Readiris מתקליטור התוכנה. תוכנות 🖹

#### (Windows) HP Scan סריקה באמצעות התוכנה

- 1. לחץ לחיצה כפולה על הסמל של HP Scan בשולחן העבודה במחשב.
  - בחר בקיצור הדרך של הסריקה ושנה את ההגדרות אם יש צורך.
    - . לחץ על Scan (סרוק).

הערה: לחץ על **הגדרות מתקדמות** כדי לגשת לאפשרויות נוספות. 🗒

לחץ על **צור קיצור דרך חדש** כדי ליצור קבוצת הגדרות מותאמת אישית ולשמור אותה ברשימת קיצורי הדרך.

#### סריקה באמצעות תוכנות אחרות

המוצר הוא תואם-TWAIN ותואם-Windows Imaging Application (או WIA). המוצר פועל עם תוכניות מבוססות-Windows, התומכות בהתקני סריקה תואמי-TWAIN או תואמי WIA, ועם תוכניות מבוססות-Macintosh, התומכות בהתקני סריקה תואמי-TWAIN.

כאשר אתה נמצא בתוכנית תואמת-TWAIN או תואמת WIA, באפשרותך לקבל גישה למאפייני הסריקה ולסרוק תמונה ישירות לתוך התוכנית הפתוחה. לקבלת מידע נוסף, עיין בקובץ העזרה או בתיעוד הנלווה לתוכנה התואמת-TWAIN או התוכנה התואמת-WIA.

#### סריקה מתוכנית תואמת-TWAIN

בדרך כלל, תוכנית היא תואמת-TWAIN כאשר היא כוללת פקודה כגון Acquire (השג), File Acquire (השג), אם אינך (השג קובץ), אם אינך Scanner (סורק), אם אינך (סרוק), אם אינך (סרוק), אם אינך (סרוק), אם אינך משוכנע כי התוכנית תואמת או אינך יודע מהי הפקודה, עיין בקובץ העזרה של התוכנית או בתיעוד.

בעת סריקה מתוכנית תואמת-TWAIN, ייתכן שהתוכנה HP Scan תפעל באופן אוטומטי. אם התוכנית HP Scan מופעלת, באפשרותך לבצע שינויים בעת הצגה התמונה בתצוגה מקדימה. אם התוכנית אינה מופעלת באופן אוטומטי, התמונה עוברת באופן מיידי לתוכנית התואמת-TWAIN.

התחל לסרוק מתוך התוכנית תואמת ה-TWAIN. עיין בעזרה של התוכנית או בתיעוד שלה כדי לקבל פרטים על הפקודות והפעולות שיש לבצע.

#### סריקה מתוכנית תואמת-TWAIN

WIA הוא אמצעי נוסף לסריקת תמונה ישירות לתוכנית. ה-WIA עושה שימוש בתוכנת Microsoft כדי לסרוק, במקום להשתמש בתוכנה HP Scan.

בדרך כלל, תוכנית היא תואמת-WIA כאשר היא כוללת פקודה כגון Picture/FromScanner or Camera (תמונה/מסורק או ממצלמה) בתפריט 'הוספה' או בתפריט 'קובץ'. אם אינך יודע אם התוכנית תואמת-WIA, עיין בעזרה או בתיעוד של התוכנית. התחל לסרוק מתוך התוכנית תואמת ה-WIA. עיין בעזרה של התוכנית או בתיעוד שלה כדי לקבל פרטים על הפקודות והפעולות שיש לבצע.

#### -או-

מלוח הבקרה של Windows, בתיקייה **מצלמות וסורק** (הממוקמת בתיקייה **חומרה וקול** של Windows Vista ו-Windows 7), לחץ לחיצה כפולה על סמל המוצר. כעת נפתח האשף Microsoft WIA, המאפשר לך לסרוק לתוך קובץ.

#### (OCR) סריקה באמצעות זיהוי תווים אופטי

על מנת לייבא טקסט סרוק לתוך תוכנית עיבוד התמלילים הרצויה לצורך עריכה, פתח את תוכנת HP Scan ובחר בקיצור הדרך בשם (**Save as Editable Text (OCR** (שמור כטקסט ניתן לעריכה).

ניתן גם להשתמש בתוכנת OCR של יצרן אחר. התוכנה Readiris לזיהוי תווים אופטי נכללת בתקליטור נפרד הנלווה למוצר. כדי להשתמש בתוכנה Readiris, התקן אותה מתקליטור התוכנה המתאים ובצע את ההוראות המופיעות בעזרה המקוונת.

# ביטול סריקה

כדי לבטל עבודת סריקה, בצע אחד מהנהלים הבאים.

- בלוח הבקרה של המוצר, לחץ על הלחצן ביטול 🗙.
- . לחץ על הלחצן Cancel (ביטול) בתיבת הדו-שיח על המסך.

# הגדרות הסריקה

## רזולוציה וצבע בסורק

כאשר מדפיסים תמונה שנסרקה והאיכות אינה עונה על הציפיות, ייתכן שהגדרה שנבחרה בתוכנת הסורק עבור הרזולוציה או הצבע אינה תואמת לצרכים. הרזולוציה והצבע משפיעים על המאפיינים הבאים של התמונות הנסרקות:

- בהירות התמונה 🏻 🔹
- מרקם המעברים (חלק או מחוספס)
  - זמן הסריקה 🔹
  - גודל הקובץ 🔹

רזולוצייית הסריקה נמדדת בפיקסלים לכל אינץ' (ppi).

הערה: רמות ה-ppi בסריקה אינן זהות לרמות הנקודות לכל אינץ' (dpi) בהדפסה. 🗒

הצבע, גוני האפור והשחור-לבן מגדירים את מספר הצבעים האפשרי. ניתן להתאים את רזולוציית החומרה של הסורק עד ל-1,200 ppi.

טבלת הקווים המנחים לבחירת רזולוציה וצבע כוללת עצות פשוטות כדי לענות על צורכי הסריקה שלך.

הערה: הגדרת הרזולוציה והצבע לערכים גבוהים עלולה ליצור קבצים עם נפח גבוה התופסים מקום בדיסק ומאטים 🛱 את תהליך הסריקה. לפני הגדרת הרזולוציה והצבע, יש לקבוע את אופן השימוש בתמונה שנסרקה.

#### קווים מנחים לבחירת רזולוציה וצבע

הטבלה שלהלן מתארת את ההגדרות המומלצות עבור רזולוציה וצבע עבור סוגים שונים של עבודות הדפסה.

| הגדרות הצבע המומלצות                         |   | הרזולוציה המומלצת                                              | השימוש המיועד          |
|----------------------------------------------|---|----------------------------------------------------------------|------------------------|
| שחור-לבן                                     | • | ррі 150                                                        | פקס                    |
| שחור-לבן, אם התמונה אינה מחייבת מעברים חלקים | • | ppi 150                                                        | דואר אלקטרוני          |
| גוני אפור, אם התמונה מחייבת מעברים חלקים     | • |                                                                |                        |
| צבע, אם התמונה צבעונית                       | • |                                                                |                        |
| שחור-לבן                                     | • | ррі 300                                                        | עריכת? טקסט            |
| שחור-לבן עבור טקסט וציורים                   | • | ppi 600 עבור גרפיקה מורכבת או כדי<br>לבנדול עת במסמה בעומי מבר | הדפסה (גרפיקה או טקסט) |
| גוני אפור עבור גרפיקה וצילומים צבעוניים      | • | לוגגויל אונ המסמן באופן ניכו                                   |                        |
| צבע. אם התמונה צבעונית                       | • | ppi 300 עבור גרפיקה וטקסט רגילים                               |                        |
| ······································       |   | ppi 150 עבור צילומים                                           |                        |
| שחור-לבן עבור טקסט                           | • | ррі 75                                                         | תצוגה במסך             |
| גוני אפור עבור גרפיקה וצילומים               | • |                                                                |                        |
| צבע, אם התמונה צבעונית                       | • |                                                                |                        |

#### צבעוני

בעת סריקה, ניתן להגדיר את ערכי הצבע להגדרות הבאות.

| הגדרה                      | השימוש המומלץ                                                                                  |
|----------------------------|------------------------------------------------------------------------------------------------|
| (צבע) Color                | הגדרה זו משמשת עבור צילומים צבעוניים באיכות גבוהה או עבור מסמכים שבהם הצבע חשוב.               |
| (שחור-לבן) Black and White | הגדרה זו משמשת עבור מסמכי טקסט.                                                                |
| (גוני אפור) Grayscale      | הגדרה זו משמשת כאשר גודל הקובץ מהווה בעיה או כאשר מעוניינים לסרוק מסמך או צילום באופן<br>מהיר. |

# איכות הסריקה

עם הזמן, עשויים להצטבר על משטח הזכוכית ועל הכיסוי הפלסטי הלבן כתמי פסולת, העלולים לפגוע בביצועים. בצע את הנוהל הבא לניקוי משטח הזכוכית והכיסוי הפלסטי הלבן של הסורק.

> השתמש במתג ההפעלה כדי לכבות את המוצר ולאחר מכן נתק את כבל החשמל משקע החשמל.

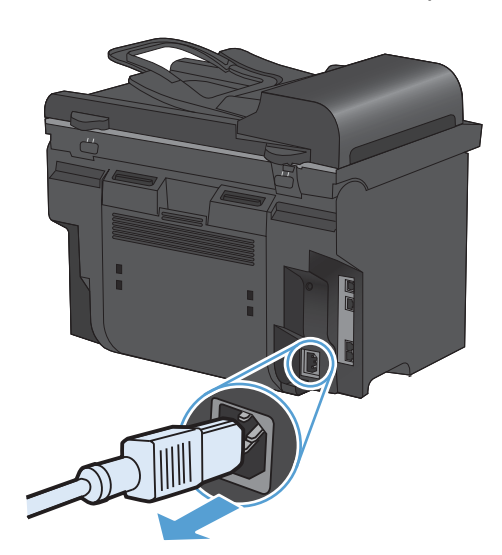

- .2 פתח את מכסה הסורק.
- .3 נקה את משטח הזכוכית של הסורק ואת הכיסוי הפלסטי הלבן באמצעות מטלית או ספוג רך שהוטבל בחומר לניקוי זכוכית שאינו שורט.

זהירות: אין להשתמש בחומרים שוחקים, באצטון, בבנזן, באמוניה, באלכוהול אתילי או בטטרה-כלוריד פחמני בשום חלק של המוצר; אלה עלולים לגרום נזק למוצר. אין להניח נוזלים ישירות על משטח הזכוכית או על המסגרת. הם עלולים לחלחל ולגרום נזק למוצר.

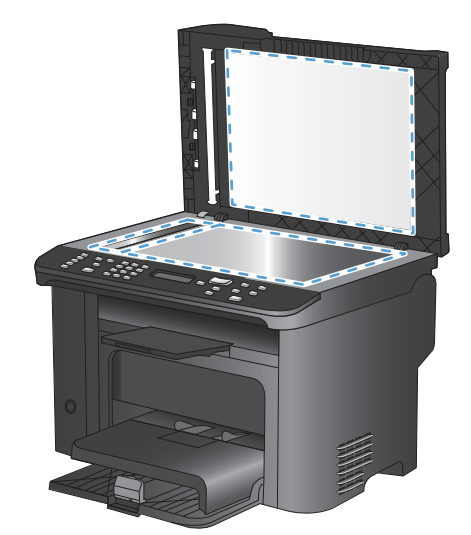

- .4 יבש את משטח הזכוכית ואת הכיסוי הפלסטי הלבן באמצעות מטלית עור או ספוג רך כדי למנוע היווצרות כתמים.
- חבר את המוצר והשתמש במתג ההפעלה כדי להפעיל אותו.

# סריקת צילום

1. הנח את הצילום על משטח הסורק כשהצד של הצילום פונה כלי מטה והפינה השמאלית העליונה של הצילום ממוקמת בפינה המסומנת על-ידי הסמל על משטח הסורק.

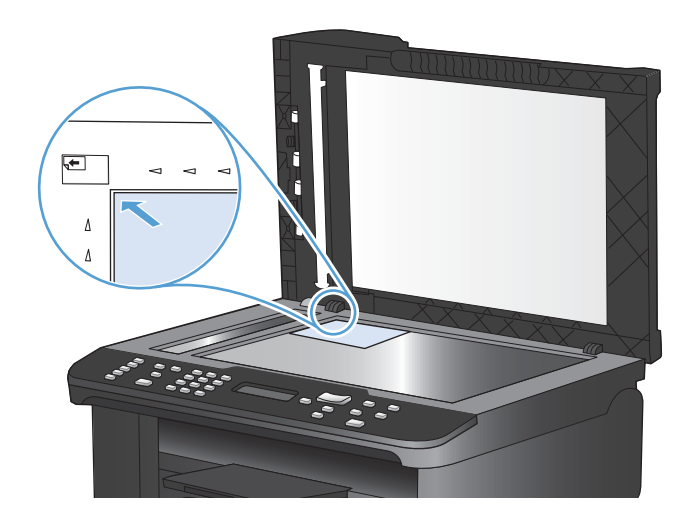

- .2 סגור את המכסה בעדינות.
- . סרוק את הצילום באמצעות אחת משיטות הסריקה.

# 10 הכרטיסייה 'פקס'

- חיבור והתקנה של הפקס
- <u>שימוש בספר הטלפונים</u>
  - <u>קביעת הגדרות הפקס</u>
    - <u>שימוש בפקס</u>
    - <u>פתרון בעיות בפקס</u> •
- מידע בנושאי תקינה ואחריות 🔹 🔹

# חיבור והתקנה של הפקס

# התקנה וחיבור של החומרה

## חיבור הפקס לקו טלפון

מוצר זה הוא התקן אנלוגי. HP ממליצה להשתמש במוצר באמצעות קו טלפון אנלוגי ייעודי.

הערה: במדינות/אזורים מסוימים דרוש מתאם לחוט הטלפון שסופק עם המוצר. 🗒

#### חיבור התקנים נוספים

המוצר כולל שתי יציאות פקס:

- יציאת 'קו' 🖯 , המחברת את המוצר אל שקע הטלפון בקיר. 🏼 🗨
  - יציאת 'טלפון' 🏹 , המחברת התקנים נוספים למוצר. 🏼

ניתן להשתמש במכשירי טלפון המופעלים במקביל עם המוצר בשני אופנים:

- שלוחה היא מכשיר טלפון המחובר לאותו קו טלפון במיקום אחר. 🔹
- טלפון במורד הזרם הוא מכשיר טלפון המחובר אל המוצר או התקן המחובר אל המוצר.

חבר את ההתקנים הנוספים לפי הסדר המתואר בפעולות הבאות. יציאת הפלט של כל התקן מתחברת ליציאת הקלט של ההתקן הבא, כדי ליצור "שרשרת". אם אינך רוצה לחבר התקן מסוים, דלג על השלב המסביר את חיבורו ועבור להתקן הבא.

. אל תחבר יותר משלושה התקנים אל אותו קו טלפון 🗒 👻

הערה: מוצר זה אינו תומך בתיבה קולית.

- .1 נתק את כבלי החשמל של כל ההתקנים שברצונך לחבר.
- 2. אם המוצר עדיין לא חובר לקו טלפון, עיין במדריך ההתקנה של המוצר לפני שתמשיך. כדי להמשיך, על המוצר להיות מחובר לשקע טלפון בקיר.
  - . הסר את סוגר הפלסטיק מיציאת 'טלפון' (היציאה המסומנת בסמל של טלפון).

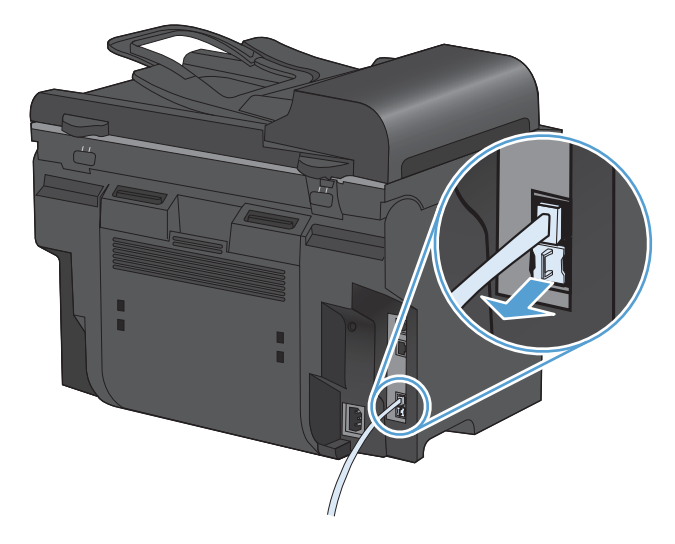

4. כדי לחבר מודם פנימי או חיצוני של מחשב, חבר קצה אחד של כבל הטלפון ליציאת 'טלפון' של המוצר ( 🎦 ). חבר 4. את קצהו השני של כבל הטלפון ליציאת 'קו' במודם.

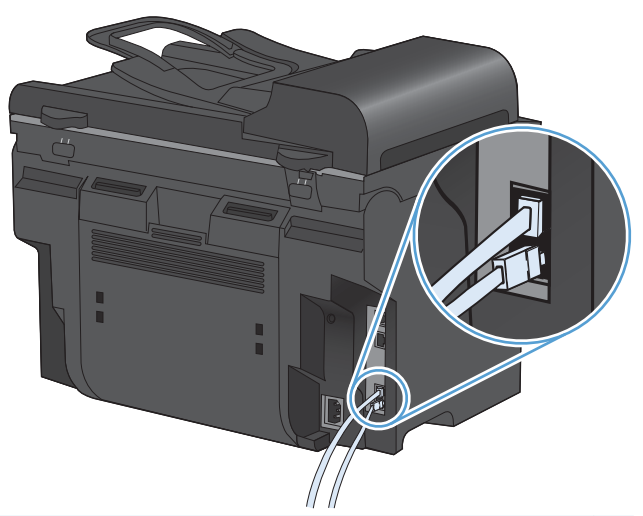

- ערה: בהתקני מודם מסוימים יש יציאת 'קו' שנייה המאפשרת חיבור לקו קולי ייעודי. אם יש בהתקן שלך שתי יציאות 'קו', עיין בתיעוד הנלווה למודם כדי לוודא שאתה מחבר את יציאת 'קו' הנכונה.
- .5 כדי לחבר התקן שיחה מזוהה, חבר כבל טלפון ליציאת 'טלפון' של ההתקן הקודם. חבר את קצהו השני של כבל הטלפון ליציאת 'קו' של התקן שיחה מזוהה.

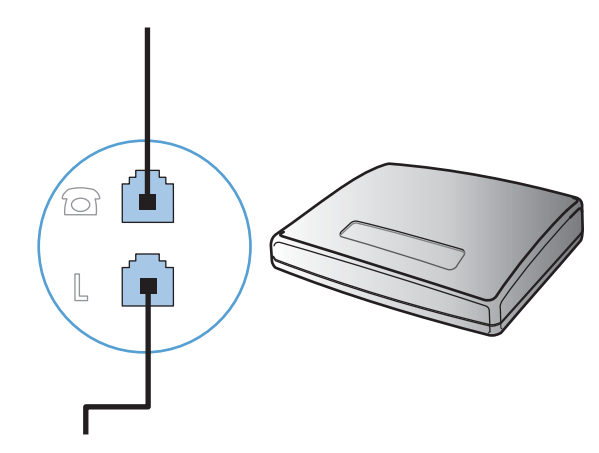

כדי לחבר משיבון, חבר כבל טלפון ליציאת 'טלפון' של ההתקן הקודם. חבר את קצהו השני של כבל הטלפון ליציאת .6 קו' במשיבון.

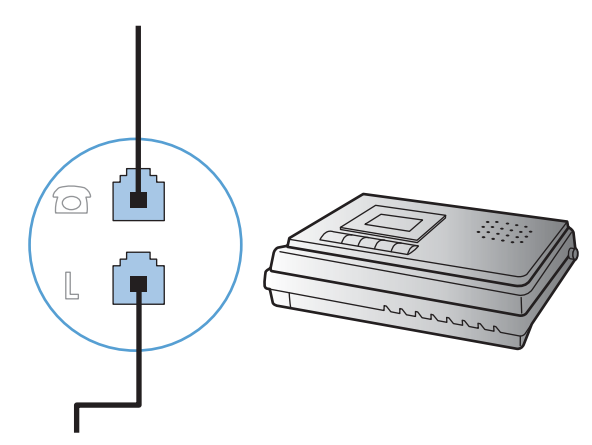

ד. כדי לחבר טלפון, חבר כבל טלפון ליציאת 'טלפון' של ההתקן הקודם. חבר את קצהו השני של כבל הטלפון ליציאת. קו' בטלפון.

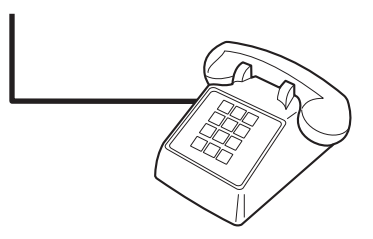

.8 לאחר שסיימת את חיבור ההתקנים הנוספים, חבר את כל ההתקנים למקור החשמל שלהם.

#### הגדרת פקס עם משיבון של טלפון

- הגדר את מספר הצלצולים עד למענה במוצר לפחות לצלצול אחד יותר מזה שהוגדר למשיבון. 🔹
- כאשר משיבון מחובר לאותו קו טלפון דרך שקע אחר (למשל בחדר אחר), ייתכן שהדבר יגרום להפרעה ביכולתו של המוצר לקבל פקסים.

#### חיבור והתקנה של פקס עם שלוחת טלפון

כאשר הגדרה זו מופעלת, ניתן לשלוח התראה למוצר לענות על שיחת פקס נכנסת על ידי לחיצה על רצף הספרות 1-2-3 בלוח המקשים של הטלפון. ברירת המחדל היא **דולקת**. השבת הגדרה זו רק אם אתה משתמש בחיוג מתקפים או אם חברת הטלפון המקומית מספקת שירות שהקוד שלו אף הוא 1-2-3. השירות של חברת הטלפון לא יפעל אם תיווצר התנגשות עם המוצר.

- . 🔧 בלוח הבקרה, לחץ על הלחצן הגדרות.
- .2. השתמש בלחצני החצים כדי לבחור בתפריט **הגדרת פקס** ולאחר מכן לחץ על הלחצן OK (אישור).
- אישור). השתמש בלחצני החצים כדי לבחור בתפריט הגדרות מתקדמות ולאחר מכן לחץ על הלחצן OK (אישור).
- 4. השתמש בלחצני החצים כדי לבחור בתפריט **Extension Phone (שלוחת טלפון)** ולאחר מכן לחץ על הלחצן OK (אישור).
  - אישור) כדי לשמור את OK השתמש בלחצני החצים כדי לבחור באפשרות **דולקת** או **כבויה** ולחץ על הלחצן. בחירתך.

#### הגדרת הפקס כהתקן עצמאי

- .1 הוצא את המוצר מהאריזה והתקן אותו.
- .4 בלוח הבקרה, לחץ על הלחצן הגדרות 🔧.
- אישור). השתמש בלחצני החצים כדי לבחור בתפריט הגדרת מערכת ולאחר מכן לחץ על הלחצן OK (אישור).
- אישור). השתמש בלחצני החצים כדי לבחור בתפריט Time/Date (שעה/תאריך) ולאחר מכן לחץ על הלחצן OK (אישור).
  - אישור). השתמש בלחצני החצים כדי לבחור בתבנית שעון של 12 שעות או של 24 שעות ולחץ על הלחצן OK (אישור). 5.
    - .6. השתמש בלוח המקשים כדי להזין את השעה הנוכחית.

- .7 בצע אחת מהפעולות הבאות:
- לשעון בתבנית של 12 שעות, השתמש בלחצני החצים כדי לעבור את התו הרביעי. בחר 1 לשעות לפני הצהריים או 2 לשעות אחר הצהריים. לחץ על הלחצן OK (אישור).
  - לבחירה בשעון של 24 שעות, לחץ על הלחצן OK (אישור).
- אישור). השתמש בלוח המקשים כדי להזין את התאריך הנוכחי. השתמש בשתי ספרות לציון החודש, היום והשנה. לחץ על הלחצן XD (אישור).
  - 9. השתמש בלחצני החצים כדי לבחור בתפריט הגדרת פקס ולאחר מכן לחץ על הלחצן OK (אישור).
  - 10. השתמש בלחצני החצים כדי לבחור בתפריט הגדרות בסיסיות ולאחר מכן לחץ על הלחצן OK (אישור).
    - 11. השתמש בלחצני החצים כדי לבחור בתפריט כותרת פקס ולאחר מכן לחץ על הלחצן OK (אישור).
  - 12. השתמש בלוח המקשים כדי להזין את מספר הפקס ואת שם החברה או כותרת הפקס שלך, ולאחר מכן לחץ על הלחצן OK (אישור).
    - 🖞 הערה: 🛛 מספר הפקס יכול להכיל עד 20 תווים; שם החברה יכול להכיל עד 25 תווים.
      - .13 קבע הגדרות נוספות הנחוצות לתצורת סביבת המוצר.

#### קביעת תצורת הפקס

ניתן לקבוע את הגדרות הפקס של המוצר דרך לוח הבקרה או דרך HP ToolboxFX.

בארה"ב ובמדינות/אזורים רבים נוספים, הגדרת התאריך, השעה ופרטים נוספים שיופיעו בכותרת הפקס נדרשת על פי חוק.

#### שימוש בלוח הבקרה לקביעת השעה, התאריך והכותרת בפקס

כדי להשתמש בלוח הבקרה לקביעת התאריך השעה והכותרת, בצע את הפעולות הבאות:

. בלוח הבקרה, לחץ על הלחצן הגדרות 🔧.

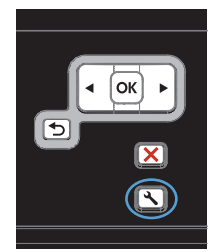

- גדרת בתפריט **הגדרת .2**. השתמש בלחצני החצים כדי לבחור בתפריט **הגדרת**. **מערכת** ולאחר מכן לחץ על הלחצן OK (אישור).
- Time/ השתמש בלחצני החצים כדי לבחור בתפריט.
  .3
  OK (שעה/תאריך) ולאחר מכן לחץ על הלחצן OK (אישור).
- השתמש בלחצני החצים כדי לבחור בתבנית שעון של
   עות או של 24 שעות ולחץ על הלחצן OK (אישור).
  - השתמש בלוח המקשים כדי להזין את השעה. הנוכחית.

- בצע אחת מהפעולות הבאות:
- לשעון בתבנית של 12 שעות, השתמש בלחצני החצים כדי לעבור את התו הרביעי. בחר 1 לשעות לפני הצהריים או 2 לשעות אחר הצהריים. לחץ על הלחצן OK (אישור).
- לבחירה בשעון של 24 שעות, לחץ על הלחצן OK (אישור).
  - .7 השתמש בלוח המקשים כדי להזין את התאריך הנוכחי. השתמש בשתי ספרות לציון החודש, היום והשנה. לחץ על הלחצן OK (אישור).
- .8 השתמש בלחצני החצים כדי לבחור בתפריט הגדרת. פקס ולאחר מכן לחץ על הלחצן OK (אישור).
- .9 השתמש בלחצני החצים כדי לבחור בתפריט הגדרות . בסיסיות ולאחר מכן לחץ על הלחצן OK (אישור).
- .10. השתמש בלחצני החצים כדי לבחור בתפריט כותרת פקס ולאחר מכן לחץ על הלחצן OK (אישור).
- השתמש בלוח המקשים כדי להזין את מספר הפקס ואת שם החברה או כותרת הפקס שלך, ולאחר מכן לחץ על הלחצן OK (אישור).

הערה: מספר הפקס יכול להכיל עד 20 תווים; שם החברה יכול להכיל עד 20 תווים.

#### שימוש באותיות מקומיות נפוצות בכותרות פקס

אם אתה משתמש בלוח הבקרה כדי להקליד את שמך בכותרת או כדי להזין שם למקש קיצור, לחיוג מהיר או לחיוג לקבוצה, גע בלחצן 123 כדי לפתוח לוח מקשים שמכיל אותיות מיוחדות.

# שימוש בספר הטלפונים

באפשרותך לשמור מספרי פקס שבהם אתה משתמש לעתים תכופות (עד 100 רשומות).

# שימוש בלוח הבקרה ליצירה ולעריכה של ספר הטלפונים של הפקס

1. בלוח הבקרה, לחץ על הלחצן תפריט הפקס 📳.

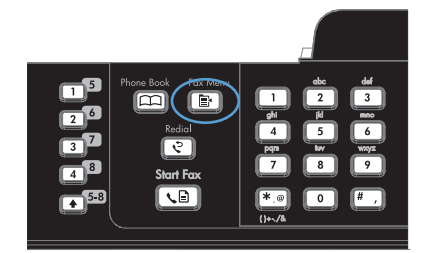

- השתמש בלחצני החצים כדי לבחור בתפריט הגדרת
   ספר הטלפונים ולאחר מכן לחץ על הלחצן OK (אישור).
- .3 השתמש בלחצני החצים כדי לבחור בתפריט **הגדרת** ערכים יחידים או בתפריט הגדרת קבוצה ולאחר מכן לחץ על הלחצן OK (אישור).
  - Add/ השתמש בלחצני החצים כדי לבחור בתפריט /OK (אישור). ולאחר מכן לחץ על הלחצן OK (אישור).
  - ד הזן את מספר הפקס ואת השם ולאחר מכן לחץ על. הלחצן OK (אישור).

# ייבוא או ייצוא של אנשי קשר של Microsoft Outlook לתוך ספר הטלפונים של הפקס

- .HP ToolboxFX פתח את .1
- .2. לחץ על Fax (פקס) ולאחר מכן לחץ על Fax Phone Book (ספר הטלפונים של הפקס).
- (ייבוא/ייצוא של ספר טלפונים). נווט אל ספר הטלפונים של התוכנית ולחץ על Import/Export Phone Book (ייבוא/ייצוא של ספר טלפונים).

# שימוש בנתוני ספר טלפונים מתוכניות אחרות

הערה: 🛛 כדי שתוכל לייבא ספר טלפונים מתוכנית אחרת, עליך להשתמש בתכונת הייצוא באותה תוכנית. 🗒

ורא התוכניות הבאות. HP ToolboxFX יכול לייבא עבורך רשומות קשר מספרי טלפונים של התוכניות הבאות.

- Microsoft Outlook
  - Lotus Notes
- Microsoft Outlook Express
- .HP ספר טלפונים שיוצא בעבר מתוכנת ToolboxFX של מוצר אחר מתוצרת .

## מחיקת ספר הטלפונים

באפשרותך למחוק את כל רשומות ספר הטלפונים המתוכנתות במוצר.

. לאחר שתמחק את רשומות ספר הטלפונים, לא תוכל לשחזר אותן 🛆

בלוח הבקרה, לחץ על הלחצן תפריט הפקס 📳.

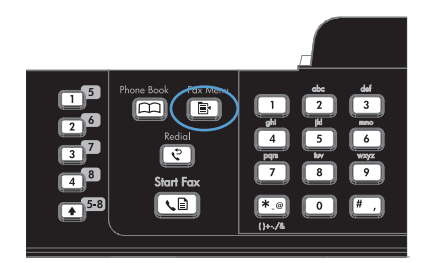

- השתמש בלחצני החצים כדי לבחור בתפריט הגדרת ספר הטלפונים ולאחר מכן לחץ על הלחצן OK (אישור).
- אישרות **מחק.** .3 השתמש בלחצני החצים כדי לבחור באפשרות **מחק.** הכול ולאחר מכן לחץ על הלחצן OK (אישור).
- .4 לחץ על הלחצן OK (אישור) כדי לאשר את המחיקה.

## השימוש במספרי חיוג מהיר

#### יצירת ערכי חיוג מהיר ועריכתם

ערכי החיוג המהיר 1 עד 12 משויכים גם למקשי הקיצור המתאימים בלוח הבקרה. ניתן להשתמש במקשי הקיצור לחיוג מהיר או לערכי חיוג קבוצתי. מספר פקס יחיד יכול להכיל עד 50 תווים.

ערכי החיוג המהיר 7 עד 12 זמינים על ידי Shift הערה: כדי לקבל גישה לכל ערכי החיוג המהיר 7 עד 12 זמינים על ידי לחיצה על Shift ומקש הקיצור המשויך בלוח הבקרה.

כדי לתכנת חיוג מהיר מלוח הבקרה, בצע את הפעולות הבאות:

1. בלוח הבקרה, לחץ על הלחצן תפריט הפקס 📳.

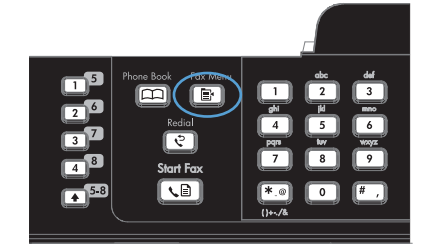

- השתמש בלחצני החצים כדי לבחור בתפריט הגדרת
   ספר הטלפונים ולאחר מכן לחץ על הלחצן OK (אישור).
- .3 השתמש בלחצני החצים כדי לבחור בתפריט הגדרת .3 ערכים יחידים ולאחר מכן לחץ על הלחצן OK (אישור).
  - Add/ השתמש בלחצני החצים כדי לבחור בתפריט .4 OK (אישור) ולאחר מכן לחץ על הלחצן OK (אישור).
- 5. השתמש בלחצנים האלפאנומריים כדי לציין את מספר הערך של החיוג המהיר שברצונך לשייך למספר פקס זה ולחץ על הלחצן OK (אישור). בחירת מספר בין 1 ל-8 תשייך את מספר הפקס גם למקש הקיצור התואם.

.6 השתמש בלחצנים האלפאנומריים כדי להזין את מספר הפקס. כלול השהיות או מספרים נדרשים אחרים כגון אזור חיוג, קוד גישה למספרים מחוץ למערכת (בדרך כלל 9 או 0), או קידומת לחיוג לחו"ל.

הערה: בעת הזנת מספר פקס, לחץ על הלחצן # עד שיופיע פסיק (,) אם ברצונך להוסיף השהיה ברצף החיוג, או לחץ על הלחצן \* עד שתופיע האות W אם ברצונך לגרום למוצר לחכות לצליל חיוג.

- . לחץ על הלחצן OK (אישור).
- .8 השתמש בלחצנים האלפאנומריים כדי להזין שם עבור מספר הפקס. לשם כך, לחץ לחיצות חוזרות על הלחצנים האלפאנומריים של האותיות הדרושות, עד שכל אות רצויה תופיע.

הערה: כדי להוסיף סימני פיסוק, לחץ לחיצות חוזרות על לחצן הכוכבית (\*) עד שיופיע התו הרצוי, ולאחר מכן לחץ על לחצן החץ למעלה כדי לעבור לתו הבא.

- .9. לחץ על הלחצן OK (אישור) כדי לשמור את המידע.
- אם ברצונך לתכנת ערכי חיוג מהיר נוספים, חזור על פעולות 1 עד 9.

#### מחיקת ערכי חיוג מהיר

בלוח הבקרה, לחץ על הלחצן תפריט הפקס 🗈.

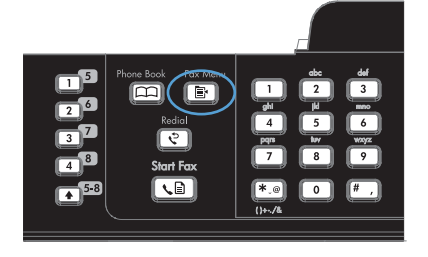

- השתמש בלחצני החצים כדי לבחור בתפריט הגדרת
   ספר הטלפונים ולאחר מכן לחץ על הלחצן OK (אישור).
- .3 השתמש בלחצני החצים כדי לבחור בתפריט **הגדרת** ערכים יחידים ולאחר מכן לחץ על הלחצן OK (אישור).
- א השתמש בלחצני החצים כדי לבחור באפשרות **מחיקה**. ולאחר מכן לחץ על הלחצן OK (אישור).
- .5 השתמש בלחצנים האלפאנומריים כדי להזין את מספרו של ערך החיוג המהיר שברצונך למחוק ולאחר מכן לחץ על הלחצן OK (אישור) .
- .. לחץ על הלחצן OK (אישור) כדי לאשר את המחיקה.

# ניהול ערכי חיוג קבוצתי

#### יצירת ערכי חיוג קבוצתי ועריכתם

- . הקצה ערך חיוג מהיר לכל מספר פקס רצוי בקבוצה.
  - בלוח הבקרה, לחץ על הלחצן תפריט הפקס 🗈.
- .. השתמש בלחצני החצים כדי לבחור בתפריט הגדרת ספר הטלפונים ולאחר מכן לחץ על הלחצן OK (אישור).
  - אישור). השתמש בלחצני החצים כדי לבחור בתפריט הגדרת קבוצה ולאחר מכן לחץ על הלחצן OK (אישור).
  - .5 השתמש בלחצני החצים כדי לבחור באפשרות הוספה/עריכה של קבוצה ולאחר מכן לחץ על OK (אישור).
- 6. השתמש בלחצנים האלפאנומריים כדי הזין את המספר שברצונך לשייך לקבוצה ולחץ על הלחצן OK (אישור). בחירה במספרים 1 עד 8 תשייך את הקבוצה גם למקש המהיר התואם.
  - . בעזרת הלחצנים האלפאנומריים, הזן שם עבור הקבוצה ולחץ על הלחצן OK (אישור).
- אישור) כדי לאשר את ההוספה. חזור על פעולה זו עבור כל OK אישור) אישור) אישר את ההוספה. חזור על פעולה זו עבור כל חבר שברצונך להוסיף לקבוצה.
  - . בסיום, לחץ על הלחצן OK (אישור).
  - .10. אם ברצונך להקצות ערכי חיוג קבוצתי נוספים, לחץ על הלחצן OK (אישור) וחזור על פעולות 1 עד 10.

#### מחיקת ערכי חיוג קבוצתי

- 1. בלוח הבקרה, לחץ על הלחצן תפריט הפקס 🖅.
- ב. השתמש בלחצני החצים כדי לבחור בתפריט הגדרת ספר הטלפונים ולאחר מכן לחץ על הלחצן OK (אישור).
  - . השתמש בלחצני החצים כדי לבחור בתפריט הגדרת קבוצה ולאחר מכן לחץ על הלחצן OK (אישור).
    - .4 השתמש בלחצני החצים כדי לבחור בפריט מחק קבוצה ולאחר מכן לחץ על הלחצן OK (אישור).
- אישור). בעזרת הלחצנים האלפאנומריים, הזן את מספר החיוג המהיר שברצונך למחוק ולחץ על הלחצן OK (אישור).
  - .6. לחץ על הלחצן OK (אישור) כדי לאשר את המחיקה.

#### מחיקת פרט מסוים מערך של חיוג קבוצתי

- . בלוח הבקרה, לחץ על הלחצן תפריט הפקס 🗈.
- אישור). השתמש בלחצני החצים כדי לבחור בתפריט הגדרת ספר הטלפונים ולאחר מכן לחץ על הלחצן OK (אישור).
  - אישור). השתמש בלחצני החצים כדי לבחור בתפריט הגדרת קבוצה ולאחר מכן לחץ על הלחצן OK (אישור).
    - אישור). השתמש בלחצני החצים כדי לבחור באפשרות מחק # בקבוצה ולחץ על OK (אישור).
      - השתמש בלחצני החצים כדי לבחור את האדם שברצונך למחוק מהקבוצה.
        - .6. לחץ על הלחצן OK (אישור) כדי לאשר את המחיקה.
        - .7 חזור על פעולות 4 ו-5 כדי למחוק אנשים נוספים מהקבוצה.
          - או

בסיום, לחץ על הלחצן ביטול 🗙.

. הערה: 🛛 מחיקת ערך חיוג מהיר תמחק את הערך האמור גם מכל ערך חיוג קבוצתי שכלל את ערך החיוג המהיר 🗒 🗊

# קביעת הגדרות הפקס

# הגדרות שליחת פקס

## הגדרת אפשרויות וסמלים מיוחדים לחיוג

ניתן להוסיף השהיות למספר פקס שאתה מחייג. במקרים רבים, ההשהיות נחוצות כאשר אתה מחייג מספר בינלאומי או מתחבר לקו חוץ.

- **הוספת השהיית חיוג**: לחץ לחיצות חוזרות על הלחצן # עד להופעת פסיק (,) בצג לוח הבקרה, שיציין כי ההשהיה תרבצע באותה נקודה ברצף החיוג.
  - הוספת השהיה כדי לאפשר צליל חיוג: לחץ לחיצות חוזרות על הלחצן \* עד להופעת האות W בצג לוח הבקרה.
     סימן זה מורה למוצר להמתין לצליל חיוג לפני שימשיך לחייג את שאר המספר.
    - הוספת איתות: לחץ לחיצות חוזרות על הלחצן \* עד להופעת האות R בצג לוח הבקרה. סימן זה מורה למוצר לבצע איתות.

#### הגדרת קידומת חיוג

קידומת חיוג היא מספר או קבוצה של מספרים המתווספים באופן אוטומטי בתחילתו של כל מספר פקס שמוזן דרך לוח הבקרה או מהתוכנה. מספר התווים המרבי של קידומת חיוג הוא 50.

ברירת המחדל היא **כבויה**. ייתכן שתרצה להפעיל את ההגדרה ולהזין קידומת אם, למשל, אתה נדרש לחייג 9 כדי לקבל קו חוץ לצורך חיוג למספר מחוץ למרכזייה במקום העבודה. כאשר הגדרה זו מופעלת, ניתן לחייג מספר פקס ללא קידומת החיוג באמצעות חיוג ידני.

- .1 🔥 בלוח הבקרה, לחץ על הלחצן הגדרות 🔧
- השתמש בלחצני החצים כדי לבחור בתפריט הגדרת פקס ולאחר מכן לחץ על הלחצן OK (אישור).
- .. השתמש בלחצני החצים כדי לבחור בתפריט הגדרות בסיסיות ולאחר מכן לחץ על הלחצן OK (אישור).
- 4. השתמש בלחצני החצים כדי לבחור בתפריט Dial Prefix (קידומת חיוג) ולאחר מכן לחץ על הלחצן OK (אישור).
  - .5 השתמש בלחצני החצים כדי לבחור באפשרות דולקת או כבויה ולחץ על הלחצן OK (אישור).
  - OK אם בחרת באפשרות דולקת, השתמש בלוח המקשים כדי להזין את הקידומת ולאחר מכן לחץ על הלחצן OK אישור). ניתן להשתמש במספרים, השהיות וסמלי חיוג.

#### הגדרת זיהוי צליל חיוג

בדרך כלל, המוצר מתחיל מייד לחייג את מספר הפקס שהוזן. אם אתה מפעיל את המוצר באותו הקו המשמש לשיחות טלפון, הפעל את ההגדרה של זיהוי צליל חיוג. דבר זה ימנע מהמוצר לשלוח פקס כאשר מישהו משוחח בטלפון.

ערך ברירת המחדל של היצרן לזיהוי צליל חיוג הוא **דולקת** בצרפת ובהונגריה, ו-**כבויה** בכל שאר המדינות/אזורים.

- . בלוח הבקרה, לחץ על הלחצן הגדרות 🔧.
- .2 השתמש בלחצני החצים כדי לבחור בתפריט הגדרת פקס ולאחר מכן לחץ על הלחצן OK (אישור).
- אישור). השתמש בלחצני החצים כדי לבחור בתפריט הגדרות מתקדמות ולאחר מכן לחץ על הלחצן OK (אישור).
  - אישור). השתמש בלחצני החצים כדי לבחור בתפריט זהה צליל חיוג ולאחר מכן לחץ על הלחצן OK (אישור).
    - .5. השתמש בלחצני החצים כדי לבחור באפשרות דולקת או כבויה ולחץ על הלחצן OK (אישור).

#### הגדר חיוג צלילים או חיוג מתקפים

היעזר בהליך זה כדי להגדיר חיוג צלילים או חיוג מתקפים במוצר. ברירת המחדל של היצרן לאפשרות זו היא **Tone** (צלילים). אל תשנה את ההגדרה אלא אם כן ידוע לך בוודאות שקו הטלפון אינו יכול להשתמש בחיוג צלילים.

- .1 בלוח הבקרה, לחץ על הלחצן הגדרות 🔧.
- ב. השתמש בלחצני החצים כדי לבחור בתפריט הגדרת פקס ולאחר מכן לחץ על הלחצן OK (אישור).
- אישור). השתמש בלחצני החצים כדי לבחור בתפריט הגדרות מתקדמות ולאחר מכן לחץ על הלחצן OK (אישור).
- אישור). השתמש בלחצני החצים כדי לבחור בתפריט Dialing Mode (מצב חיוג) ולאחר מכן לחץ על הלחצן OK (אישור).
- (אישור) OK השתמש בלחצני החצים כדי לבחור באפשרות **Tone (צלילים)** או Pulse (מתקפים) ולחץ על הלחצן OK (אישור). כדי לשמור את בחירתך.
  - . האפשרות 'חיוג מתקפים' זמינה במדינות/אזורים מסוימים בלבד 🗒 🗒

#### הגדרת חיוג חוזר אוטומטי וזמן בין פעולות חיוג חוזר

אם המוצר לא הצליח לשלוח פקס משום שבמכשיר הפקס המקבל לא היה מענה או התקבל בו צליל תפוס, המוצר ינסה לבצע חיוג חוזר בהתאם לאפשרויות שנבחרו עבור 'חיוג חוזר אם תפוס', 'חיוג חוזר אם אין תשובה' ו'חיוג חוזר במקרה של שגיאת תקשורת'. היעזר בהליכים המתוארים בסעיף זה כדי להפעיל או להשבית את האפשרויות הללו.

#### הגדרת האפשרות 'חיוג חוזר אם תפוס'

אם אפשרות זאת הופעלה, המוצר יבצע חיוג חוזר אוטומטי אם יתקבל צליל תפוס. ערך ברירת המחדל של היצרן לאפשרות 'חיוג חוזר אם תפוס' הוא **דולקת**.

- . בלוח הבקרה, לחץ על הלחצן הגדרות 🔧.
- ב. השתמש בלחצני החצים כדי לבחור בתפריט הגדרת פקס ולאחר מכן לחץ על הלחצן OK (אישור).
- אישור). השתמש בלחצני החצים כדי לבחור בתפריט הגדרות מתקדמות ולאחר מכן לחץ על הלחצן OK (אישור).
- אישור). השתמש בלחצני החצים כדי לבחור בתפריט חיוג חוזר אם תפוס ולאחר מכן לחץ על הלחצן OK (אישור).
- . השתמש בלחצני החצים כדי לבחור באפשרות **דולקת** או **כבויה** ולחץ על OK (אישור) כדי לשמור את בחירתך.

#### 'הגדרת האפשרות 'חיוג חוזר אם אין תשובה

אם אפשרות זאת הופעלה, המוצר יבצע חיוג חוזר אוטומטי אם לא תהיה תשובה במכשיר המקבל. ערך ברירת המחדל של היצרן לאפשרות 'חיוג חוזר אם אין תשובה' הוא **כבויה**.

- .1 🛚 בלוח הבקרה, לחץ על הלחצן הגדרות 🔧.
- השתמש בלחצני החצים כדי לבחור בתפריט הגדרת פקס ולאחר מכן לחץ על הלחצן OK (אישור).
- אישור). השתמש בלחצני החצים כדי לבחור בתפריט הגדרות מתקדמות ולאחר מכן לחץ על הלחצן OK (אישור).
- OK השתמש בלחצני החצים כדי לבחור בתפריט חיוג חוזר כאשר אין תשובה ולאחר מכן לחץ על הלחצן.
- . השתמש בלחצני החצים כדי לבחור באפשרות **דולקת** או **כבויה** ולחץ על OK (אישור) כדי לשמור את בחירתך.

#### הגדרת האפשרות 'חיוג חוזר במקרה של שגיאת תקשורת'

אם אפשרות זאת הופעלה, המוצר יבצע חיוג חוזר אוטומטי אם תתרחש שגיאת תקשורת מסוג כלשהו. ערך ברירת המחדל של היצרן לאפשרות 'חיוג חוזר במקרה של שגיאת תקשורת' הוא **דולקת**.

- .1 🛛 בלוח הבקרה, לחץ על הלחצן הגדרות 🔧.
- ב. השתמש בלחצני החצים כדי לבחור בתפריט **הגדרת פקס** ולאחר מכן לחץ על הלחצן OK (אישור).
- אישור). השתמש בלחצני החצים כדי לבחור בתפריט הגדרות מתקדמות ולאחר מכן לחץ על הלחצן OK (אישור).
- אחר **השתמש בלחצני החצים כדי לבחור בתפריט Redial Comm. Error (איוג חוזר לאחר תקלת תקשורת)** ולאחר מכן לחץ על הלחצן OK (אישור).
  - . השתמש בלחצני החצים כדי לבחור באפשרות **דולקת** או **כבויה** ולחץ על OK (אישור) כדי לשמור את בחירתך.

# הגדרת בהיר/כהה ורזולוציה

#### קביעת הגדרות ברירת מחדל לבהיר/כהה (ניגודיות)

ערך הניגודיות משפיע על מידת הבהירות של הפקס היוצא תוך כדי שליחתו.

הגדרת ברירת המחדל של בהיר/כהה היא ערך הניגודיות שיוחל על פריטים הנשלחים בפקס. ערך ברירת המחדל מציב את המחוון באמצע.

- .1 בלוח הבקרה, לחץ על הלחצן הגדרות 🔧.
- אישור). השתמש בלחצני החצים כדי לבחור בתפריט הגדרת פקס ולאחר מכן לחץ על הלחצן OK (אישור).
- אישור). השתמש בלחצני החצים כדי לבחור בתפריט הגדרות מתקדמות ולאחר מכן לחץ על הלחצן OK (אישור).
- אישור). השתמש בלחצני החצים כדי לבחור בתפריט Light/Dark (בהיר/כהה) ולאחר מכן לחץ על הלחצן OK (אישור).
- . השתמש בלחצן החץ שמאלה להזזת המחוון שמאלה כדי להבהיר את הפקס ביחס למקור, או בלחצן החץ ימינה כדי להזיז את המחוון ימינה ולהכהות את הפקס ביחס למקור.
  - . לחץ על הלחצן OK (אישור) כדי לשמור את הבחירה שלך.

#### הגדרת הרזולוציה

הערה: הגדלת ערך הרזולוציה מגדילה את קובץ הפקס. קובץ פקס גדול מגדיל את זמן השליחה ועלול לחרוג מכמות 🖹 הזיכרון הזמינה במוצר.

ערך ברירת המחדל של היצרן עבור הגדרת הרזולוציה הוא האפשרות Standard (רגיל).

כדי לשנות את ברירת המחדל לרזולוציה לכל הפקסים לאחד מהערכים הבאים, בצע את ההליך הבא:

- **Standard (רגיל)**: הגדרה זו מייצגת את האיכות הנמוכה ביותר וזמן השליחה הקצר ביותר.
- (רגיל), המתאימה בדרך כלל **Standard (עדין)**: הגדרה זו מייצגת רזולוציה גבוהה יותר בהשוואה להגדרה למסמכי טקסט. למסמכי טקסט.
  - Superfine (עדין מאד): הגדרה זו מתאימה למסמכים שיש בהם טקסט ותמונות. זמן השידור איטי יותר
     בהשוואה להגדרה Fine (עדין) אך מהיר יותר בהשוואה להגדרה Photo (צילום).
    - Photo (צילום): הגדרה זו מפיקה את התמונות הטובות ביותר אך מאריכה מאוד את זמן השליחה.

#### הגדר ערך ברירת מחדל לרזולוציה

- . 🔧 בלוח הבקרה, לחץ על הלחצן הגדרות.
- ב. השתמש בלחצני החצים כדי לבחור בתפריט הגדרת פקס ולאחר מכן לחץ על הלחצן OK (אישור).
- אישור). השתמש בלחצני החצים כדי לבחור בתפריט הגדרות מתקדמות ולאחר מכן לחץ על הלחצן OK (אישור).
  - אישור). השתמש בלחצני החצים כדי לבחור בתפריט רזולוציית פקס ולאחר מכן לחץ על הלחצן OK (אישור).
    - השתמש בלחצני החצים כדי לשנות את הגדרת הרזולוציה.
    - .6. לחץ על הלחצן OK (אישור) כדי לשמור את הבחירה שלך.

#### הגדרת קודי חיוב

אם תכונת קודי החיוב הופעלה, המשתמש יתבקש להזין קוד חיוב בכל פעם שירצה לשלוח פקס. הספירה בקוד החיוב תגדל עבור כל דף פקס שנשלח. הפונקציה כוללת פקסים מכל הסוגים, מלבד 'קבלת תשאול', העברת פקס לנמען או פקסים שהורדו דרך המחשב. בשליחת פקס לקבוצה לא מוגדרת או לקבוצת חיוג, הספירה בקוד החיוב תגדל עבור כל פקס שנשלח בהצלחה לכל אחד מהיעדים.

ברירת המחדל של היצרן לקוד חיוב היא **כבויה**. קוד חיוב יכול להיות כל מספר מ-1 עד 250.

#### הגדרת קוד החיוב

- .1 בלוח הבקרה, לחץ על הלחצן הגדרות 🔧.
- .2 השתמש בלחצני החצים כדי לבחור בתפריט הגדרת פקס ולאחר מכן לחץ על הלחצן OK (אישור).
- אישור). השתמש בלחצני החצים כדי לבחור בתפריט הגדרות מתקדמות ולאחר מכן לחץ על הלחצן OK (אישור).
- .4. השתמש בלחצני החצים כדי לבחור באפשרות קודי חיוב ולחץ על OK (אישור) כדי לשמור את בחירתך.
- .5. השתמש בלחצני החצים כדי לבחור בהגדרה דולקת או בהגדרה כבויה ולאחר מכן לחץ על הלחצן OK (אישור).

#### השימוש בקודי חיוב

- .1 טען את המסמך במגש הקלט של מזין המסמכים או הנח אותו על הסורק האופקי.
- . בלוח הבקרה, הזן את מספר הטלפון באופן ידני, בחיוג מהיר או באמצעות חיוג קבוצתי.
  - . לחץ על הלחצן התחל פקס 🗈 🔊.
  - .4 הזן קוד חיוב ולאחר מכן לחץ על הלחצן התחל פקס 🗈 🗴.

עבודת הפקס תישלח ותירשם בדוח קודי החיוב.

#### הדפסת דוח קודי חיוב

דוח קודי החיוב הוא רשימה מודפסת של כל קודי החיוב והמספר הכולל של פקסים שכל קוד חויב בהם.

הערה: לאחר הדפסת הדוח, כל נתוני החיוב נמחקים. 🛱

- בלוח הבקרה, לחץ על הלחצן תפריט הפקס 📳.
- OK השתמש בלחצני החצים כדי לבחור בתפריט Fax Reports (דוחות פקס) ולאחר מכן לחץ על הלחצן .2 (אישור).
- אישור) כדי לשמור את בחירתך. המוצר OK השתמש בלחצני החצים כדי לבחור באפשרות **דוח חיוב** ולחץ על . ייצא מהגדרות התפריט וידפיס את הדוח.

# הגדרות קבלת פקס

#### הגדרת העברת פקס לנמען

תוכל להגדיר את המוצר כך שיבצע העברה לנמען של פקסים נכנסים ויעביר אותן למספר פקס אחר. כאשר מגיע למוצר שלך פקס נכנס, הוא נשמר בזיכרון. בשלב הבא המוצר יחייג את מספר הפקס שציינת וישלח אליו את הפקס. אם המוצר לא יצליח להעביר לנמען את הפקס בשל שגיאה (לדוגמה, המספר תפוס) וגם ניסיונות החיוג החוזר לא יצליחו, המוצר ידפיס את הפקס.

אם אין די זיכרון במוצר תוך כדי קבלת פקס, קבלת הפקס הנכנס תסתיים והמוצר יעביר לנמען רק את הדפים והדפים החלקיים שנשמרו בזיכרון.

בעת שימוש במאפיין ההעברה לנמען של פקסים, המוצר (ולא המחשב) הוא שאמור לקבל את הפקסים הנכנסים ויש להגדיר מצב מענה **Automatic (אוטומטי)**.

- 1. בלוח הבקרה, לחץ על הלחצן תפריט הפקס 📳.
- .2 השתמש בלחצני החצים כדי לבחור בתפריט אפשרויות קבלה ולאחר מכן לחץ על הלחצן OK (אישור).
  - אישור). השתמש בלחצני החצים כדי לבחור בתפריט העבר פקס ולאחר מכן לחץ על הלחצן OK (אישור).
- .4. השתמש בלחצני החצים כדי לבחור באפשרות **דולקת** או **כבויה** ולחץ על OK (אישור) כדי לשמור את בחירתך.
- 5. כאשר אתה מפעיל את מאפיין ההעברה לנמען, השתמש בלוח המקשים כדי לציין את מספר הפקס שאליו אמור להישלח הפקס הנכנס ולחץ על הלחצן OK (אישור) כדי לשמור את בחירתך.

#### הגדרת מצב מענה

בהתאם לנסיבות, בחר עבור המוצר את מצב המענה Automatic (אוטומטי), TAM (משיבון), Fax/Tel (פקס/טלפון) או Manual (ידני). ברירת המחדל של היצרן היא Automatic (אוטומטי).

- Automatic (אוטומטי): המוצר יענה לשיחה נכנסת אחרי מספר ספציפי של צלצולים או כאשר יזהה את צלילי
   הפקס המיוחדים.
  - **TAM (משיבון)**: המוצר לא עונה באופן אוטומטי לשיחה. במקום זאת, הוא ממתין עד לזיהוי צליל הפקס.
- Fax/Tel (פקס/טלפון): המוצר עונה לשיחות נכנסות באופן מיידי. אם הוא מזהה את צליל הפקס, הוא מעבד את Fax/Tel השיחה כפקס. אם צליל הפקס אינו מזוהה, המוצר משמיע צלצול כדי לאותת לך לענות לשיחה הקולית הנכנסת.
- Manual (ידני): המוצר אף פעם לא עונה לשיחות. עליך להפעיל את תהליך קבלת הפקס בעצמך, על-ידי לחיצה על הלחצן התחל פקס יו גרספרות 1-2-3.

כדי לשנות את מצב המענה, בצע את הפעולות הבאות:

- .1 בלוח הבקרה, לחץ על הלחצן הגדרות 🔧.
- אישור). השתמש בלחצני החצים כדי לבחור בתפריט הגדרת פקס ולאחר מכן לחץ על הלחצן OK (אישור).
- אישור). השתמש בלחצני החצים כדי לבחור בתפריט הגדרות מתקדמות ולאחר מכן לחץ על הלחצן OK (אישור).
  - .4. השתמש בלחצני החצים כדי לבחור בתפריט מצב תשובה ולאחר מכן לחץ על הלחצן OK (אישור).
    - .5 השתמש בלחצני החצים כדי לבחור את מצב המענה ולאחר מכן לחץ על הלחצן OK (אישור).

#### חסימה של מספרי פקס והסרת החסימה

אם אינך מעוניין לקבל פקסים מאנשים או עסקים ספציפיים, תוכל לחסום עד 30 מספרי פקס דרך לוח הבקרה. כאשר אתה חוסם מספר פקס ומישהו מאותו מספר שולח אליך פקס, תצוגת לוח הבקרה מציינת כי המספר חסום; במקרה כזה, הפקס אינו מודפס וגם לא נשמר בזיכרון. פקסים ממספרים חסומים יופיעו ביומן פעילות הפקס עם ציון discarded (נמחק). ניתן להסיר את החסימה ממספרים חסומים בזה אחר זה או בכולם ביחד.

#### 🛛 הערה: 🛛 השולח של פקס ממספר חסום לא מקבל הודעה על כישלון העברת הפקס שלו.

כדי לחסום מספרי פקס או להסיר מהם את החסימה דרך לוח הבקרה, בצע את הפעולות הבאות:

- 1. בלוח הבקרה, לחץ על הלחצן תפריט הפקס 📳.
- אישור). השתמש בלחצני החצים כדי לבחור בתפריט אפשרויות קבלה ולאחר מכן לחץ על הלחצן OK (אישור).
- אישור). השתמש בלחצני החצים כדי לבחור בתפריט חסום פקס זבל ולאחר מכן לחץ על הלחצן OK (אישור).
- .4 כדי לחסום מספר פקס, השתמש בלחצני החצים כדי לבחור באפשרות הוסף מספר ולאחר מכן לחץ על הלחצן OK (אישור). הזן את מספר הפקס בדיוק כפי שהוא מופיע בכותרת (כולל הרווחים) ולאחר מכן לחץ על הלחצן OK (אישור). הזן שם עבור המספר החסום ולחץ על הלחצן OK (אישור).

כדי לבטל חסימה של מספר פקס יחיד, השתמש בלחצני החצים כדי לבחור באפשרות **מחק מספר** ולאחר מכן לחץ על הלחצן OK (אישור). השתמש בלחצני החצים כדי לבחור את מספר הפקס שברצונך למחוק ולאחר מכן לחץ על הלחצן OK (אישור) כדי לאשר את המחיקה.

כדי לבטל את החסימה של כל מספרי הפקס החסומים, השתמש בלחצני החצים כדי לבחור באפשרות **מחק הכול** ולאחר מכן לחץ על הלחצן OK (אישור). לחץ פעם נוספת על הלחצן OK (אישור) כדי לאשר את מחיקת הפריטים.

## הגדרת מספר הצלצולים עד למענה

כאשר מצב המענה הוא **Automatic (אוטומטי)**, הגדרת 'מספר הצלצולים עד למענה' של המוצר תקבע את מספר הפעמים שהטלפון יצלצל עד שהמוצר יענה לשיחה נכנסת.

אם המוצר מחובר לקו המקבל הן שיחות קול והן שיחות פקס (קו משותף) ומחובר לקו גם משיבון, ייתכן שתצטרך לשנות את ההגדרה 'מספר צלצולים עד למענה'. מספר הצלצולים עד למענה שיוגדר עבור המוצר חייב להיות גדול יותר מאשר מספר הצלצולים עד למענה שהוגדר במשיבון. דבר זה מאפשר למשיבון לענות לשיחה נכנסת ולהקליט הודעה אם מדובר בשיחה קולית. כאשר המשיבון מקבל שיחה נכנסת המוצר מאזין לשיחה ומשיב אוטומטית אם הוא מזהה צלילי פקס.

הגדרת ברירת המחדל של 'מספר צלצולים עד למענה' הוא חמישה בארה"ב ובקנדה, ושניים בכל שאר המדינות והאזורים.

| סוג קו הטלפון                                                              | הגדרת 'מספר הצלצולים עד למענה' המומלצת                                                                                                    |
|----------------------------------------------------------------------------|----------------------------------------------------------------------------------------------------|
| קו פקס ייעודי (לקבלת שיחות פקס בלבד)                                       | הגדר מספר צלצולים בטווח המוצג בתצוגת לוח הבקרה. (ערכי המינימום והמקסימום<br>משתנים לפי מדינה/אזור.)                                                                                                    |
| קו אחד עם שני מספרים שונים ושירות תבנית צלצול.                             | צלצול אחד או שני צלצולים. (אם למספר השני משיבון או תיבת דואר קולי במחשב, ודא<br>שמספר הצלצולים שהוגדר במוצר גדול ממספר הצלצולים שהוגדר עבור מערכת המענה.<br>בנוסף, השתמש במאפיין הצלצול הייחודי כדי להבדיל בין שיחות קוליות לשיחות פקס. |
| קו משותף (לקבלת פקסים ושיחות קוליות) עם מכשיר<br>טלפון אחד בלבד.           | חמישה צלצולים ומעלה.                                                                                                    |
| קו משותף (לקבלת פקסים ושיחות קוליות) עם משיבון<br>או תיבת דואר קולי במחשב. | שני צלצולים יותר ממה שהוגדר עבור המשיבון או התיבה הקולית במחשב.                                                                                                    |

היעזר בטבלה הבאה כדי לקבוע את מספר הצלצולים עד למענה המתאים לך.

כדי להגדיר או לשנות את מספר הצלצולים עד למענה, בצע את הפעולות הבאות:

- .1 בלוח הבקרה, לחץ על הלחצן הגדרות 🔧.
- אישור). השתמש בלחצני החצים כדי לבחור בתפריט הגדרת פקס ולאחר מכן לחץ על הלחצן OK (אישור).
- אישור). השתמש בלחצני החצים כדי לבחור בתפריט הגדרות בסיסיות ולאחר מכן לחץ על הלחצן OK (אישור).
- .4 השתמש בלחצני החצים כדי לבחור בתפריט **צלצולים למענה** ולאחר מכן לחץ על הלחצן OK (אישור).
- ... השתמש בלוח המקשים כדי להזין את מספר הצלצולים עד למענה ולאחר מכן לחץ על הלחצן OK (אישור).

#### הגדרת צלצול ייחודי

תבניות צלצול או שירות צלצול ייחודי זמינות בחלק מחברות הטלפון המקומיות. השירות מאפשר לך לשמוע יותר מסוג צלצול אחד באותו קו. לכל מספר טלפון תבנית צלצול ייחודית כדי שתוכל לענות לשיחות קול ולהניח למוצר לענות לשיחות פקס.

אם אתה מנוי על שירות תבנית צלצול בחברת הטלפון, עליך להגדיר את המוצר כך שישיב לתבנית הצלצול המתאימה. תבניות צלצול ייחודיות זמינות רק במדינות ואזורים מסוימים. פנה אל חברת הטלפון כדי לברר אם השירות זמין באזורך/ במדינתך.

הערה: אם אינך מנוי לשירות תבנית צלצול ואתה משנה את הגדרות תבנית הצלצול לאפשרות שאינה הגדרת ברירת 🛱 הערה: המחדל, All Rings (כל הצלצולים), ייתכן שהמוצר לא יוכל לקבל פקסים.

להלן ההגדרות האפשריות:

- All Rings (כל הצלצולים): המוצר יענה לכל שיחה שמגיעה דרך קו הטלפון.
  - Single (יחיד): המוצר יענה לכל שיחה שתפיק תבנית צלצול יחיד.
  - Double (כפול): המוצר יענה לכל שיחה שתפיק תבנית צלצול כפול.
  - **Triple (משולש)**: המוצר יענה לכל שיחה שתפיק תבנית צלצול משולש.
- Double&Triple (כפול ומשולש): המוצר יענה לכל שיחה שתפיק תבנית צלצול כפול או משולש.

כדי לשנות את תבניות הצלצול למענה לשיחות, בצע את הפעולות הבאות:

- . בלוח הבקרה, לחץ על הלחצן הגדרות 头.
- אישור). השתמש בלחצני החצים כדי לבחור בתפריט הגדרת פקס ולאחר מכן לחץ על הלחצן OK (אישור).
- אישור). השתמש בלחצני החצים כדי לבחור בתפריט הגדרות בסיסיות ולאחר מכן לחץ על הלחצן OK (אישור).
- על הלחצן **Answer Ring Type (סוג צלצול מענה)** ולאחר מכן לחץ על הלחצן . (אישור). OK
  - אישור). השתמש בלחצני החצים כדי לבחור את תבנית הצלצול הרצויה ולחץ על הלחצן OK (אישור).
  - .6 עם השלמת התקנת המוצר, בקש ממישהו לשלוח לך פקס כדי לוודא ששירות תבנית הצלצול פועל כיאות.

#### הגדרת המוצר לשליחה ולקבלה של פקסים למחשב וממנו

.Macintosh הערה: אין תמיכה בקבלת פקסים דרך מחשב 🎬

קבלת פקסים למחשב אפשרית רק אם בוצעה התקנה מלאה של התוכנה במהלך ההתקנה הראשונית של המוצר.

כדי לקבל פקס למחשב, הפעל את ההגדרה 'קבל למחשב' בתוכנה.

- .1. פתח את HP ToolboxFX.
  - .2 בחר את המוצר.
  - . לחץ על Fax (פקס). 3
- .4 לחץ על Fax Tasks (משימות פקס).
- .5. תחת Fax Receive Mode (מצב קבלת פקס), בחר באפשרות Fax Receive faxes to this computer (קבל פקסים למחשב זה).
  - 6. כדי לקבל הודעה כשמתקבל פקס במחשב, בחר באפשרות הצג הודעה בעת קבלת פקס במחשב זה.
    - .7. לחץ על הלחצן **החל**.

ערה: ניתן להגדיר את מאפיין הקבלה במחשב עבור מחשב אחד בלבד. אם ההגדרה הופעלה ממחשב, היא תיעלם מהתוכנה ולא ניתן להגדירה ממחשב אחר. כדי לקבל פקסים במחשב אחר, תחילה עליך להשבית את ההגדרה מלוח הבקרה.

#### השבתת ההגדרה 'קבל למחשב' דרך לוח הבקרה

ניתן להפעיל את ההגדרה 'קבל למחשב' דרך מחשב אחד בלבד. אם מסיבה כלשהי המחשב אינו זמין עוד, תוכל להיעזר בהליך הבא כדי להשבית את ההגדרה 'קבל למחשב' דרך לוח הבקרה.

- . 🔧 בלוח הבקרה, לחץ על הלחצן הגדרות.
- .2. השתמש בלחצני החצים כדי לבחור בתפריט הגדרת פקס ולאחר מכן לחץ על הלחצן OK (אישור).
- אישור). השתמש בלחצני החצים כדי לבחור בתפריט הגדרות מתקדמות ולאחר מכן לחץ על הלחצן OK (אישור).
  - .4. השתמש בלחצני החצים כדי לבחור את הפריט הפסק קבלה למחשב ולחץ על הלחצן OK (אישור).

#### שימוש בהקטנה אוטומטית לפקסים נכנסים

כאשר האפשרות 'התאמה לגודל עמוד' מופעלת, המוצר מקטין אוטומטית פקסים ארוכים בשיעור של עד 75% כדי להתאים את המידע לגודל ברירת המחדל של הנייר (לדוגמה, הפקס יצומצם מגודל Legal לגודל Letter).

אם האפשרות 'התאמה לגודל עמוד' מושבתת, פקסים ארוכים יודפסו בגודל מלא על גבי מספר עמודים. ברירת המחדל של היצרן להקטנה אוטומטית של פקסים נכנסים היא **דולקת**.

אם הפעלת את האפשרות **חותמת פקסים**, ייתכן שתרצה להפעיל גם את ההקטנה האוטומטית. דבר זה יקטין את מידותיהם של הפקסים הנכנסים וימנע מחותמת 'התקבל' לאלץ את המוצר להדפיס את הפקס על שני עמודים.

#### . אערה: 🛛 ודא שהגדרת ברירת המחדל של גודל חומרי ההדפסה תואמת את גודל אמצעי ההדפסה שנטענו במגש. 🗒

- .1 🔥 בלוח הבקרה, לחץ על הלחצן הגדרות.
- ב. השתמש בלחצני החצים כדי לבחור בתפריט **הגדרת פקס** ולאחר מכן לחץ על הלחצן OK (אישור).
- אישור). השתמש בלחצני החצים כדי לבחור בתפריט הגדרות מתקדמות ולאחר מכן לחץ על הלחצן OK (אישור).
  - .4 השתמש בלחצני החצים כדי לבחור בתפריט התאמה לעמוד ולאחר מכן לחץ על הלחצן OK (אישור).
- אישור) כדי לשמור את OK השתמש בלחצני החצים כדי לבחור באפשרות **דולקת** או **כבויה** ולחץ על הלחצן. בחירתך.

#### קביעת הגדרות להדפסה חוזרת של פקס

יש להפעיל את הגדרת המוצר **אפשר הדפ' פקסים מחדש** כדי שהמוצר ידפיס מחדש עבודות פקס השמורות בזיכרון. ברירת מחדל להדפסה חוזרת של פקס היא **דולקת**. כדי לשנות הגדרה זו דרך לוח הבקרה, בצע את הפעולות הבאות:

- .1 בלוח הבקרה, לחץ על הלחצן הגדרות 🔧.
- ב. השתמש בלחצני החצים כדי לבחור בתפריט הגדרת פקס ולאחר מכן לחץ על הלחצן OK (אישור).
- אישור). השתמש בלחצני החצים כדי לבחור בתפריט הגדרות מתקדמות ולאחר מכן לחץ על הלחצן OK (אישור).
- .4 השתמש בלחצני החצים כדי לבחור בתפריט אפשר הדפ' פקסים מחדש ולאחר מכן לחץ על הלחצן OK (אישור).
  - . השתמש בלחצני החצים כדי לבחור באפשרות **דולקת** או **כבויה** ולחץ על OK (אישור) כדי לשמור את בחירתך. 5.

כאשר ההגדרה אפשר הדפ' פקסים מחדש מופעלת, באפשרותו של המוצר להדפיס פקסים מחדש.

#### הגדרת עוצמת הקול של הפקס

באפשרותך לשלוט בעוצמת הקול של צלילי הפקס דרך לוח הבקרה. ניתן לערוך שינוי בצלילים הבאים:

- צלילי הפקס המציינים פקס נכנס ויוצא 🔹 🔹
  - הצלצול המציין פקס נכנס •

ערך ברירת המחדל של היצרן לעוצמת הקול הוא Soft (נמוכה).

#### הגדרת עוצמת הקול של התראות, עוצמת קו הטלפון, עוצמת מקשי לוח הבקרה ועוצמת הצלצול

- . לחץ על הלחצן הגדרות 🔧.
- .2. השתמש בלחצני החצים כדי לבחור בתפריט **הגדרת מערכת** ולאחר מכן לחץ על הלחצן OK (אישור).
- .. השתמש בלחצני החצים כדי לבחור בתפריט הגדרות עוצמת קול ולאחר מכן לחץ על הלחצן OK (אישור).
- 4. השתמש בלחצני החצים כדי לבחור בתפריט **עוצמת התראה**, בתפריט **עוצמת קו הטלפון**, בתפריט **עוצמת** לחיצה על לחצנים, או בתפריט **עוצמת צלצול** ולאחר מכן לחץ על הלחצן OK (אישור).
- 5. השתמש בלחצני החצים כדי לבחור את ההגדרה כבויה, Soft (נמוכה), Medium (בינוני) או Loud (גבוהה).
  - . לחץ על הלחצן OK (אישור) כדי לשמור את הבחירה שלך.

#### הגדרת פקסים עם חותמת 'התקבל'

המוצר ידפיס את נתוני השולח בראש כל פקס נכנס. ניתן לבחור לכלול גם את פרטי הכותרת שלך על כל פקס נכנס כדי לאשר את תאריך ושעת הקבלה של הפקס. ברירת המחדל של היצרן לחותמת 'התקבל' היא **כבויה**.

. הפעלת ההגדרה של חותמת 'התקבל' עשויה להגדיל את הדף, ולגרום למוצר להדפיס דף שני 🗒 🗒

הערה: אפשרות זאת חלה רק על פקסים נכנסים שהמוצר מדפיס.

- 1. בלוח הבקרה, לחץ על הלחצן הגדרות 🔧.
- אישור). השתמש בלחצני החצים כדי לבחור בתפריט הגדרת פקס ולאחר מכן לחץ על הלחצן OK (אישור).
- .. השתמש בלחצני החצים כדי לבחור בתפריט הגדרות מתקדמות ולאחר מכן לחץ על הלחצן OK (אישור).

- .4 השתמש בלחצני החצים כדי לבחור בתפריט חותמת פקסים ולאחר מכן לחץ על הלחצן OK (אישור).
- אישור) כדי לשמור את OK השתמש בלחצני החצים כדי לבחור באפשרות **דולקת** או **כבויה** ולחץ על הלחצן. בחירתך.

#### הגדרת מאפיין הקבלה הפרטית

כשהמאפיין 'קבלה פרטית' מופעל, הפקסים שהתקבלו נשמרים בזיכרון. דרוש מספר זיהוי אישי (PIN) כדי להדפיס את הפקסים שנשמרו.

#### הפעלת המאפיין 'קבלה פרטית'

- .1 בלוח הבקרה, לחץ על הלחצן הגדרות 🔧.
- ב. השתמש בלחצני החצים כדי לבחור בתפריט **הגדרת פקס** ולאחר מכן לחץ על הלחצן OK (אישור).
- אישור). השתמש בלחצני החצים כדי לבחור בתפריט הגדרות מתקדמות ולאחר מכן לחץ על הלחצן OK (אישור).
  - .4 השתמש בלחצני החצים כדי לבחור בתפריט קבלה פרטית ולאחר מכן לחץ על הלחצן OK (אישור).
    - .5 השתמש בלחצני החצים כדי לבחור באפשרות דולקת ולאחר מכן לחץ על הלחצן OK (אישור).
- .6. השתמש בלוח המקשים כדי להזין את סיסמת האבטחה של המוצר ולאחר מכן לחץ על הלחצן OK (אישור).
- 7. כדי לאשר את סיסמת האבטחה של המוצר, השתמש בלוח המקשים כדי להזין את סיסמת האבטחה של המוצר פעם נוספת ולאחר מכן לחץ על הלחצן OK (אישור).

#### כיבוי המאפיין 'קבלה פרטית'

- . בלוח הבקרה, לחץ על הלחצן הגדרות 🔧.
- .2. השתמש בלחצני החצים כדי לבחור בתפריט הגדרת פקס ולאחר מכן לחץ על הלחצן OK (אישור).
- אישור). השתמש בלוח המקשים כדי להזין את סיסמת האבטחה של המוצר ולאחר מכן לחץ על הלחצן OK (אישור).
  - 4. השתמש בלחצני החצים כדי לבחור בתפריט הגדרות מתקדמות ולאחר מכן לחץ על הלחצן OK (אישור).
    - .5 השתמש בלחצני החצים כדי לבחור בתפריט קבלה פרטית ולאחר מכן לחץ על הלחצן OK (אישור).
      - .6 השתמש בלחצני החצים כדי לבחור באפשרות כבויה ולאחר מכן לחץ על הלחצן OK (אישור).

אם קיימים פקסים שלא הודפסו בזיכרון הפקס, המוצר ידפיס את הפקסים ולאחר מכן ימחק אותם מהזיכרון.

כאשר ההגדרה **קבלה פרטית** מופעלת, באפשרותו של המוצר להדפיס פקסים פרטיים.

## הגדרת תשאול פקס

אם מישהו אחר הגדיר פקס לתשאול, תוכל להורות שאותו פקס יישלח אל המוצר שברשותך. (פעולה זו ידועה גם כתשאול מכשיר אחר).

- 1. בלוח הבקרה, לחץ על הלחצן תפריט הפקס 🗈.
- .2 השתמש בלחצני החצים כדי לבחור בתפריט אפשרויות קבלה ולאחר מכן לחץ על הלחצן OK (אישור).
- אישור). השתמש בלחצני החצים כדי לבחור באפשרות קבלת תשאול ולאחר מכן לחץ על הלחצן OK (אישור).

המוצר יחייג למכשיר הפקס השני ויבקש את הפקס.

# השבתת הפקס של המוצר

ניתן להשבית את פונקציות הפקס של המוצר - התוכנה והקושחה - מלוח הבקרה. כאשר פונקציות הפקס מושבתות, התקנים במורד המחוברים ליציאת הפקס "טלפון" של המוצר ימשיכו לפעול. המוצר לא יקבל ולא ישמור פקסים שנשלחו אליו.

- .1 🛚 בלוח הבקרה, לחץ על הלחצן הגדרות 🔧.
- .2. השתמש בלחצני החצים כדי לבחור בתפריט הגדרת מערכת ולאחר מכן לחץ על הלחצן OK (אישור).
  - .. השתמש בלחצני החצים כדי לבחור בתפריט השבת פקס ולאחר מכן לחץ על הלחצן OK (אישור).
    - אישור). השתמש בלחצני החצים כדי לבחור באפשרות דולקת ולאחר מכן לחץ על הלחצן OK (אישור).
      - בצע אחת מהפעולות הבאות:
- אם הוגדרה סיסמה תחת ההגדרה אבטחת המוצר, הזן את הסיסמה ולאחר מכן לחץ על הלחצן OK (אישור).
- אם לא הוגדרה סיסמה תחת ההגדרה אבטחת המוצר, צור סיסמה כאשר תופיע הנחיה לכך ולאחר מכן לחץ על הלחצן OK (אישור).

השתמש בהליך זהה כדי להפעיל את הפקס. ההגדרה כבויה משחזרת את פונקציות הפקס.
# שימוש בפקס

# תוכנת הפקס

## תוכניות פקס נתמכות

תוכנית הפקס למחשב האישי המצורפת למוצר היא תוכנית הפקס היחידה שתפעל עם המוצר. כדי להמשיך להשתמש בתוכנית פקס שכבר הייתה מותקנת במחשב, יש להשתמש בה יחד עם המודם שכבר מחובר למחשב; תוכנית הפקס הקודמת לא תוכל לפעול דרך המודם של המוצר.

# ביטול פקס

היעזר בהוראות הבאות כדי לבטל פקס מסוים בעת חיוג מספר הנמען או פקס שנמצא בתהליך שליחה או קבלה.

## ביטול הפקס הנוכחי

לחץ על הלחצן ביטול 🗙 בלוח הבקרה. כל העמודים שעדיין לא נשלחו, יבוטלו. לחיצה על הלחצן ביטול 🗙 גם עוצרת עבודות של חיוג לקבוצה.

## ביטול עבודת פקס בהמתנה

השתמש בהליך זה כדי לבטל עבודת פקס במצבים הבאים:

- המוצר נמצא בהמתנה לקראת חיוג חוזר לאחר שהתקבל צליל תפוס, או במקרה של שיחה שלא נענתה או שגיאת תקשורת. תקשורת.
  - שליחת הפקס תוזמנה למועד מאוחר יותר.

כדי לבטל עבודת פקס דרך תפריט Fax Job status (מצב עבודת פקס), בצע את הפעולות הבאות:

- 1. בלוח הבקרה, לחץ על הלחצן תפריט הפקס 📳.
- .2 השתמש בלחצני החצים כדי לבחור בתפריט אפשרויות שליחה ולאחר מכן לחץ על הלחצן OK (אישור).
- אישור). השתמש בלחצני החצים כדי לבחור בתפריט סטטוס עבודות פקס ולאחר מכן לחץ על הלחצן OK (אישור).
  - .4 השתמש בלחצני החצים כדי לגלול בין העבודות בהמתנה עד שתגיע לעבודה שברצונך לבטל.
    - .5. לחץ על הלחצן OK (אישור) כדי לבחור את העבודה שברצונך לבטל.
    - .6. לחץ על הלחצן OK (אישור) כדי לאשר שברצונך לבטל את עבודת ההדפסה.

# מחיקת פקסים מהזיכרון

השתמש בהליך זה רק אם אתה מוטרד מכך שלמישהו אחר יש גישה למוצר והוא עלול לנסות לבצע הדפסה חוזרת של פקסים מהזיכרון.

זהירות: מלבד ניקוי זיכרון ההדפסה החוזרת, הליך זה ימחק כל פקס שנמצא בתהליכי שליחה , פקסים שלא נשלחו וממתינים לחיוג חוזר, פקסים ששליחתן תוזמנה למועד מאוחר יותר ופקסים שלא הודפסו או הועברו לנמען.

.1 בלוח הבקרה, לחץ על הלחצן הגדרות 🔧.

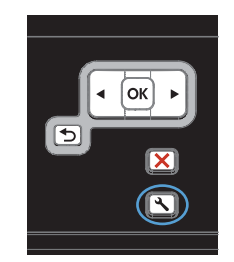

- .2 השתמש בלחצני החצים כדי לבחור בתפריט שירות .1 ולאחר מכן לחץ על הלחצן OK (אישור).
- .3 השתמש בלחצני החצים כדי לבחור בתפריט שירות .3 פקס ולאחר מכן לחץ על הלחצן OK (אישור).
- .4 השתמש בלחצני החצים כדי לבחור באפשרות נקה פקסים שמורים ולאחר מכן לחץ על הלחצן OK (אישור).
- ... לחץ על הלחצן OK (אישור) כדי לאשר את המחיקה.

# שימוש בפקס במערכות PBX ,DSL או PBX

מוצרי HP תוכננו במיוחד לשימוש עם שירותי טלפון אנלוגיים מהסוג המקובל. אין הם מתאימים להפעלה על קווי DSL, ISDN ,PBX, או במסגרת של שירותי VoIP אך הם עשויים לפעול בעזרת הגדרות ופריטי ציוד מתאימים.

הערה: HP ממליצה לדון באפשרויות ההגדרה של ISDN ,PBX ,DSL ו-VolP עם ספק השירות. 🗒

מוצר ה-HP LaserJet הוא התקן אנלוגי שאינו מתאים לכל סביבות הטלפונים הדיגיטליים (אלא אם משתמשים בממיר דיגיטלי-לאנלוגי). HP אינה ערבה לכך שהמוצר יתאים לפעולה בסביבות דיגיטליות או עם ממירי דיגיטלי-לאנלוגי.

# DSL

קו DSL מבוסס על טכנולוגיה דיגיטלית המועברת דרך כבלי טלפון רגילים, עשויים מנחושת. למוצר זה אין תאימות ישירה עם אותות דיגיטליים. עם זאת, אם תגדיר כיאות את התצורה בעת התקנת קו ה-DSL, ניתן להפריד את האות כך שחלק מרוחב הפס ישמש לשידור אותות אנלוגיים (קול ופקס) בעוד ששארית רוחב הפס תשמש לשידור נתונים דיגיטליים.

אינה ערבה לתאימות של המוצר עם כל HP .DSL הערה: חלק ממכשירי הפקס אינם מתאימים להפעלה עם שירותי הקווים או הספקים של שירותי DSL.

מודם SDL טיפוסי משתמש במסנן לצורך הפרדת התקשורת בתדר גבוה של מודם SDL מהתקשורת בתדר נמוך יותר של מודם טלפון ופקס אנלוגיים. לעתים קרובות יש צורך במסנן עבור טלפונים ומכשירי פקס אנלוגיים המחוברים לקו טלפון המשמש מודם DSL. בדרך כלל ספק שירותי ה-DSL מספק את המסנן. לקבלת מידע נוסף או סיוע, פנה לספק ה-DSL.

# PBX

מוצר זה הוא התקן אנלוגי המתאים להפעלה בסביבות טלפון דיגיטלי מסוימות בלבד. כדי ליהנות מפונקציונליות של פקס, ייתכן שתצטרך להתקין מסננים או ממירי דיגיטלי-לאנלוגי. במקרה של בעיות פקס בסביבת PBX, ייתכן שתצטרך לפנות לספק ה-PBX לקבלת עזרה. HP אינה ערבה לכך שהמוצר יתאים לפעולה בסביבות דיגיטליות או עם ממירי דיגיטלי-לאנלוגי.

לקבלת מידע נוסף וסיוע, פנה לספק ה-PBX.

# ISDN

לקבלת מידע נוסף וסיוע, פנה לספק ה-ISDN.

# **VoIP** שימוש בפקס בשירות

שירותי שיחות קול דרך האינטרנט (VoIP) בדרך כלל אינם מתאימים למכשירי פקס, אלא אם כן הספק מצהיר במפורש כי הוא תומך בשירותי פקס באמצעות האינטרנט.

במקרה של בעיות בהפעלת המוצר ברשת VoIP, ודא שכל הכבלים וההגדרות נכונים. הקטנת הערך בהגדרת מהירות הפקס עשויה לאפשר למוצר לשלוח פקסים דרך רשת VoIP.

אם בעיות השליחה אינן נפתרות, פנה לספק ה-VoIP.

# זיכרון הפקס

# החומר השמור בזיכרון הפקס נשמר גם במקרה של הפסקה באספקת החשמל למוצר.

זיכרון ה-flash מגן מפני אובדן נתונים במקרה של כשל באספקת החשמל. התקני פקס אחרים מאחסנים עמודי פקס ב-RAM רגיל או ב-RAM לטווח קצר. זיכרון RAM רגיל מאבד נתונים מייד במקרה של הפסקה באספקת החשמל, ואילו RAM לטווח קצר מאבד את הנתונים כ-60 דקות לאחר הפסקת אספקת החשמל. זיכרון flash שומר על הנתונים במשך שנים גם כאשר אין אספקת חשמל.

# שליחת פקס

## שליחת פקס מהסורק האופקי

הנח את המסמך על משטח הזכוכית של הסורק
 כשהצד המודפס פונה כלפי מטה.

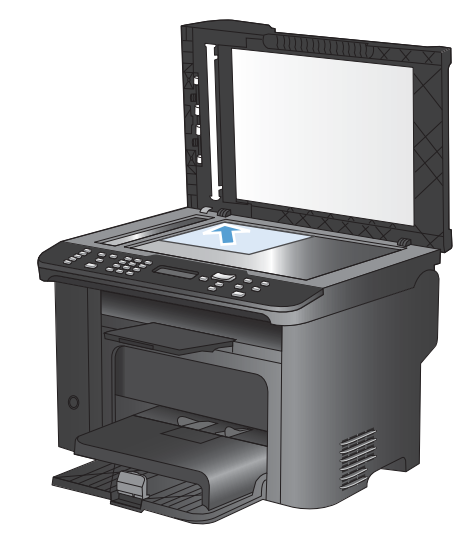

- . לחץ על הלחצן ספר טלפונים 🕮. 2
- .3 מתוך הרשימה, בחר את הרשומה בספר הטלפונים. אם לא קיימת אף רשומה, השתמש בלוח המקשים שבלוח הבקרה כדי לחייג את המספר.

# שליחת פקס ממזין המסמכים

 הכנס את מסמכי המקור למזין המסמכים כשפני המסמך כלפי מעלה.

הערה: הקיבולת של מזין המסמכים היא עד 35 גיליונות של נייר במשקל 75 גר'/מ"ר או 20 ליברה.

זהירות: כדי למנוע נזק למוצר, אל תשתמש במסמך מקור שיש עליו סרט תיקון, נוזל תיקון, מהדקי נייר או סיכות הידוק. בנוסף, אל תטען במזין המסמכים צילומים או מסמכי מקור קטנים או שבירים.

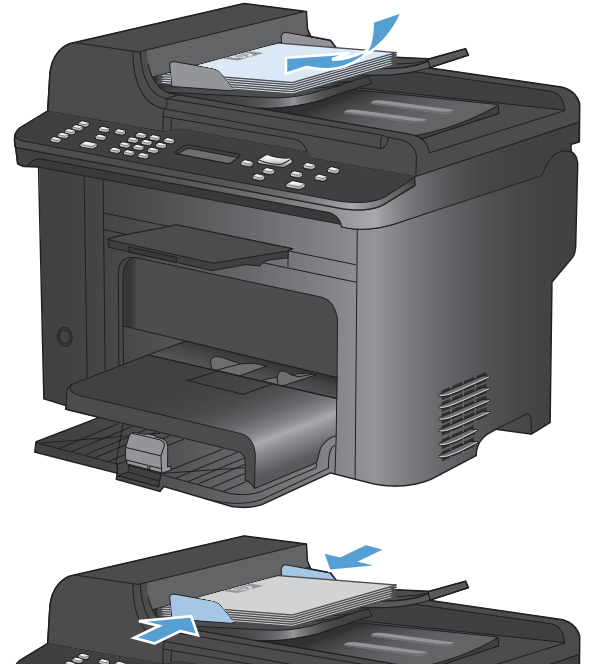

.2 התאם את המכוונים והצמד אותם לנייר.

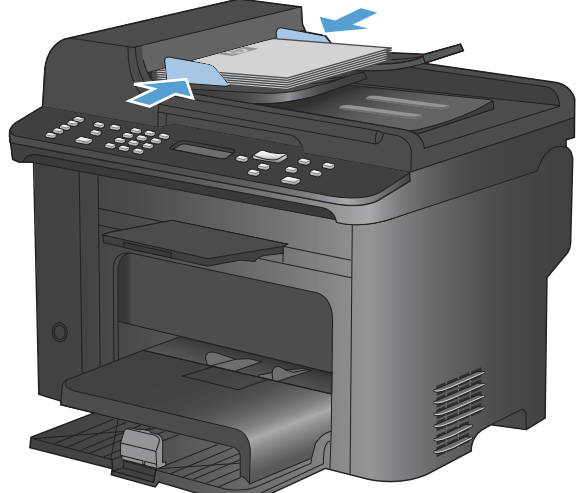

- ... לחץ על הלחצן ספר טלפונים 🕮.
- .4 מתוך הרשימה, בחר את הרשומה בספר הטלפונים. אם לא קיימת אף רשומה, השתמש בלוח המקשים שבלוח הבקרה כדי לחייג את המספר.
- .5 בלוח הבקרה, לחץ על הלחצן התחל פקס ₪. המוצר יתחיל בביצוע עבודת פקס.

# שליחת פקס בחיוג ידני

בדרך כלל, החיוג מתבצע לאחר לחיצה על הלחצן התחל פקס ₪. עם זאת, במקרים מסוימים ייתכן שתרצה שהמוצר יחייג כל מספר כאשר אתה מקיש אותו. לדוגמה, כאשר אתה שולח פקס ומחייב כרטיס חיוג, ייתכן שתצטרך לחייג את מספר הפקס, להמתין לצליל האישור של חברת הטלפון ואז לחייג את מספר כרטיס החיוג. בחיוג בינלאומי, לפעמים עליך לחייג חלק מהמספר ולהמתין לקבלת צליל חיוג לפני שתמשיך בחיוג.

#### שליחה ידנית של פקס לקבוצה (שליחה אד-הוק)

היעזר בהוראות הבאות לשליחת פקס לקבוצה של נמענים:

- .1 טען את המסמך במגש ההזנה של מזין המסמכים.
  - . לחץ על הלחצן ספר טלפונים 🕮.
- 3. מתוך הרשימה, בחר את הרשומה בספר הטלפונים. אם לא קיימת אף רשומה, השתמש בלוח המקשים שבלוח הבקרה כדי לחייג את המספר.
  - 4. כדי להמשיך בחיוג המספרים, חזור על פעולות 2 ו-3. אם סיימת את חיוג המספרים, עבור לשלב הבא.
    - .5. לחץ על הלחצן התחל פקס 🗈 🔊.
- .6 אם ברצונך לסרוק עמודים נוספים, לחץ על 1 כדי לבחור באפשרות כן וחזור על שלב 5 לכל עמוד נוסף בעבודת הפקס. בסיום, לחץ על 2 כדי לבחור באפשרות No (לא).

המוצר ישלח את הפקס לכל אחד ממספרי הפקס. אם מספר מסוים בקבוצה תפוס או שאין בו תשובה, המוצר יחייג אליו שוב לפי הגדרות החיוג החוזר. אם ייכשלו כל ניסיונות החיוג החוזר, המוצר יעדכן את יומן פעילות הפקס על ידי הוספת השגיאה וימשיך למספר הבא בקבוצה.

#### חיוג חוזר ידני

- .1 טען את המסמך במזין המסמכים.
- .2 בלוח הבקרה, לחץ על הלחצן חיוג חוזר 🗘.
  - .3 לחץ על הלחצן התחל פקס 🗈 🔪.
- .4 אם ברצונך לסרוק עמודים נוספים, לחץ על 1 כדי לבחור באפשרות כן וחזור על שלב 3 לכל עמוד נוסף בעבודת הפקס. בסיום, לחץ על 2 כדי לבחור באפשרות No (לא).

המוצר ישלח את הפקס למספר שביצע אליו חיוג חוזר. אם מספר זה תפוס או שאין בו תשובה, המוצר ישוב ויחייג את המספר בהתאם להגדרות החיוג החוזר שלו. אם ייכשלו כל ניסיונות החיוג החוזר, המוצר יעדכן את יומן פעילות הפקס על ידי הוספת השגיאה.

#### שימוש בחיוג מהיר ובחיוג לקבוצה

## שליחת פקס באמצעות חיוג מהיר

- . טען את המסמך במגש הקלט של מזין המסמכים או הנח אותו על הסורק האופקי.
  - בצע אחת מהפעולות הבאות:
  - לחץ על אחד ממקשי הקיצור של החיוג המהיר.
- לחץ על הלחצן ספר טלפונים ב, השתמש בלחצנים האלפאנומריים כדי לציין את ערך החיוג המהיר ולחץ על הלחצן OK (אישור).
  - . טען את המסמך במגש הקלט של מזין המסמכים או הנח אותו על הסורק האופקי. .
  - 4. לחץ על הלחצן התחל פקס ₪א. אם העמודים שברצונך לשלוח נמצאים במזין המסמכים, תהליך שליחת הפקס יתחיל באופן אוטומטי.
  - 5. אם חיישן מזין המסמכים יזהה שלא נטען מסמך במגש ההזנה של מזין המסמכים, תופיע ההודעה פקס מסורק . המש' האופ'? 1=כן 2=לא מופיע בצג לוח הבקרה. לשליחת הפקס מהסורק האופקי, לחץ על 1 כדי לבחור באפשרות כן ולחץ על הלחצן OK (אישור).

לאחר שתלחץ על OK (אישור), ההודעה **טען דף: X לחץ על OK** מופיעה בצג לוח הבקרה.

אישור) (אישור) או הנח את המסמך על משטח הסורק האופקי, לחץ על הלחצן OK (אישור) (או הנח את המסמך על משטח. הסורק ולחץ על הלחצן OK (אישור)).

לאחר סריקת העמוד, תופיע ההודעה Another page 1=כן 2=לא מופיע בצג לוח הבקרה.

7. אם ברצונך לסרוק עמודים נוספים, לחץ על 1 כדי לבחור באפשרות כן וחזור על שלב 5 לכל עמוד נוסף בעבודת הפקס.

לסיום, לחץ על 2 כדי לבחור באפשרות No (לא).

ברגע שהדף האחרון של הפקס ייצא מהמוצר, תוכל להתחיל בשליחת פקס חדש, או בפעולת העתקה או סריקה.

## שליחת פקס באמצעות ערך של חיוג לקבוצה

- . טען את המסמך במגש הקלט של מזין המסמכים או הנח אותו על הסורק האופקי.
  - בצע אחת מהפעולות הבאות: .2
  - לחץ על אחד ממקשי הקיצור של החיוג לקבוצה.
- לחץ על הלחצן ספר טלפונים ב, השתמש בלחצנים האלפאנומריים כדי לציין את ערך החיוג לקבוצה ולחץ על הלחצן OK (אישור).
  - לחץ על הלחצן התחל פקס ₪ג. אם העמודים שברצונך לשלוח נמצאים במזין המסמכים, תהליך שליחת הפקס . יתחיל באופן אוטומטי.
  - 4. אם חיישן מזין המסמכים של המוצר יזהה שלא נטען מסמך במגש ההזנה של מזין המסמכים האוטומטי, תופיע ההודעה פקס מסורק האופי? 1=כן 2=לא מופיע בצג לוח הבקרה. לשליחת הפקס מהסורק האופקי, לחץ על 1 כדי לבחור באפשרות כן ולחץ על הלחצן OK (אישור).

לאחר שתלחץ על OK (אישור), ההודעה **טען דף: X לחץ על OK** מופיעה בצג לוח הבקרה.

אישור) (אישור) או הנח את המסמך על משטח הסורק האופקי, לחץ על הלחצן OK (אישור) (או הנח את המסמך על משטח. הסורק ולחץ על הלחצן OK (אישור)).

לאחר סריקת העמוד, תופיע ההודעה Another page 1=לא מופיע בצג לוח הבקרה.

אם ברצונך לסרוק עמודים נוספים, לחץ על 1 כדי לבחור באפשרות **כן** וחזור על שלב 5 לכל עמוד נוסף בעבודת. הפקס.

לסיום, לחץ על 2 כדי לבחור באפשרות No (לא).

המוצר יסרוק את המסמך לתוך הזיכרון וישלח את הפקס לכל מספר ששויך לקבוצה. אם מספר מסוים בקבוצה תפוס או שאין בו תשובה, המוצר יחייג אליו שוב לפי הגדרות החיוג החוזר. אם ייכשלו כל ניסיונות החיוג החוזר, המוצר יעדכן את יומן פעילות הפקס על ידי הוספת השגיאה וימשיך למספר הבא בקבוצה.

## שליחת פקס באמצעות התוכנה

המידע שלהלן מספק הוראות בסיסיות לשליחת פקסים בעזרת התוכנה המצורפת למוצר. שאר הנושאים הקשורים בתוכנה נדונים בעזרה של התוכנה, שניתן להגיע אליה דרך תפריט **Help** (עזרה) של התוכנה.

ניתן לשלוח בפקס דרך המחשב מסמכים אלקטרוניים, במידה שמתקיימים התנאים הבאים:

- המוצר מחובר ישירות למחשב או לרשת שאליה מחובר המחשב.
  - תוכנת המוצר הותקנה במחשב.
  - המוצר תומך במערכת ההפעלה של המחשב.

#### שליחת פקס באמצעות התוכנה

ההליך לשליחת פקס משתנה בהתאם למפרט שלך. להלן הפעולות הטיפוסיות ביותר.

- . לחץ על התחל, לחץ על תוכניות (או על כל התוכניות ב-Windows XP) ולאחר מכן לחץ על 1.
  - ... לחץ על שם המוצר, ולאחר מכן לחץ על **שליחת פקס**. תוכנת הפקס תיפתח.
    - .. הזן את מספר הפקס של נמען אחד או יותר.
      - .4 טען את המסמך במזין המסמכים.
      - . לחץ על Send Now (שלח כעת).

## שליחת פקס מתוכנה של יצרן אחר, כמו Microsoft Word

- .1. פתח מסמך בתוכנית הרצויה.
- .2 לחץ על תפריט **קובץ** ולאחר מכן לחץ על **הדפסה**.
- .3 בחר את מנהל ההדפסה של הפקס מהרשימה הנפתחת של מנהלי מדפסות. תוכנת הפקס תיפתח.
  - .4 הזן את מספר הפקס של נמען אחד או יותר.
  - . כלול את העמודים שהוטענו במוצר. שלב זה הוא אופציונלי.
    - .6. לחץ על Send Now (שלח כעת).

# שלח פקס על-ידי חיוג מטלפון המחובר לקו הפקס

מדי פעם, ייתכן שתרצה לחייג מספר פקס מטלפון המחובר לקו שאליו מחובר גם המוצר. לדוגמה, אם אתה שולח פקס לאדם שההתקן שלו נמצא במצב קבלה ידנית, תוכל לצלצל אל אותו אדם כדי להודיע לו שבכוונתך לשלוח אליו פקסים.

הערה: הטלפון חייב להיות מחובר ליציאת ה'טלפון' ( 介 ) של המוצר. 🗒

- .1 טען את המסמך במזין המסמכים.
- .2 הרם את הטלפון המחובר לאותו קו כמו המוצר. חייג את מספר הפקס באמצעות לוח המקשים של הטלפון.
  - כאשר הנמען עונה, הורה לו להפעיל את מכשיר הפקס. 3.
- 4. כאשר תשמע את צלילי הפקס, לחץ על הלחצן התחל פקס ₪, המתן עד שיופיע הכיתוב **מתחבר** בצג לוח הבקרה והנח את שפופרת הטלפון.

#### שליחת פקס עם אישור

השתמש בלוח הבקרה של המוצר כדי לדרוש משולח פקס לאשר את המספר של המכשיר המקבל.

- .1 בלוח הבקרה, לחץ על הלחצן הגדרות 🔧.
- .2. השתמש בלחצני החצים כדי לבחור בתפריט הגדרת פקס ולאחר מכן לחץ על הלחצן OK (אישור).
- אישור). השתמש בלחצני החצים כדי לבחור בתפריט הגדרות מתקדמות ולאחר מכן לחץ על הלחצן OK (אישור).
  - .4 השתמש בלחצני החצים כדי לבחור באפשרות אישור פקס ולאחר מכן לחץ על הלחצן OK (אישור).
- . השתמש בלחצני החצים כדי לבחור באפשרות **דולקת** או **כבויה** ולחץ על OK (אישור) כדי לשמור את בחירתך.

# תזמון פקס לשליחה במועד מאוחר יותר

השתמש בלוח הבקרה של המוצר כדי לתזמן שליחה אוטומטית של פקס במועד מאוחר יותר, לנמען אחד או יותר. עם השלמת ההליך, המוצר יסרוק את המסמך לתוך הזיכרון ויחזור למצב Ready (מוכן).

הערה: אם המוצר לא יצליח להעביר את הפקס במועד שנקבע, המידע על כך יופיע בדוח שגיאות פקס (אם אפשרות זאת הופעלה) או יירשם ביומן פעילות הפקס. ייתכן שהעברת הפקס כלל לא תתרחש, אם לא יהיה מענה על השיחה, או אם צליל תפוס יגרום להפסקת ניסיונות החיוג החוזר.

אם שליחה של פקס תוזמנה למועד מאוחר יותר אך מתעורר צורך לעדכן אותה, שלח את המידע הנוסף בעבודה נפרדת. כל פקס ששליחתו תוזמנה לאותו מועד ולאותו נמען, יימסר כהודעה נפרדת.

.1 טען את המסמך במזין המסמכים.

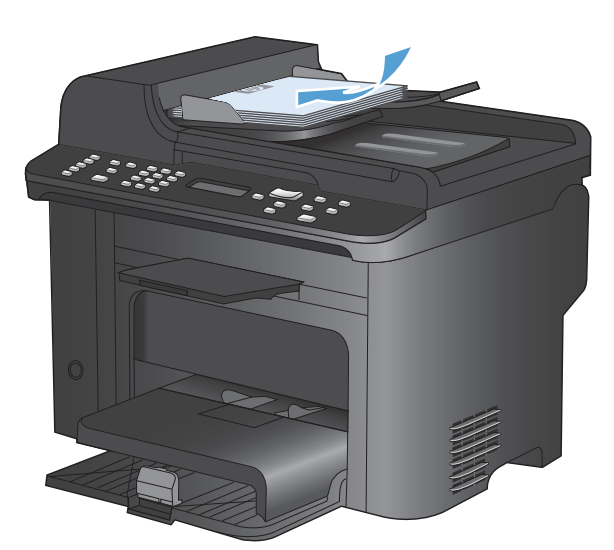

2. בלוח הבקרה, לחץ על הלחצן תפריט הפקס 🗃.

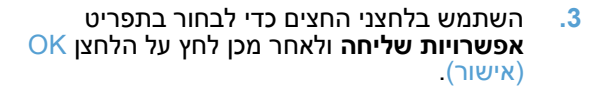

- .4 השתמש בלחצני החצים כדי לבחור בתפריט שגר פקס מאוחר יותר ולאחר מכן לחץ על הלחצן OK (אישור).
  - השתמש בלוח המקשים כדי להזין את השעה.
- אם הוגדרה במוצר תבנית זמן בת 12 שעות, השתמש בלחצני החצים כדי להזיז את הסמן מעבר לתו הרביעי הצלחצני החצים כדי להזיז את הסמן מעבר לתו הרביעי OK בי לקבוע AM או בחר 2 עבור P.M. ולאחר מכן לחץ על הלחצן OK (אישור). אם הוגדרה במוצר תבנית זמן בת 24 שעות, לחץ על הלחצן OK (אישור).
  - לחץ על הלחצן OK (אישור) כדי לקבל את תאריך OK ברירת המחדל או השתמש בלוח המקשים כדי להזין ברירת המחדל או השתמש בלוח את התאריך ולאחר מכן לחץ על הלחצן OK (אישור).

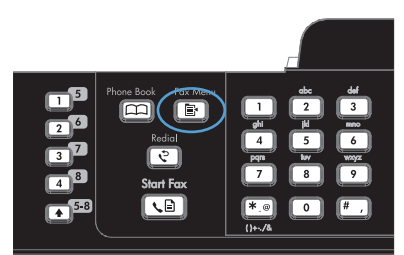

.8 הזן את מספר הפקס.

הערה: תכונה זו אינה תומכת בקבוצות לא מוגדרות (אד-הוק).

או על הלחצן OK (אישור) או על הלחצן התחל פקס OK לחץ על הלחצן התחל פקס. ג המוצר יסרוק את המסמך לתוך הזיכרון וישלח. אותו במועד שקבעת.

#### שימוש בקודי גישה, כרטיסי אשראי או כרטיסי חיוג

כדי להשתמש בקודי גישה, כרטיסי אשראי או כרטיסי חיוג, חייג ידנית כדי לאפשר השהיות והזנה של קודי חיוג.

#### שליחת פקס למספר בינלאומי

כדי לשלוח פקס למספר בינלאומי, חייג ידנית כדי לאפשר השהיות וחיוג של קודי גישה בינלאומיים.

# קבלת פקס

### הדפסת פקס

כאשר המוצר מקבל שידור פקס, הוא מדפיס את הפקס (אלא אם הופעל המאפיין 'קבלה פרטית') ואף שומר אותו בזיכרון flash.

#### הדפסת פקס שמור כאשר מאפיין הקבלה הפרטית מופעל

כדי להדפיס פקסים שמורים, עליך להזין את הקוד של 'קבלה פרטית'. לאחר שהמוצר מדפיס פקסים שמורים, הם נמחקים מהזיכרון.

- 1. בלוח הבקרה, לחץ על הלחצן תפריט הפקס 📳.
- .2 השתמש בלחצני החצים כדי לבחור בתפריט אפשרויות קבלה ולאחר מכן לחץ על הלחצן OK (אישור).
  - אישור). השתמש בלחצני החצים כדי לבחור באפשרות הדפס פקסים ולאחר מכן לחץ על הלחצן OK (אישור).
- אישור). אישור). השתמש בלוח המקשים כדי להזין את קוד ה-PIN לאבטחה של המוצר ולאחר מכן לחץ על הלחצן OK (אישור).
  - .5 השתמש בלחצני החצים כדי לבחור בתפריט קבלה פרטית ולאחר מכן לחץ על הלחצן OK (אישור).

## הדפסה חוזרת של פקס

אם ברצונך להדפיס מחדש פקס משום שמחסנית ההדפסה הייתה ריקה, או שהפקס הודפס על חומר הדפסה מסוג לא מתאים, תוכל לבצע הדפסה חוזרת. כמות הזיכרון הזמינה היא שקובעת את מספר הפקסים שניתן לשמור לצורך הדפסה חוזרת. הפקס האחרון שהתקבל היא הראשון שיודפס; הפקס הישן ביותר בזיכרון יודפס אחרון.

הפקסים הללו נשמרים ברציפות. הדפסה חוזרת אינה מוחקת אותם מהזיכרון.

- 1. בלוח הבקרה, לחץ על הלחצן תפריט הפקס 📳.
- .2 השתמש בלחצני החצים כדי לבחור בתפריט אפשרויות קבלה ולאחר מכן לחץ על OK (אישור).
- אישור). המוצר יתחיל להדפיס את OK השתמש בלחצני החצים כדי לבחור באפשרות **הדפס פקסים** ולחץ על OK (אישור). המוצר יתחיל להדפיס את הפקס האחרונה שהודפסה.

. כדי לעצור את ההדפסה בכל עת, לחץ על הלחצן ביטול 🗙 🛱

# זהירות: אם הערך בהגדרה **אפשר הדפ' פקסים מחדש** הוא **כבויה**, אין אפשרות להדפיס מחדש פקסים דהויים או 🛆 כאלה שהדפסתם לא הייתה תקינה.

# הדפסה אוטומטית על שני צדי הנייר של פקסים שהתקבלו

- . בלוח הבקרה, לחץ על הלחצן הגדרות 🔧.
- אישור). השתמש בלחצני החצים כדי לבחור בתפריט הגדרת פקס ולאחר מכן לחץ על הלחצן OK (אישור).
- אישור). השתמש בלחצני החצים כדי לבחור בתפריט הגדרות מתקדמות ולאחר מכן לחץ על הלחצן OK (אישור).
- אישור). השתמש בלחצני החצים כדי לבחור באפשרות הדפס הדפסה דו-צדדית ולאחר מכן לחץ על הלחצן OK (אישור).
  - . השתמש בלחצני החצים כדי לבחור באפשרות **דולקת** או **כבויה** ולחץ על OK (אישור) כדי לשמור את בחירתך. 5.

# קבלת פקסים כאשר צלילי פקס נשמעים בקו הטלפון

אם יש לך קו טלפון המקבל הן שיחות פקס והן שיחות טלפון ואתה שומע צלילי פקס כאשר אתה עונה לטלפון, באפשרותך להתחיל את תהליך הקבלה באחת משתי דרכים:

- אם אתה קרוב למוצר, לחץ על הלחצן התחל פקס 🗈 🔪 בלוח הבקרה.
- אם דבר זה אינו קורה, לחץ על הספרות 1-2-3 בלוח המקשים של הטלפון, וכשתשמע צלילי העברת פקס, סגור
   את השפופרת.

. כדי להפעיל את השיטה השנייה, הערך בהגדרה Extension Phone (שלוחת טלפון) חייב להיות כן. 🛱

# קבלת פקסים למחשב

.Macintosh הערה: אין תמיכה בקבלת פקסים דרך מחשב 🗒

קבלת פקסים למחשב אפשרית רק אם בוצעה התקנה מלאה של התוכנה במהלך ההתקנה הראשונית של המוצר.

כדי לקבל פקס למחשב, הפעל את ההגדרה 'קבל למחשב' בתוכנה.

- .HP ToolboxFX פתח את
  - .2 בחר את המוצר.
  - . לחץ על Fax (פקס).
- 4. לחץ על Fax Tasks (משימות פקס).
- 5. תחת Fax Receive Mode (מצב קבלת פקס), בחר באפשרות Fax Receive Mode (מצב קבלת פקס). פקסים למחשב זה).

## השבתת ההגדרה 'קבל למחשב' דרך לוח הבקרה

ניתן להפעיל את ההגדרה 'קבל למחשב' דרך מחשב אחד בלבד. אם מסיבה כלשהי המחשב אינו זמין עוד, תוכל להיעזר בהליך הבא כדי להשבית את ההגדרה 'קבל למחשב' דרך לוח הבקרה.

- .1 בלוח הבקרה, לחץ על הלחצן הגדרות 🔧.
- השתמש בלחצני החצים כדי לבחור בתפריט הגדרת פקס ולאחר מכן לחץ על הלחצן OK (אישור).
- אישור). השתמש בלחצני החצים כדי לבחור בתפריט הגדרות מתקדמות ולאחר מכן לחץ על הלחצן OK (אישור).
- .4 השתמש בלחצני החצים כדי לבחור באפשרות Stop Recv to PC (הפסק קבלה למחשב) ולאחר מכן לחץ על הלחצן OK (אישור).

# הצגת פקס חדש במצב Receive to PC (קבלה במחשב)

- .HP ToolboxFX פתח את
  - .2 בחר את המוצר.
  - . לחץ על Fax (פקס).
- .4 לחץ על **Fax Receive Log** (יומן קבלת פקסים).
- 5. בעמודה Fax Image (תמונת פקס), לחץ על הקישור "view" (הצג) של הפקס שברצונך להציג.

# פתרון בעיות בפקס

# רשימת פעולות לפתרון בעיות בפקס

- קיימים מספר תיקונים אפשריים. לאחר ביצוע כל אחת מהפעולות המומלצות, נסה לשלוח פקס כדי לבדוק אם בעיה נפתרה.
- לקבלת התוצאות הטובות ביותר בעת פתרון בעיות בפקס, ודא שהקו מהמוצר מחובר ישירות לשקע הטלפון בקיר.
   נתק את כל המכשירים האחרים שמחוברים למוצר.
  - ודא שכבל הטלפון מחובר ליציאה הנכונה בגב המוצר.
    - בדוק את קו הטלפון באמצעות בדיקת הפקס:
  - א. בלוח הבקרה של המוצר, פתח את התפריט Setup (הגדרות) ולאחר מכן פתח את התפריט שירות.
    - **ב.** בחר באפשרות **שירות פקס**.
    - **ג.** בחר באפשרות **הפעל בדיקת פקס**. המוצר מדפיס דוח בדיקת פקס.

הדוח מכיל את התוצאות האפשריות הבאות:

- Pass (הצלחה): הדוח כולל את כל הגדרות הפקס הנוכחיות לצורך סקירה.
- code הכבל מחובר ליציאה שגויה). הדוח כולל הצעות  **הכבל מחובר ליציאה שגויה**). הדוח כולל הצעות לפתרון הבעיה.
- . כשל קו הטלפון אינו פעיל). הדוח כולל הצעות לפתרון הבעיה. **Fail**: the phone line is not active
  - .3 ודא שקושחת המוצר עדכנית:
  - א. הדפס דף תצורה מתפריט לוח הבקרה דוחות כדי לברר מהו קוד התאריך הנוכחי של הקושחה.
    - **ב.** בקר בכתובת <u>www.hp.com</u>.
    - .1 לחץ על הקישור Support & Drivers (תמיכה ומנהלי התקנים).
  - (הורד מנהלי Download drivers and software (and firmware) (הורד מנהלי .2 התקנים ותוכנה [וקושחה]).
- **Go** (עבור המוצר), הקלד את מספר הדגם של המוצר ולאחר מכן לחץ על לחצן (עבור המוצר). .3 (חפש).
  - . לחץ על הקישור למערכת ההפעלה של המחשב שלך.
    - .5. גלול אל מקטע הקושחה בטבלה.
  - אם הגרסה ברשימה תואמת לגרסה בדף התצורה, הגרסה שברשותך היא העדכנית ביותר.
  - אם הגרסאות שונות, הורד את שדרוג הקושחה ועדכן את הקושחה במוצר בהתאם להוראות במסך.
    - . סדי לשדרג את הקושחה, המוצר חייב להיות מחובר למחשב עם גישה לאינטרנט 🗒 🗒
      - שלח את הפקס מחדש.
      - .4 ודא שהפקס הוגדר בעת ההתקנה של תוכנת המוצר.

מהמחשב, בתיקיית התוכניות של HP, הפעל את התוכנית Fax Setup Utility (תוכנית השירות להגדרת פקס).

- .דא ששירות הטלפון תומך בפקס אנלוגי. 5.
- אם אתה משתמש בקו ISDN או ISDN דיגיטלי, פנה לספק השירות לקבלת מידע על הגדרה עבור קו פקס אנלוגי.
  - Slow(V.29) אם אתה משתמש בשירות VolP, שנה את ההגדרה Fax Speed (מהירות הפקס) ל-VolP (איטית) או השבת את Fast(V.34) (מהירה) מלוח הבקרה. שאל אם ספק השירות תומך בפקס ומהי המהירות המומלצת עבור מודם הפקס. עבור חברות מסוימות דרוש מתאם.
- אם אתה משתמש בשירות DSL, ודא שהחיבור של קו הטלפון מצויד במסנן. אם אין ברשותך מסנן כזה, פנה לספק שירות ה-DSL או רכוש מסנן DSL. אם הותקן מסנן DSL, נסה להשתמש במסנן אחר מכיוון שהמסנן עשוי להיות פגום.
  - .6 אם השגיאה נמשכת, תוכל למצוא פתרונות מפורטים יותר לבעיות בסעיפים הבאים.

# הודעות שגיאה בפקס

הודעות התרעה והודעות אזהרה מופיעות באופן זמני ועשויות לחייב אותך לאשר את ההודעה על-ידי נגיעה בלחצן OK (אישור) כדי לחדש פעולה או על-ידי נגיעה בלחצן ביטול ★ כדי לבטל את העבודה. באזהרות מסוגים מסוימים, ייתכן שביצוע העבודה לא יושלם, או שתהיה השפעה כלשהי על איכות ההדפסה. כאשר התרעה או אזהרה קשורות להדפסה ומאפיין ההמשך האוטומטי מופעל, המוצר ינסה לחדש את ביצוע עבודת ההדפסה לאחר שהאזהרה תוצג במשך 10 שניות ללא אישור.

| הודעת לוח הבקרה תיאור                                                | פעולה מומלצת                                                                                                    |
|----------------------------------------------------------------------|----------------------------------------------------------------------------------------------------|
| הפקס תפוס השליחה) Fax is busy<br>(הפקס תפוס) בוטלה) קו הפקס של הנמעו | טלפן אל הנמען כדי לוודא שמכשיר הפקס מופעל ומוכן.                                                                  |
| תפוס. המוצר ביטל את<br>תפוס. המוצר ביטל את<br>עוליבת בכבים           | ודא שחייגת את המספר הנכון.                                                                                        |
|                                                                      | ודא שהאפשרות <b>חיוג חוזר אם תפוס</b> מופעלת.                                                                     |
|                                                                      | ודא שיש צליל חיוג בקו הטלפון על-ידי נגיעה בלחצן התחל פקס 🖹 👞                                                      |
|                                                                      | ודא שהטלפון פועל על ידי ניתוק המוצר, חיבור מכשיר טלפון לקו הטלפון וביצוע שיחה קולית.                              |
|                                                                      | חבר את כבל הטלפון של המוצר לשקע של קו טלפון אחר ונסה לשלוח את הפקס מחדש.                                          |
|                                                                      | נסה להשתמש בכבל טלפון אחר.                                                                                        |
|                                                                      | אם הבעיה נמשכת, פנה ל-HP. ראה <u>www.hp.com/support/ljm1530series</u> או עיין בעלון התמיכה<br>הכלול באריזת המוצר. |
| (הפקס תפוס ממתין לחיוג) <b>Fax is busy</b>                           | אפשר למוצר לנסות לשלוח את הפקס מחדש.                                                                              |
| רופוס הפוס)<br>תפוס. המוצר יבצע<br>מעמון למוג מוצר                   | טלפן אל הנמען כדי לוודא שמכשיר הפקס מופעל ומוכן.                                                                  |
| ממונין לחיוג חוחד אוטומטית חיוג חוזר למספר<br>התפוס.                 | ודא שחייגת את המספר הנכון.                                                                                        |
|                                                                      | ודא שיש צליל חיוג בקו הטלפון על-ידי נגיעה בלחצן התחל פקס 🖹 👞                                                      |
|                                                                      | ודא שהטלפון פועל על ידי ניתוק המוצר, חיבור מכשיר טלפון לקו הטלפון וביצוע שיחה קולית.                              |
|                                                                      | חבר את כבל הטלפון של המוצר לשקע של קו טלפון אחר ונסה לשלוח את הפקס מחדש.                                          |
|                                                                      | נסה להשתמש בכבל טלפון אחר.                                                                                        |
|                                                                      | אם הבעיה נמשכת, פנה ל-HP. ראה <u>www.hp.com/support/ljm1530series</u> או עיין בעלון התמיכה<br>הכלול באריזת המוצר. |

| פעולה מומלצת                                                                                                    | תיאור                                                                                                    | הודעת לוח הבקרה                                                        |
|----------------------------------------------------------------------------------------------------|----------------------------------------------------------------------------------------------------|------------------------------------------------------------------------|
| הדפס את כל הפקסים ובקש מהשולח לשלוח את הפקס פעם נוספת. בקש מהשולח לחלק את עבודת הפקס<br>למספר עבודות קטנות יותר לפני השליחה. בטל את כל עבודות הפקס או נקה את הזיכרון. | (זיכרון הפקס מלא קבלת<br>הפקס בוטלה) במהלך<br>תשדורת הפקס נגמר<br>המקום בזיכרון. יודפסו רק<br>העמודים שהיה להם מקום<br>בזיכרון. | Fax memory full<br>(זיכרון הפקס מלא)<br>Canceling recv.<br>(מבטל קבלה) |
| הדפס את כל הפקסים שהתקבלו או המתן עד לסיום השליחה של כל הפקסים הממתינים לשליחה.                                                                                       | (זיכרון הפקס מלא השליחה<br>בונולה) במהלב עבודת                                                                                  | Fax memory full<br>(זירבון בפקס מלא)                                   |
| בקש מהשולח לשלוח את הפקס פעם נוספת.                                                                                                    | הפקס התמלא הזיכרון. כדי<br>שערבודת פרס תתבצע                                                                                    | Canceling send                                                         |
| בקש מהשולח לחלק את עבודת הפקס הגדולה לפקסים קטנים יותר ולשלוח כל אחד בנפרד.                                                                                           | שעבורת פקס תחבצע<br>כיאות, על כל עמודי הפקס<br>לבשומר בזורכוי, כד                                                               | (מבטל שליחה)                                                           |
| ודא שהרזולוציה של מכשיר הפקס השולח לא נקבעה להגדרה Photo (צילום) או להגדרה Superfine<br>(עדין מאד).                                                                   | להישמר בזיכרון. רק<br>העמודים שנשמרו בזיכרון<br>יישלחו.                                                                         |                                                                        |
| בטל את כל עבודות הפקס או נקה את הזיכרון.                                                                                                    |                                                                                                    |                                                                        |
| בקש מהשולח לשלוח את הפקס מחדש.                                                                                                    | (שגיאה בקבלת הפקס)<br>אירעה שגיאה בעת ניסיוו                                                                                    | error (פקס) Fax Recv.<br>שהתקבל)                                       |
| נסה לשלוח פקס בחזרה לשולח או למכשיר פקס אחר.                                                                                                    | לקבל פקס.                                                                                                    | •···•· (·-p····•                                                       |
| ודא שיש צליל חיוג בקו הטלפון על-ידי נגיעה בלחצן התחל פקס 🖹 👟.                                                                                                    |                                                                                                    |                                                                        |
| ודא שכבל הטלפון מחובר היטב על ידי ניתוקו וחיבורו מחדש.                                                                                                    |                                                                                                    |                                                                        |
| ודא שאתה משתמש בכבל הטלפון שהיה כלול באריזת המוצר.                                                                                                    |                                                                                                    |                                                                        |
| ודא שהטלפון פועל על ידי ניתוק המוצר, חיבור מכשיר טלפון לקו הטלפון וביצוע שיחה קולית.                                                                                  |                                                                                                    |                                                                        |
| הקטן את מהירות הפקס. בקש מהשולח לשלוח את הפקס מחדש.                                                                                                    |                                                                                                    |                                                                        |
| השבת את מצב 'תיקון שגיאות'. בקש מהשולח לשלוח את הפקס מחדש.                                                                                                    |                                                                                                    |                                                                        |
| הערה: השבתת מצב תיקון שגיאות עלולה לפגוע באיכות של תמונת הפקס.                                                                                                    |                                                                                                    |                                                                        |
| חבר את המוצר לקו טלפון אחר.                                                                                                    |                                                                                                    |                                                                        |
| אם הבעיה נמשכת, פנה ל-HP. ראה <u>www.hp.com/support/ljm1530series</u> או עיין בעלון התמיכה<br>הכלול באריזת המוצר.                                                     |                                                                                                    |                                                                        |
| נסה לשלוח את הפקס מחדש.                                                                                                    | (שגיאה בשליחת הפקס)<br>אירעה שגיאה בעת ניסיון<br>לשלוח פקס.                                                                     | Fax Send error                                                         |
| נסה לשלוח פקס למספר פקס אחר.                                                                                                    |                                                                                                    |                                                                        |
| ודא שיש צליל חיוג בקו הטלפון על-ידי נגיעה בלחצן התחל פקס 🖹 👟                                                                                                    |                                                                                                    |                                                                        |
| ודא שכבל הטלפון מחובר היטב על ידי ניתוקו וחיבורו מחדש.                                                                                                    |                                                                                                    |                                                                        |
| ודא שאתה משתמש בכבל הטלפון שהיה כלול באריזת המוצר.                                                                                                    |                                                                                                    |                                                                        |
| ודא שהטלפון פועל על ידי ניתוק המוצר, חיבור מכשיר טלפון לקו הטלפון וביצוע שיחה קולית.                                                                                  |                                                                                                    |                                                                        |
| חבר את המוצר לקו טלפון אחר.                                                                                                    |                                                                                                    |                                                                        |
| הגדר את רזולוציית הפקס ל- <b>Standard (רגיל)</b> במקום ערך ברירת המחדל Fine (עדין).                                                                                   |                                                                                                    |                                                                        |
| אם הבעיה נמשכת, פנה ל-HP. ראה <u>www.hp.com/support/ljm1530series</u> או עיין בעלון התמיכה<br>הכלול באריזת המוצר.                                                     |                                                                                                    |                                                                        |

| הודעת לוח הבקרה תיאור                                                         |                                                  | פעולה מומלצת                                                                                                    |
|-------------------------------------------------------------------------------|--------------------------------------------------|----------------------------------------------------------------------------------------------------|
| אין מספיק זיכרון פנוי<br>(הזיכרון אוזל) לשמירת פקסים עבור<br>איינירת קדס גבנס | אין מספיק זיכרון פנוי<br>לשמירת פקסים עבור       | ניקוי פקסים מהזיכרון. פתח את התפריט <b>הגדרת מערכת</b> ולאחר מכן פתח את התפריט <b>שירות</b> . בתפריט<br><b>שירות פקס</b> , בחר באפשרות <b>נקה פקסים שמורים</b> .                                                                                                    |
| Canceling recv.<br>(מבטל קבלה)                                                | .0.                                              | השבת את המאפיין <b>אפשר הדפ' פקסים מחדש</b> . כאשר המאפיין לא פועל, המוצר לא שומר את הפקסים<br>שהתקבלו בזיכרון. פתח את התפריט <b>הגדרת מערכת</b> ולאחר מכן פתח את התפריט <b>הגדרת פקס</b> . בתפריט<br><b>הגדרות מתקדמות</b> , בחר באפשרות <b>אפשר הדפ' פקסים מחדש</b> והשבת אותה. |
| אין (אין צליל חיוג) המוצר ל No dial tone<br>צליל חיוג) זיהה צליל חיוג.        | המוצר לא                                         | ודא שיש צליל חיוג בקו הטלפון על-ידי נגיעה בלחצן התחל פקס 🖹 🔪.                                                                                                    |
|                                                                               |                                                  | נתק את כבל הטלפון מהמוצר ומהשקע בקיר, ואחר כך חבר את הכבל מחדש.                                                                                                    |
|                                                                               |                                                  | ודא שאתה משתמש בכבל הטלפון שהיה כלול באריזת המוצר.                                                                                                    |
|                                                                               |                                                  | נתק את כבל הטלפון של המוצר מהשקע בקיר, חבר אליו מכשיר טלפון ונסה לבצע שיחה קולית.                                                                                                    |
|                                                                               |                                                  | نדא שחוט הטלפון משקע הטלפון שבקיר מחובר ליציאת ה-line .                                                                                                    |
|                                                                               |                                                  | חבר את כבל הטלפון של המוצר לשקע של קו טלפון אחר.                                                                                                    |
|                                                                               |                                                  | בדוק את קו הטלפון בעזרת האפשרות <b>הפעל בדיקת פקס</b> שבתפריט <b>שירות</b> בלוח הבקרה.                                                                                                    |
|                                                                               |                                                  | או עיין בעלון התמיכה <u>www.hp.com/support/ljm1530series</u> או עיין בעלון התמיכה<br>הכלול באריזת המוצר.                                                                                                    |
| לא זוהה פקס) המוצר) No fax detected                                           | המוצר ענה<br>גב לע זובר                          | אפשר למוצר לנסות לקבל את הפקס מחדש.                                                                                                    |
| ישיוחו נכנטונ אך יא ח<br>שיחה המגיעה ממכשיר<br>סדס                            | ין לא חוווי<br>ממכשיר                            | נסה להשתמש בכבל טלפון אחר.                                                                                                    |
| פיוט.                                                                         |                                                  | חבר את כבל הטלפון של המוצר לשקע של קו טלפון אחר.                                                                                                    |
|                                                                               |                                                  | אם הבעיה נמשכת, פנה ל-HP. ראה <u>www.hp.com/support/ljm1530series</u> או עיין בעלון התמיכה<br>הכלול באריזת המוצר.                                                                                                    |
| ניסיונות החיוג החוזר למסבר בדס גבשלי, אין תשובה בפקס                          | החוזר                                            | טלפן אל הנמען כדי לוודא שמכשיר הפקס מופעל ומוכן.                                                                                                    |
| למספר פון סנכשלו, אד<br>שהאפשרות חיוג חוזר<br>כעשים בעויב אויגר               | למספר פקס נכשלו, או<br>שהאפשרות <b>חיוג חוזר</b> | ודא שחייגת את המספר הנכון.                                                                                                    |
| כאשר אין תשובה אינה<br>מופעלת.                                                | בה אינה                                          | ודא שאפשרות החיוג החוזר אם תפוס מופעלת.                                                                                                    |
|                                                                               |                                                  | נתק את כבל הטלפון מהמוצר ומשקע הקיר, ואחר כך חבר את הכבל מחדש.                                                                                                    |
|                                                                               |                                                  | נתק את כבל הטלפון של המוצר מהשקע בקיר, חבר אליו מכשיר טלפון ונסה לבצע שיחה קולית.                                                                                                    |
|                                                                               |                                                  | 히 line-ודא שחוט הטלפון משקע הטלפון שבקיר מחובר ליציאת ה                                                                                                    |
|                                                                               |                                                  | חבר את כבל הטלפון של המוצר לשקע של קו טלפון אחר.                                                                                                    |
|                                                                               |                                                  | אם הבעיה נמשכת, פנה ל-HP. ראה <u>www.hp.com/support/ljm1530series</u> או עיין בעלון התמיכה<br>הכלול באריזת המוצר.                                                                                                    |

| פעולה מומלצת                                                                                                    | תיאור                                                                                                    | הודעת לוח הבקרה                                  |  |
|----------------------------------------------------------------------------------------------------|----------------------------------------------------------------------------------------------------|--------------------------------------------------|--|
| אפשר למוצר לנסות לשלוח את הפקס מחדש.                                                                                                    | (אין תשובה בקו הפקס<br>ממתין לחיוג חוזר) לא<br>התקבלה תשובה בקו הפקס<br>המקבל. המוצר ינסה לבצע<br>חיוג חוזר לאחר מספר<br>דקות. | אין תשובה בפקס                                   |  |
| טלפן אל הנמען כדי לוודא שמכשיר הפקס מופעל ומוכן.                                                                                                    |                                                                                                    | ממתין לחיוג חוזר                                 |  |
| ודא שחייגת את המספר הנכון.                                                                                                    |                                                                                                    | חנוקבי. חנווצו ינסודי בצע<br>חיוג חוזר לאחר מספר |  |
| אם המוצר ממשיך בניסיונות חיוג חוזר, נתק את כבל הטלפון של המוצר משקע הקיר, חבר לשקע מכשיר<br>טלפון ונסה לבצע שיחה קולית.                                                                                                    |                                                                                                    |                                                  |  |
| 👌 line-ודא שחוט הטלפון משקע הטלפון שבקיר מחובר ליציאת ה                                                                                                    |                                                                                                    |                                                  |  |
| חבר את כבל הטלפון של המוצר לשקע של קו טלפון אחר.                                                                                                    |                                                                                                    |                                                  |  |
| נסה להשתמש בכבל טלפון אחר.                                                                                                    |                                                                                                    |                                                  |  |
| אם הבעיה נמשכת, פנה ל-HP. ראה <u>www.hp.com/support/ljm1530series</u> או עיין בעלון התמיכה<br>הכלול באריזת המוצר.                                                                                                    |                                                                                                    |                                                  |  |
| סגור את המכסה ושלח שוב את הפקס.                                                                                                    | המכסה שבחלק העליון של<br>מזין המסמכים פתוח ואין<br>באפשרותו של המוצר<br>לשלוח את הפקס.                                         | דלת מזין המסמכים<br>פתוחה.<br>הפקס בוטל.         |  |
| אפשר למוצר לנסות לשלוח את הפקס מחדש. נתק את כבל הטלפון של המוצר מהשקע בקיר, חבר אליו                                                                                                    | שגיאת תקשורת) אירעה (שגיאת אירעה)                                                                                              | שגיאת תקשורת                                     |  |
| מכשיר טלפון ונסה לבצע שיחה. חבר את כבל הטלפון של המוצר לשקע של קו טלפון אחר.                                                                                                    | שגיאת תקשורת בין המוצר<br>לביו השולח או הנמעו.                                                                                 | ·                                                |  |
| נסה להשתמש בכבל טלפון אחר.                                                                                                    | יבן ווסווו או וונוען.                                                                                                    |                                                  |  |
|                                                                                                    |                                                                                                    |                                                  |  |
| קבע את האפשרות Fax Speed (מהירות הפקס) להגדרה (Slow(V.29 (איטית) או השבת את ההגדרה<br>(Fast(V.34 (מהירה).                                                                                                    |                                                                                                    |                                                  |  |
| קבע את האפשרות Fax Speed (מהירות הפקס) להגדרה (Slow(V.29 (איטית) או השבת את ההגדרה<br>(Fast(V.34 (מהירה).<br>השבת את המאפיין תיקון שגיאות כדי למנוע תיקון שגיאות אוטומטי.                                                                                                    |                                                                                                    |                                                  |  |
| קבע את האפשרות Fax Speed (מהירות הפקס) להגדרה (Slow(V.29 (איטית) או השבת את ההגדרה<br>(K.34) (מהירה).<br>השבת את המאפיין תיקון שגיאות כדי למנוע תיקון שגיאות אוטומטי.<br>הערה: השבתת המאפיין תיקון שגיאות עלולה לפגוע באיכות התמונה.                                                                                          |                                                                                                    |                                                  |  |
| קבע את האפשרות Fax Speed (מהירות הפקס) להגדרה (Slow(V.29 (איטית) או השבת את ההגדרה<br>(V.34) (מהירה).<br>השבת את המאפיין תיקון שגיאות כדי למנוע תיקון שגיאות אוטומטי.<br>הערה: השבתת המאפיין תיקון שגיאות עלולה לפגוע באיכות התמונה.<br>הדפס את הדוח יומן פעילות פקס מלוח הבקרה כדי לברר אם השגיאה מתרחשת עם מספר פקס ספציפי. |                                                                                                    |                                                  |  |

# פתרון בעיות בקודים ודוחות מעקב של פקסים

# הצגה ופענוח של קודי השגיאה של הפקס

השתמש בקודי השגיאה של הפקס מיומן פעילות הפקס לצורך פתרון בעיות במאפייני הפקס של המוצר.

| תיאור                                                                                               | מספר קוד |
|----------------------------------------------------------------------------------------------------|----------|
| להלן הסיבות האפשריות:                                                                               | 232      |
| <ul> <li>התרחש כשל בתקשורת בין שני המכשירים.</li> </ul>                                             |          |
| <ul> <li>המשתמש במכשיר המרוחק לחץ על לחצן 'עצור'.</li> </ul>                                        |          |
| <ul> <li>אספקת החשמל למכשיר המרוחק הופסקה או נותקה במכוון, מה שגרם להפסקה של הפעלת הפקס.</li> </ul> |          |
| כדי לפתור את הבעיה, בצע את הפעולות הבאות:                                                           |          |
| <ol> <li>שלח את הפקס מחדש כשאיכות קו הטלפון תשתפר.</li> </ol>                                       |          |
| .2 אם השגיאה מופיעה שוב ונעשה שימוש בתיקון שגיאות להפעלת הפקס, השבת את ההגדרה תיקון שגיאות.         |          |

| תיאור                                                                                                    | מספר קוד |
|----------------------------------------------------------------------------------------------------|----------|
| המוצר לא קיבל נתונים בתחילת דף במהלך קבלה במצב תיקון שגיאות, אבל המודם לא זיהה ניתוק מרחוק. ככל הנראה<br>המכשיר המרוחק משדר מסגרות סנכרון במקום נתונים ואירעה בו חסימה או שהוא התקלקל. | 282      |
| ככל הנראה המכשיר המרוחק משדר מסגרות סנכרון במקום נתונים ואירעה בו חסימה או שהוא התקלקל. בקש מהשולח לוודא<br>שהמכשיר השולח פועל כהלכה ולאחר מכן לשלוח את הפקס מחדש.                     |          |
| התרחשה שגיאת תקשורת עם מכשיר הפקס המקבל, עקב איכות גרועה של קו הטלפון.                                                                                                    | 321      |
| שלח את הפקס מחדש כשאיכות קו הטלפון תשתפר.                                                                                                    |          |
| להלן הסיבות האפשריות:                                                                                                    | 344-348  |
| <ul> <li>המכשיר המרוחק לא הצליח להגיב לפקודת פקס מהמכשיר המקומי, עקב הפרעה בתקשורת.</li> </ul>                                                                                         |          |
| • המשתמש במכשיר המרוחק לחץ על לחצן 'עצור'.                                                                                                    |          |
| <ul> <li>במקרים נדירים, אי-תאימות בין שני המכשירים עלולה לגרום למכשיר המרוחק פשוט לסיים את השיחה.</li> </ul>                                                                           |          |
| כדי לפתור את הבעיה, בצע את הפעולות הבאות:                                                                                                    |          |
| <ol> <li>שלח את הפקס מחדש כשאיכות קו הטלפון תשתפר.</li> </ol>                                                                                                    |          |
| 2. אם השגיאה מופיעה שוב ונעשה שימוש בתיקון שגיאות להפעלת הפקס, השבת את ההגדרה <b>תיקון שגיאות</b> .                                                                                    |          |
| להלן הסיבות האפשריות:                                                                                                    | 381      |
| <ul> <li>המכשיר המרוחק לא הצליח להגיב לפקודת פקס מהמכשיר המקומי, עקב הפרעה בתקשורת.</li> </ul>                                                                                         |          |
| <ul> <li>המשתמש במכשיר המרוחק לחץ על לחצן 'עצור'.</li> </ul>                                                                                                    |          |
| כדי לפתור את הבעיה, בצע את הפעולות הבאות:                                                                                                    |          |
| <ol> <li>שלח את הפקס מחדש כשאיכות קו הטלפון תשתפר.</li> </ol>                                                                                                    |          |
| 2. אם השגיאה מופיעה שוב ונעשה שימוש בתיקון שגיאות להפעלת הפקס, השבת את ההגדרה <b>תיקון שגיאות</b> .                                                                                    |          |

# הצגת דוח מעקב של הפקס

דוח מעקב T.30 של פקס מכיל מידע שעשוי לסייע לפתור בעיות בשיגור פקסים. לפני הפנייה ל-HP לקבלת סיוע בפתרון בעיות אלה, הדפס דוח מעקב T.30.

- .1 🛚 בלוח הבקרה, לחץ על הלחצן הגדרות 🔧.
  - בחר בתפריט **שירות**.
  - .3 בחר באפשרות שירות פקס.
- .4 בחר באפשרות הדפס תוואי T.30. המוצר מדפיס דוח מעקב של הפקס.

# יומנים ודוחות פקס

כדי להדפיס יומני פקס ודוחות פקס, בצע את הפעולות הבאות:

# הדפסת כל דוחות הפקס

היעזר בהליך זה כדי להדפיס בבת-אחת את כל הדוחות הבאים:

- יומן פעילות פקס
- רשימת ספר הטלפונים 🔹

- דוח תצורה 🔹
- רשימת מספרי פקס זבל 🔹 🔹
  - דוח שיחה אחרונה 🔹
    - דוח חיוב 🔹
    - דף שימוש 🔹
- בלוח הבקרה, לחץ על הלחצן תפריט הפקס 📳.

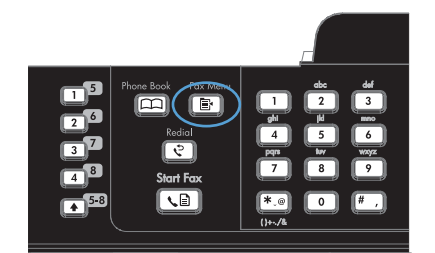

- **Fax** השתמש בלחצני החצים כדי לבחור בתפריט .2 **Reports** (אישור). OK (אישור).
- .3 השתמש בלחצני החצים כדי לבחור באפשרות **כל** דוחות הפקס ולאחר מכן לחץ על הלחצן OK (אישור). המוצר ייצא מהגדרות התפריט וידפיס את הדוחות.

## הדפסת דוחות פקס נפרדים

1. בלוח הבקרה, לחץ על הלחצן תפריט הפקס 📳.

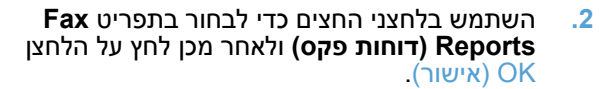

.3 השתמש בלחצני החצים כדי לבחור את הדוח שברצונך להדפיס ולחץ על הלחצן OK (אישור). המוצר ייצא מהגדרות התפריט וידפיס את הדוח.

הערה: אם בחרת את הדוח יומן פעילות פקס ולחצת על הלחצן OK (אישור), לחץ שוב על הלחצן OK (אישור) ובחר באפשרות הדפס יומן כעת. המוצר ייצא מהגדרות התפריט וידפיס את היומן.

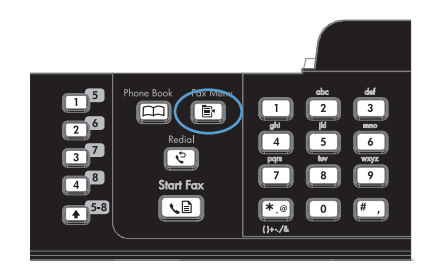

# הגדרת הדפסה אוטומטית של יומן פעילות פקס

1. בלוח הבקרה, לחץ על הלחצן תפריט הפקס 🗈.

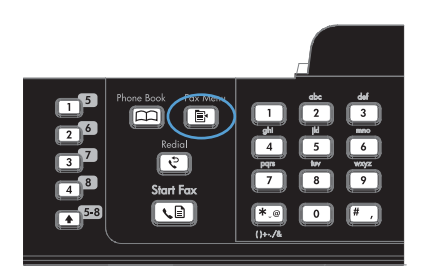

- **Fax** השתמש בלחצני החצים כדי לבחור בתפריט .2 **Reports** (אישור). OK (אישור).
- .3 השתמש בלחצני החצים כדי לבחור בתפריט **יומן** פעילות פקס ולאחר מכן לחץ על הלחצן OK (אישור).
- Auto השתמש בלחצני החצים כדי לבחור בתפריט Log Print על הלחצן OK (אישור).
- .5 השתמש בלחצני החצים כדי לבחור באפשרות דולקת ולאחר מכן לחץ על הלחצן OK (אישור) כדי לאשר את בחירתך.

## הגדר דוח שגיאות פקס

דוח שגיאות פקס הוא דוח קצר המציין התרחשות של שגיאה בעבודת פקס במוצר. ניתן להגדיר הדפסה של דוח זה במידה ומתרחשים האירועים הבאים:

- כל שגיאת פקס (ברירת המחדל של היצרן) 🔹
  - שגיאה בשליחת פקס 🏻 🔹
  - שגיאה בקבלת פקס 🏻 🔹
    - אף פעם 🔹
  - בלוח הבקרה, לחץ על הלחצן תפריט הפקס 🗈.

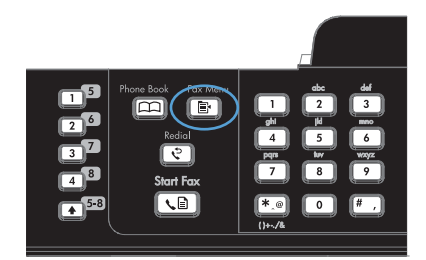

- **Fax** השתמש בלחצני החצים כדי לבחור בתפריט **Reports** .2 (אישור). (אישור). OK (אישור).
- השתמש בלחצני החצים כדי לבחור בתפריט דוח
   סא על הלחצן OK שגיאות הודעות פקס ולאחר מכן לחץ על הלחצן OK (אישור).
- .4 בעזרת לחצני החצים, בחר את האפשרות המתאימה. לך להדפסת דוח שגיאות פקס.
- אישור) כדי לשמור את הבחירה OK (אישור) לחץ על הלחצן. שלך.

## הגדרת דוח אישור פקס

דוח אישור הוא דוח קצר המציין כי המוצר שלח או קיבל בהצלחה פקס. ניתן להגדיר הדפסה של דוח זה במידה ומתרחשים האירועים הבאים:

- כל עבודת פקס
  - שליחת פקס 🔹
  - קבלת פקס 🔹
- אף פעם (ברירת המחדל של היצרן) 🔹 🔹
- .1 בלוח הבקרה, לחץ על הלחצן תפריט הפקס 📳.

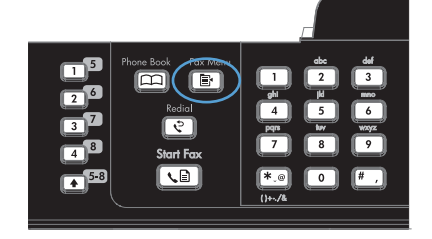

- **Fax** השתמש בלחצני החצים כדי לבחור בתפריט .2 **Reports** (אישור). OK (אישור).
- השתמש בלחצני החצים כדי לבחור בתפריט **אישור.** פקס ולאחר מכן לחץ על הלחצן OK (אישור).
- .4 בעזרת לחצני החצים, בחר את האפשרות המתאימה. לך להדפסת דוח שגיאות פקס.
- אישור) כדי לשמור את הבחירה OK לחץ על הלחצן. שלך.

# הכללת העמוד הראשון של כל פקס בדוח אישור פקס, דוח שגיאות ודוח שיחה אחרונה

1. בלוח הבקרה, לחץ על הלחצן תפריט הפקס 🗈.

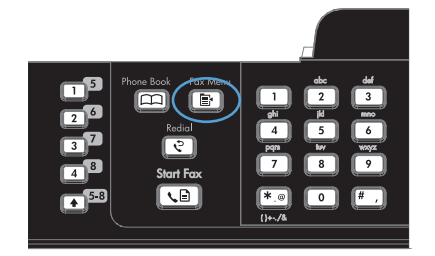

- **Fax** השתמש בלחצני החצים כדי לבחור בתפריט **Reports** .2 (אישור) ולאחר מכן לחץ על הלחצן OK (אישור).
- Include השתמש בלחצני החצים כדי לבחור בתפריט. 3 (כלול עמוד ראשון) ולאחר מכן לחץ על הלחצן OK (אישור).
- .4 השתמש בלחצני החצים כדי לבחור באפשרות דולקת ולאחר מכן לחץ על הלחצן OK (אישור) כדי לאשר את בחירתך.

# שנה תיקון שגיאות ומהירות פקס

# הגדרת מצב 'תיקון שגיאות פקס'

בדרך כלל, המוצר מפקח על האותות העוברים בקו הטלפון בעת שליחה או קבלה של פקס. אם המוצר יזהה שגיאה במהלך השידור והערך בהגדרה 'תיקון שגיאות' הוא **דולקת**, המוצר יוכל לבקש שאותו חלק של הפקס יישלח מחדש. ברירת המחדל של היצרן לאפשרות של תיקון שגיאות היא **דולקת**.

השבת את אפשרות תיקון השגיאות רק אם אתה מתקשה לשלוח או לקבל פקס ואתה מוכן לקבל את שגיאות השידור המתרחשות. השבתת ההגדרה יכולה להיות שימושית אם אתה מנסה לשלוח או לקבל פקס ממספר בחו"ל, או כאשר אתה משתמש בטלפון עם חיבור לווייני.

- .1 בלוח הבקרה, לחץ על הלחצן הגדרות 🔧.
- השתמש בלחצני החצים כדי לבחור בתפריט שירות ולאחר מכן לחץ על הלחצן OK (אישור).
- אישור). השתמש בלחצני החצים כדי לבחור בתפריט שירות פקס ולאחר מכן לחץ על הלחצן OK (אישור).
- 4. השתמש בלחצני החצים כדי לבחור בתפריט תיקון שגיאות ולאחר מכן לחץ על הלחצן OK (אישור).
- אישור) כדי לשמור את OK השתמש בלחצני החצים כדי לבחור באפשרות **דולקת** או **כבויה** ולחץ על הלחצן. בחירתך.

#### שינוי מהירות הפקס

הגדרת מהירות הפקס היא פרוטוקול המודם שהמוצר מתבסס עליו כדי לשלוח פקס. זהו התקן העולמי להתקני מודם עם יכולות דופלקס מלא השולחים ומקבלים נתונים באמצעות קווי טלפון בקצב של עד 33,600 סיביות לשנייה (bps). ערך ברירת המחדל של היצרן עבור הגדרת המהירות של הפקס הוא (**Fast(V.34 (מהירה)**.

שנה את ההגדרה רק אם אתה מתקשה בשליחה או בקבלה של פקס מהתקן מסוים. הקטנת מהירות הפקס יכולה להיות שימושית כאשר אתה מנסה לשלוח או לקבל פקס למספר בחו"ל, או כאשר אתה משתמש בטלפון עם חיבור לווייני.

- .1 🛚 בלוח הבקרה, לחץ על הלחצן הגדרות 🔧.
- .2 השתמש בלחצני החצים כדי לבחור בתפריט הגדרת פקס ולאחר מכן לחץ על הלחצן OK (אישור).
- אישור). השתמש בלחצני החצים כדי לבחור בתפריט הגדרות מתקדמות ולאחר מכן לחץ על הלחצן OK (אישור).
- OK השתמש בלחצני החצים כדי לבחור בתפריט Fax Speed (מהירות הפקס) ולאחר מכן לחץ על הלחצן 4.
  - .5 השתמש בלחצני החצים כדי לבחור הגדרת מהירות ולאחר מכן לחץ על הלחצן OK (אישור).

# פתרון בעיות במשלוח פקסים

- הודעת שגיאה מוצגת בלוח הבקרה
- <u>לוח הבקרה מציג הודעת Ready (מוכן) ללא ניסיון לשלוח את הפקס</u>
- בלוח הבקרה מוצגת ההודעה 'מאחסן עמוד 1' ואין פעילות מעבר להצגת ההודעה 📃 🔹
  - ניתן לקבל פקסים אך לא לשלוח אותם 🛛 🗤
  - אין אפשרות להשתמש בפונקציות הפקס מלוח הבקרה
    - אין אפשרות להשתמש במספרי חיוג מהיר 🔹
    - אין אפשרות להשתמש במספרי חיוג קבוצתיים 🔹 🔹

- בעת הניסיון לשלוח פקס, מתקבלת הודעת שגיאה מוקלטת מחברת הטלפון 📃 🔹
  - אין אפשרות לשלוח פקס כשלמוצר מחובר טלפון 🔹 🔹

# הודעת שגיאה מוצגת בלוח הבקרה

#### מופיעה ההודעה שגיאת תקשורת

- אפשר למוצר לנסות לשלוח את הפקס מחדש. משלוח מחדש מאט באופן זמני את מהירות הפקס.
- נתק את כבל הטלפון של המוצר מהשקע בקיר, חבר אליו מכשיר טלפון ונסה לבצע שיחה. חבר את כבל הטלפון של המוצר לשקע של קו טלפון אחר.
  - נסה להשתמש בכבל טלפון אחר. 🔹
  - מלוח הבקרה, שנה את האפשרות Fax Speed (מהירות הפקס) להגדרה (V.17) Medium (בינונית) או להגדרה (Slow(V.29) (איטית).
    - א. פתח את תפריט Setup (הגדרות).
      - ב. פתח את תפריט הגדרת פקס.
    - **ג.** פתח את תפריט **הגדרות מתקדמות**.
    - ד. פתח את תפריט Fax Speed (מהירות הפקס).
      - **ה.** בחר את ההגדרה הנכונה.
      - . השבת את האפשרות **תיקון שגיאות**.
      - א. פתח את תפריט Setup (הגדרות).
        - ב. פתח את תפריט **שירות**.
        - **ג.** פתח את תפריט שירות פקס.
        - ד. פתח את תפריט **תיקון שגיאות**.
          - **ה.** בחר את ההגדרה **כבויה**.

הערה: השבתת האפשרות תיקון שגיאות עלולה לפגוע באיכות התמונה. 🗒

 אם הבעיה נמשכת, פנה ל-HP. ראה www.hp.com/support/ljm1530series או עיין בעלון התמיכה הכלול באריזת המוצר.

## (אין צליל חיוג) No dial tone

- ודא שכבל הטלפון מחובר ליציאה הנכונה במוצר. 🔹
- ודא שכבל הטלפון של המוצר מחובר ישירות לשקע הטלפון בקיר. 🔹
- ודא שיש צליל חיוג בקו הטלפון באמצעות הלחצן התחל פקס 🗈 🗴.
- נתק את כבל הטלפון של המוצר מהשקע בקיר, חבר אליו מכשיר טלפון ונסה לבצע שיחה קולית. 🔹
  - נתק את כבל הטלפון מהמוצר ומשקע הקיר, ואחר כך חבר את הכבל מחדש. 🔹
    - ודא שאתה משתמש בכבל הטלפון שהיה כלול באריזת המוצר. 🔹

- חבר את כבל הטלפון של המוצר לשקע של קו טלפון אחר.
- בדוק את קו הטלפון בעזרת האפשרות הפעל בדיקת פקס שבתפריט שירות בלוח הבקרה.
  - א. פתח את תפריט Setup (הגדרות).
    - ב. פתח את תפריט **שירות**.
    - **ג.** פתח את תפריט **שירות פקס**.
    - ד. בחר בפריט הפעל בדיקת פקס.

## מופיעה ההודעה Fax is busy (הפקס תפוס)

- נסה לשלוח את הפקס מחדש.
- טלפן אל הנמען כדי לוודא שמכשיר הפקס מופעל ומוכן.
  - ודא שחייגת את המספר הנכון. 🔹
- 🔹 ודא שיש צליל חיוג בקו הטלפון באמצעות הלחצן התחל פקס 🖬 🔪.
- ודא שהטלפון פועל על ידי ניתוק המוצר, חיבור מכשיר טלפון לקו הטלפון וביצוע שיחה קולית. 🔹
  - חבר את כבל הטלפון של המוצר לשקע של קו טלפון אחר ונסה לשלוח את הפקס מחדש.
    - נסה להשתמש בכבל טלפון אחר.
      - שלח את הפקס מאוחר יותר. 🔹
- אם הבעיה נמשכת, פנה ל-HP. ראה www.hp.com/support/ljm1530series או עיין בעלון התמיכה הכלול באריזת המוצר.

## מופיעה ההודעה אין תשובה בפקס

- נסה לשלוח את הפקס מחדש.
- טלפן אל הנמען כדי לוודא שמכשיר הפקס מופעל ומוכן.
  - ודא שחייגת את המספר הנכון. 🔹
- נתק את כבל הטלפון של המוצר מהשקע בקיר, חבר אליו מכשיר טלפון ונסה לבצע שיחה קולית. 🔹
  - חבר את כבל הטלפון של המוצר לשקע של קו טלפון אחר.
    - נסה להשתמש בכבל טלפון אחר.
  - . 🕂 line- ודא שחוט הטלפון משקע הטלפון שבקיר מחובר ליציאת ה
  - בדוק את קו הטלפון בעזרת האפשרות הפעל בדיקת פקס שבתפריט שירות בלוח הבקרה.
    - א. פתח את תפריט Setup (הגדרות).
      - ב. פתח את תפריט **שירות**.
      - **ג.** פתח את תפריט **שירות פקס**.
      - ד. בחר בפריט הפעל בדיקת פקס.
- או עיין בעלון התמיכה הכלול <u>www.hp.com/support/ljm1530series</u> או עיין בעלון התמיכה הכלול באריזת המוצר.

## (חסימת נייר במזין המסמכים האוטומטי) Document feeder paper jam

- ודא שהנייר עונה לדרישות הגודל של המוצר. המוצר אינו תומך בשיגור/קבלת פקסים של דפים שאורכם מעל 381.
   מ"מ .
  - העתק או הדפס את המקור לנייר בגודל A4 ,Letter, או Legal ולאחר מכן שלח את הפקס מחדש.

## (זיכרון הפקס מלא) Fax memory full מופיעה ההודעה

- כבה את המוצר והפעל אותו מחדש.
- הדפס פקסים שמורים שלא הודפסו.
- א. פתח את תפריט הכרטיסייה 'פקס'.
- **ב.** פתח את תפריט **אפשרויות קבלה**.
  - ג. בחר בפריט **הדפס פקסים**.
- . ציין את מספר הזיהוי האישי (PIN) ולאחר מכן בחר בפריט **קבלה פרטית**.
  - מחק פקסים שמורים מהזיכרון.
  - א. פתח את תפריט Setup (הגדרות).
    - **ב.** פתח את תפריט **שירות**.
    - **ג.** פתח את תפריט **שירות פקס**.
    - ד. בחר בפריט נקה פקסים שמורים.
  - חלק את עבודת הפקס הגדולה לפקסים קטנים יותר ושלח כל אחד בנפרד. 🔹

## שגיאת סורק

- ודא שהנייר עונה לדרישות הגודל של המוצר. המוצר אינו תומך בשיגור/קבלת פקסים של דפים שאורכם מעל 381
   מ"מ .
  - העתק או הדפס את המקור לנייר בגודל A4 ,Letter, או Legal ולאחר מכן שלח את הפקס מחדש.

# לוח הבקרה מציג הודעת Ready (מוכן) ללא ניסיון לשלוח את הפקס

- בדוק אם מופיעות שגיאות ביומן פעילות הפקס.
  - א. פתח את תפריט הכרטיסייה 'פקס'.
- ב. פתח את תפריט Fax Reports (דוחות פקס).
  - **ג.** פתח את תפריט יומן פעילות פקס.
    - . בחר באפשרות הדפס יומן כעת
  - אם למוצר מחובר טלפון, ודא שהטלפון אינו פתוח.
    - נתק את כל הקווים האחרים בין הפקס למוצר. 🔹
- חבר את המוצר ישירות לשקע הטלפון בקיר ושלח את הפקס מחדש. 🔹

# בלוח הבקרה מוצגת ההודעה 'מאחסן עמוד 1' ואין פעילות מעבר להצגת ההודעה

- מחק פקסים שמורים מהזיכרון.
- א. פתח את תפריט Setup (הגדרות).
  - ב. פתח את תפריט **שירות**.
  - **ג.** פתח את תפריט שירות פקס.
  - ד. בחר בפריט נקה פקסים שמורים.

# ניתן לקבל פקסים אך לא לשלוח אותם

שולח פקס ודבר לא קורה.

- . ודא שיש צליל חיוג בקו הטלפון באמצעות הלחצן התחל פקס 🗈 🗴.
  - .2 כבה את המוצר והפעל אותו מחדש.
- .3 השתמש בלוח הבקרה לקביעת השעה, התאריך והכותרת בפקס.
  - א. פתח את תפריט Setup (הגדרות).
    - ב. פתח את תפריט **הגדרת פקס**.
  - **ג.** פתח את תפריט הגדרות בסיסיות.
    - ד. פתח את תפריט כותרת פקס.
      - **ה.** הזן את ההגדרות הנכונות.
  - ודא שטלפוני שלוחה המחוברים לקו אינם פתוחים.
- .5 אם אתה משתמש בשירות DSL, ודא שהחיבור של קו הטלפון למוצר כולל מסנן.

## אין אפשרות להשתמש בפונקציות הפקס מלוח הבקרה

- HP ייתכן שהמוצר מוגן באמצעות סיסמה. הגדר סיסמה באמצעות שרת האינטרנט המשובץ של HP, תוכנת או לוח הבקרה. Toolbox, או לוח הבקרה.
  - אם סיסמת המוצר אינה ידועה לך, פנה למנהל המערכת. 🔹
  - ודא מול מנהל המערכת שהפונקציות של הפקס לא הושבתו. 🔹

## אין אפשרות להשתמש במספרי חיוג מהיר

- ודא שמספר הפקס תקף. 🔹
- אם קו חוץ דורש קידומת, הפעל את האפשרות Dial Prefix (קידומת חיוג) או כלול את הקידומת במספר החיוג המהיר.
  - א. פתח את תפריט Setup (הגדרות).
    - ב. פתח את תפריט הגדרת פקס.
  - **ג.** פתח את תפריט **הגדרות בסיסיות**.
  - ד. פתח את תפריט Dial Prefix (קידומת חיוג).
    - **ה.** בחר את ההגדרה **דולקת**.

## אין אפשרות להשתמש במספרי חיוג קבוצתיים

- ודא שמספר הפקס תקף. 🔹
- אם קו חוץ דורש קידומת, הפעל את האפשרות **Dial Prefix (קידומת חיוג)** או כלול את הקידומת במספר החיוג המהיר.
  - א. פתח את תפריט Setup (הגדרות).
    - ב. פתח את תפריט **הגדרת פקס**.
  - **ג.** פתח את תפריט **הגדרות בסיסיות**.
  - ד. פתח את תפריט Dial Prefix (קידומת חיוג).
    - **ה.** בחר את ההגדרה **דולקת**.
    - הגדר את כל הערכים בקבוצה עם ערכי חיוג מהיר. 🔹 🔹
    - א. פתח ערך חיוג מהיר שלא נעשה בו שימוש.
      - **ב.** הזן את מספר הפקס עבור החיוג המהיר.
  - **ג.** השתמש בלחצן 'OK (אישור)' כדי לשמור את ערך החיוג המהיר.

## בעת הניסיון לשלוח פקס, מתקבלת הודעת שגיאה מוקלטת מחברת הטלפון

- הקפד לחייג את מספר הפקס הנכון וודא ששירות הטלפון לא חסום. לדוגמה, שירותי טלפון מסוימים מונעים שיחות בינעירוניות.
- אם קו חוץ דורש קידומת, הפעל את האפשרות Dial Prefix (קידומת חיוג) או כלול את הקידומת במספר החיוג המהיר.
  - א. פתח את תפריט Setup (הגדרות).
    - **ב.** פתח את תפריט **הגדרת פקס**.
  - **ג.** פתח את תפריט הגדרות בסיסיות.
  - ד. פתח את תפריט Dial Prefix (קידומת חיוג).
    - **ה.** בחר את ההגדרה **דולקת**.
  - (קידומת חיוג) Dial Prefix הערה: כדי לשלוח פקס ללא קידומת, שלח את הפקס באופן ידני כשהאפשרות (קידומת חיוג) 🛱 מוגדרת כמופעלת.
    - שיגור פקס למספר בינלאומי 🏾 🔹
    - א. אם דרושה קידומת, חייג את מספר הטלפון עם הקידומת באופן ידני.
      - **ב.** הזן את קוד המדינה/האזור לפני חיוג מספר הטלפון.
      - **ג.** המתן להשהיות בזמן שאתה שומע את צלילי החיוג של הטלפון.
        - **ד.** שלח את הפקס באופן ידני מלוח הבקרה.

# אין אפשרות לשלוח פקס כשלמוצר מחובר טלפון

- ודא שהטלפון סגור. 🔹
- ודא שהטלפון לא משמש לשיחה קולית בעת שיגור הפקס. 🔹
  - נתק את הטלפון מהקו ונסה לשלוח את הפקס.

# פתרון בעיות בקבלת פקסים

- <u>הפקס אינו מגיב</u> •
- <u>הודעת שגיאה מוצגת בלוח הבקרה</u>
  - פקס מתקבל אך אינו מודפס 🔹 🔹
    - השולח מקבל צליל תפוס
      - אין צליל חיוג 🔹 🔹
- אין אפשרות לשלוח או לקבל פקס בקו PBX

## הפקס אינו מגיב

### לפקס יש קו טלפון ייעודי

- אוטומטי) מלוח הבקרה. קבע את האפשרות מצב תשובה להגדרה Automatic (אוטומטי) מלוח הבקרה.
  - א. פתח את תפריט Setup (הגדרות).
    - ב. פתח את תפריט **הגדרת פקס**.
  - **ג.** פתח את תפריט **הגדרות בסיסיות**.
    - ד. פתח את תפריט מצב תשובה.
  - ה. בחר את ההגדרה Automatic (אוטומטי).

#### למכשיר מחובר משיבון

- (טלפון). קבע את האפשרות מצב תשובה להגדרה **TAM (משיבון)** וחבר את המשיבון ליציאה "telephone" (טלפון).
  - . פתח את תפריט Setup (הגדרות).
    - ב. פתח את תפריט **הגדרת פקס**.
  - **ג.** פתח את תפריט **הגדרות בסיסיות**.
    - ד. פתח את תפריט **מצב תשובה**.
  - **ה.** בחר את ההגדרה **TAM (משיבון)**.

אוטומטי). אם ההגדרה TAM (משיבון) לא זמינה, קבע את האפשרות מצב תשובה להגדרה Automatic (אוטומטי).

- קבע את ההגדרה צלצולים למענה לפחות לצלצול אחד יותר מזה שהוגדר למשיבון.
  - א. פתח את תפריט Setup (הגדרות).
    - ב. פתח את תפריט **הגדרת פקס**.
  - **ג.** פתח את תפריט הגדרות בסיסיות.

- . פתח את תפריט צלצולים למענה
  - **ה.** בחר את ההגדרה הנכונה.
- חבר את המשיבון ליציאה "telephone" (טלפון).
- אם מחוברת למוצר שפופרת טלפון, קבע את האפשרות מצב תשובה להגדרה Fax/Tel (פקס/טלפון) על מנת לנתב שיחות למכשיר הנכון. כשהמוצר מזהה שיחה קולית, הוא מייצר צליל שמודיע לך שעליך להרים את השפופרת.
  - א. פתח את תפריט Setup (הגדרות).
    - ב. פתח את תפריט הגדרת פקס.
  - **ג.** פתח את תפריט **הגדרות בסיסיות**.
    - . פתח את תפריט **מצב תשובה**.
  - ה. בחר את ההגדרה Fax/Tel (פקס/טלפון).

## למוצר מחוברת שפופרת טלפון

קבע את האפשרות מצב תשובה להגדרה Automatic (אוטומטי).

- .1 פתח את תפריט Setup (הגדרות).
  - .2 פתח את תפריט **הגדרת פקס**.
- .3 פתח את תפריט הגדרות בסיסיות.
  - .4 פתח את תפריט מצב תשובה.
- .5. בחר את ההגדרה Automatic (אוטומטי).

## (ידני) Manual ההגדרה מצב תשובה נקבעה כהגדרה

🔹 לחץ על הלחצן התחל פקס 🗈 🖈 בלוח הבקרה.

## דואר קולי זמין בקו הפקס

- הוסף שירות צלצול מובחן לקו הטלפון ושנה את ההגדרה צלצול מובחן של המוצר כך שתתאים לתבנית הצלצול שסיפקה חברת הטלפון. לקבלת פרטים, פנה לחברת הטלפון.
  - א. ודא שמצב התשובה נקבע להגדרה Automatic (אוטומטי).
    - ב. פתח את תפריט Setup (הגדרות).
      - **ג.** פתח את תפריט **הגדרת פקס**.
    - ד. פתח את תפריט הגדרות בסיסיות.

- ה. פתח את תפריט **צלצול מובחן**.
  - **ו.** בחר את ההגדרה הנכונה.
- רכוש קו ייעודי לשיגור/קבלת פקסים. 🔹
- (ידני) Manual קבע את האפשרות מצב תשובה להגדרה
  - א. פתח את תפריט Setup (הגדרות).
    - **ב.** פתח את תפריט **הגדרת פקס**.
  - **ג.** פתח את תפריט **הגדרות בסיסיות**.
    - **ד.** פתח את תפריט **מצב תשובה**.
  - ה. בחר את ההגדרה Manual (ידני).

הערה: עליך להיות נוכח כדי לקבל פקסים.

## המוצר מחובר לשירות טלפון מסוג DSL

- בדוק את ההתקנה ואת המאפיינים. יחידת הפקס במוצר דורשת מסנן בחיבור קו הטלפון למודם ה-DSL. פנה לספק שירות DSL כדי לקבל מסנן או רכוש מסנן.
  - ודא שהמסנן מחובר.
  - החלף את המסנן הקיים כדי לוודא שאינו פגום. 🔹

### או VoIP המוצר משתמש בשירות טלפון מסוג פקס באמצעות

- קבע את האפשרות Fax Speed (מהירות הפקס) להגדרה (Slow(V.29 (איטית), או השבת את ההגדרה Fax Speed (מהירה).
  - א. פתח את תפריט Setup (הגדרות).
    - ב. פתח את תפריט **הגדרת פקס**.
  - **ג.** פתח את תפריט **הגדרות מתקדמות**.
  - ד. פתח את תפריט Fax Speed (מהירות הפקס).
    - **ה.** בחר את ההגדרה הנכונה.
- פנה לספק השירות כדי לוודא שהפקס נתמך ולברר מהן הגדרות המהירות המומלצות עבור הפקס. עבור חברות מסוימות דרוש מתאם.

# הודעת שגיאה מוצגת בלוח הבקרה

# No fax detected מופיעה ההודעה

הערה: שגיאה זו לא תמיד מתייחסת לפקס שהוחמץ. אם בטעות מתבצעת שיחה קולית למספר פקס והמטלפן מנתק 🛒 את השיחה, מופיעה ההודעה No fax detected בלוח הבקרה.

- בקש מהשולח לשלוח את הפקס מחדש.
- . ודא שכבל הטלפון של המוצר מחובר ישירות לשקע הטלפון בקיר.
  - נסה להשתמש בכבל טלפון אחר.

- חבר את כבל הטלפון של המוצר לשקע של קו טלפון אחר. •
- ודא שקו הטלפון ושקע הטלפון בקיר פעילים, על ידי חיבור טלפון ובדיקה אם קיים צליל חיוג. 🔹
  - . ודא שכבל הטלפון מחובר ליציאה "line" (קו) במוצר.
  - בדוק את קו הטלפון על ידי ביצוע בדיקת פקס מלוח הבקרה.
- אם הבעיה נמשכת, פנה ל-HP. ראה www.hp.com/support/ljm1530series או עיין בעלון התמיכה הכלול באריזת המוצר.

## מופיעה ההודעה שגיאת תקשורת

- בקש מהשולח לשלוח את הפקס פעם נוספת או לשלוח אותו מאוחר יותר כשאיכות הקו תשתפר.
- נתק את כבל הטלפון של המוצר מהשקע בקיר, חבר אליו מכשיר טלפון ונסה לבצע שיחה. חבר את כבל הטלפון של המוצר לשקע של קו טלפון אחר.
  - נסה להשתמש בכבל טלפון אחר. 🔹
  - קבע את האפשרות Fax Speed (מהירות הפקס) להגדרה (Slow(V.29) (איטית) או השבת את ההגדרה (איטית) (איטית) (מהירה).
    - א. פתח את תפריט Setup (הגדרות).
      - ב. פתח את תפריט **הגדרת פקס**.
    - **ג.** פתח את תפריט **הגדרות מתקדמות**.
    - ד. פתח את תפריט Fax Speed (מהירות הפקס).
      - **ה.** בחר את ההגדרה הנכונה.
    - השבת את המאפיין **תיקון שגיאות** כדי למנוע תיקון שגיאות אוטומטי.
      - א. פתח את תפריט Setup (הגדרות).
        - **ב.** פתח את תפריט **שירות**.
        - **ג.** פתח את תפריט **שירות פקס**.
        - ד. פתח את תפריט **תיקון שגיאות**.
          - **ה.** בחר את ההגדרה **כבויה**.

. השבתת המאפיין **תיקון שגיאות** עלולה לפגוע באיכות התמונה. 🗒

- הדפס את הדוח יומן פעילות פקס מלוח הבקרה כדי לברר אם השגיאה מתרחשת עם מספר פקס ספציפי.
  - א. פתח את תפריט הכרטיסייה 'פקס'.
  - ב. פתח את תפריט Fax Reports (דוחות פקס).
    - **ג.** פתח את תפריט יומן פעילות פקס.
      - ד. בחר באפשרות הדפס יומן כעת.
- אם הבעיה נמשכת, פנה ל-HP. ראה www.hp.com/support/ljm1530series או עיין בעלון התמיכה הכלול באריזת המוצר.

## (זיכרון הפקס מלא) Fax memory full מופיעה ההודעה

- כבה את המוצר והפעל אותו מחדש.
- הדפס את כל הפקסים ובקש מהשולח לשלוח את הפקס פעם נוספת.
- בקש מהשולח לחלק את עבודת הפקס הגדולה לפקסים קטנים יותר ולשלוח כל אחד בנפרד. 🔹
- (עדין Superfine ודא שהרזולוציה של מכשיר הפקס השולח לא נקבעה להגדרה Photo (צילום) או להגדרה מאד).
  - א. פתח את תפריט Setup (הגדרות).
    - ב. פתח את תפריט **הגדרת פקס**.
  - **ג.** פתח את תפריט **הגדרות מתקדמות**.
    - ד. פתח את תפריט **רזולוציית פקס**.
      - **ה.** בחר את ההגדרה הנכונה.
  - בטל את כל עבודות הפקס או נקה את הזיכרון.

## מופיעה ההודעה Fax is busy (הפקס תפוס)

- אין באפשרותו של המוצר לקבל פקס בעת הניסיון לשלוח פקס. בטל את משלוח הפקס ונסה לשלוח אותו מאוחר יותר.
  - אפשר למוצר לנסות לשלוח את הפקס מחדש. 🔹

# פקס מתקבל אך אינו מודפס

## המאפיין קבלה פרטית פועל

- או סיסמה (PIN) כשהמאפיין **קבלה פרטית** מופעל, הפקסים שהתקבלו נשמרים בזיכרון. דרושים מספר זיהוי אישי (PIN) או סיסמה כדי להדפיס את הפקסים שנשמרו.
  - הזן את מספר הזיהוי האישי כדי להדפיס את הפקס. אם מספר הזיהוי האישי או הסיסמה אינם ידועים לך, פנה למנהל המערכת.
    - 🖞 הערה: אם לא מדפיסים את הפקסים, עלולות להתרחש שגיאות זיכרון. המוצר לא יענה אם הזיכרון מלא.

## המאפיין Receive to PC (קבלה במחשב) פועל

- ודא שהאפשרות Receive to PC (קבלה במחשב) הוגדרה. כדי לקבוע את התצורה של מאפיין זה, עליך
   HP Toolbox.
  - .HP ToolboxFX במחשב, פתח את
    - **ב.** בחר את המוצר.
      - **ג.** לחץ על פקס.
    - ד. לחץ על משימות פקס.
  - ה. תחת מצב קבלת פקסים, בחר באפשרות קבל פקסים במחשב זה.
    - בדוק את התקשורת עם המוצר.

# השולח מקבל צליל תפוס

#### למוצר מחוברת שפופרת טלפון

- ודא שהטלפון סגור. 🔹
- שנה את האפשרות **מצב תשובה** כך שתתאים להגדרת המוצר.
  - א. פתח את תפריט Setup (הגדרות).
    - ב. פתח את תפריט **הגדרת פקס**.
  - **ג.** פתח את תפריט **הגדרות בסיסיות**.
    - **ד.** פתח את תפריט **מצב תשובה**.
  - **ה.** בחר את ההגדרה שתואמת להגדרת המוצר.

קבע את האפשרות **מצב תשובה** להגדרה **Fax/Tel (פקס/טלפון)** על מנת לקבל פקסים באופן אוטומטי. ההגדרה **Fax/Tel (פקס/טלפון)** מזהה באופן אוטומטי אם השידור הנכנס הוא פקס או שיחה קולית ומנתבת את השיחה למכשיר המתאים.

#### נעשה שימוש במפצל קו טלפון

- אם אתה משתמש במפצל קו טלפון, הסר את המפצל והגדר את הטלפון כטלפון במורד.
  - ודא שהטלפון סגור. •
  - ודא שהטלפון לא משמש לשיחה קולית בעת שיגור הפקס. 🔹

## אין צליל חיוג

. אם אתה משתמש במפצל קו טלפון, הסר את המפצל והגדר את הטלפון כטלפון במורד.

# PBX אין אפשרות לשלוח או לקבל פקס בקו

אם אתה משתמש בקו טלפון מסוג PBX, פנה למנהל PBX שיגדיר קו פקס אנלוגי עבור המוצר. •

# פתרון בעיות פקס כלליות

- <u>הפקסים נשלחים באיטיות</u>
  - <u>איכות הפקס גרועה</u>
- <u>הפקס נקטע או שהוא מודפס על שני דפים</u> •

## הפקסים נשלחים באיטיות

איכות קו הטלפון המחובר למוצר גרועה.

- נסה לשלוח את הפקס מחדש כשאיכות הקו תשתפר.
- בדוק אצל ספק שירות הטלפון אם הקו תומך בשיחות פקס.
  - . השבת את ההגדרה **תיקון שגיאות**.
  - א. פתח את תפריט Setup (הגדרות).
    - **ב.** פתח את תפריט **שירות**.

- **ג.** פתח את תפריט שירות פקס.
- ד. פתח את תפריט תיקון שגיאות.
  - ה. בחר את ההגדרה **כבויה**.

🗒 הערה: 🛛 בחירה בהגדרה זו עשויה לפגוע באיכות התמונה.

- השתמש בנייר לבן עבור המקור. אל תשתמש בצבעים כגון אפור, צהוב או ורוד. 💿
  - הגדל את ההגדרה של Fax Speed (מהירות הפקס).
    - . פתח את תפריט Setup (הגדרות).
      - ב. פתח את תפריט **הגדרת פקס**.
    - **ג.** פתח את תפריט הגדרות מתקדמות.
  - ד. פתח את תפריט Fax Speed (מהירות הפקס).
    - **ה.** בחר את ההגדרה הנכונה.
  - חלק עבודות פקס גדולות לפקסים קטנים יותר ושלח כל אחד בנפרד.
    - שנה את הגדרות הפקס בלוח הבקרה לרזולוציה נמוכה יותר.
      - א. פתח את תפריט Setup (הגדרות).
        - ב. פתח את תפריט **הגדרת פקס**.
      - **ג.** פתח את תפריט **הגדרות מתקדמות**.
        - ד. פתח את תפריט **רזולוציית פקס**.
          - **ה.** בחר את ההגדרה הנכונה.

## איכות הפקס גרועה

הפקס מטושטש או בהיר.

- כשאתה שולח פקסים, הגדל את רזולוציית הפקס. הרזולוציה לא משפיעה על פקסים שמתקבלים.
  - . פתח את תפריט Setup (הגדרות).
    - **ב.** פתח את תפריט **הגדרת פקס**.
  - **ג.** פתח את תפריט הגדרות מתקדמות.
    - ד. פתח את תפריט **רזולוציית פקס**.
      - **ה.** בחר את ההגדרה הנכונה.
  - 淤 🛣 הערה: 🛛 הגדלת הרזולוציה מקטינה את מהירות השידור.
    - הפעל את ההגדרה תיקון שגיאות מלוח הבקרה.
      - . פתח את תפריט Setup (הגדרות).
        - ב. פתח את תפריט **שירות**.
        - ג. פתח את תפריט שירות פקס.

- ד. פתח את תפריט **תיקון שגיאות**.
  - **ה.** בחר את ההגדרה **דולקת**.
- בדוק את מחסניות ההדפסה והחלף אותן אם יש צורך.
- בקש מהשולח לשנות את הגדרת הניגודיות במכשיר הפקס השולח לכהה יותר ולאחר מכן לשלוח את הפקס מחדש.

# הפקס נקטע או שהוא מודפס על שני דפים

- בחר את ההגדרה ברירת מחדל לגודל נייר. פקסים מודפסים על גודל נייר אחד לפי ההגדרות של ברירת מחדל לגודל נייר.
  - א. פתח את תפריט Setup (הגדרות).
    - ב. פתח את תפריט הגדרת מערכת.
      - **ג.** פתח את תפריט **הגדרת נייר**.
  - ד. פתח את תפריט ברירת מחדל לגודל נייר.
    - **ה.** בחר את ההגדרה הנכונה.
  - הגדר את סוג הנייר וגודלו עבור המגש המשמש לפקסים.
  - . A4 הפעל את ההגדרה **התאמה לעמוד** כדי להדפיס פקסים ארוכים יותר על גבי נייר בגודל Letter או A4.
    - . א. פתח את תפריט Setup (הגדרות).
      - **ב.** פתח את תפריט **הגדרת פקס**.
    - **ג.** פתח את תפריט **הגדרות מתקדמות**.
      - **ד.** פתח את תפריט **התאמה לעמוד**.
        - **ה.** בחר את ההגדרה **דולקת**.
  - הערה: אם ההגדרה **התאמה לעמוד** מושבתת וההגדרה **ברירת מחדל לגודל נייר** נקבעה כ-Letter, מסמך מקור 🛱 בגודל Legal יודפס על שני דפים.

# מידע בנושאי תקינה ואחריות

לקבלת מידע בנושאי תקינה ואחריות, ראה <u>הצהרות נוספות עבור מוצרי תקשורת (פקס) בעמוד 256</u>.
# 11 ניהול ותחזוקה של המוצר

- <u>דפי מידע</u> •
- HP ToolboxFX •
- שרת האינטרנט המובנה 🛛 🔹
- HP Web Jetadmin שימוש בתוכנה
  - <u>מאפייני האבטחה של המוצר</u>
    - <u>הגדרות חיסכון</u>
  - <u>הגדרות מצב Quiet (שקט)</u>
  - ניהול חומרים מתכלים ואביזרים 🔹 🔹
    - <u>ניקוי המוצר</u> •
    - <u>עדכונים למוצר</u> •

### דפי מידע

דפי המידע מאוחסנים בזיכרון המוצר. דפים אלה מסייעים לאבחן בעיות במוצר ולפתור אותן.

**הערה:** אם שפת המוצר לא הוגדרה נכון במהלך ההתקנה, אפשר להגדיר את השפה באופן ידני כדי להדפיס את דפי המידע באחת מהשפות הנתמכות. יש לשנות את השפה באמצעות תפריט **הגדרת מערכת** בלוח הבקרה או באמצעות שרת האינטרנט המשובץ.

| תיאור הדף                                                                                        | כיצד         | ַ<br>להדפיס את הדף                                                                                                    |
|--------------------------------------------------------------------------------------------------|--------------|----------------------------------------------------------------------------------------------------|
| (דף תצורה) Configuration page                                                                    | .1           | בלוח הבקרה של המוצר, לחץ על הלחצן הגדרות 🔧.                                                                                                    |
| מציג את ההגדרות הנוכחיות ואת מאפייני המוצר.                                                      | .2           | השתמש בלחצני החצים כדי לבחור בתפריט <b>דוחות</b> ולאחר מכן לחץ על הלחצן OK<br>(אישור).                                                                                           |
|                                                                                                  | .3           | השתמש בלחצני החצים כדי לבחור בפריט <b>דוח תצורה</b> ולאחר מכן לחץ על הלחצן OK<br>(אישור).                                                                                        |
|                                                                                                  | כעת<br>של ו  | כעת מודפס גם דף נוסף. באותו דף, המקטע 'תפריט פקס' מספק פרטים על הגדרות הפקס<br>של המוצר.                                                                                         |
| Supplies status page (דף מצב החומרים<br>המתכלים)                                                 | .1           | בלוח הבקרה של המוצר, לחץ על הלחצן הגדרות 🔧.                                                                                                    |
| (                                                                                                | .2           | השתמש בלחצני החצים כדי לבחור בתפריט <b>דוחות</b> ולאחר מכן לחץ על הלחצן OK                                                                                                    |
| מציג את יתרת אורך החיים של מחסנית ההדפסה                                                         |              | (אישור)                                                                                                    |
| של HP, הערכת הדפים הנותרים, מספר הדפים<br>שהודפסו ומידע נוסף על החומרים המתכלים.                 | .3           | השתמש בלחצני החצים כדי לבחור בפריט <b>סטטוס חומרים מתכלים</b> ולאחר מכן לחץ על<br>בלחצו OK (אוועוב)                                                                              |
| רשימת) PCL, PCL 6, or PS font list                                                               | .1           | בלוח הבקרה של המוצר, לחץ על הלחצן הגדרות 🔧                                                                                                    |
| הגופנים PCL, PCL 6 או PS)                                                                        | 2            | רעות מעון בלמענן במעום בדו לבמוב בעמעובות <b>דומות</b> ולעמב מבו למע וול בלמעו                                                                                                   |
| מציגה את רשימת הגופנים המותקנים כעת<br>בהתקן.                                                    | .2           | השוננש ביוזצני הווצים כדי לבחור באפשרות דחחת ולאחור נוכן לחץ על הלחצן אס<br>(אישור).                                                                                             |
|                                                                                                  | .3           | השתמש בלחצני החצים כדי לבחור את הפריט <b>רשימת גופני PCL</b> , את הפריט <b>רשימת</b><br><b>גופני PS</b> , או את הפריט <b>רשימת גופני PCL6</b> ולאחר מכן לחץ על הלחצן OK (אישור). |
| (דף הדגמה) Demo page                                                                             | .1           | בלוח הבקרה של המוצר, לחץ על הלחצן הגדרות 🔧.                                                                                                    |
| כולל דוגמאות של טקסט ושל גרפיקה.                                                                 | .2           | השתמש בלחצני החצים כדי לבחור בתפריט <b>דוחות</b> ולאחר מכן לחץ על הלחצן OK<br>(אישור).                                                                                           |
|                                                                                                  | .3           | השתמש בלחצני החצים כדי לבחור בפריט <b>דף הדגמה</b> ולאחר מכן לחץ על הלחצן OK<br>(אישור).                                                                                         |
| (יומן אירועים) Event log                                                                         | ניתן<br>מהיי | להדפיס יומן אירועים מהתוכנה HP ToolboxFX, משרת האינטרנט המשובץ או<br>שום HP Web Jetadmin.                                                                                        |
| (דף נתוני שימוש) Usage page                                                                      | .1           | בלוח הבקרה של המוצר, לחץ על הלחצן הגדרות 🔧.                                                                                                    |
| מציג ספירת דפים לכל גודל של חומר הדפסה<br>שערב במדפסת את מספר בדפום שבודפטו באד                  | .2           | השתמש בלחצני החצים כדי לבחור בתפריט <b>דוחות</b> ולאחר מכן לחץ על הלחצן OK<br>(עישייב)                                                                                           |
| שעבו במופטת, את מספר הדפים שהוו פסו בצו<br>אחד לעומת מספר הדפים שהודפסו בשני הצדדים              |              | (אישור).                                                                                                    |
| אוויז דענגוע נוספי אויע בי סוויז כסו בכני אבירים,<br>ואת השיעור הממוצע של כיסוי הדפים (באחוזים). | .3           | השתמש בלחצני החצים כדי לבחור בפריט <b>דף שימוש</b> ולאחר מכן לחץ על הלחצן OK<br>(אישור).                                                                                         |
| מפת תפריטים                                                                                      | .1           | בלוח הבקרה של המוצר, לחץ על הלחצן הגדרות 🔧.                                                                                                    |
| מציגה את תפריטי לוח הבקרה ואת ההגדרות<br>הזמינות.                                                | .2           | השתמש בלחצני החצים כדי לבחור בתפריט <b>דוחות</b> ולאחר מכן לחץ על הלחצן OK<br>(אישור).                                                                                           |
|                                                                                                  | .3           | השתמש בלחצני החצים כדי לבחור בפריט <b>מבנה התפריט</b> ולאחר מכן לחץ על הלחצן<br>OK (אישור).                                                                                      |

| תיאור הדף                                                               | כיצד | להדפיס את הדף                                                                             |
|-------------------------------------------------------------------------|------|-------------------------------------------------------------------------------------------|
| (דוח רשת) Network report                                                | .1   | בלוח הבקרה של המוצר, לחץ על הלחצן הגדרות 🔧.                                               |
| מציג את הגדרות הרשת של המוצר.                                           | .2   | השתמש בלחצני החצים כדי לבחור בתפריט <b>דוחות</b> ולאחר מכן לחץ על הלחצן OK<br>(אישור).    |
|                                                                         | .3   | השתמש בלחצני החצים כדי לבחור בפריט <b>סיכום רשת</b> ולאחר מכן לחץ על הלחצן OK<br>(אישור). |
| (דוחות פקס) Fax Reports                                                 | לקבי | ת פרטים על היומנים ודוחות הפקס, עיין בפרק 'פקס'.                                          |
| דף שירות                                                                | .1   | בלוח הבקרה של המוצר, לחץ על הלחצן הגדרות 🔧.                                               |
| מציג את סוגי הנייר הנתמכים, את הגדרות<br>ההעתקה והגדרות שונות של המוצר. | .2   | השתמש בלחצני החצים כדי לבחור בתפריט <b>דוחות</b> ולאחר מכן לחץ על הלחצן OK<br>(אישור).    |
|                                                                         | .3   | השתמש בלחצני החצים כדי לבחור בפריט <b>דף שירות</b> ולאחר מכן לחץ על הלחצן OK<br>(אישור).  |

# **HP ToolboxFX**

HP ToolboxFX היא תוכנית המשמשת לביצוע המשימות הבאות:

- בדיקת מצב המוצר. 🔹
- קביעת הגדרות המוצר. 🔹
- הצגת מידע לפתרון בעיות. 🔹
  - הצגת תיעוד מקוון.

ניתן להציג את התוכנה HP ToolboxFX כאשר המוצר מחובר ישירות למחשב או לרשת. יש לבצע את התקנת התוכנה המומלצת במלואה כדי להשתמש בתוכנה HP ToolboxFX.

### HP ToolboxFX הצגת התוכנה

פתח את HP ToolboxFX באחת מהדרכים הבאות:

- . HP ToolboxFX או בשולחן העבודה, לחץ פעמיים על הסמל של Windows.

### (מצב) Status הכרטיסייה

ב-HP ToolboxFX, הכרטיסייה Status (מצב) כוללת קישורים לדפים העיקריים הבאים:

- Device Status (מצב ההתקן). הצגת מידע על מצב המוצר. דף זה מציין את מצב המוצר, כגון חסימת נייר או Device Status
   מגש ריק. לאחר תיקון בעיה במוצר, לחץ על Refresh Status (רענן מצב) כדי לעדכן את מצב המוצר.
- Supplies Status (מצב החומרים המתכלים). הצגת מידע מפורט על החומרים המתכלים, כגון אורך החיים הנותר (באחוזים) במחסנית ההדפסה ומספר הדפים שהודפסו על-ידי מחסנית ההדפסה הנוכחית. דף זה גם כולל קישורים לצורך הזמנת חומרים מתכלים ואיתור מידע לגבי מיחזור.
  - Device Configuration (תצורת ההתקן). הצגת תיאור מפורט של התצורה הנוכחית של המוצר, לרבות נפח הזיכרון המותקן והאם מותקנים מגשים אופציונליים.
- Network Summary (סיכום הרשת) . הצגת תיאור מפורט של התצורה הנוכחית של הרשת, לרבות כתובת ה-וסטטוס הרשת.
- Print Info Pages (הדפסת דפי מידע). הדפסת דף התצורה ודפי מידע נוספים הקיימים עבור המוצר, כגון דף מצב החומרים המתכלים ודף ההדגמה.
  - (יומן אירועים). הצגת היסטוריה של שגיאות במוצר. השגיאה האחרונה נמצאת בראש הרשימה. **Event log**

#### (יומן אירועים) Event log

יומן האירועים הוא טבלה שבה רשומים אירועי המוצר לעיונך. היומן כולל קודים המתאימים להודעות השגיאה שמופיעות בצג לוח הבקרה של המוצר. המספר בעמודה Page Count (מניין הדפים) מציין את מספר העמודים הכולל שהדפיס המוצר כאשר השגיאה התרחשה. יומן האירועים מכיל גם תיאור קצר של השגיאה.

### הכרטיסייה Fax (פקס)

השתמש בכרטיסייה HP ToolboxFXFax **(פקס) של התוכנה** לביצוע משימות פקס מהמחשב. הכרטיסייה **Fax** (פקס) כוללת קישורים לדפים העיקריים הבאים:

- **Fax Tasks** (משימות פקס). הגדרת מצב קבלת פקסים.
- ספר טלפונים של המוצר. (ספר טלפונים של פקס). הוספה, עריכה, או מחיקה של ערכים בספר הטלפונים של המוצר.
  - **Fax Send Log** (יומן של הודעות הפקס שנשלחו). הצגת כל הודעות הפקס האחרונות שנשלחו מהמוצר.
  - **Fax Receive Log** (יומן של הודעות הפקס שהתקבלו). הצגת כל הודעות הפקס האחרונות שהתקבלו על-ידי המוצר.
    - Diock faxes (חסום פקסים). הוספה, מחיקה או הצגה של מספרי הפקס החסומים. 🛛

#### משימות פקס

להלן שלוש האפשרויות הקיימות כאשר מתקבלת הודעת פקס:

- הדפסת הודעת הפקס. ניתן גם לבחור באפשרות של הופעת הודעה במחשב המדווחת על מועד ההדפסה של הודעת הפקס.
- קבלת הודעת הפקס במחשב. ניתן גם לבחור באפשרות של הופעת הודעה במחשב המדווחת על מועד ההגעה של הודעת הפקס. כאשר מכשיר הפקס מחובר למספר מחשבים, ניתן לבחור רק במחשב אחד לקבלת הודעות הפקס.
  - שליחת הודעת הפקס למכשיר פקס אחר.

. הערה: יש ללחוץ על החל כדי שהשינויים ייכנסו לתוקף. 🛱

#### ספר הטלפונים של הפקס

ספר הטלפונים של הפקס ב-HP ToolboxFX משמש להוספה ולהסרה של אנשים וקבוצות ברשימת החיוג המהיר, לייבוא ספרי טלפונים ממגוון מקורות ולעדכון ותחזוקה של רשימת אנשי הקשר.

- כדי להוסיף איש קשר לרשימת החיוג המהיר, בחר את השורה של מספר החיוג המהיר שברצונך לציין. הקלד את שמו של איש הקשר בחלון Contact name (שם איש הקשר). הקלד את מספר הפקס בחלון Fax number (מספר פקס). לחץ על Add (הוסף).
- כדי להוסיף קבוצת אנשי קשר לרשימת החיוג המהיר, בחר את השורה של מספר החיוג המהיר שברצונך לציין. לחץ על הוסף קבוצה. לחץ פעמיים על שם איש קשר ברשימה שמשמאל כדי להעביר אותו לרשימת הקבוצה מימין או בחר שם בצד שמאל ולחץ על החץ המתאים כדי להעביר אותו לרשימת הקבוצה בצד ימין. ניתן להשתמש בשתי השיטות שלעיל גם כדי להעביר שמות מימין לשמאל. לאחר יצירת הקבוצה, הקלד שם בחלון שם הקבוצה ולאחר מכן לחץ על OK.
  - כדי לשנות רשומה של מספר חיוג מהיר, לחץ במקום כלשהו בשורה הכוללת את שם איש הקשר כדי לסמן אותה ולחץ על עדכון. הקלד את השינויים בחלונות המתאימים ולאחר מכן לחץ על OK.
- כדי לשנות רשומה של קבוצת מספרים לחיוג מהיר, לחץ במקום כלשהו בשורה הכוללת את שם הקבוצה כדי לסמן אותה ולאחר מכן לחץ על עדכון. בצע את השינויים הנחוצים ולאחר מכן לחץ על OK.
  - סדי למחוק רשומה מרשימת המספרים לחיוג מהיר, בחר בפריט ולחץ על **Delete** (מחק).
- (העבר) והזן Move כדי להעביר רשומות של מספרים לחיוג מהיר, בחר במספר ולחץ על Move (העבר), או בחר Move (העבר) והזן את הערך בתיבת הדו-שיח. בחר Next empty row (השורה הריקה הבאה) או ציין את מספר השורה שאליה ברצונך להעביר את המספר.
  - . אם ציינת שורה שהיא תפוסה, הערך החדש ימחק את הערך הקודם. 🗒

- כדי לייבא אנשי קשר מספר טלפונים קיים ב-Lotus Notes, ב-Noutlook Express, לחץ על Outlook Express, לחיצ א נשי קשר מספר טלפונים). בחר באפשרות Import (ייבא) ולחץ על Next (ייבא) ולחץ על Import/Export Phone Book (ייבא). לחץ על התוכנית המתאימה, נווט לקובץ המתאים ולחץ על Finish (סיום). כדי לייצא אנשי קשר מספר טלפונים, לחץ על אתוכנית המתאימה, נווט לקובץ המתאים ולחץ על Import (סיום). כדי לייצא אנשי קשר מספר טלפונים, לחץ על התוכנית המתאימה, נווט לקובץ המתאים ולחץ על Finish (סיום). כדי לייצא אנשי קשר מספר טלפונים, לחץ על אתוכנית המתאימה, נווט לקובץ המתאים ולחץ על Finish (ייבא/ייצא ספר טלפונים). בחר באפשרות Finish (הבא). הזן את שם הקובץ או נווט לקובץ שאליו ברצונך לייצא את אנשי הקשר, ולחץ על Finish ולחץ על גם עליבא אותו במלואו.
  - כדי למחוק את כל הרשומות, לחץ על מחק הכל ולאחר מכן לחץ על כן.

בנוסף לספרות, התווים שלהלן הם חוקיים במספרי פקס:

- ) •
- (
- .
- - •
  - \* •
  - # •
  - R
  - W
  - ...
  - . .

- , •
- <רווח>

. הערה: יש ללחוץ על החל כדי שהשינויים ייכנסו לתוקף. 🛱

#### יומן שיגור פקסים

יומן שיגור הפקסים של HP ToolboxFX מונה את כל הודעות הפקס ששוגרו לאחרונה ופרטים עליהן, כולל תאריך ושעת השיגור, מספר עבודה, מספר הפקס, מניין הדפים והתוצאות.

לחץ על כותרת עמודה כלשהי ביומן שיגור הפקסים כדי למיין מחדש את הפרטים באותה עמודה בסדר עולה או יורד.

העמודה **Results** (תוצאות) מספקת פרטים על מצב הפקס. אם ניסיון שיגור הפקס לא הצליח, העמודה מספקת תיאור של הסיבה לאי-שליחת הפקס.

#### יומן קבלת פקסים

יומן קבלת הפקסים של HP ToolboxFX מספק רשימה של כל הודעות הפקס שהתקבלו לאחרונה ופרטים עליהן, כולל תאריך ושעת הקבלה, מספר עבודה, מספר הפקס, מניין הדפים, התוצאות ותמונה של הודעת הפקס המקוצרת.

ניתן להשתמש ביומן קבלת הפקסים כדי לחסום הודעות פקס בעתיד. סמן את התיבה Block Fax (חסום פקס) שליד הודעת פקס שהתקבלה ומופיעה ביומן.

כאשר מחשב המחובר למוצר מקבל הודעת פקס, ההודעה כוללת קישור View (הצג). לחיצה על הקישור פותחת דף חדש ובו פרטים על הודעת הפקס.

לחץ על כותרת עמודה כלשהי ביומן קבלת הפקסים כדי למיין מחדש את הפרטים באותה עמודה בסדר עולה או יורד.

העמודה **Results** (תוצאות) מספקת פרטים על מצב הפקס. אם ניסיון קבלת הפקס לא הצליח, העמודה מספקת תיאור של הסיבה לאי-קבלת הפקס.

. הערה: יש ללחוץ על החל כדי שהשינויים ייכנסו לתוקף 🗒

#### (חסום פקסים) Block Faxes

המאפיין Block Faxes מספק רשימה של כל המספרים החסומים. בכרטיסייה זו ניתן להוסיף, לשנות או למחוק מספרי פקס חסומים.

### (עזרה) Help הכרטיסייה

ב-HP ToolboxFX, הכרטיסייה Documentation (תיעוד) כוללת קישורים לדפים העיקריים הבאים:

- (פתרון בעיות) Troubleshooting 🔹 🔹
- (הדגמות מונפשות) Animated demonstrations •
- User Guide (מדריך למשתמש). הצגת פרטים על השימוש במוצר, האחריות, המפרטים והתמיכה. המדריך למשתמש זמין גם בתבנית HTML וגם בתבנית PDF.

### הכרטיסייה System Settings (הגדרות מערכת)

ב-HP ToolboxFX, הכרטיסייה **System Settings** (הגדרות מערכת) כוללת קישורים לדפים העיקריים הבאים:

- . הצגת פרטים על המוצר, כגון תיאור המוצר ופרטי איש קשר. Device Information 🔹 •
- Paper Handling (טיפול בנייר). שינוי הגדרות הטיפול בנייר של המוצר, כגון גודל הנייר וסוג הנייר המוגדרים כברירת מחדל.
  - Print Quality (איכות הדפסה). שינוי ההגדרות של איכות ההדפסה במוצר.
- Paper Types (סוגי נייר). שינוי הגדרות המצב של המוצר עבור כל סוג של חומרי הדפסה, כגון נייר מכתבים מודפס, נייר מחורר מראש או נייר מבריק.
- System Setup (הגדרות מערכת). שינוי הגדרות המערכת של המוצר, כגון שפת המוצר והתאוששות מחסימות
   נייר.
  - שירות). קבלת גישה לנהלים שונים הדרושים לתחזוקת המוצר. 🛛 🔹
  - (תשאול ההתקן). שינוי הגדרות התשאול של המוצר, הקובעות את תדירות איסוף הנתונים **Device Polling** מהמוצר על-ידי HP ToolboxFX.
- Save/restore settings (שמור/שחזר את ההגדרות). שמירת ההגדרות הנוכחיות של המוצר בקובץ במחשב.
   קובץ זה משמש לטעינת הגדרות זהות במוצר נוסף או לשחזור הגדרות אלה בוצר זה במועד מאוחר יותר.

🗒 הערה: ניתן להגדיר סיסמה יחידה מלוח הבקרה, HP ToolboxFX, או משרת האינטרנט המובנה.

#### (פרטי ההתקן) Device Information

הדף Device information של HP ToolboxFX שומר נתונים על המוצר לשימוש בעתיד. הפרטים המוזנים בשדות אלה מופיעים בדף Configuration (תצורה). ניתן להקליד כל תו שהוא בכל אחד משדות אלה.

🗒 הערה: יש ללחוץ על החל כדי שהשינויים ייכנסו לתוקף.

### (טיפול בנייר) Paper Handling

אפשרויות הטיפול בנייר של HP ToolboxFX משמשות לקביעת הגדרות ברירות המחדל. אפשרויות אלה זהות לאלה הקיימות בלוח הבקרה של המוצר.

שלוש אפשרויות זמינות עבור טיפול בעבודות הדפסה כאשר אזלו חומרי ההדפסה במדפסת:

- בחר wait for paper to be loaded (המתן לטעינת הנייר).
- בחר באפשרות Cancel (ביטול) ברשימה הנפתחת Paper out action (פעולה בעת התרוקנות נייר), כדי לבטל את עבודת ההדפסה.
  - בחר באפשרות Override (עקוף) ברשימה הנפתחת Paper out time (זמן המתנה בעת התרוקנות נייר), כדי לשלוח את עבודת ההדפסה למגש נייר אחר.

השדה **Paper out time** (זמן המתקנה בעת התרוקנות נייר) מציין את משך הזמן שהמוצר ממתין לפני יישום הבחירות שביצעת. ניתן להגדיר 0 עד 3600 שניות.

🗒 הערה: 🛛 יש ללחוץ על החל כדי שהשינויים ייכנסו לתוקף.

#### (איכות הדפסה) Print Quality

האפשרויות של איכות ההדפסה ב-HP ToolboxFX משמשות לשיפור המראה של עבודות ההדפסה. אפשרויות אלה זהות לאלה הקיימות בלוח הבקרה של המוצר.

ארבע האפשרויות הקיימות לבקרה על איכות ההדפסה הן רזולוציה, REt (או Resolution Enhancement ארבע האפשרויות הקיימות לבקרה על איכות ההדפסה ו-technology (מצב חיסכון).

- Past Res 1200 (רזולוציה). בחר ברזולוציה של 600 עבור עבודות הדפסה באיכות רגילה וב-Fast Res 1200 עבור
   עבודות הדפסה באיכות גבוהה יותר.
  - . ניתן להפעיל את הטכנולוגיה REt, אשר HP מספקת עבור איכות הדפסה משופרת.
  - Print density (צפיפות הדפסה). לקבלת צפיפות הדפסה גבוהה יותר, בחר מספר גדול יותר. לקבלת צפיפות הדפסה נמוכה יותר, בחר מספר קטן יותר.
- EconoMode (מצב חיסכון). הפעל את מצב החיסכון בעת הדפסת עבודות רגילות. EconoMode הוא מאפיין שמאפשר למוצר להשתמש בפחות טונר עבור כל עמוד. בחירה באפשרות זו עשויה להאריך את חיי הטונר ולהפחית את העלויות לעמוד מודפס. עם זאת, היא גם פוגעת באיכות ההדפסה. התמונה המודפסת תהיה בהירה ולהפחית את העלויות לעמוד מודפס. עם זאת, היא גם פוגעת באיכות ההדפסה. התמונה המודפסת תהיה בהירה יותר, אולם אפשרות זו מתאימה להדפסת טיוטות ולהגהות. HP אינה ממליצה על שימוש קבוע ב-EconoMode.
   גם נעשה שימוש קבוע ב-EconoMode אינה ממליצה על שימוש קבוע ב-EconoMode אינה ממליצה על שימוש קבוע ב-EconoMode.
   גם נעשה שימוש קבוע ב-EconoMode, ייתכן שאורך חיי הטונר יהיה ארוך מזה של הרכיבים המכניים במחסנית ההדפסה. אם נעשה שימוש קבוע ב-EconoMode נותר טונר יהיה עליך להתקין מחסנית הדפסה חדשה, גם אם נותר טונר במחסנית.
  - 🕅 הערה: יש ללחוץ על החל כדי שהשינויים ייכנסו לתוקף.

#### (סוגי נייר) Paper Types

בתוכנה HP ToolboxFX, האפשרויות Paper types (סוגי נייר) משמשות כדי להגדיר מצבי הדפסה המתאימים לסוגים שונים של חומרי הדפסה. בחר **Restore Modes** (שחזר מצבים) כדי לאפס את כל המצבים להגדרות היצרן.

הערה: יש ללחוץ על **החל** כדי שהשינויים ייכנסו לתוקף. 🗒

#### הגדרת מערכת) System setup

אפשרויות הגדרות המערכת של HP ToolboxFX משמשות לקביעת ההגדרות הגלובליות עבור העתקה, פקס, סריקה והדפסה, כגון התאוששות מחסימות נייר והמשך אוטומטי. . הערה: יש ללחוץ על החל כדי שהשינויים ייכנסו לתוקף. 🛱

#### (שירות) Service

במהלך ההדפסה עלולים להצטבר בתוך המוצר חלקיקי נייר, טונר ואבק. הצטברות זו של לכלוך עלולה לגרום, במשך הזמן, לבעיות באיכות ההדפסה, כגון כתמי טונר או מריחות טונר.התוכנה HP ToolboxFX מספקת שיטה קלה לניקוי מסלול הנייר.

#### (תשאול ההתקן) Device polling

ניתן להשבית את תשאול ההתקן של HP ToolboxFX, כדי להקטין את התעבורה ברשת, אולם פעולה זו גורמת גם להשבתת מאפיינים מסוימים של HP ToolboxFX: התרעות קופצות, עדכוני יומן פקסים והיכולת לקבל פקסים במחשב זה.

. הערה: יש ללחוץ על החל כדי שהשינויים ייכנסו לתוקף 🗒

### הכרטיסייה Print Settings (הגדרות הדפסה)

בתוכנה HP ToolboxFX, הכרטיסייה **Print Settings** כוללת קישורים לדפים העיקריים הבאים:

- Printing (הדפסה). שינוי ברירות המחדל של הגדרות ההדפסה במוצר, כגון מספר העותקים וכיוון הנייר.
  - PCL5e. הצגה ושינוי של הגדרות PCL5.
  - PostScript. הצגה ושינוי של הגדרות PS.

#### (הדפסה) Printing

אפשרויות הגדרות ההדפסה של HP ToolboxFX משמשות לקביעת ההגדרות של כל פונקציות ההדפסה. אפשרויות אלה זהות לאלה הקיימות בלוח הבקרה של המוצר.

הערה: יש ללחוץ על **החל** כדי שהשינויים ייכנסו לתוקף. 🗒

#### PCL 5e

השתמש באפשרויות PCL 5 כדי לקבוע את ההגדרות בעת שימוש בפרופיל ההדפסה PCL 5. אפשרויות אלה זהות לאפשרויות הקיימות בתפריט **PCL5** בלוח הבקרה.

. הערה: יש ללחוץ על החל כדי שהשינויים ייכנסו לתוקף. 🛱

#### **PostScript**

האפשרות PostScript שמשמע עם פרופיל ההדפסה של הדמיית HP postscript level 3. כאשר האפשרות HP שנאיאה בהדמיית HP מופעלת, דף שגיאות PostScript מודפס באופן אוטומטי כאשר מתרחשת שגיאה בהדמיית HP ספרסית מודפס באופן אוטומטי כאשר מתרחשת שגיאה בהדמיית HP ספרסית מודפס באופן אוטומטי כאשר מתרחשת שגיאה בהדמיית HP מופעלת, דף שגיאות איז בהדמיית BostScript error מודפס באופן אוטומטי כאשר מתרחשת שגיאה בהדמיית HP מופעלת, דף שגיאות לימית מודפס באופן אוטומטי כאשר מתרחשת שגיאה בהדמיית HP מודפס באופן אוטומטי כאשר מתרחשת שגיאה בהדמיית HP מופעלת, דף שגיאות BostScript error מודפס באופן אוטומטי כאשר מתרחשת שגיאה בהדמיית HP מופעלת, דף שגיאות לימית מודפס באופן אוטומטי כאשר מתרחשת שגיאה בהדמיית HP מופעלת, דף שגיאות איז מופעלת, דף מופעלת מודפס באופן אוטומטי כאשר מתרחשת שגיאה בהדמיית HP מופעלת איז מופעלת, דף מופעלת איז מופעלת איז מופעל מופעלת איז מופעלת איז מופעלת איז מופעלת איז מופעלת איז מופעלת איז מופעלת איז מופעלת איז מופעלת איז מופעלת איז מו

🗒 הערה: 🛛 יש ללחוץ על החל כדי שהשינויים ייכנסו לתוקף.

### הכרטיסייה Network Settings (הגדרות רשת)

בתוכנה HP ToolboxFX, הכרטיסייה **Network Settings** (הגדרות רשת) משמשת את מנהל הרשת כדי לשלוט בהגדרות הקשורות לרשת עבור המוצר כאשר הוא מחובר לרשת מבוססת-IP.

### שרת האינטרנט המובנה

המוצר מצויד בשרת אינטרנט מובנה (EWS), המעניק גישה לפרטים על פעילויות המוצר והרשת. שרת אינטרנט מספק סביבה שבה עשויים לפעול יישומי אינטרנט, באופן דומה מאוד לדרך שבה מערכת הפעלה דוגמת Windows מספקת סביבת פעולה לתוכניות במחשב. לאחר מכן ניתן להציג את הפלט של תוכניות אלה באמצעות דפדפן אינטרנט, כגון Netscape Navigator או Safari ,Microsoft Internet Explorer.

שרת אינטרנט 'מובנה' שוכן בהתקן חומרה (כגון מוצר LaserJet של HP) או בקושחה, במקום כתוכנה הנטענת בשרת רשת.

היתרון של שרת האינטרנט המשובץ הוא בממשק שהוא מעניק למוצר, ממשק שבו יכול להשתמש כל מי שברשותו מוצר מחובר לרשת ומחשב. אין שום תוכנה מיוחדת להתקין או להגדיר, אולם במחשב יש צורך בדפדפן אינטרנט נתמך. כדי לקבל גישה לשרת האינטרנט המשובץ, הקלד את כתובת ה-IP של המוצר בשורת הכתובת בדפדפן (כדי לברר מהי כתובת ה-IP של ההתקן, הדפס דף תצורה.

יניתן להשתמש בשרת האינטרנט המובנה דרך חיבור אפיק טורי אוניברסלי (Macintosh הערה: עבור מערכות הפעלה Macintosh) אחרי התקנת תוכנת (USB)

#### מאפיינים

שרת האינטרנט המובנה מאפשר להציג את מצב המוצר והרשת ולנהל את פונקציות ההדפסה מהמחשב. באמצעות שרת האינטרנט המובנה ניתן לבצע את הפעולות הבאות:

- הצגת מידע על מצב המוצר 🔹
- קביעת אורך החיים הנותר של כל החומרים המתכלים והזמנת חדשים
  - הצגה ושינוי של חלק מתצורת המוצר
  - הצגה והדפסה של דפים פנימיים מסוימים
- בחירת השפה שבה יש להציג את הדפים של שרת האינטרנט המובנה
  - הצגה ושינוי של תצורת הרשת
  - הגדרה, שינוי או ניקוי של סיסמת האבטחה של המוצר.

. שינוי הגדרות הרשת בשרת האינטרנט המובנה עלול להשבית כמה מהתוכנות או מהמאפיינים של המוצר. 🗒

# HP Web Jetadmin שימוש בתוכנה

הרכיב HP Web Jetadmin הוא פתרון תוכנה המבוסס על האינטרנט, המשמש לביצוע מרחוק של פעולות כמו התקנה, ניטור ופתרון בעיות בהתקנים היקפיים עם חיבור לאינטרנט. הניהול מתבצע באופן יזום ומאפשר למנהלי הרשת לפתור בעיות לפני שישפיעו לרעה על המשתמשים. הורד את תוכנת הניהול המשופרת חינם, בכתובת <u>www.hp.com/go/</u> .webjetadmin

ניתן להתקין ב-HP Web Jetadmin תוספות כדי לתמוך במאפיינים ספציפיים של המוצר. באפשרות התוכנה HP Web Jetadmin להציג הודעות אוטומטיות כאשר תוספות חדשות נעשות זמינות. בדף **Product Update** (עדכון המוצר), פעל לפי ההוראות כדי להתחבר אוטומטית לאתר HP ולהתקין את התוספות המעודכנות ביותר במוצר שלך.

. אין תמיכה בגלישה ממערכת הפעלה Mac. אין תמיכה בגלישה ממערכת הפעלה Mac. 😤

## מאפייני האבטחה של המוצר

המוצר כולל מאפיין סיסמה שבעזרתו ניתן להגביל את הגישה למאפייני ההגדרה רבות מבלי להפריע לביצוע הפונקציות הבסיסיות הרגילות. ניתן להגדיר את הסיסמה מתוך שרת האינטרנט המשובץ (EWS) או מלוח הבקרה.

ניתן להשתמש ב'קבלה פרטית' כדי לאחסן פקסים במוצר עד שתוכל לגשת אליו ולהדפיס אותם.

### הקצאת סיסמת מערכת דרך לוח הבקרה של המוצר

- .1 בלוח הבקרה, לחץ על הלחצן הגדרות 🔧.
- . השתמש בלחצני החצים כדי לבחור בתפריט הגדרת מערכת ולאחר מכן לחץ על הלחצן OK (אישור).
  - .. השתמש בלחצני החצים כדי לבחור בפריט אבטחת המוצר ולאחר מכן לחץ על הלחצן OK (אישור).
    - .4 השתמש בלחצני החצים כדי לבחור באפשרות דולקת ולאחר מכן לחץ על הלחצן OK (אישור).
      - .5 השתמש בלוח המקשים כדי להקליד סיסמה ולאחר מכן לחץ על הלחצן OK (אישור).

### EWS-הקצאת סיסמת מערכת דרך ה

הקצה סיסמה למערכת כדי למנוע ממשתמשים לא מורשים לשנות את הגדרות המוצר.

- .1 פתח את שרת האינטרנט המשובץ על ידי הזנת כתובת ה-IP של המוצר בשורת הכתובת של דפדפן אינטרנט.
  - .2. לחץ על הכרטיסייה Settings (הגדרות).
  - אבטחה). בצדו השמאלי של החלון, לחץ על תפריט Security (אבטחה).
- קביעת Configure (הגדרות אבטחה של ההתקן), לחץ על הלחצן Device Security Settings (אגדרות אבטחה של ההתקן). . .. תצורה) . ..
- 5. באזור Device Password (סיסמה חדשה), הקלד את הסיסמה בתיבה New Password (סיסמה חדשה).
  5. והקלד אותה שוב בתיבה Verify Password (בדוק סיסמה).
  - .6 לחץ על הלחצן Apply (החל). רשום לעצמך את הסיסמה ושמור אותה במקום בטוח.

#### נעילת המוצר

המוצר כולל חריץ שיכול לשמש לחיבור מנעול אבטחה מסוג כבל.

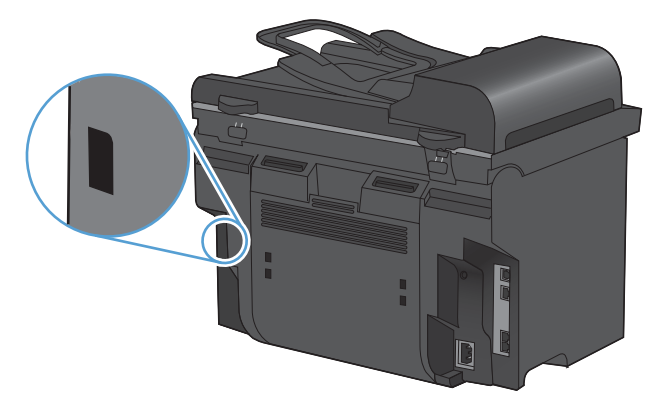

# הגדרות חיסכון

### הדפסה עם EconoMode (מצב חיסכון)

מוצר זה כולל אפשרות של מצב הדפסה EconoMode (מצב חיסכון) להדפסת טיוטות של מסמכים. השימוש במצב הדפסה EconoMode יכול להביא לחיסכון בטונר ובעלויות ההדפסה לכל דף. עם זאת, מצב הדפסה EconoMode עשוי גם לפגום באיכות ההדפסה.

HP לא ממליצה על שימוש תמידי ב-EconoMode (מצב חיסכון). אם נעשה שימוש תמידי ב-EconoMode (מצב חיסכון), ייתכן שאורך חיי הטונר יהיה ארוך מזה של הרכיבים המכנים במחסנית ההדפסה. אם איכות ההדפסה מתחילה להיפגע בנסיבות אלה, יש להתקין מחסנית הדפסה חדשה, גם אם נותר טונר במחסנית הנוכחית.

- בתפריט קובץ בתוכנה, לחץ על הדפסה.
- .2 בחר את המוצר ולאחר מכן לחץ על הלחצן **מאפיינים** או **העדפות**.
  - .. לחץ על הכרטיסייה **נייר/איכות**.
  - 4. לחץ על תיבת הסימון EconoMode (מצב חיסכון).

### (העבר הדפסה לארכיון) Archive print

האפשרות Archive print מפיקה פלט שהוא פחות רגיש למריחה ולפיזור של טונר. השתמש באפשרות Archive print ליצירת מסמכים המיועדים לשימור או לגניזה.

- . 🔧 בלוח הבקרה, לחץ על הלחצן הגדרות.
- .2 השתמש בלחצני החצים כדי לבחור בתפריט שירות ולאחר מכן לחץ על הלחצן OK (אישור).
- OK השתמש בלחצני החצים כדי לבחור בפריט **הדפסת ארכיון**, בחר באפשרות **דולקת** או **כבויה** ולחץ על הלחצן. 3 (אישור).

# הגדרות מצב Quiet (שקט)

מוצר זה כולל מצב שקט, המפחית את הרעש במהלך ההדפסה. כאשר מצב שקט מופעל, המוצר מדפיס במהירות איטית יותר.

. מצב Quiet (שקט) מפחית את מהירות ההדפסה של המוצר, מה שעשוי לשפר את איכות ההדפסה. 🗊

פעל בהתאם להוראות הבאות כדי להפעיל את מצב שקט.

#### הפעלת מצב שקט ממנהל המדפסת

- ... פתח את מאפייני המדפסת ולאחר מכן לחץ על הכרטיסייה Device Settings (הגדרות התקן).
  - (מצב שקט). לחץ על האפשרות Enable (הפעלה) כדי להפעיל את המאפיין Quiet Mode (מצב שקט).

#### הפעלת מצב שקט מלוח הבקרה של המוצר

- .1 🛚 בלוח הבקרה, לחץ על הלחצן הגדרות 🔧.
- אישור). השתמש בלחצני החצים כדי לבחור בתפריט הגדרת מערכת ולאחר מכן לחץ על הלחצן OK (אישור).
  - .3 השתמש בלחצני החצים כדי לבחור בפריט מצב שקט ולאחר מכן לחץ על הלחצן OK (אישור).
  - .4 השתמש בלחצני החצים כדי לבחור באפשרות דולקת ולאחר מכן לחץ על הלחצן OK (אישור).

# ניהול חומרים מתכלים ואביזרים

### הדפסה כאשר מחסנית הגיעה לסוף חייה

#### הודעות על חומרים מתכלים

הודעות הקשורות לחומרים מתכלים מופיעות בלוח הבקרה של המוצר ובמחשבים שהותקנה בהם תוכנת המוצר המלאה. אם תוכנת המוצר המלאה לא הותקנה, ייתכן שההודעות הקשורות לחומרים מתכלים לא יופיעו באופן בולט. כדי להתקין את תוכנת המוצר המלאה, הכנס את התקליטור שצורף למוצר ובצע את הפעולות להתקנה מלאה.

- ההודעה מחסנית להדפ' בשחור עומדת להתרוקן מופיעה כאשר מחסנית ההדפסה הגיעה לסוף חייה.
- ההודעה מחסנית ההדפסה הגיעה לסוף חייה.
   כדי להבטיח איכות הדפסה מיטבית, HP ממליצה להחליף מחסנית הדפסה כשההודעה מחסנית להדפ' בשחור קרובה מאוד להתרוקנות מופיעה.

בעת השימוש במחסנית הדפסה שנמצאת בסוף חייה המשוערים, עלולות להתרחש בעיות של איכות הדפסה. בנקודה זו אין צורך להחליף את הפריט המתכלה, אלא אם איכות ההדפסה אינה קבילה עוד.

הערה: השימוש בהגדרה **המשך** מאפשר הדפסה מעבר לסף מצב 'במפלס נמוך מאוד' ללא התערבות הלקוח ועלול 🛱 לגרום לאיכות הדפסה בלתי מספקת.

#### הפעלה או השבתה של המאפיין 'הנחיה במפלס נמוך מאוד' מלוח הבקרה

ניתן להפעיל או להשבית את המאפיין **המשך** בכל עת, ואין צורך להפעילו מחדש בעת התקנת מחסנית הדפסה חדשה. כאשר המאפיין **במפלס נמוך מאוד** מוגדר כ**המשך**, המוצר ממשיך להדפיס באופן אוטומטי גם כשמחסנית ההדפסה מגיעה לרמה ההחלפה המומלצת. ההודעה **מחסנית להדפ' בשחור קרובה מאוד להתרוקנות** מופיעה כאשר נעשה שימוש במחסנית הדפסה במצב 'במפלס נמוך מאוד'.

- . לחץ על הלחצן הגדרות 🔧.
- ב. השתמש בלחצני החצים כדי לבחור בתפריט הגדרת מערכת ולאחר מכן לחץ על הלחצן OK (אישור).
- אישור). השתמש בלחצני החצים כדי לבחור בתפריט במפלס נמוך מאוד ולאחר מכן לחץ על הלחצן OK (אישור).
- .4 השתמש בלחצני החצים כדי לבחור בתפריט מחסנית להדפסה בשחור ולאחר מכן לחץ על הלחצן OK (אישור).
  - בחר באחת מהאפשרויות הבאות:
  - בחר באפשרות המשך כדי להפעיל את המאפיין 'המשך במפלס נמוך מאוד'.
  - בחר באפשרות עצור כדי להשבית את המאפיין 'הדפס בשחור (או המשך) במפלס נמוך מאוד'.
  - בחר באפשרות הצג הנחיה כדי לשאול את המשתמש אם להמשיך לפני שהמוצר ידפיס את העבודה.
    - .6. לחץ על הלחצן OK (אישור) כדי לשמור את ההגדרה.

מרגע שחומר מתכלה מתוצרת HP עומד להתרוקן, מסתיימת אחריות Premium Protection של HP לגביו. כל פגם בהדפסה או כשל של מחסנית הנגרם כתוצאה משימוש בחומרים מתכלים של HP במצב 'המשך במצב מחסנית במפלס נמוך מאוד' לא ייחשב כפגם בחומרים או בעבודה במסגרת האחריות על מחסניות ההדפסה של HP.

### ניהול מחסניות הדפסה

#### אחסון מחסניות הדפסה

אין להוציא את מחסנית ההדפסה מאריזתה לפני מועד השימוש בה.

#### זהירות: 🛛 כדי למנוע נזק למחסנית ההדפסה, אל תחשוף אותה לאור לפרק זמן העולה על דקות אחדות.

#### מדיניות HP לגבי מחסניות הדפסה שאינן מתוצרת HP

חברת Hewlett-Packard אינה יכולה להמליץ על שימוש במחסניות הדפסה שאינן מתוצרת HP, בין אם הן חדשות ובין אם הן מחודשות.

הערה: האחריות והסכמי השירות של HP אינם מכסים נזקים הנגרמים כתוצאה משימוש במחסניות הדפסה שאינן מתוצרת HP.

#### הקו החם ואתר האינטרנט של HP לדיווח על הונאות

התקשר לקו החם של HP לדיווח על הונאות (1-877-219-3183, שיחת חינם בצפון אמריקה) או פנה לאתר <u>www.hp.com/go/anticounterfeit</u> אם התקנת מחסנית הדפסה מתוצרת HP והודעת המדפסת מציינת שהמחסנית אינה מתוצרת HP. HP תקבע אם המחסנית מקורית ותנקוט צעדים לפתרון הבעיה.

אם נתקלת בתופעות הבאות, ייתכן שמחסנית ההדפסה שברשותך אינה מחסנית מקורית של HP:

- לפי דף מצב חומרים מתכלים, מותקן במוצר פריט מתכלה שאינו מתוצרת HP.
  - אתה נתקל בבעיות רבות הקשורות למחסנית ההדפסה.
  - המחסנית נראית שונה מהרגיל (לדוגמה, האריזה שונה מאריזת HP).

#### מיחזור החומרים המתכלים

כדי למחזר מחסנית הדפסה מקורית של HP, הכנס את המחסנית המשומשת לקופסה שבה הגיעה המחסנית החדשה. השתמש בתווית ההחזרה המצורפת כדי לשלוח את המלאי המשומש למיחזור אצל HP. לקבלת מידע מלא, עיין במדריך המיחזור המצורף לכל פריט חומר מתכלה של HP.

#### פריסת מחסניות ההדפסה

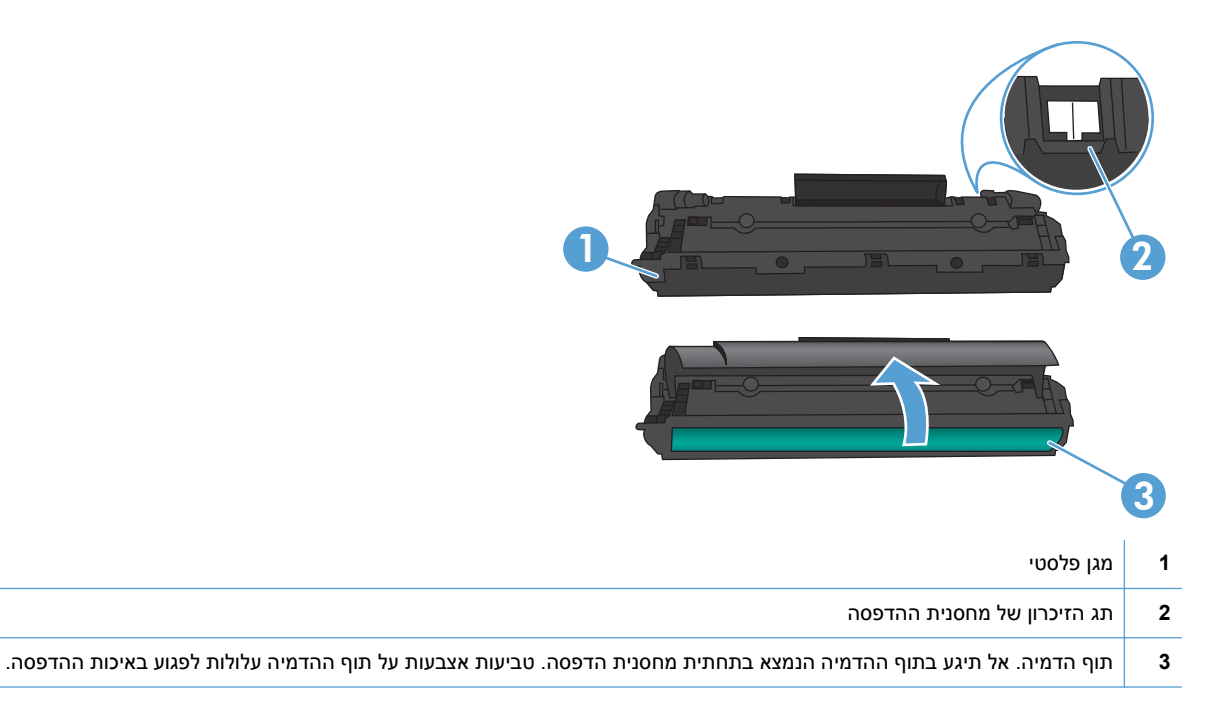

### הוראות החלפה

#### פיזור מחדש של טונר

כאשר נותרת כמות קטנה של טונר במחסנית הדפסה, עשויים להופיע אזורים דהויים או בהירים בעמוד המודפס. ייתכן שתוכל לשפר את איכות ההדפסה באופן זמני באמצעות פיזור מחדש של הטונר.

.1 פתח את דלת מחסנית ההדפסה ולאחר מכן הוצא את מחסנית ההדפסה.

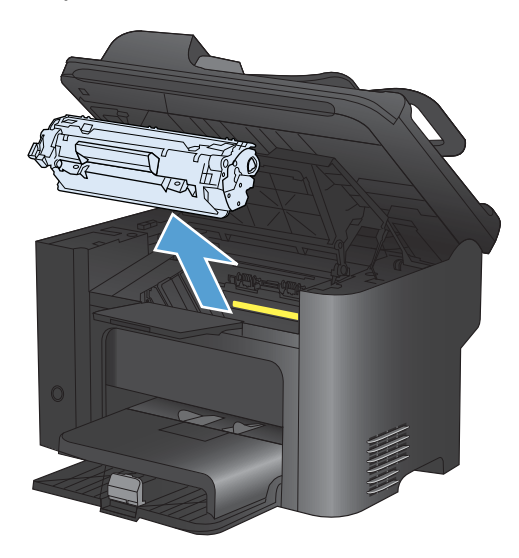

. כדי לפזר מחדש את הטונר, נער בעדינות את מחסנית ההדפסה קדימה ואחורה.

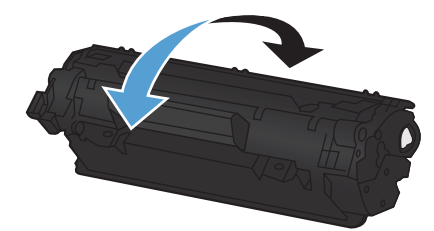

זהירות: אם בגדיך הוכתמו בטונר, נגב את הטונר באמצעות מטלית יבשה וכבס את הבגדים במים קרים. *מים* חמים מקבעים את הטונר באריג.

.. הכנס את מחסנית ההדפסה בחזרה למוצר וסגור את דלת מחסנית ההדפסה.

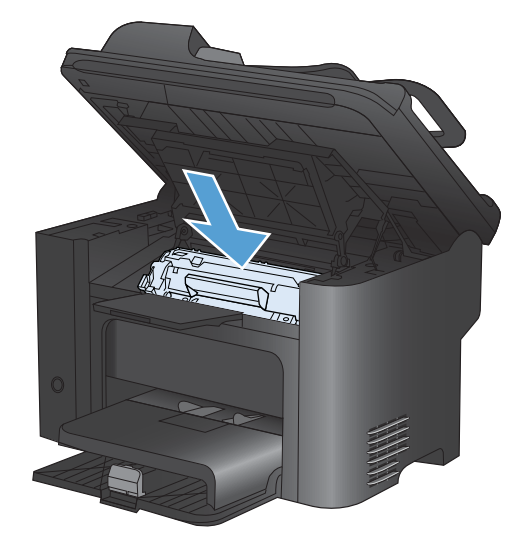

אם ההדפסה עדיין בהירה, התקן מחסנית הדפסה חדשה.

#### החלפת מחסנית ההדפסה

 פתח את דלת מחסנית ההדפסה והוצא את המחסנית הישנה. עיין במידע לגבי מחזור מחסניות דיו בחלקה הפנימי של אריזת מחסנית ההדפסה.

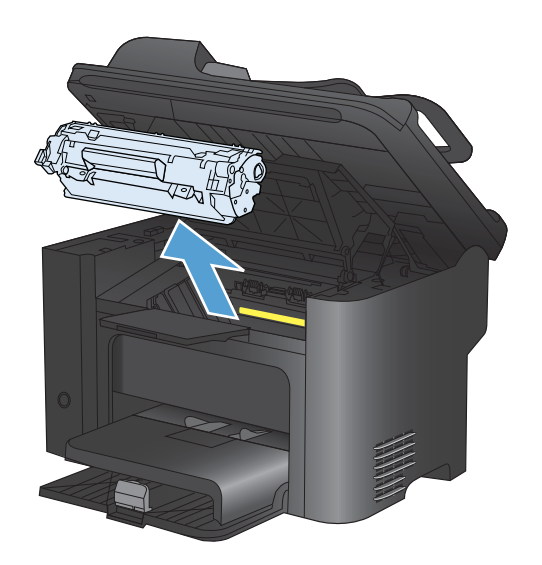

.2 הוצא את מחסנית ההדפסה החדשה מהשקית.

זהירות: כדי למנוע נזק למחסנית ההדפסה, החזק את המחסנית בשני צדדיה.

.3 משוך את הלשונית והסר לגמרי את הסרט מהמחסנית. הכנס את הלשונית לאריזת מחסנית ההדפסה לצורך מיחזור.

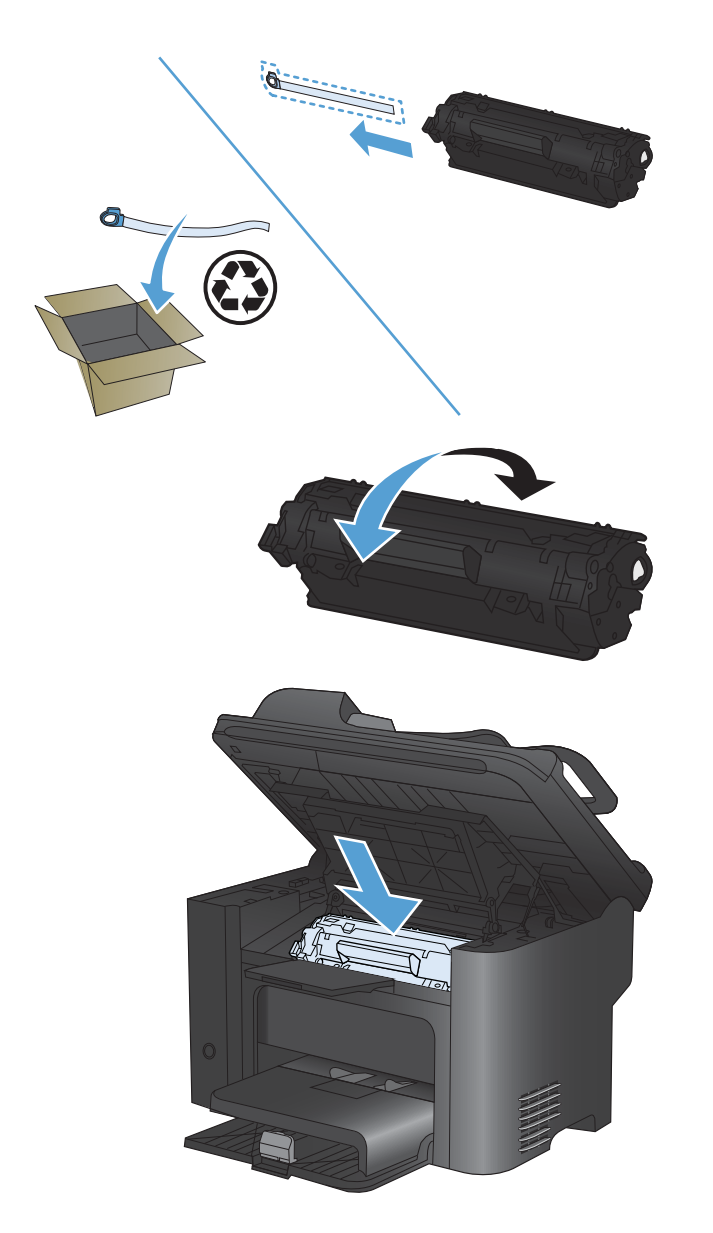

כדי לפזר את הטונר באופן שווה בתוך המחסנית.

.4

נער בעדינות את מחסנית ההדפסה קדימה ואחורה,

 הכנס את מחסנית ההדפסה למוצר וסגור את דלת מחסנית ההדפסה.

זהירות: אם בגדיך הוכתמו בטונר, נגב את הטונר באמצעות מטלית יבשה וכבס את הבגדים במים קרים. מים חמים מקבעים את הטונר באריג.

הערה: כאשר מפלס הטונר נמוך, מופיעים אזורים דהויים או בהירים בעמוד המודפס. ייתכן שתוכל לשפר את איכות 🗊 ההדפסה באופן זמני באמצעות פיזור מחדש של הטונר. כדי לפזר מחדש את הטונר, הוצא את המחסנית מהמוצר ונער אותה בעדינות קדימה ואחורה.

#### החלפת גלגלת האיסוף

שימוש רגיל עם חומרי הדפסה טובים גורם לבלאי. השימוש בחומרי הדפסה באיכות נמוכה מחייב החלפה תכופה יותר של גלגלת האיסוף.

אם המוצר אינו מושך פנימה את חומרי ההדפסה כראוי באופן קבוע (אין הזנה של חומרי הדפסה), ייתכן שיש צורך להחליף או לנקות את גלגלת האיסוף.

. אזהרה! לפני החלפת גלגלת האיסוף, כבה את המוצר, נתק את כבל המתח מהשקע בקיר והמתן עד שהמוצר יתקרר. 🛆

- . אי השלמה של הנוהל הזה עלולה לגרום נזק למוצר.  $\Delta$ 
  - .1 פתח את דלת מחסנית ההדפסה, והוצא את המחסנית.
- זהירות: כדי למנוע נזק למחסנית ההדפסה, יש למזער ככל האפשר את החשיפה לאור ישיר. כסה את מחסנית 🛆 ההדפסה בגליון נייר.

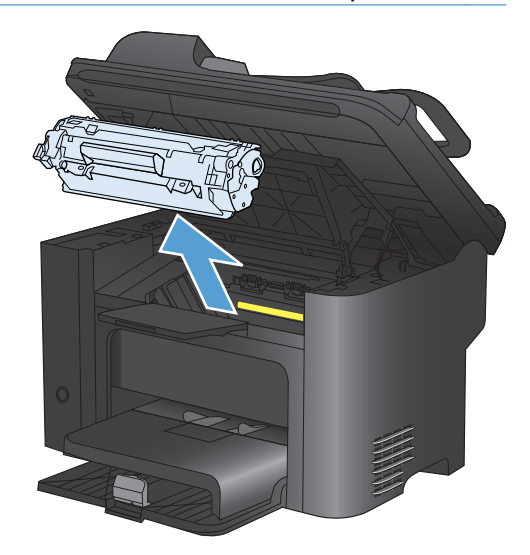

.2 אתר את גלגלת האיסוף.

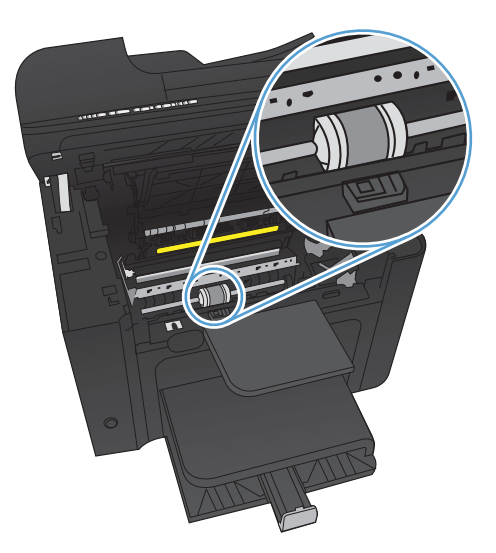

.3 שחרר את שתי הלחצניות הלבנות הקטנות, אחת בכל צד של גלגלת האיסוף וסובב את גלגלת האיסוף לכיוון חזית .3 המדפסת.

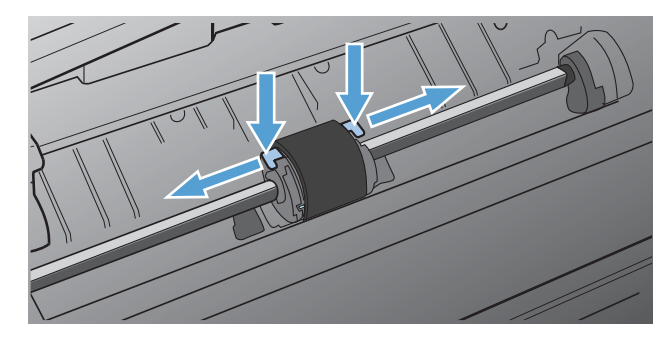

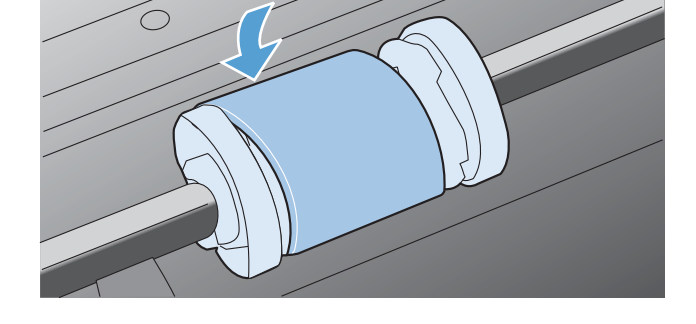

.6 סובב את החלק העליון של גלגלת האיסוף ממך והלאה עד ששני הצדדים ינעלו בנקישה למקומם.

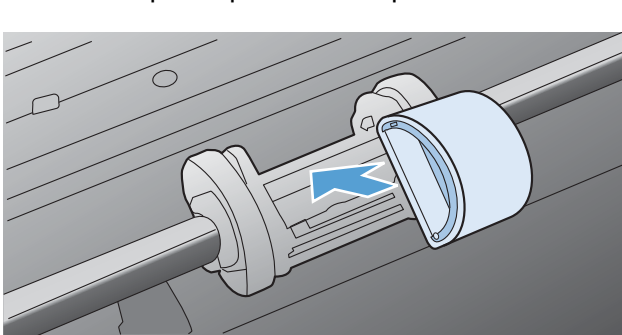

.5. הכנס את גלגלת האיסוף החדשה לחריץ. החריץ המעגלי והחריץ המלבני בכל צד ימנע התקנה שגויה של הגלגלת.

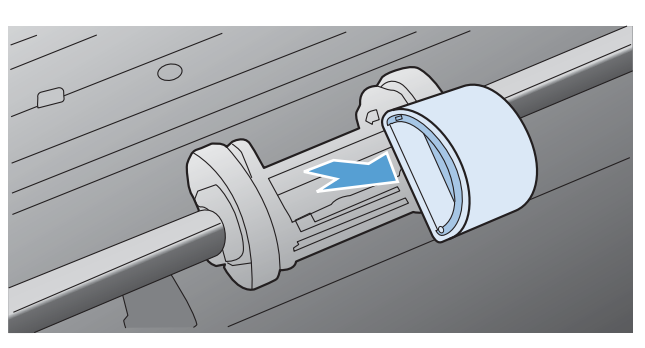

.4 משוך את גלגלת האיסוף בעדינות למעלה והחוצה.

. הכנס את מחסנית ההדפסה למוצר וסגור את דלת מחסנית ההדפסה.

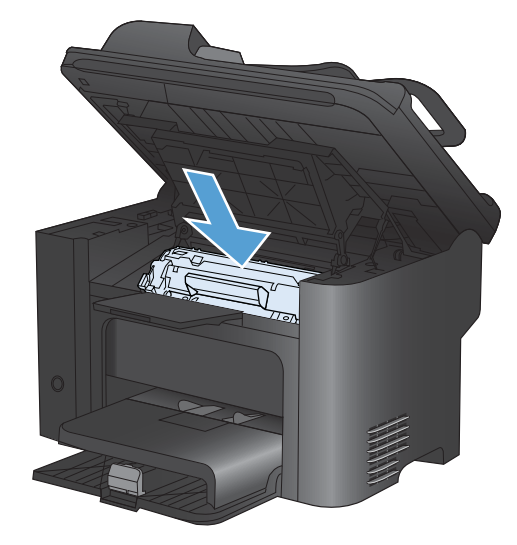

#### החלפת רפידת הפרדה

שימוש רגיל עם חומרי הדפסה טובים גורם לבלאי. שימוש בחומרי הדפסה באיכות נמוכה מחייב החלפה תכופה יותר של רפידת ההפרדה.

אם המוצר מושך באופן קבוע מספר גיליונות של חומרי הדפסה בכל פעם, ייתכן שעליך להחליף את רפידת ההפרדה.

- אזהרה! לפני החלפת רפידת ההפרדה, כבה את המוצר, נתק את כבל המתח מהשקע בקיר ולאחר מכן המתן עד 🏠 שהמוצר יתקרר.
  - . לפני החלפת רפידת ההפרדה, יש לנקות את גלגלת האיסוף 🗒 🗒
  - .1 הוצא את הנייר וסגור את מגש ההזנה הראשית. הנח את המוצר על צדו.

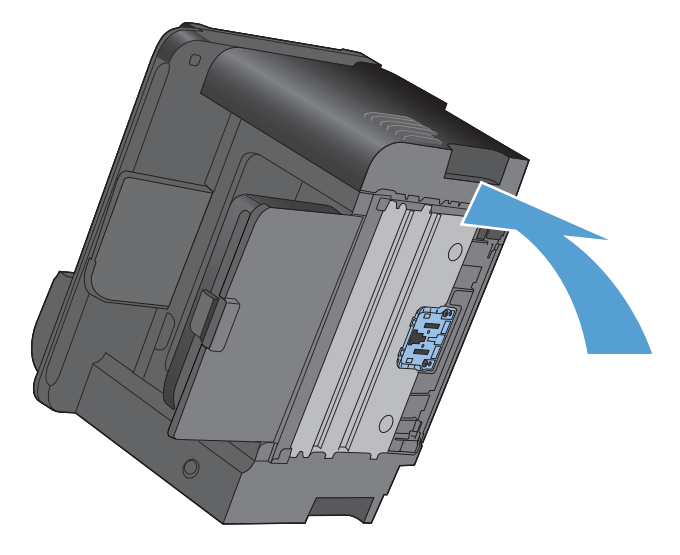

.2 בתחתית המוצר, שחרר את שני הברגים שמחזיקים את רפידת ההפרדה במקומה.

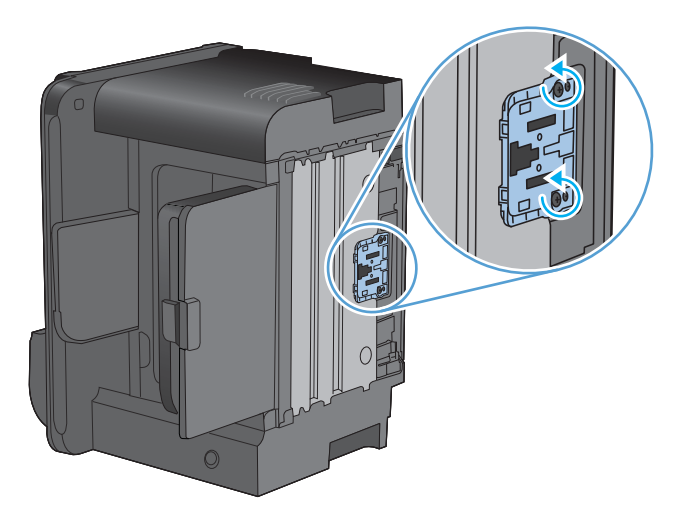

.3 הוצא את רפידת ההפרדה.

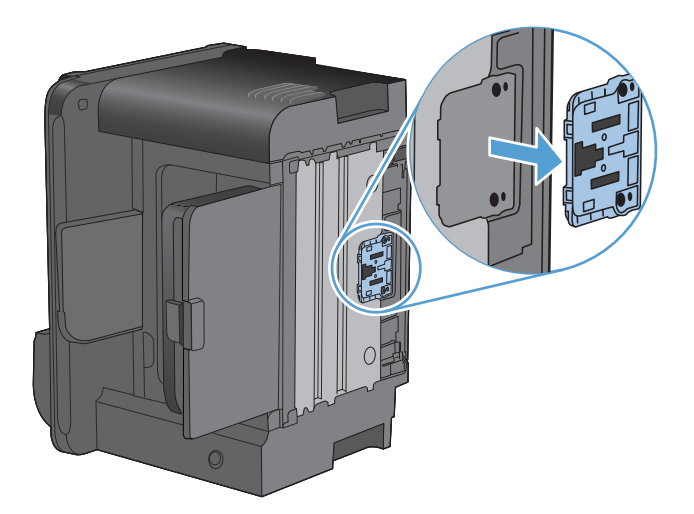

.4 הכנס את רפידת ההפרדה החדשה והברג אותה למקומה.

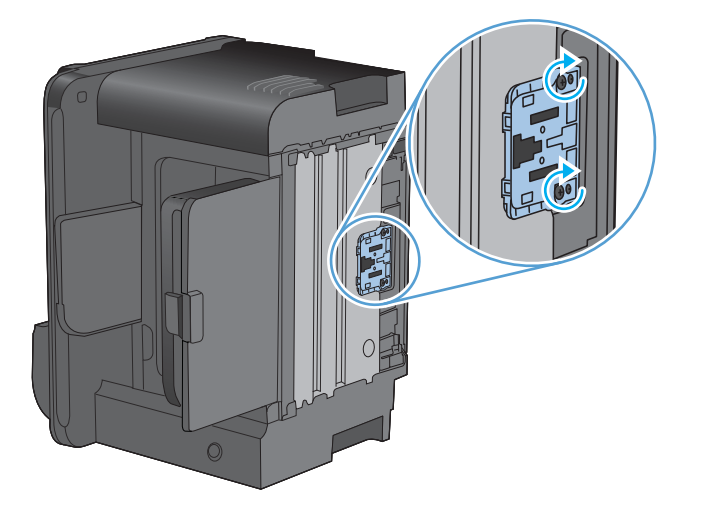

. חבר את ההתקן לשקע בקיר והפעל את המוצר.

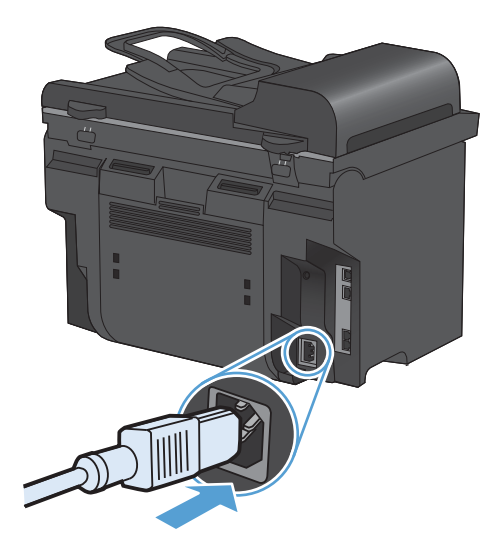

# ניקוי המוצר

### ניקוי גלגלת האיסוף

כדי לנקות את גלגלת האיסוף לפני שתחליט להחליפה, יש לבצע הוראות אלה:

- . כבה את המוצר, נתק את כבל המתח מהמוצר ולאחר מכן הסר את גלגלת האיסוף.
- . טבול קלות מטלית נטולת מוך באלכוהול איזופרופילי ולאחר מכן קרצף את הגלגלת.

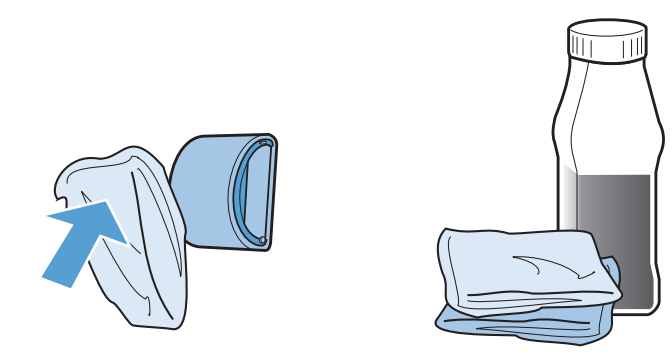

- אזהרה! האלכוהול דליק. שמור את האלכוהול ואת הבד רחוק מאש פתוחה. לפני סגירת המוצר וחיבור כבל החשמל, יש לאפשר לאלכוהול להתייבש לגמרי.
- הערה: בחלקים מסוימים של קליפורניה, תקנות לבקרת זיהום אוויר מגבילות את השימוש באלכוהול איזופרופילי נוזלי (IPA) כחומר ניקוי. באותם חלקים של קליפורניה, אנא התעלם מההמלצות הקודמות והשתמש במטלית יבשה ונטולת מוך, רטובה במעט מים, כדי לנקות את גלגלת האיסוף.
  - .. השתמש במטלית יבשה ונטולת מוך כדי לנגב את גלגלת האיסוף ולהסיר ממנה לכלוך.

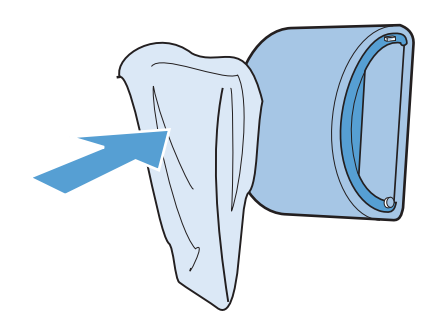

.4. הנח לגלגלת האיסוף להתייבש לחלוטין לפני שתתקין אותה מחדש במוצר.

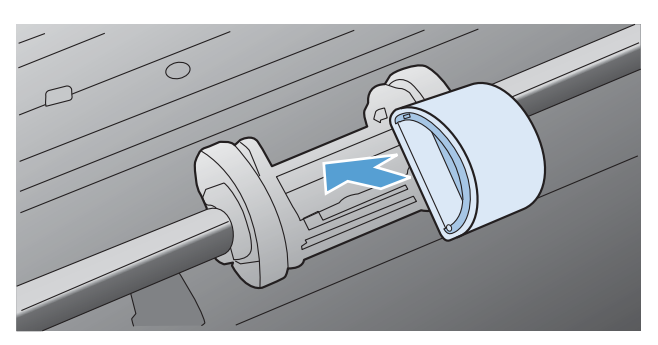

.5 חבר את כבל המתח למוצר.

### ניקוי הגלילים ורפידת ההפרדה של מזין המסמכים

אם במזין המסמכים מתרחשות בעיות בטיפול בנייר, לדוגמה, חסימות או הזנת מספר דפים במקביל, נקה את הגלילים ורפידת ההפרדה של מזין המסמכים.

.1 פתח את מכסה מזין המסמכים.

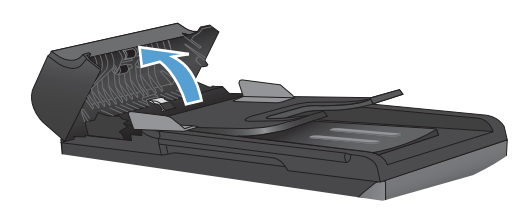

.2 בעזרת מטלית לחה ללא מוך, נגב את שני הגלילים ואת רפידת ההפרדה כדי להסיר לכלוך.

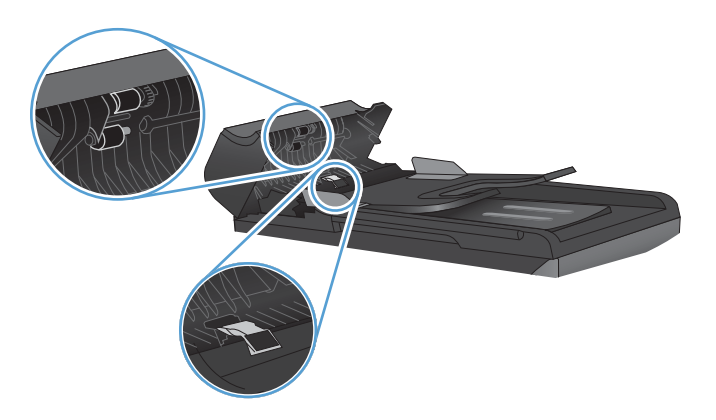

.3 סגור את מכסה מזין המסמכים.

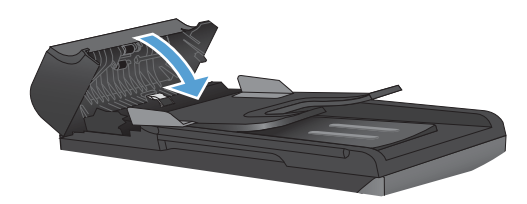

### ניקוי מסלול הנייר

במהלך ההדפסה עלולים להצטבר בתוך המוצר חלקיקי נייר, טונר ואבק. הצטברות זו של לכלוך עלולה לגרום, במשך הזמן, לבעיות באיכות ההדפסה, כגון כתמי טונר או מריחות טונר. המוצר כולל מצב ניקוי שבאמצעותו אפשר לתקן בעיות מסוג זה ואף למנוע את התרחשותן.

כתמים

מריחה

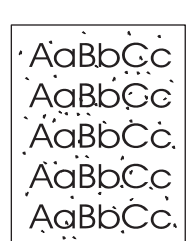

| AaBbCc |
|--------|
| AaBbCc |
| Aabba  |
| AaBbCc |
| AaBbCc |

#### ניקוי מסלול הנייר באמצעות התוכנה HP ToolboxFX

השתמש ב-HP ToolboxFX כדי לנקות את מסלול הנייר. זוהי שיטת הניקוי המומלצת. אם אין לך גישה לתוכנה HP ToolboxFX, השתמש בשיטת לוח הבקרה.

- .1 ודא שהמוצר מופעל ונמצא במצב 'מוכן' ושחומרי הדפסה נטענו במגש הקלט המועדף או במגש 1.
- (הגדרות System Settings פתח את התוכנה HP ToolboxFX, לחץ על המוצר ולאחר מכן לחץ על הכרטיסייה (הגדרות and System Settings). מערכת).
  - (התחל). לחץ על הכרטיסייה Service (שירות) ולחץ על 3.

כעת מוזן נייר למדפסת בצורה איטית. השלך את הדף בתום התהליך.

#### ניקוי מסלול הנייר מלוח הבקרה של המוצר

אם אין לך גישה לתוכנה HP ToolboxFX, באפשרותך להדפיס דף ניקוי מלוח הבקרה של המוצר ולהשתמש בו.

- . לחץ על הלחצן הגדרות 🔧.
- .2 השתמש בלחצני החצים כדי לבחור בתפריט שירות ולאחר מכן לחץ על הלחצן OK (אישור).
- אישור). השתמש בלחצני החצים כדי לבחור בפריט Cleaning Page (דף ניקוי) ולאחר מכן לחץ על הלחצן OK (אישור).
  - . טען נייר רגיל או נייר בגודל A4 כאשר תוצג לך בקשה לכך.
  - . לחץ על הלחצן OK (אישור) שוב כדי לאשר ולהתחיל בניקוי. 5.

כעת מוזן נייר למדפסת בצורה איטית. השלך את הדף בתום התהליך.

### נקה את משטח הזכוכית ואת פס הזכוכית של הסורק

עם הזמן, עשויים להצטבר על משטח הזכוכית ועל הכיסוי הפלסטי הלבן כתמי פסולת, העלולים לפגוע בביצועים. בצע את הנוהל הבא לניקוי משטח הזכוכית והכיסוי הפלסטי הלבן של הסורק.

- .1. השתמש במתג ההפעלה כדי לכבות את המוצר ולאחר מכן נתק את כבל החשמל משקע החשמל.
  - .2 פתח את מכסה הסורק.

.3 נקה את משטח הזכוכית של הסורק ואת הכיסוי הפלסטי הלבן באמצעות מטלית או ספוג רך שהוטבל בחומר לניקוי זכוכית שאינו שורט.

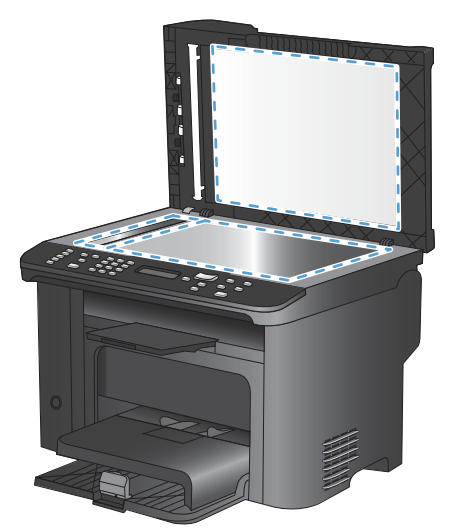

- זהירות: אין להשתמש בחומרים שוחקים, באצטון, בבנזן, באמוניה, באלכוהול אתילי או בטטרה-כלוריד פחמני בשום חלק של המוצר; אלה עלולים לגרום נזק למוצר. אין להניח נוזלים ישירות על משטח הזכוכית או על המסגרת. הם עלולים לחלחל ולגרום נזק למוצר.
- .4 יבש את משטח הזכוכית ואת הכיסוי הפלסטי הלבן באמצעות מטלית עור או ספוג רך כדי למנוע היווצרות כתמים.
  - .5 חבר את המוצר והשתמש במתג ההפעלה כדי להפעיל אותו.

# עדכונים למוצר

עדכוני תוכנה וקושחה והוראות התקנה זמינים בכתובת <u>www.hp.com/support/ljm1530series.</u> לחץ על Downloads and drivers (הורדות ומנהלי התקן), לחץ על מערכת ההפעלה ולאחר מכן בחר את ההורדה עבור המוצר.

# 12 פתור בעיות

- <u>עזרה עצמית</u> •
- רשימת פעולות לפתרון בעיות 🔹 🔹
- גורמים המשפיעים על ביצועי המוצר 🔹 🔹
- <u>שחזור ערכי ברירת המחדל של היצרן</u>
  - פענוח הודעות לוח הבקרה 🔹 🔹
- הנייר לא מוזן כהלכה או שהוא נתקע 🔹 🔹
  - <u>שיפור איכות ההדפסה</u>
- <u>המוצר לא מדפיס או שההדפסה איטית</u> 🔹 🔹
  - פתרון בעיות של קישוריות 🏻 🔹
    - <u>בעיות בתוכנת המוצר</u>
  - Mac- פתרון בעיות נפוצות ב-

### עזרה עצמית

בנוסף למידע במדריך זה, קיימים מקורות נוספים שמספקים מידע שימושי.

| הכלי HP Help and Learn Center (עזרה<br>ולמידה של HP) | הכלי HP Help and Learn Center ותיעוד נוסף נמצאים בתקליטור המצורף למוצר, או בתיקיית<br>HP Program במחשב. HP Help and Learn Center הוא כלי עזרה למוצר, המספק גישה<br>נוחה למידע על המוצר, לתמיכה באינטרנט של HP למוצר, הנחיות לפתרון בעיות, ומידע על<br>תקנות ובטיחות. |
|------------------------------------------------------|----------------------------------------------------------------------------------------------------|
| נושאים במדריך העזר המהיר                             | ניתן למצוא מספר נושאים במדריך העזר המהיר שבכתובת האינטרנט הבאה: <u>/www.hp.com</u><br>support/ljm1530series                                                                                                    |
|                                                      | ניתן להדפיס את הנושאים האלה ולשמור אותם סמוך למוצר. הם משמשים כחומר שימושי לעיון<br>בהליכים שאתה מבצע לעתים קרובות.                                                                                                    |
| מדריך מהיר למשתמש                                    | מדריך זה מכיל הליכים עבור מרבית הפונקציות של המוצר שבהן משתמשים בדרך כלל. המדריך<br>זמין באתר האינטרנט הבא: <u>www.hp.com/support/ljm1530series</u>                                                                                                    |
|                                                      | ניתן להדפיס את המדריך ולשמור אותו סמוך למוצר.                                                                                                    |
| עזרה בלוח הבקרה                                      | לוח הבקרה מצויד בעזרה מובנית שמנחה אותך בביצוע משימות מסוימות, לדוגמה, החלפת<br>מחסניות הדפסה ושחרור חסימות.                                                                                                    |

## רשימת פעולות לפתרון בעיות

בצע את הפעולות שלהלן בניסיון לפתור בעיה כלשהי במוצר.

- שלב 1: בדיקה שהמוצר דולק
- שלב 2: בדיקה אם יש הודעות שגיאה בלוח הבקרה 🛛
  - <u>שלב 3: בדיקת פונקציות ההדפסה</u>
  - שלב 4: בדיקת פונקציות ההעתקה 🛛 🔹
  - שלב 5: בדיקת פונקציות שליחת פקס
  - שלב 6: בדיקת פונקציות קבלת פקסים 🛛 🔹
- שלב 7: ניסיון לשלוח את עבודת ההדפסה ממחשב 🔹

### שלב 1: בדיקה שהמוצר דולק

- .1 ודא שהמוצר מחובר ומופעל.
- .2 ודא שכבל המתח מחובר למוצר ולשקע החשמל.
- . בדוק את מקור המתח על ידי חיבור כבל המתח לשקע חשמל אחר.
- .4 ודא שמחסנית ההדפסה מותקנת כהלכה ושכל הדלתות סגורות. לוח הבקרה מציג הודעות שמציינות את הבעיות .4 האלה.
  - אם המנוע של מזין המסמכים אינו מסתובב, פתח את מכסה מזין המסמכים והסר חומרי אריזה או סרט דביק. ששימש למשלוח.
    - .6 אם נורת הסורק לא נדלקת, פנה לתמיכה של HP.

#### שלב 2: בדיקה אם יש הודעות שגיאה בלוח הבקרה

לוח הבקרה אמור להציג מצב מוכן. אם מופיעה הודעת שגיאה, תקן את השגיאה.

#### שלב 3: בדיקת פונקציות ההדפסה

- .1 פתח את התפריט **דוחות** ובחר בפריט **דוח תצורה** כדי להדפיס את הדוח.
- . אם הדוח לא מודפס, ודא שיש נייר במגש ובדוק בלוח הבקרה אם קיימת חסימת נייר בתוך המוצר.

### שלב 4: בדיקת פונקציות ההעתקה

- 1. הכנס את דף התצורה למזין המסמכים ובצע העתקה שלו. אם הזנת הנייר במזין המסמכים אינה פועלת באופן חלק, ייתכן שיש צורך להחליף את מנגנון האיסוף של מזין המסמכים.
  - .2 הנח את דף התצורה על משטח הזכוכית של הסורק ובצע העתקה.
  - ... אם איכות ההדפסה בדפים שהועתקו אינה קבילה, נקה את משטח הזכוכית של הסורק.

### שלב 5: בדיקת פונקציות שליחת פקס

- .1 לחץ על הלחצן התחל פקס 🗈 🔪 בלוח הבקרה של המוצר.
  - בדוק אם יש צליל חיוג.
- . אם לא נשמע צליל חיוג, ייתכן שקו הטלפון לא פעיל או שהמוצר לא מחובר לקו הטלפון.

### שלב 6: בדיקת פונקציות קבלת פקסים

- .1 השתמש במכשיר פקס אחר כדי לשלוח הודעת פקס למוצר.
- 2. אם המוצר לא מקבל את הפקס, ודא שלא מחוברים למוצר יותר מדי מכשירי טלפון ושמכשירי הטלפון מחוברים בסדר הנכון.
  - . עיין בהגדרות הפקס של המוצר ואפס אותן.
    - .4 השבת את המאפיין **קבלה פרטית**.

### שלב 7: ניסיון לשלוח את עבודת ההדפסה ממחשב

- השתמש בתוכנית לעיבוד תמלילים כדי לשלוח למוצר עבודת הדפסה.
  - אם העבודה לא מודפסת, ודא שבחרת במנהל המדפסת הנכון.
    - . הסר את תוכנת המוצר והתקן אותה מחדש.

# גורמים המשפיעים על ביצועי המוצר

מספר גורמים משפיעים על משך הדפסת העבודה:

- שימוש בנייר מיוחד (דוגמת שקפים, נייר כבד, נייר בגודל מותאם אישית) 🔹
  - זמן העיבוד וההורדה של המוצר 🔹
  - המורכבות והגודל של האובייקטים הגרפיים
    - מהירות המחשב שבשימוש
    - חיבור ה-USB או חיבור הרשת
      - תצורת הקלט/פלט של המוצר 🔹
- הגדרות הדפסה מסוימות, לדוגמה, מצב שקט, מצב מיטבי, מצב טיוטה, או צפיפות הדפסה.

# שחזור ערכי ברירת המחדל של היצרן

שחזור ערכי ברירת המחדל של היצרן מחזיר את כל ההגדרות לברירת המחדל של היצרן וכן מנקה את שם הכותרת של הפקס, את מספר הטלפון, את המספרים לחיוג מהיר ואת כל הודעות הפקס השמורות בזיכרון המוצר.

- זהירות: נוהל זה גם מנקה את כל מספרי הפקס והשמות המשויכים למקשי הקיצור ולקודי החיוג המהיר ומוחק את כל הדפים השמורים בזיכרון. לאחר מכן, הנוהל מפעיל מחדש את המוצר באופן אוטומטי.
  - .1 בלוח הבקרה של המוצר, לחץ על הלחצן הגדרות 头
  - אישור). השתמש בלחצני החצים כדי לבחור בתפריט שירות ולאחר מכן לחץ על הלחצן OK (אישור).
  - נשחזור הגדרות ברירת מחדל) ולאחר מכן Restore Defaults (שחזור הגדרות ברירת מחדל) ולאחר מכן .3 לחץ על הלחצן OK (אישור).

המוצר מופעל מחדש באופן אוטומטי.
# פענוח הודעות לוח הבקרה

רוב ההודעות בלוח הבקרה מיועדות להנחות את המשתמש בביצוע פעולה אופיינית. ההודעות בלוח הבקרה מציינות את מצב הפעולה הנוכחית, וכוללות ספירת עמודים בשורה השנייה של התצוגה, כאשר הדבר רלוונטי. כאשר המוצר מקבל נתוני פקס, נתוני הדפסה או פקודות סריקה, הודעות לוח הבקרה מציינות מצב זה. בנוסף, הודעות התרעה, הודעות אזהרה והודעות שגיאה קריטיות מציינות מצב שעלול לחייב נקיטת פעולה כלשהי.

## סוגי ההודעות בלוח הבקרה

הודעות התרעה והודעות אזהרה מופיעות באופן זמני ועשויות לחייב אותך לאשר את ההודעה על-ידי לחיצה על הלחצן OK (אישור) כדי לחדש פעולה או על-ידי לחיצה על הלחצן ביטול ★ כדי לבטל את העבודה. בהודעות אזהרה מסוימות, ייתכן שעבודת ההדפסה לא תושלם, או שאיכות ההדפסה תיפגע. כאשר התרעה או אזהרה קשורות להדפסה ומאפיין ההמשך האוטומטי (auto-continue) מופעל, המוצר ינסה להמשיך בביצוע עבודת ההדפסה לאחר שהאזהרה תוצג במשך 10 שניות ללא אישור.

הודעות שגיאה קריטיות עשויות לציין סוג מסוים של כשל. כיבוי המכשיר והדלקתו מחדש עשויים לפתור את הבעיה. כאשר שגיאה קריטית חוזרת על עצמה, ייתכן שיש לקחת את המוצר לתיקון.

# הודעות לוח הבקרה

| ה מומלצת                                                                                                    | פעול | תיאור                               | הודעת לוח הבקרה                             |
|----------------------------------------------------------------------------------------------------|------|-------------------------------------|---------------------------------------------|
| כבה את המוצר והפעל אותו מחדש.                                                                                                | •    | התרחש כשל בתקשורת                   | 10.0000 שגיאת זיכרון חומרים<br>איביליים     |
| ודא שמחסנית ההדפסה מותקנת כהלכה. הסר את מחסנית ההדפסה והתקן אותה מחדש.                                                       | •    | עם מרוסנית ההה פסה.                 | מונכלים                                     |
| אם השגיאה נמשכת, החלף את מחסנית ההדפסה.                                                                                      | ٠    |                                     |                                             |
| אם הבעיה נמשכת, פנה ל-HP. ראה www.hp.com/support/ljm1530series או עיין<br>בעלון התמיכה הכלול באריזת המוצר.                   | ٠    |                                     |                                             |
| כבה את המוצר והפעל אותו מחדש.                                                                                                | ٠    | התרחש כשל בתקשורת<br>עם תוף ההדמיה. | 10.0004 שגיאת מאוורר                        |
| אם השגיאה נמשכת, החלף את מחסנית ההדפסה.                                                                                      | •    |                                     | 10.1004 שגיאת זיכרון חומרים<br>מתכלים       |
| אם הבעיה נמשכת, פנה ל-HP. ראה www.hp.com/support/ljm1530series אם הבעיה נמשכת,                                               | •    |                                     |                                             |
| בעלון התמיכה הכלול באריזת המוצר.                                                                                             |      |                                     |                                             |
| כבה את אספקת המתח באמצעות מתג ההפעלה.                                                                                        | .1   | במוצר אירעה שגיאת<br>חומרה פנימית.  | 50.X Fuser Error                            |
| אם נעשה שימוש במייצב מתח, הסר אותו. חבר את המוצר ישירות לשקע בקיר.                                                           | .2   |                                     | Turn off then on (כבה<br>והפעל שוב <i>)</i> |
| המתן לפחות 25 שניות ולאחר מכן הדלק את אספקת המתח והמתן לאתחול המוצר.                                                         | .3   |                                     | (                                           |
| אם הבעיה נמשכת, פנה ל-HP. ראה <u>www.hp.com/support/ljm1530series</u> או עיין<br>בעלון התמיכה הכלול באריזת המוצר.            | .4   |                                     |                                             |
| כבה את אספקת המתח באמצעות מתג ההפעלה.                                                                                        | .1   | אירעה שגיאת סורק                    | שגיאת) 52 Scanner Error                     |
| אם נעשה שימוש במייצב מתח, הסר אותו. חבר את המוצר ישירות לשקע בקיר.                                                           | .2   | בנווצו .                            | סורק)                                       |
| המתן לפחות 30 שניות ולאחר מכן הפעל את אספקת המתח והמתן לאתחול המוצר.                                                         | .3   |                                     | כבה) Turn off then on<br>והפעל שוב)         |
| אם הבעיה נמשכת, פנה ל-HP. ראה www.hp.com/support/ljm1530series אם הבעיה נמשכת, פנה ל-HP.<br>בעלון התמיכה הכלול באריזת המוצר. | .4   |                                     |                                             |

| הודעת לוח הבקרה                                                                              | תיאור                                          | פעולה מומלצת                                                                                                    |  |  |
|----------------------------------------------------------------------------------------------|------------------------------------------------|----------------------------------------------------------------------------------------------------|--|--|
| (שגיאת התקן) Device error                                                                    | אירעה שגיאת תקשורת                             | <ol> <li>.1</li> </ol>                                                                                                    |  |  |
| אישור) כדי OK לחץ על לחצן.                                                                   | פנימית במוצר.                                  | 2. אם נעשה שימוש במייצב מתח, הסר אותו. חבר את המוצר ישירות לשקע בקיר.                                                                                          |  |  |
| להמשיך.                                                                                      |                                                | ג המתן לפחות 30 שניות ולאחר מכן הפעל את אספקת המתח והמתן לאתחול המוצר3                                                                                         |  |  |
|                                                                                              |                                                | 4. אם הבעיה נמשכת, פנה ל-HP. ראה <u>www.hp.com/support/ljm1530series</u> או עיין<br>בעלון התמיכה הכלול באריזת המוצר.                                           |  |  |
| Door open                                                                                    | דלת מחסנית ההדפסה<br>פתוחה.                    | סגור את דלת מחסנית ההדפסה.                                                                                                    |  |  |
| Engine comm. error<br>(שנוצת תבשובת של במנוע)                                                | במוצר אירעה שגיאת<br>חומרה פנומית              | . כבה את אספקת המתח באמצעות מתג ההפעלה.<br>1.                                                                                                    |  |  |
| (סגאור ונקסוו וניסי וונונוע)                                                                 | הונח ח פנימית.                                 | <ol> <li>אם נעשה שימוש במייצב מתח, הסר אותו. חבר את המוצר ישירות לשקע בקיר.</li> </ol>                                                                         |  |  |
|                                                                                              |                                                | ג המתן לפחות 30 שניות ולאחר מכן הפעל את אספקת המתח והמתן לאתחול המוצר3                                                                                         |  |  |
|                                                                                              |                                                | 4. אם הבעיה נמשכת, פנה ל-HP. ראה www.hp.com/support/ljm1530series או עיין<br>בעלון התמיכה הכלול באריזת המוצר.                                                  |  |  |
| Ann in <location (חסימת)="" <location<="" in="" jam="" p=""> נייר ב&lt;מיקום&gt;)</location> | המוצר זיהה חסימה<br>במיקום שצוין בהודעה.       | שחרר את החסימה מהאזור שצוין בהודעה, ובצע את ההוראות המופיעות בלוח הבקרה. ניקוי חלק<br>מהחסימות מחייב אותך לפתוח את מכסה מחסנית ההדפסה ולהסיר את מחסנית ההדפסה. |  |  |
| לסירוגין מוחלפת בהודעה                                                                       |                                                |                                                                                                    |  |  |
| Open door and clear jam<br>(פתח את הדלת ושחרר את<br>החסימה)                                  |                                                |                                                                                                    |  |  |
| Load tray 1 PLAIN <size><br/>(טען את מגש 1 רגיל &lt;גודל&gt;)</size>                         | המוצר מבצע מחזור<br>ניקוי.                     | טען במגש את הנייר הרגיל בגודל שצוין. לחץ על הלחצן OK (אישור) כדי להתחיל במחזור הניקוי.                                                                         |  |  |
| מוחלפת לסירוגין בהודעה                                                                       |                                                |                                                                                                    |  |  |
| דף ניקוי לחץ על OK כדי<br>להתחיל                                                             |                                                |                                                                                                    |  |  |
| Manual duplex (הדפסה דו-<br>צדדית ידנית)                                                     | המוצר מעבד עבודת<br>הדפסה דו-צדדית ידנית.      | כדי להדפיס על הצד השני, הנח את הדפים עם הפנים כלפי מטה במגש, כשהחלק העליון נכנס<br>ראשון.                                                                      |  |  |
| מוחלפת לסירוגין בהודעה                                                                       |                                                |                                                                                                    |  |  |
| טעינת מגש 1                                                                                  |                                                |                                                                                                    |  |  |
| (אישור) [OK] לחץ על                                                                          |                                                |                                                                                                    |  |  |
| Manual feed <size>,<br/><type> (הזנה ידנית &lt;גודל&gt;,<br/>&lt;סוג&gt;)</type></size>      | המוצר מוגדר למצב הזנה<br>ידנית.                | טען במגש נייר בגודל הנכון ומהסוג הנכון, או לחץ על הלחצן OK (אישור) כדי להשתמש בנייר<br>שנמצא במגש.                                                             |  |  |
| מוחלפת לסירוגין בהודעה                                                                       |                                                |                                                                                                    |  |  |
| Press [OK] for available<br>media (לקבלת חומרי<br>ההדפסה הזמינים, לחץ על<br>OK;              |                                                |                                                                                                    |  |  |
| הזיכרון Memory is low<br>אוזלי/                                                              | אין די זיכרון פנוי במוצר<br>בדי לעבד את העבודה | אם המוצר מעבד עבודות הדפסה אחרות, שלח שוב את העבודה לאחר שעבודות אלה יושלמו.                                                                                   |  |  |
| אוזל)<br>לחץ על [OK] (אישור)                                                                 | כוי <i>ז</i> עבו אוניועבוייי.                  | אם הבעיה נמשכת, כבה את אספקת המתח באמצעות מתג ההפעלה, המתן 30 שניות לפחות.<br>חדש את אספקת המתח והמתן לאתחול המוצר.                                            |  |  |

| הודעת לוח הבקרה תיאוו                                    | תיאור                                                                         | פעול                                                                      | פעולה מומלצת                                                                                                    |  |
|----------------------------------------------------------|-------------------------------------------------------------------------------|---------------------------------------------------------------------------|----------------------------------------------------------------------------------------------------|--|
| נטעות הדפסה) Misprint                                    | במוצר אירעה שגיאת<br>פומרב פנומות                                             | <b>1</b> . הדפס מחדש את הדפים.                                            |                                                                                                    |  |
| וונמר<br>לחץ על [OK] (אישור)                             | חומרה פנימית.                                                                 | <ol> <li>אם השגיאה נמשכת, כבה את המוצר והפעל אותו מחדש.</li> </ol>        |                                                                                                    |  |
|                                                          |                                                                               | .3                                                                        | הדפס שוב את הדפים.                                                                                                    |  |
|                                                          |                                                                               | .4                                                                        | אם הבעיה נמשכת, פנה ל-HP. ראה www.hp.com/support/ljm1530series אם הבעיה נמשכת, פנה ל-UP<br>בעלון התמיכה הכלול באריזת המוצר. |  |
| אין הרמת במוצו No paper pickup<br>רעיר)                  | במוצר אירעה שגיאת<br>חומרה פנימית                                             | .1                                                                        | ודא שחומרי ההדפסה הוכנסו עמוק די הצורך לתוך מגש הקלט.                                                                       |  |
| ניז) ברא נול נאושור) (אושור)                             |                                                                               | .2                                                                        | טען את המגש בגודל הנייר המתאים לעבודה.                                                                                      |  |
|                                                          |                                                                               | .3                                                                        | ודא שמכווני הנייר במגש מותאמים כהלכה לגודל הנייר. כוון את מכווני הנייר כך שייגעו<br>בערימת הנייר מבלי לכופף אותה.           |  |
|                                                          |                                                                               | .4                                                                        | בדוק בלוח הבקרה של המוצר אם המוצר ממתין לאישורך להזין את הנייר באופן ידני. טען<br>נייר והמשך.                               |  |
|                                                          |                                                                               | .5                                                                        | אם הבעיה נמשכת, פנה ל-HP. ראה www.hp.com/support/ljm1530series אם הבעיה נמשכת, פנה ל-UP<br>בעלון התמיכה הכלול באריזת המוצר. |  |
| ההגדרות המוצו Settings cleared<br>נוקו) העבוז            | המוצר ניקה את הגדרות<br>העבודה.                                               | הזן ש                                                                     | יוב את ההגדרות הרצויות לעבודת ההדפסה.                                                                                       |  |
| אנ <b>ודל לא צפוי במגש 1</b><br>לגודל<br>ביצוע<br>הנוכח  | הנייר במגש אינו תואם<br>לגודל הדרוש לצורך<br>ביצוע עבודת ההדפסה<br>הנוכחית.   | טען נ                                                                     | טען נייר בגודל המתאים וודא שהמגש הוגדר לגודל המתאים.                                                                        |  |
| דלת מזין המסמכים פתוחה דלת נ<br>פתוח                     | דלת מזין המסמכים<br>פתוחה.                                                    | סגור                                                                      | את דלת מזין המסמכים.                                                                                                    |  |
| החלף חומרים מתכלים המוצו<br>לפעול<br>במחכ<br>מאוד.       | המוצר מוגדר כך שיפסיק<br>לפעול כאשר מפלס הדיו<br>במחסנית ההדפסה נמוך<br>מאוד. | החלן<br>ההדי                                                              | י את מחסנית ההדפסה, או הגדר מחדש את המוצר כך שימשיך להדפיס אחרי שמחסנית<br>פסה מגיעה למצב "מפלס נמוך מאד".                  |  |
| החלף מחסנית להדפסה בשחור המוצו<br>לפעול<br>במחכ<br>מאוד. | המוצר מוגדר כך שיפסיק<br>לפעול כאשר מפלס הדיו<br>במחסנית ההדפסה נמוך<br>מאוד. | החלן<br>ההדי                                                              | החלף את מחסנית ההדפסה, או הגדר מחדש את המוצר כך שימשיך להדפיס אחרי שמחסנית<br>ההדפסה מגיעה למצב "מפלס נמוך מאד".            |  |
| הסר את חומרי השילוח מהדלת בגב ו<br>האחורית אריזר         | בגב המוצר נותר חומר<br>אריזה.                                                 | פתח                                                                       | את הדלת האחורית והסר את כל חומרי האריזה.                                                                                    |  |
| <b>הסר את נעילת המשלוח</b> נעילת ממחס ממחס ממחס          | נעילת משלוח לא הוסרה<br>ממחסנית ההדפסה.                                       | הסר את מחסנית ההדפסה, הסר את נעילת המשלוח ולאחר מכן התקן מחדש את המחסנית. |                                                                                                    |  |
| חסימה באזור המחסנית המוצו<br>באזור                       | המוצר גילה חסימת נייר<br>באזור מחסנית ההדפסה.                                 | שחרר את החסימה מהאזור שצוין בהודעה, ובצע את ההוראות המופיעות בלוח הבקרה.  |                                                                                                    |  |
| המוצו<br>במגש<br>במגש                                    | המוצר זיהה חסימה<br>במגש ההזנה.                                               | שחר                                                                       | שחרר את החסימה מהאזור שצוין בהודעה, ובצע את ההוראות המופיעות בלוח הבקרה.                                                    |  |
| חסימה במזין המסמכים במוצו<br>במזין                       | במוצר אירעה חסימה<br>במזין המסמכים.                                           | שחרו                                                                      | - את החסימה במזין המסמכים.<br>-                                                                                             |  |
| המוצו<br>הסימה בנתיב הנייר המוצו<br>בנתיב                | המוצר גילה חסימה<br>בנתיב הנייר.                                              | שחרר את החסימה מהאזור שצוין בהודעה, ובצע את ההוראות המופיעות בלוח הבקרה.  |                                                                                                    |  |
| המוצו<br>חסימה בסל הפלט<br>באזור                         | המוצר גילה חסימה<br>באזור סל הפלט.                                            | שחר                                                                       | שחרר את החסימה מהאזור שצוין בהודעה, ובצע את ההוראות המופיעות בלוח הבקרה.                                                    |  |
| סען את מגש 1 <סוג> <גודל> המגש                           | המגש ריק.                                                                     | טען במגש נייר בסוג ובגודל הנכונים.                                        |                                                                                                    |  |

| ה מומלצת                                                                                                    | פעול                                                                                                    | תיאור                                       | הודעת לוח הבקרה                           |
|----------------------------------------------------------------------------------------------------|----------------------------------------------------------------------------------------------------|---------------------------------------------|-------------------------------------------|
| ק מספר קטן יותר של עמודים בכל פעם, או השבת את האיסוף.                                                                                                    | העת                                                                                                    | כמות הזיכרון קטנה מדי,<br>לא ניתן להשלים את | כמות הזיכרון קטנה. בוצע עותק<br>אחד בלבד. |
| השגיאה נמשכת, כבה את המוצר והפעל אותו מחדש.                                                                                                    | אם ר                                                                                                    | העבודה.                                     | לחץ על OK כדי להמשיך.                     |
| כבה את אספקת המתח באמצעות מתג ההפעלה.                                                                                                    | .1                                                                                                    | אירעה שגיאת תקשורת<br>סנומות במועב          | כשל הדפסה                                 |
| אם נעשה שימוש במייצב מתח, הסר אותו. חבר את המוצר ישירות לשקע בקיר.                                                                                          | .2                                                                                                    | פנימיון בנחצו .                             |                                           |
| המתן לפחות 30 שניות ולאחר מכן הפעל את אספקת המתח והמתן לאתחול המוצר.                                                                                        | .3                                                                                                    |                                             |                                           |
| אם הבעיה נמשכת, פנה ל-HP. ראה www.hp.com/support/ljm1530series או עיין<br>בעלון התמיכה הכלול באריזת המוצר.                                                  | .4                                                                                                    |                                             |                                           |
| מיטב ידיעתך רכשת חומר מתכלה מקורי מתוצרת HP, בקר באתר של HP בכתובת:<br><u>www.hp.com/go/anticounte.</u>                                                     | אם ל<br>rfeit                                                                                                    | הותקן חומר מתכלה<br>משומש                   | מותקנת מחסנית הדפסה<br>בשחור משומשת.      |
| הנגרם למוצר עקב שימוש במחסנית הדפסה משומשת אינו באחריות החברה. בדיקת מצב<br>מרים המתכלים ומאפיינים התלויים בו אינם זמינים בעת שימוש במחסניות הדפסה משומשות. | נזק הנגרם למוצר עקב שימוש במחסנית הדפסה משומשת אינו באחריות החברה. בדיקת מצב<br>החומרים המתכלים ומאפיינים התלויים בו אינם זמינים בעת שימוש במחסניות הדפסה משומשות. |                                             |                                           |
| כבה את אספקת המתח באמצעות מתג ההפעלה.                                                                                                    | .1                                                                                                    | אירעה שגיאת קושחה<br>במוצב                  | 49 שגיאה                                  |
| אם נעשה שימוש במייצב מתח, הסר אותו. חבר את המוצר ישירות לשקע בקיר.                                                                                          | .2                                                                                                    |                                             | Turn off then on (כבה<br>והפוול שור)      |
| המתן לפחות 30 שניות ולאחר מכן הפעל את אספקת המתח והמתן לאתחול המוצר.                                                                                        | .3                                                                                                    |                                             |                                           |
| אם הבעיה נמשכת, פנה ל-HP. ראה <u>www.hp.com/support/ljm1530series</u> או עיין<br>בעלון התמיכה הכלול באריזת המוצר.                                           | .4                                                                                                    |                                             |                                           |
| כבה את אספקת המתח באמצעות מתג ההפעלה.                                                                                                    | .1                                                                                                    | אירעה שגיאת קושחה<br>במוצר                  | 79 שגיאה                                  |
| אם נעשה שימוש במייצב מתח, הסר אותו. חבר את המוצר ישירות לשקע בקיר.                                                                                          | .2                                                                                                    |                                             | כבה Turn off then on<br>והפעל שוב)        |
| המתן לפחות 30 שניות ולאחר מכן הפעל את אספקת המתח והמתן לאתחול המוצר.                                                                                        | .3                                                                                                    |                                             | (                                         |
| אם הבעיה נמשכת, פנה ל-HP. ראה www.hp.com/support/ljm1530series או עיין<br>בעלון התמיכה הכלול באריזת המוצר.                                                  | .4                                                                                                    |                                             |                                           |
| כבה את אספקת המתח באמצעות מתג ההפעלה.                                                                                                    | .1                                                                                                    | אירעה שגיאת חיישן<br>הנייר רמוצר            | שגיאת חיישן                               |
| אם נעשה שימוש במייצב מתח, הסר אותו. חבר את המוצר ישירות לשקע בקיר.                                                                                          | .2                                                                                                    |                                             |                                           |
| המתן לפחות 30 שניות ולאחר מכן הפעל את אספקת המתח והמתן לאתחול המוצר.                                                                                        | .3                                                                                                    |                                             |                                           |
| אם הבעיה נמשכת, פנה ל-HP. ראה <u>www.hp.com/support/ljm1530series</u> או עיין<br>בעלון התמיכה הכלול באריזת המוצר.                                           | .4                                                                                                    |                                             |                                           |
| כבה את אספקת המתח באמצעות מתג ההפעלה.                                                                                                    | .1                                                                                                    | אירעה שגיאת מאוורר<br>בללית במוצב           | 57 שגיאת מאוורר                           |
| אם נעשה שימוש במייצב מתח, הסר אותו. חבר את המוצר ישירות לשקע בקיר.                                                                                          | .2                                                                                                    | . יייידע דנוובו                             |                                           |
| המתן לפחות 30 שניות ולאחר מכן הפעל את אספקת המתח והמתן לאתחול המוצר.                                                                                        | .3                                                                                                    |                                             |                                           |
| אם הבעיה נמשכת, פנה ל-HP. ראה www.hp.com/support/ljm1530series או עיין<br>בעלון התמיכה הכלול באריזת המוצר.                                                  | .4                                                                                                    |                                             |                                           |

| ודעת לוח הבקרה תיאור                                  | תיאור פעולה מומלצת         |                  |                                                                                                    |                                                                    |
|-------------------------------------------------------|----------------------------|------------------|----------------------------------------------------------------------------------------------------|--------------------------------------------------------------------|
| אירעה שגיאת סורק X אירעה שגיאת סורק                   | אירעה שגיאת סורק           |                  | כבה את אספקת המתח באמצעות מתג ההפעלה.                                                                                       |                                                                    |
| כזי יון בנווצו .                                      | כזזיון דמוצו י             | . כזיזיון דנווצו | .2                                                                                                    | אם נעשה שימוש במייצב מתח, הסר אותו. חבר את המוצר ישירות לשקע בקיר. |
|                                                       |                            | .3               | המתן לפחות 30 שניות ולאחר מכן הפעל את אספקת המתח והמתן לאתחול המוצר.                                                        |                                                                    |
|                                                       |                            | .4               | אם הבעיה נמשכת, פנה ל-HP. ראה www.hp.com/support/ljm1530series אם הבעיה נמשכת, פנה ל-UP<br>בעלון התמיכה הכלול באריזת המוצר. |                                                                    |
| <b>לח שוב שדרוג</b> התרחשה הפרעה בעדכון<br>של הקושחה. | חשה הפרעה בעדכון<br>קושחה. | שלח              | שוב את קובץ השדרוג למוצר.                                                                                                   |                                                                    |

# הנייר לא מוזן כהלכה או שהוא נתקע

# המוצר לא אוסף נייר

אם המוצר לא אוסף נייר מהמגש, נסה את הפתרונות הבאים.

- .1 פתח את המוצר והסר גיליונות נייר תקועים.
- .2 טען את המגש בגודל הנייר המתאים לעבודה.
- דא שמכווני הנייר במגש מותאמים כהלכה לגודל הנייר. כוון את מכווני הנייר כך שייגעו בערימת הנייר מבלי לכופף. אותה.
  - .4. בדוק בלוח הבקרה של המוצר אם המוצר ממתין לאישורך להזין את הנייר באופן ידני. טען נייר והמשך.

## המוצר אוסף גיליונות נייר מרובים

אם המוצר אוסף גיליונות נייר מרובים מהמגש, נסה את הפתרונות הבאים.

- 1. הוצא את ערימת הנייר מהמגש וכופף אותה, סובב אותה ב-180 מעלות והפוך אותה. אל תנסה להפריד בין הדפים בנפנוף. החזר את ערימת הנייר למגש.
  - .2. השתמש רק בנייר העומד בדרישות המפרט של HP למוצר זה.
  - .3 השתמש בנייר שאינו מקומט, מקופל או פגום. במקרה הצורך, השתמש בנייר מחבילה אחרת.
  - 4. ודא שהמגש אינו מלא יתר על המידה. אם כן, הוצא את כל חבילת הנייר מהמגש, ישר את הערימה ולאחר מכן . החזר חלק מהנייר למגש.
- דא שמכווני הנייר במגש מותאמים כהלכה לגודל הנייר. כוון את מכווני הנייר כך שייגעו בערימת הנייר מבלי לכופף. אותה.

#### מניעת חסימות נייר

נסה את הפתרונות הבאים להקטנת מספר חסימות הנייר.

- . השתמש רק בנייר העומד בדרישות המפרט של HP למוצר זה.
- .2 השתמש בנייר שאינו מקומט, מקופל או פגום. במקרה הצורך, השתמש בנייר מחבילה אחרת.
  - .3 השתמש בנייר שלא נעשה בו כבר שימוש במדפסת או במכונת צילום.
- א ודא שהמגש אינו מלא יתר על המידה. אם כן, הוצא את כל חבילת הנייר מהמגש, ישר את הערימה ולאחר מכן. החזר חלק מהנייר למגש.
- דא שמכווני הנייר במגש מותאמים כהלכה לגודל הנייר. כוון את מכווני הנייר כך שייגעו בערימת הנייר מבלי לכופף. אותה.
  - ודא שהמגש הוכנס במלואו למקומו במוצר.
- ד. אם אתה מדפיס על נייר כבד, נייר עם תבליט, או נייר מחורר, השתמש במאפיין ההזנה הידנית והזן את כל גיליון בנפרד. בנפרד.

#### שחרור חסימות

בעת שחרור חסימות, היזהר שלא לקרוע את הנייר התקוע. אם חתיכה קטנה של נייר תישאר בתוך המוצר, היא עלולה לגרום לחסימות נוספות.

#### זהירות: לפני שחרור חסימות, כבה את המוצר ונתק את כבל המתח. 🛆

## מיקומים של חסימות נייר

חסימות נייר עלולות להתרחש במקומות הבאים במוצר.

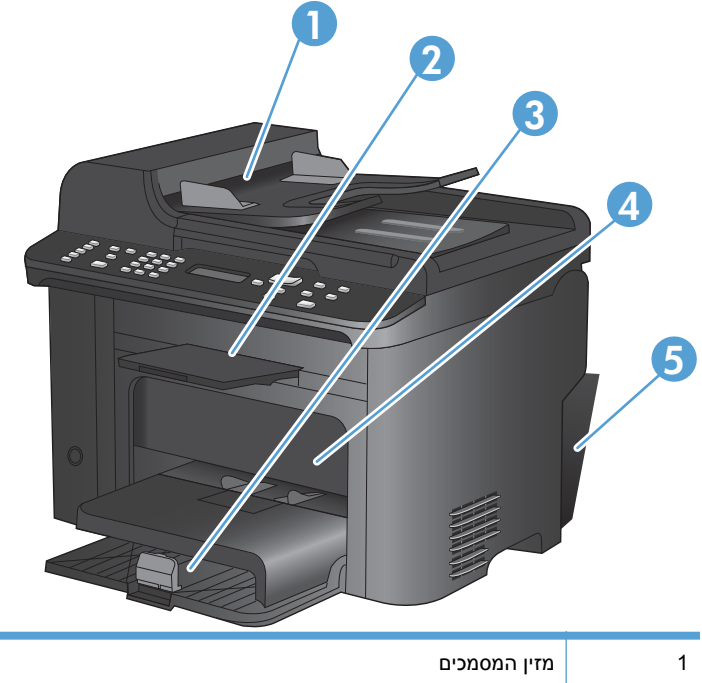

| מזין המסמכים                     | 1 |
|----------------------------------|---|
| סלי פלט                          | 2 |
| מגשי הזנה                        | 3 |
| אזור מחסנית ההדפסה               | 4 |
| דלת אחורית ויחידת הדפסה דו-צדדית | 5 |

## שחרור חסימות במזין המסמכים

.1 פתח את מכסה מזין המסמכים.

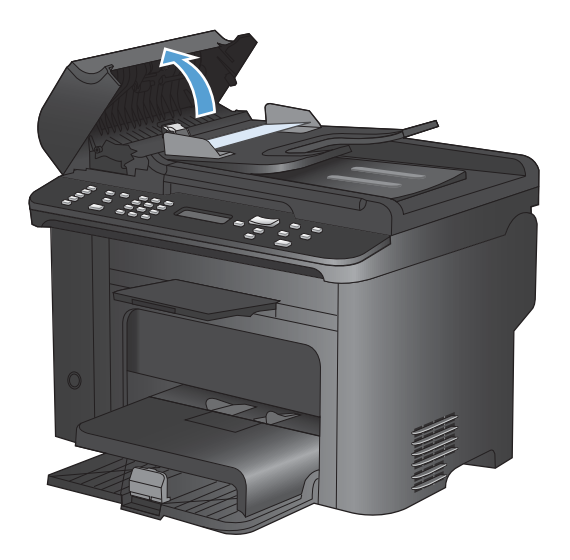

הרם את הידית הצדדית כדי לפתוח את מכלול האיסוף.
 ומשוך החוצה בעדינות את הנייר התקוע.

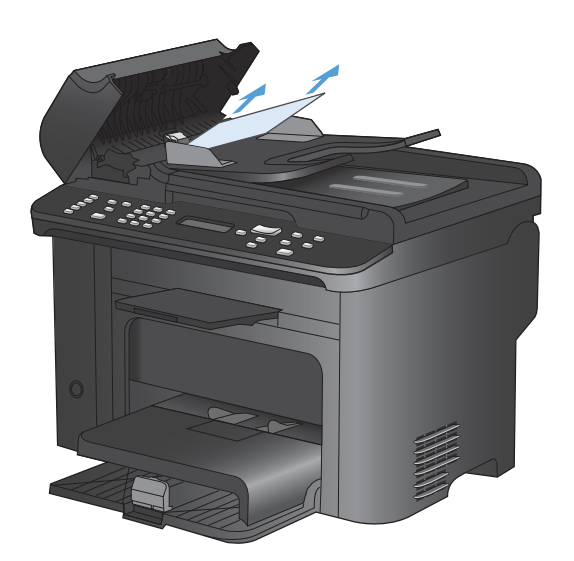

. סגור את מכלול האיסוף ואת מכסה מזין המסמכים.

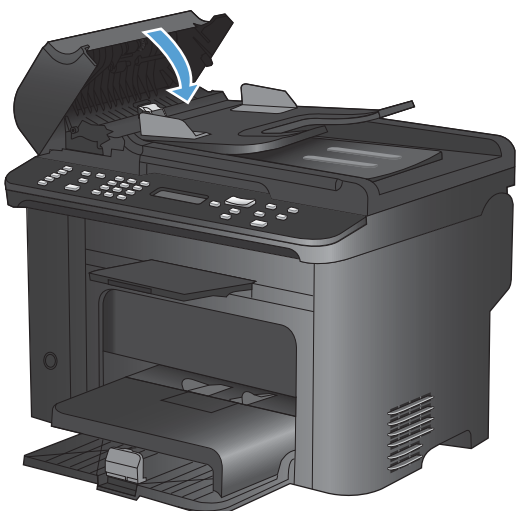

#### שחרור חסימות ממגשי ההזנה

 פתח את דלת מחסנית ההדפסה ולאחר מכן הוצא את מחסנית ההדפסה.

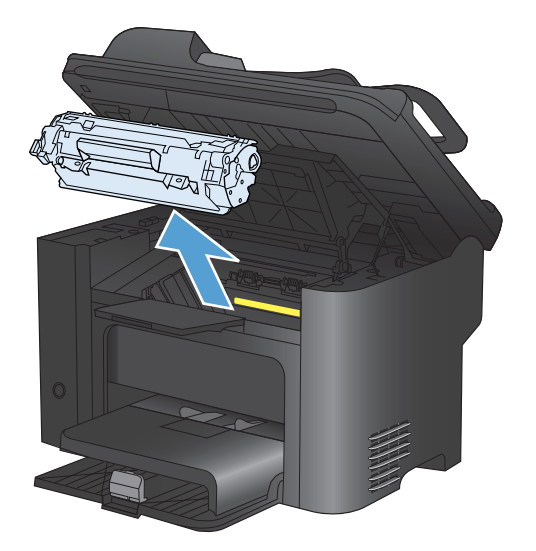

במגש ההזנה הראשי או בחריץ ההזנה הידנית, הסר
 את ערימת חומרי ההדפסה.

.3 בשתי הידיים, אחוז בחלק הגלוי של חומר ההדפסה התקוע (כולל האמצע) ומשוך אותו בזהירות אל מחוץ למוצר.

.4 התקן מחדש את מחסנית ההדפסה וסגור את דלת מחסנית ההדפסה.

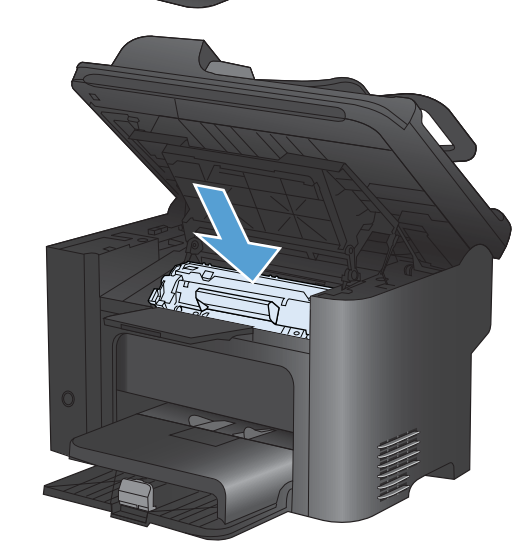

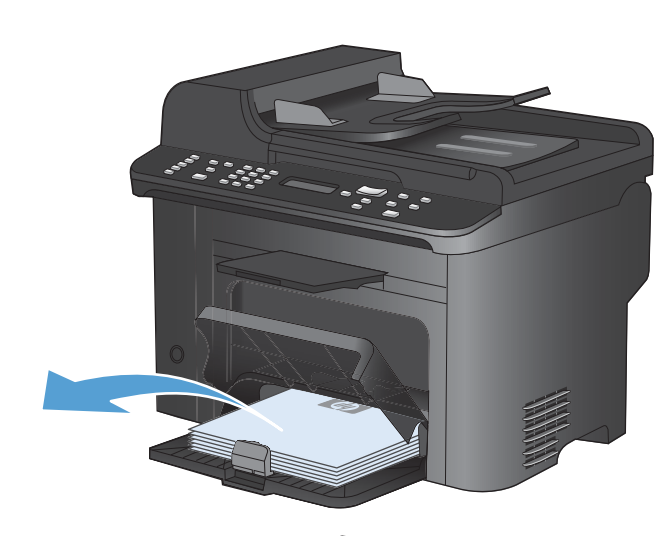

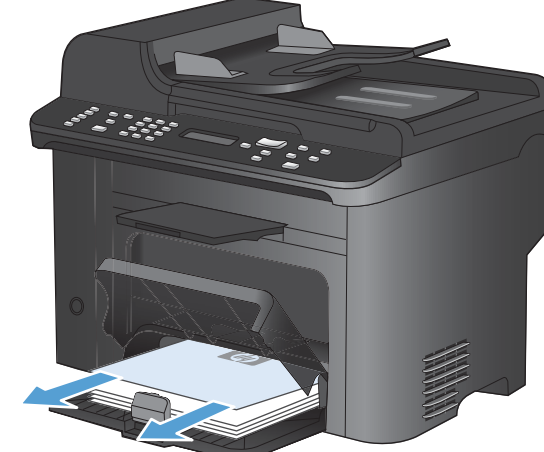

#### נקה חסימות מתוך המוצר

 פתח את דלת מחסנית ההדפסה, והוצא את המחסנית.

זהירות: למניעת נזק, אין לחשוף את מחסנית ההדפסה לאור. כסה את המחסנית בפיסת נייר.

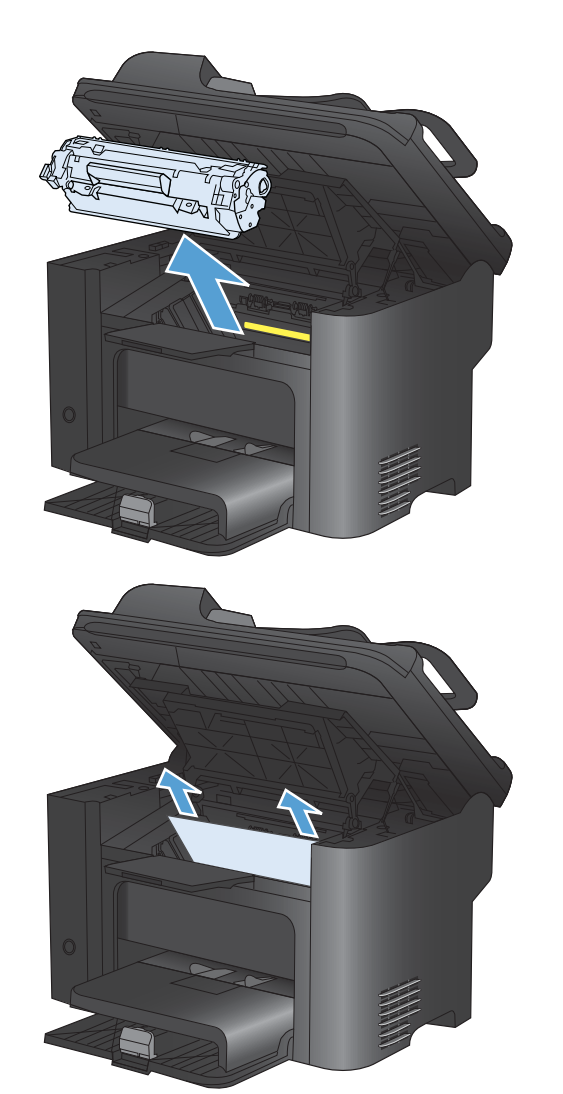

אם אתה רואה את הנייר התקוע, אחוז בו בזהירות .2 ומשוך אותו אל מחוץ למוצר בעדינות.

**הערה:** אם אינך רואה את הנייר התקוע, עבור לשלב הבא.

אם הסרת בהצלחה את הנייר התקוע, דלג על השלב הבא.

.3 לחץ על הלשונית הירוקה ולאחר מכן פתח את דלת הגישה לחסימות, אחוז בזהירות בנייר התקוע ומשוך אותו אל מחוץ למוצר בזהירות.

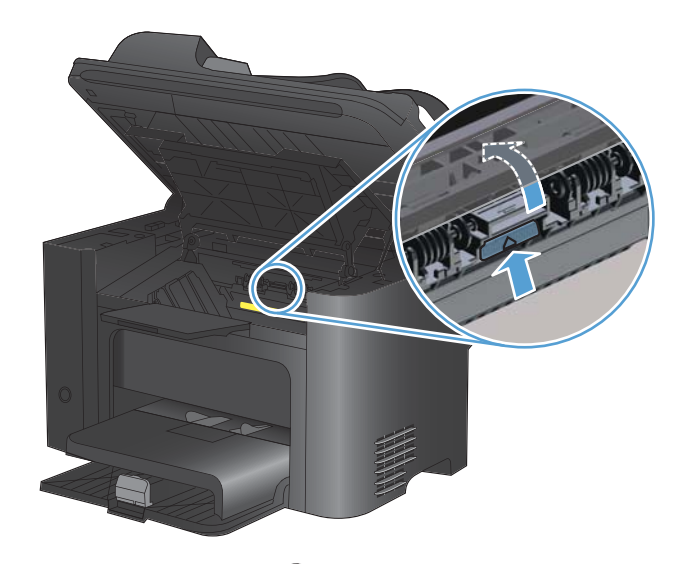

.4 התקן מחדש את מחסנית ההדפסה ולאחר מכן סגור את דלת מחסנית ההדפסה.

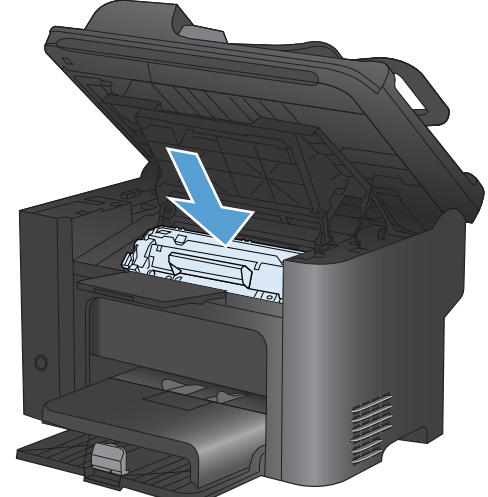

#### ניקוי חסימות מאזורי הפלט

זהירות: אין להשתמש בחפצים חדים, כגון פינצטה או מלקחיים צרים לצורך שחרור חסימות. נזק שייגרם כתוצאה 🛆 משימוש בחפצים חדים לא יכוסה על-ידי האחריות.

 פתח את דלת מחסנית ההדפסה ולאחר מכן הוצא את מחסנית ההדפסה.

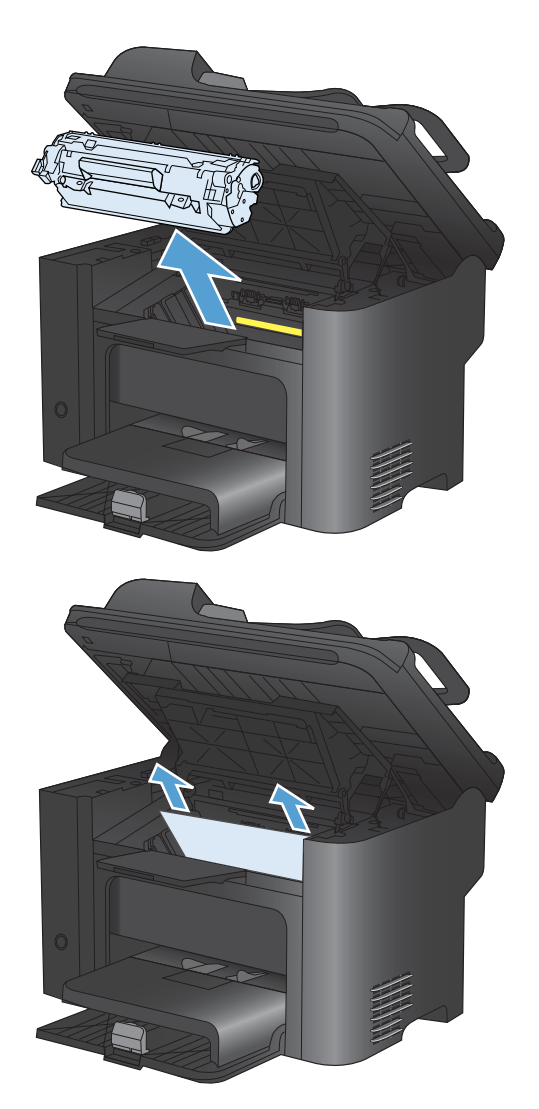

 שמור על דלת מחסנית ההדפסה במצב פתוח, אחוז בחלק הגלוי של חומר ההדפסה החוסם (כולל האמצע) בשתי הידיים ומשוך אותו בזהירות אל מחוץ למוצר.

.3 לחץ על הלשונית הירוקה ולאחר מכן פתח את דלת הגישה לחסימות, אחוז בזהירות בנייר התקוע ומשוך אותו אל מחוץ למוצר בזהירות.

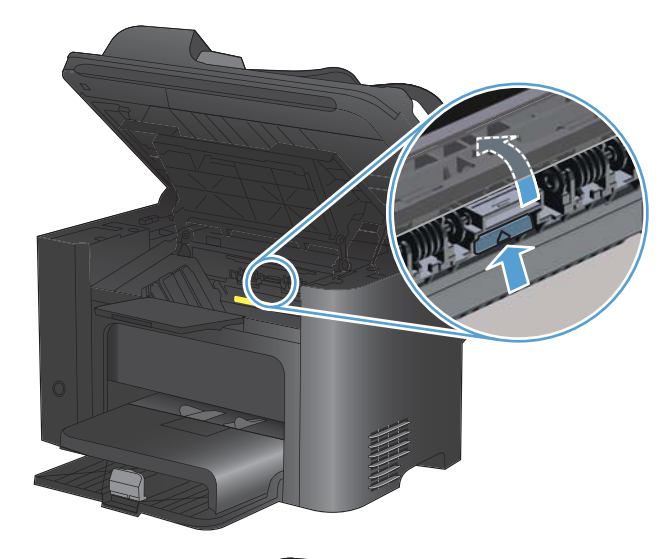

.4 התקן מחדש את מחסנית ההדפסה ולאחר מכן סגור את דלת מחסנית ההדפסה.

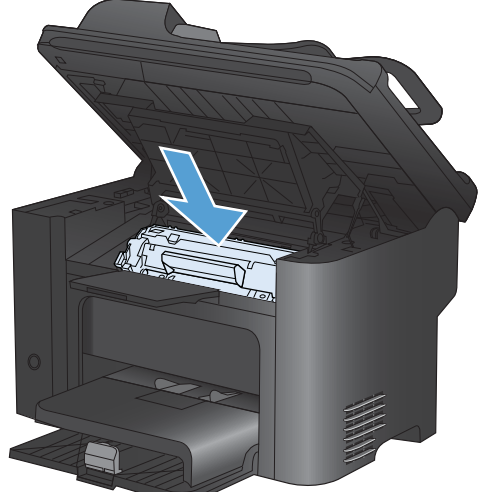

### ניקוי חסימות מהדופלקסר

 פתח את דלת מחסנית ההדפסה ולאחר מכן הוצא את מחסנית ההדפסה.

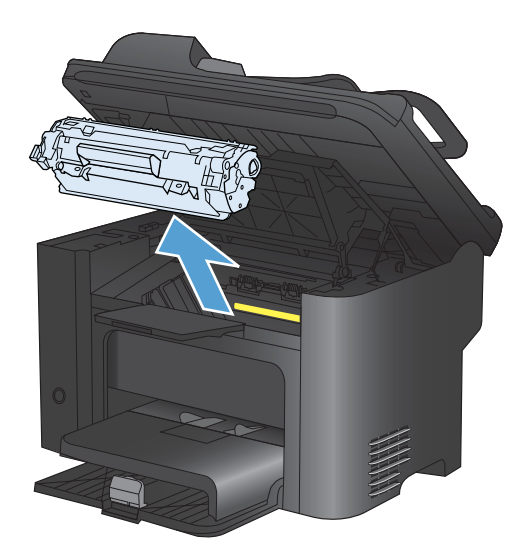

.2 פתח את הדלת האחורית.

זהירות: כאשר המוצר מופעל, אזור ה-Fuser מתחמם. המתן עד שה-Fuser יתקרר.

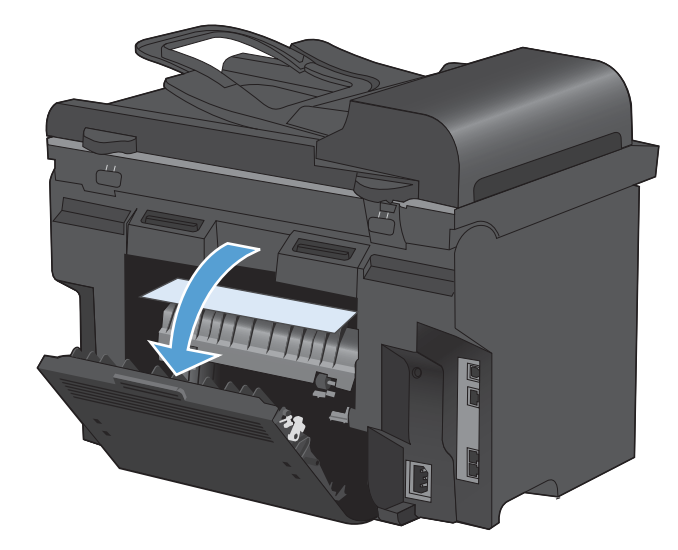

אחוז בזהירות בנייר התקוע ומשוך אותו בזהירות אל .3 מחוץ למוצר.

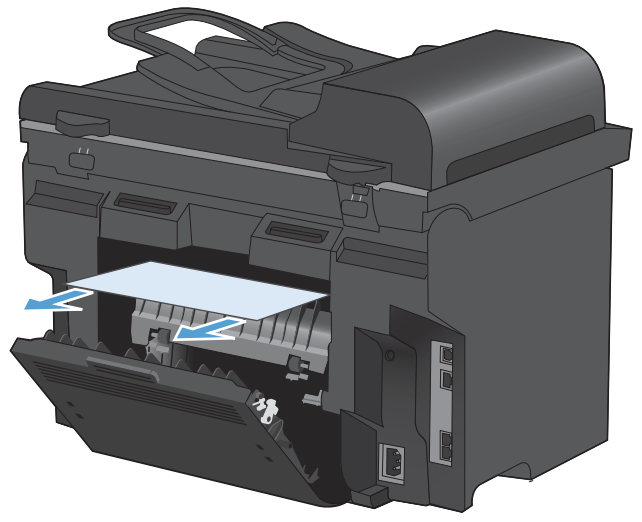

#### .4 סגור את הדלת האחורית.

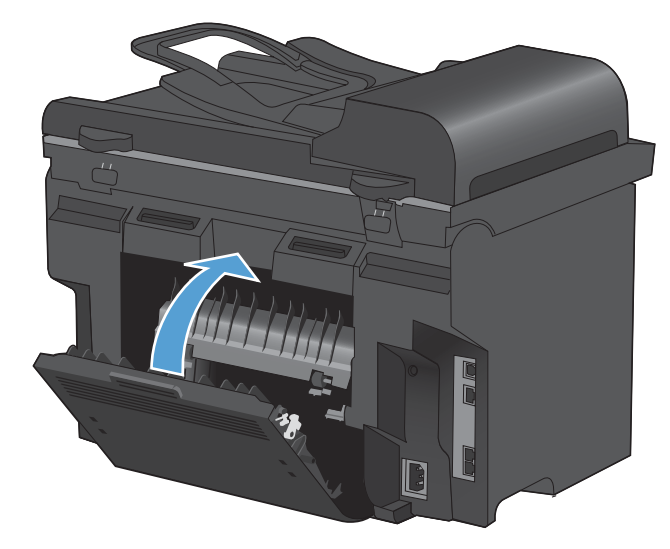

.5 התקן מחדש את מחסנית ההדפסה וסגור את דלת מחסנית ההדפסה.

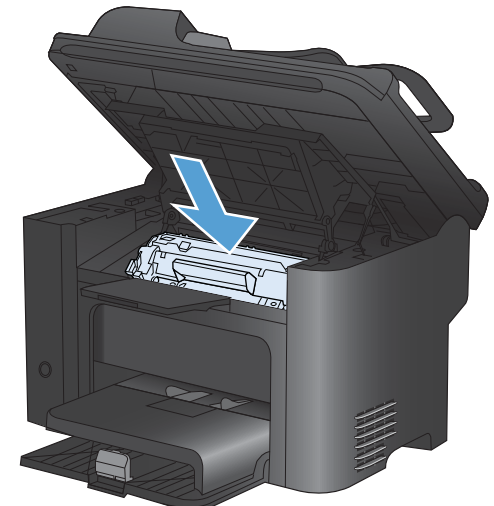

# שיפור איכות ההדפסה

ניתן למנוע את מרבית הבעיות הקשורות לאיכות ההדפסה על-ידי ביצוע ההנחיות שלהלן.

- השתמש בהגדרת סוג הנייר הנכונה במנהל המדפסת.
- השתמש בנייר העומד בדרישות המפרט של HP למוצר זה. 🔹
  - נקה את המוצר לפי הצורך. 🔹
- החלף את מחסנית ההדפסה אם הגיעה לסוף תוחלת החיים המשוערת שלה ואיכות ההדפסה אינה קבילה עוד.
  - השתמש במנהל המדפסת שמתאים ביותר לצורכי ההדפסה שלך.

#### בחירת סוג נייר

- (העדפות) **Preferences** (מאפיינים) או על הלחצן **Properties** (מאפיינים) או על (העדפות). ולאחר מכן לחץ על הכרטיסייה **Paper/Quality** (נייר/איכות).
  - בחר גודל מתוך הרשימה הנפתחת Type is (הסוג הוא).
    - . לחץ על הלחצן **OK** (אישור).

### HP השתמש בנייר העומד בדרישות המפרט של

השתמש בנייר אחר אם נתקלת באחת מהבעיות הבאות:

- ההדפסה בהירה מדי או נראית דהויה באזורים מסוימים.
  - כתמי טונר על הדפים המודפסים.
  - הטונר נמרח על הדפים המודפסים.
  - התווים המודפסים נראים מעוותים. 🔹
  - ניכרת הסתלסלות בדפים מודפסים.

השתמש תמיד בסוג הנייר ומשקל הנייר שהמוצר תומך בהם. בנוסף, פעל בהתאם להנחיות הבאות לבחירת נייר:

- השתמש בנייר מאיכות טובה ושאין בו חתכים, חריצים, קרעים, כתמים, חלקיקים חופשיים, אבק, קמטים, חורים וקצוות מסולסלים או מקופלים.
  - אל תשתמש בנייר שכבר שימש להדפסה.
- השתמש בנייר שנועד לשימוש במדפסות לייזר. אל תשתמש בנייר שנועד לשימוש במדפסות הזרקת דיו בלבד.
  - אל תשתמש בנייר מחוספס מדי. שימוש בנייר חלק יותר בדרך כלל משפר את איכות ההדפסה.

#### הדפסת דף ניקוי

אם נתקלת באחת הבעיות הבאות, הדפס דף ניקוי כדי להסיר אבק ועודפי טונר מנתיב הנייר:

- כתמי טונר על הדפים המודפסים.
- הטונר נמרח על הדפים המודפסים.
- כתמים חוזרים ונשנים בדפים המודפסים.

פעל בהתאם להליך הבא כדי להדפיס דף ניקוי.

- .1 בלוח הבקרה של המוצר, לחץ על הלחצן הגדרות 🔧.
- .2 השתמש בלחצני החצים כדי לבחור בתפריט שירות.
- . השתמש בלחצני החצים כדי לבחור בפריט Cleaning Page (דף ניקוי).
  - .4 טען נייר רגיל או נייר בגודל A4 כאשר תוצג לך בקשה לכך.
    - . לחץ על הלחצן OK (אישור) כדי להתחיל בתהליך הניקוי.

כעת מוזן נייר למדפסת בצורה איטית. השלך את הדף בתום התהליך.

#### בדיקת מחסנית ההדפסה

אם נתקלת באחת הבעיות הבאות, בדוק את מחסנית ההדפסה והחלף אותה אם יש צורך:

- ההדפסה בהירה מדי או נראית דהויה באזורים מסוימים.
  - הדפים המודפסים מכילים אזורים קטנים ללא הדפסה.
    - הדפים המודפסים מכילים פסים או רצועות.
- חסכונית), ההדפסה עשויה EconoMode (חסכונית), ההדפסה עשויה 🛱 להיראות בהירה.

אם הגעת למסקנה שעליך להחליף מחסנית הדפסה, הדפס דף מצב חומרים כדי לברר מהו המק"ט של מחסנית ההדפסה המקורית המתאימה של HP.

| סוג מחסנית ההדפסה                          | פעולות לפתרון הבעיה                                                                                                    |  |  |
|--------------------------------------------|----------------------------------------------------------------------------------------------------|--|--|
| מחסנית הדפסה שמולאה מחדש או שיוצרה<br>מחדש | חברת Hewlett-Packard אינה ממליצה על שימוש בחומרים מתכלים שאינם מתוצרת HP, בין<br>אם חדשים או ממוחזרים. מכיוון שמוצרים אלה אינם מיוצרים על-ידי החברה, היא אינה יכולה<br>להשפיע על תכנונם או על איכותם. אם אתה משתמש במחסנית הדפסה שמולאה מחדש או<br>שיוצרה מחדש ואינך מרוצה מאיכות ההדפסה, החלף את המחסנית במחסנית מקורית של HP<br>שהמלים "HP" או "Hewlett-Packard" מופיעות עליה, או שמסומנת בלוגו של HP. |  |  |
| מחסנית הדפסה מקורית מתוצרת HP.             | <ol> <li>לוח הבקרה של המוצר או דף מצב חומרים מת<br/>המחסנית מגיעה לסוף חייה המשוערים. החלף<br/>אינה קבילה עוד.</li> </ol>                                                                                                    |  |  |
|                                            | <ol> <li>בדוק בדיקה חזותית אם נגרם נזק למחסנית ה<br/>מחסנית ההדפסה אם יש צורך.</li> </ol>                                                                                                    |  |  |
|                                            | <ol> <li>אם בדפים המודפסים מופיעים כתמים חוזרים ו<br/>פעולה זו לא פותרת את הבעיה, השתמש במיז<br/>לצורך זיהוי מקור הבעיה.</li> </ol>                                                                                                    |  |  |

#### הדפסת דף 'מצב החומרים המתכלים'

הדף **סטטוס חומרים מתכלים** מציין את אורך החיים הנותר המשוער של מחסניות הדפסה. כמו כן הוא מציג את המק"ט של מחסנית ההדפסה המקורית מתוצרת HP המתאימה למוצר, לצורך הזמנת מחסנית הדפסה חלופית וכן מידע שימושי נוסף.

- בלוח הבקרה של המוצר, פתח את התפריט דוחות.
- בחר את הדף **סטטוס חומרים מתכלים** על מנת להדפיס אותו. 2

#### בדיקה אם קיים נזק במחסנית ההדפסה

- . הסר את מחסנית ההדפסה מהמוצר וודא שסרט האיטום הוסר.
  - .2 בדוק אם נגרם נזק לשבב הזיכרון.
- .3 בדוק את פני השטח של תוף ההדמיה הירוק בתחתית מחסנית ההדפסה.
- זהירות: אל תיגע בגליל הירוק (תוף ההדמיה) בתחתית המחסנית. טביעות אצבע על תוף ההדמיה עלולות 🛆 לפגוע באיכות ההדפסה.

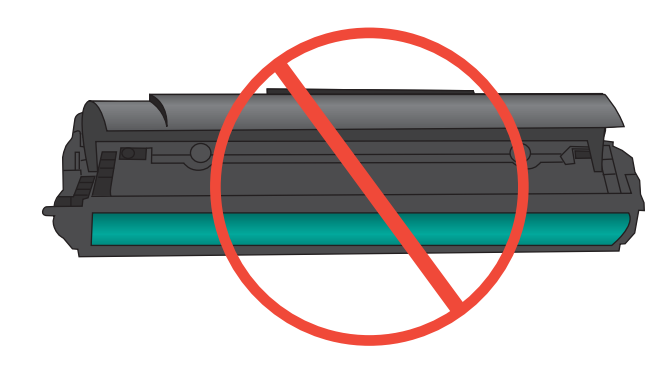

- .4 אם ראית שריטות, טביעות אצבע, או נזק אחר בתוף ההדמיה, החלף את מחסנית ההדפסה.
- .5 אם לא נראה שתוף ההדמיה ניזוק, נענע את מחסנית ההדפסה בעדינות מספר פעמים והתקן אותה מחדש. הדפס מספר דפים נוספים כדי לבדוק אם הבעיה נפתרה.

#### פגמים חוזרים

אם הפגמים חוזרים על הדף באחד מהמרווחים הבאים, ייתכן שאחת ממחסניות ההדפסה פגומה.

- 27 מ"מ
- פ2 מ"מ 🔹
- ד 75 🔹 🛛

# השתמש במנהל המדפסת שמתאים ביותר לצורכי ההדפסה שלך

ייתכן שיהיה עליך להשתמש במדפסת אחרת אם בדף המודפס מופיעים קווים לא רצויים בגרפיקה, טקסט חסר, גרפיקה חסרה, עיצוב שגוי, או גופנים חלופיים.

| כלול, כברירת מחדל. מנהל התקן זה יותקן אוטומטית, אלא אם תבחר מנהל התקן אחר.                              | • | HP PCL 6 מנהל התקן |
|----------------------------------------------------------------------------------------------------|---|--------------------|
| Windows מומלץ לכל סביבות                                                                                | • |                    |
| מספק את המהירות, איכות ההדפסה ותמיכה במאפייני מוצר ברמה הטובה ביותר עבור<br>מרבית המשתמשים              | ٠ |                    |
| תוכנן להתאמה לממשק GDI) Windows Graphic Device Interface) לקבלת המהירות<br>הגבוהה ביותר בסביבות Windows | ٠ |                    |
| ייתכן שלא תהיה התאמה מלאה לתוכנות של יצרנים אחרים ולתוכנות מותאמות אישית<br>המבוססות על PCL 5           | • |                    |

| מומלץ עבור הדפסה עם תוכניות <sup>®</sup> Adobe ועם תוכניות אחרות לשימושי גרפיקה תובעניים                   | <ul> <li>HP UPD PS אנהל ההתקן</li> </ul> |  |
|----------------------------------------------------------------------------------------------------|------------------------------------------|--|
| מנהל ההתקן תומך בהדפסה עם אמולציית postscript, ובזיכרון הבזק לגופני postscript.                            | •                                        |  |
| מומלץ עבור הדפסות משרדיות כלליות בסביבות Windows                                                           | • HP UPD PCL 5 אנהל ההתקן                |  |
| תואם לגרסאות PCL קודמות וכן למוצרי HP LaserJet ותיקים יותר                                                 | •                                        |  |
| הבחירה הטובה ביותר להדפסה מתוכניות צד שלישי או מתוכנות מותאמות אישית                                       | •                                        |  |
| הבחירה הטובה ביותר בעת עבודה בסביבות מעורבות, הדורשות את הגדרת המוצר ל-<br>15 Linux ,UNIX, מחשב mainframe) | ٠                                        |  |
| מיועד לשימוש בסביבות Windows ארגוניות, ומיועד לספק מנהל התקן יחיד לשימוש עם<br>מספר דגמי מדפסות            | •                                        |  |
| Windows אפשרות מועדפת בעת הדפסה למספר דגמי מדפסות ממחשב נייד מבוסס                                         | •                                        |  |
|                                                                                                    |                                          |  |

.www.hp.com/go/ljm1530series\_software הורד מנהלי מדפסת נוספים מאתר האינטרנט הבא:

## שיפור איכות ההדפסה של עותקים

אם נתקלת בבעיות של איכות הדפסה במסמכים מועתקים, עיין בפתרונות עבור מסמכים מודפסים שתוארו בחלק הקודם של המסמך. אולם בעיות מסוימות באיכות ההדפסה מתרחשות רק במסמכים מועתקים.

- אם מופיעים פסים על עותקים שנוצרו בעזרת מזין המסמכים, נקה את פס הזכוכית הקטן שבצד שמאל של מכלול הסורק.
  - אם מופיעות נקודות או מופיעים פגמים אחרים על עותקים שנוצרו בעזרת משטח הזכוכית של הסורק, נקה את משטח הזכוכית של הסורק, נקה את משטח הזכוכית של הסורק ואת התומך העשוי פלסטיק לבן.

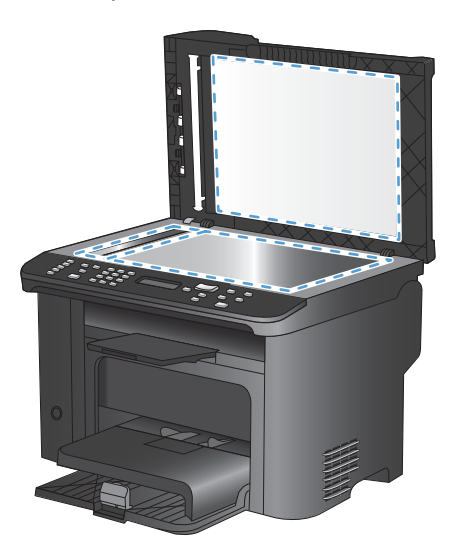

- . השתמש במתג ההפעלה כדי לכבות את המוצר ולאחר מכן נתק את כבל החשמל משקע החשמל.
  - .2 פתח את מכסה הסורק.
- נקה את משטח הזכוכית של הסורק ואת הכיסוי הפלסטי הלבן באמצעות מטלית או ספוג רך שהוטבל בחומר. לניקוי זכוכית שאינו שורט.
- א זהירות: אין להשתמש בחומרים שוחקים, באצטון, בבנזן, באמוניה, באלכוהול אתילי או בטטרה-כלוריד פחמני ∆ בשום חלק של המוצר; אלה עלולים לגרום נזק למוצר. אין להניח נוזלים ישירות על משטח הזכוכית או על המסגרת. הם עלולים לחלחל ולגרום נזק למוצר.

- . יבש את משטח הזכוכית ואת הכיסוי הפלסטי הלבן באמצעות מטלית עור או ספוג רך כדי למנוע היווצרות כתמים.
  - . חבר את המוצר והשתמש במתג ההפעלה כדי להפעיל אותו.

# המוצר לא מדפיס או שההדפסה איטית

## המוצר לא מדפיס

אם המוצר לא מדפיס כלל, נסה את הפתרונות הבאים.

- ודא שהמוצר פועל ושלוח הבקרה מציין שהוא מוכן.
- אם לוח הבקרה לא מציין שהמוצר מוכן, כבה את המוצר והדלק אותו שוב.
  - אם לוח הבקרה מציין שהמוצר מוכן, נסה לשלוח שוב את העבודה.
- .2 אם לוח הבקרה מציין שבמוצר יש שגיאה, תקן את השגיאה ולאחר מכן נסה לשלוח שוב את העבודה.
  - .3 ודא שכל הכבלים מחוברים כהלכה. אם המוצר מחובר לרשת, בדוק את הפריטים הבאים:
  - 🔹 בדוק את הנורית הסמוכה לחיבור לרשת במוצר. אם הרשת פעילה, הנורית תהיה ירוקה.
    - הקפד להשתמש בכבל רשת ולא בחוט טלפון לצורך התחברות לרשת.
      - ודא שנתב הרשת, הרכזת או המתג פועלים ושפעולתם תקינה.
- .4 התקן את תוכנת HP מהתקליטור שסופק עם המוצר. השימוש במנהלי מדפסות כלליים עשוי לגרום לעיכובים בהסרת עבודות מתור ההדפסה.
  - 5. ברשימת המחשבים במחשב, לחץ בעזרת לחצן העכבר הימני על שם המוצר, לחץ על מאפיינים ופתח את הכרטיסייה יציאות.
- אם אתה משתמש בכבל רשת לצורך התחברות לרשת, ודא ששם המדפסת המופיע בכרטיסייה יציאות תואם לשם המוצר בדף הגדרת התצורה של המוצר.
- אם אתה משתמש בכבל USB ומתחבר לרשת אלחוטית, ודא שהתיבה לצד **יציאת מדפסת וירטואלית** USB עבור **USB מ**סומנת.
  - אם אתה משתמש במערכת חומת אש אישית במחשב, ייתכן שהיא חוסמת את התקשורת עם המוצר. נסה. להשבית את חומת האש באופן זמני כדי לברר אם היא המקור לבעיה.
- .7 אם המחשב או המוצר מחוברים לרשת אלחוטית, ייתכן שעיכוב עבודות ההדפסה נובע מאיכות אות נמוכה או מהפרעות.

### המוצר מדפיס לאט

אם המוצר מדפיס אך נראה איטי, נסה את הפתרונות הבאים.

- .1 ודא שהמחשב עומד במפרט המינימלי עבור המוצר. לעיון ברשימת מפרטים, עבור לאתר האינטרנט הבא: .www.hp.com/support/ljm1530series.
- .2 כאשר מגדירים את המוצר להדפיס על סוגים מסוימים של נייר, לדוגמה נייר כבד, המוצר מדפיס לאט יותר על מנת למזג את הטונר כהלכה עם הנייר. אם ההגדרה של סוג הנייר שגויה עבור סוג הנייר שבו אתה משתמש, שנה את ההגדרה לסוג הנייר הנכון.
  - אם המחשב או המוצר מחוברים לרשת אלחוטית, ייתכן שעיכוב עבודות ההדפסה נובע מאיכות אות נמוכה או .3 מהפרעות.
    - .4. השבת את הגדרת **מצב שקט** של המוצר. כאשר מצב זה מופעל, המוצר מדפיס במהירות איטית יותר.
    - של המוצר. כשהגדרה זו **USB כאשר המוצר מחובר ישירות למחשב, שנה את הגדרת מהירות התקשרות** מוגדרת באופן שגוי, המוצר מדפיס לאט יותר.

# פתרון בעיות של קישוריות

#### פתרון בעיות חיבור-ישיר

אם חיברת את המוצר ישירות למחשב, בדוק את הכבל.

- ודא שהכבל מחובר למחשב ולמוצר.
- הקפד להשתמש בכבל שאורכו אינו עולה על 5 מטר נסה להשתמש בכבל קצר יותר.
  - ודא שהכבל תקין על-ידי חיבורו למוצר אחר. החלף את הכבל אם יש צורך בכך. 🔹

#### פתרון בעיות רשת

בדוק את הפריטים הבאים כדי לוודא שהמוצר מנהל תקשורת עם הרשת. לפני שתתחיל, הדפס דף תצורה מלוח הבקרה של המוצר ואתר את כתובת ה-IP של המוצר המופיעה בדף זה.

- <u>חיבור פיזי לא תקין</u> •
- <u>המחשב משתמש בכתובת IP שגויה עבור המוצר</u>
  - <u>המחשב אינו מצליח לתקשר עם המוצר</u>
- המוצר משתמש בהגדרות שגויות עבור הקישור והתקשורת הדו-כיוונית של הרשת
  - ייתכן שתוכנות חדשות גורמות לבעיות תאימות 🔹 🔹
  - ייתכן שהגדרת המחשב או תחנת העבודה שגויה 📃 🔹
  - <u>המוצר מושבת או שהגדרות רשת אחרות שגויות</u>

#### חיבור פיזי לא תקין

- . ודא שהמוצר מחובר ליציאת הרשת הנכונה בכבל באורך הנכון.
  - .2 ודא שחיבורי הכבל תקינים ומהודקים.
- .3 בדוק את החיבור של יציאת הרשת בגב המוצר כדי לוודא שנורית הפעולה הכתומה ונורית מצב הקישור הירוקה דולקות.
  - .4 אם הבעיה נמשכת, נסה להשתמש בכבל אחר או ביציאה אחרת ברכזת.

#### המחשב משתמש בכתובת IP שגויה עבור המוצר

- העדכנית של המוצר נבחרה. כתובת IP. פתח את מאפייני המדפסת ולחץ על הכרטיסייה **יציאות**. ודא שכתובת ה-IP העדכנית של המוצר נבחרה. כתובת ה-IP של המוצר מפורטת בדף התצורה של המוצר.
- Always print to this printer, הרגילה של HP, בחר בתיבה TCP/IP אם התקנת את המוצר באמצעות יציאת .2 (הדפס תמיד למדפסת זו, גם אם כתובת ה-IP שלה השתנתה).
  - אם התקנת את המוצר באמצעות יציאת TCP/IP סטנדרטית של Microsoft, השתמש בשם המחשב המארח. במקום בכתובת ה-IP.
    - .4 אם כתובת ה-IP אינה נכונה, מחק את המוצר והוסף אותו מחדש.

#### המחשב אינו מצליח לתקשר עם המוצר

- .1 בדוק את התקשורת ברשת באמצעות פעולת ping לרשת.
- א. פתח שורת פקודה במחשב שלך. ב-Windows, לחץ על התחל, לחץ על הפעלה ולאחר מכן הקלד cmd.
  - ב. הקלד ping ולאחר מכן את כתובת IP של המוצר.
  - **ג.** אם החלון מציג זמני מעבר הלוך ושוב, הרשת פועלת.
- 2. אם פעולת ה-ping נכשלה, ודא שרכזות הרשת פועלות ולאחר מכן ודא שתצורת הרשת, המוצר והמחשב מוגדרות כולן עבור אותה רשת.

#### המוצר משתמש בהגדרות שגויות עבור הקישור והתקשורת הדו-כיוונית של הרשת

חברת Hewlett-Packard ממליצה להשאיר הגדרה זו על מצב אוטומטי (הגדרת ברירת המחדל). אם תשנה הגדרות אלה, עליך לשנות אותן גם עבור הרשת.

#### ייתכן שתוכנות חדשות גורמות לבעיות תאימות

ודא שכל התוכנות החדשות הותקנו כיאות וכי הן משתמשות במנהל המדפסת הנכון.

#### ייתכן שהגדרת המחשב או תחנת העבודה שגויה

- .1 בדוק את מנהלי הרשת ומנהלי המדפסות ואת הניתוב מחדש ברשת.
  - .2 ודא שתצורת מערכת ההפעלה הוגדרה כיאות.

#### המוצר מושבת או שהגדרות רשת אחרות שגויות

- . עיין בדף התצורה כדי לבדוק את הסטטוס של פרוטוקול הרשת. במידת הצורך, הפעל אותו.
  - .2 שנה את הגדרות הרשת אם יש צורך בכך.

# בעיות בתוכנת המוצר

| ц<br>                                                                                                    | פתר | בעיה                                                       |
|----------------------------------------------------------------------------------------------------|-----|------------------------------------------------------------|
| הפעל מחדש את המחשב כדי להפעיל מחדש את תהליך ההדפסה ברקע. אם אירעה תקלה חמורה בתוכנית<br>ההדפסה ברקע, לא יופיעו מנהלי התקן בתיקייה <b>מדפסות</b> . | •   | מנהל מדפסת עבור<br>המוצר לא מופיע<br>בתיקייה <b>מדפסות</b> |
| התקן מחדש את תוכנת המוצר.                                                                                                    | •   |                                                            |
| הערה: סגור את כל היישומים הפעילים. כדי לסגור יישום עם סמל במגש המערכת, לחץ לחיצה ימנית על הסמל<br>ובחר Close (סגור) או Disable (השבת).            |     |                                                            |
| נסה לחבר את כבל ה-USB ליציאת USB אחרת במחשב.                                                                                                    | •   |                                                            |
| התקן מחדש את תוכנת המוצר.                                                                                                    | •   | הוצגה הודעת שגיאה<br>במהלר התקנת                           |
| הערה: סגור את כל היישומים הפעילים. כדי לסגור יישום עם סמל בשורת המשימות, לחץ לחיצה ימנית על הסמל<br>ובחר Close (סגור) או Disable (השבת).          |     | במהין התקנת<br>התוכנה                                      |
| בדוק את כמות השטח הפנוי בכונן שבו מותקנת תוכנת המוצר. במידת הצורך, פנה שטח גדול ככל האפשר והתקן<br>מחדש את תוכנת המוצר.                           | •   |                                                            |
| במידת הצורך, הפעל את התכונה Disk Defragmenter (מאחה הדיסק) והתקן מחדש את תוכנת המוצר.                                                             | •   |                                                            |
| הדפס דף תצורה כדי לוודא את תפקודיות המוצר.                                                                                                    | •   | המוצר נמצא במצב<br>מוכו' אר לא מודפס'                      |
| ודא שכל הכבלים מהודקים כהלכה ותואמים למפרטים. יש לכלול בבדיקה זו את כבל ה-USB ואת הכבלים של<br>החיבור לחשמל. נסה להשתמש בכבל חדש.                 | •   | דבר                                                        |

# פתרון בעיות נפוצות ב-Mac

- מנהל המדפסת לא מופיע ברשימת Print & Fax (הדפסה ופקס)
- שם המוצר לא מופיע ברשימת המוצרים שברשימה Print & Fax (הדפסה ופקס).
- <u>מנהל המדפסת לא מגדיר באופן אוטומטי את המוצר שנבחר מהרשימה Print & Fax (הדפסה ופקס)</u>
  - א נשלחה עבודת הדפסה למוצר הרצוי
- המוצר מחובר באמצעות כבל USB, אך הוא לא מופיע ברשימה Print & Fax (הדפסה ופקס) לאחר בחירת מנהל ההתקן.
  - אתה משתמש במנהל מדפסת כללי בעת השימוש בחיבור USB

# מנהל המדפסת לא מופיע ברשימת Print & Fax (הדפסה ופקס)

- Library/Printers/PPDs/ : ודא שקובץ ה-GZ. של המוצר נמצא בתיקייה הבאה בכונן הקשיח: /GZ. למצא בתיקייה הבאה בכונן הקשיח: /Contents/Resources.
- ... אם קובץ ה-GZ נמצא בתיקייה, ייתכן שקובץ ה-PPD פגום. מחק את הקובץ והתקן מחדש את התוכנה.

## שם המוצר לא מופיע ברשימת המוצרים שברשימה Print & Fax (הדפסה ופקס)

- .1 ודא שהכבלים מחוברים כראוי ושהמוצר פועל.
- Print & Fax הדפס דף תצורה כדי לבדוק את שם המוצר. ודא שהשם שמופיע בדף התצורה תואם לשם ברשימה .2
   (הדפסה ופקס).
  - ... החלף את כבל ה-USB או כבל הרשת בכבל באיכות גבוהה.

### מנהל המדפסת לא מגדיר באופן אוטומטי את המוצר שנבחר מהרשימה Print & Fax (הדפסה ופקס)

- .1 ודא שהכבלים מחוברים כראוי ושהמוצר פועל.
- Library/Printers/PPDs/ : ודא שקובץ ה-GZ. של המוצר נמצא בתיקייה הבאה בכונן הקשיח: /GZ. של המוצר נמצא בתיקייה הבאה בכונן הקשיח.
   Contents/Resources. במקרה הצורך, התקן מחדש את התוכנה.
- ... אם קובץ ה-GZ נמצא בתיקייה, ייתכן שקובץ ה-PPD פגום. מחק את הקובץ והתקן מחדש את התוכנה.
  - .4 החלף את כבל ה-USB או כבל הרשת בכבל באיכות גבוהה.

## לא נשלחה עבודת הדפסה למוצר הרצוי

- .1 פתח את תור ההדפסה והפעל מחדש את עבודת ההדפסה.
- ייתכן שמוצר נוסף בעל שם זהה או דומה קיבל את עבודת ההדפסה שלך. הדפס דף תצורה כדי לבדוק את שם
   המוצר. ודא שהשם שמופיע בדף התצורה תואם לשם ברשימה Print & Fax (הדפסה ופקס).

## המוצר מחובר באמצעות כבל USB, אך הוא לא מופיע ברשימה Print & Fax (הדפסה ופקס) לאחר בחירת מנהל ההתקן.

#### פתרון בעיות תוכנה

HEWW

.) אילך. Mac OS X v10.5 אודא שמערכת ההפעלה במחשב ה-Mac OS X v10.5 אילך.

#### פתרון בעיות חומרה

- .1 ודא שהמוצר פועל.
- .2. ודא שכבל ה-USB מחובר כראוי.
- .3 בדוק שאתה משתמש בכבל USB מתאים למהירות גבוהה.
- .4 ודא שלא מחוברים למחשב התקני USB רבים מדי אשר מושכים מתח מהשרשרת. נתק את כל ההתקנים מהשרשרת וחבר את הכבל ישירות ליציאת ה-USB במחשב
- לא מקור מתח בשורה בשרשרת. נתק את כל ההתקנים מהשרשרת ולאחר USB. בדוק אם יש יותר משתי רכזות USB לא מקור מתח בשורה מכן חבר את הכבל ישירות ליציאת ה-USB במחשב.

iMac הערה: ארכזת USB היא רכזת 🛱 ללא מקור מתח.

## אתה משתמש במנהל מדפסת כללי בעת השימוש בחיבור USB

אם חיברת את כבל ה-USB לפני שהתקנת את התוכנה, ייתכן שאתה משתמש במנהל מדפסת כללי במקום במנהל ההתקן המיועד למוצר זה.

- .1 מחק את מנהל המדפסת הכללי.
- לפני שתוכנית ההתקנה תנחה אותך USB . התקן מחדש את התוכנית ההתקנה תנחה אותך .2 לעשות זאת.
- .3 אם הותקנו מספר מדפסות, ודא שבחרת במדפסת הנכונה בתפריט הנפתח Format For (תבנית עבור) בתיבת הדו-שיח Print (הדפסה).

# א חומרים מתכלים ואביזרים

- הזמנת חלפים, אביזרים וחומרים מתכלים 📃 🔹
  - <u>מספרי חלקים</u> •

# הזמנת חלפים, אביזרים וחומרים מתכלים

| הזמן חומרים מתכלים ונייר          | www.hp.com/go/suresupply             |
|-----------------------------------|--------------------------------------|
| HP הזמן חלקים ואביזרים מקוריים של | www.hp.com/buy/parts                 |
| הזמן דרך ספקי שירות או תמיכה      | פנה לספק שירות או תמיכה מורשה של HP. |

# מספרי חלקים

רשימת האביזרים הבאה הייתה עדכנית בעת ההדפסה. מידע בנוגע להזמנות וזמינות האביזרים עלולים להשתנות במהלך חיי המוצר.

## מחסנית הדפסה

| פריט                     | תיאור               | מספר חלק |
|--------------------------|---------------------|----------|
| HP LaserJet מחסנית הדפסה | מחסנית להדפסה בשחור | CE278A   |

# כבלים וממשקים

| פריט    | תיאור                 | מספר חלק  |
|---------|-----------------------|-----------|
| USB כבל | כבל A ל-B באורך 2 מטר | 8121-0868 |

# ערכות תחזוקה

| פריט             | תיאור                           | מספר חלק       |
|------------------|---------------------------------|----------------|
| גלגלת איסוף      | גלגלת איסוף עבור מגש ההזנה      | RL1-1443-000CN |
| מכלול כרית הפרדה | מכלול כרית הפרדה עבור מגש ההזנה | RM1-4006-000CN |

# ב שירות ותמיכה

- Hewlett-Packard הצהרת אחריות מוגבלת של
- אחריות Premium Protection של HP: הצהרת אחריות מוגבלת לגבי מחסניות הדפסה של LaserJet
  - <u>נתונים המאוחסנים במחסנית ההדפסה</u>
    - <u>הסכם רישיון למשתמש קצה</u>
      - <u>תמיכת לקוחות</u> •
      - אריזה מחדש של המוצר 🏾 🔹

# הצהרת אחריות מוגבלת של Hewlett-Packard

| HP מוצר               | משך תקופת האחריות המוגבלת |
|-----------------------|---------------------------|
| HP Laser Jet M1536dnf | החלפת המוצר למשר שנה      |

HP מתחייבת בפניך, לקוח משתמש הקצה, שהחומרה והאביזרים של HP יהיו ללא פגמים בחומרים ובייצור לאחר תאריך הרכישה, למשך התקופה הרשומה לעיל. אם HP תקבל הודעה על פגמים כאלו במשך תקופת האחריות, HP, לפי שיקול דעתה, תתקן או תחליף את המוצרים שיוכחו כפגומים. מוצרים חלופיים יהיו מוצרים חדשים או מוצרים שהביצועים שלהם שווי ערך לחדשים.

HP מתחייבת בפניך שתוכנת HP לא תיכשל בביצוע הוראות התכנות שלה לאחר תאריך הרכישה, לתקופה המפורטת לעיל, בשל פגמים בחומר ובייצור, אם התוכנה הותקנה כהלכה ונעשה בה שימוש נכון. אם HP תקבל הודעה על פגמים כאלה במהלך תקופת האחריות, תחליף HP את התוכנה שאינה מבצעת את הוראות התכנות שלה כתוצאה מפגמים אלה.

HP אינה מתחייבת לכך שהמוצרים שלה יפעלו תמיד ללא תקלות או ללא שגיאות. אם HP אינה יכולה, תוך פרק זמן סביר, לתקן או להחליף מוצר כלשהו כדי להחזירו למצב המתחייב מתנאי האחריות, תהיה זכאי להחזר כספי של מחיר הרכישה מייד עם החזרת המוצר.

מוצרי HP עשויים להכיל חלקים מחודשים השקולים בביצועיהם לחלקים חדשים או חלקים שהיו בשימוש מקרי.

האחריות אינה חלה על פגמים שנוצרו עקב (א) תחזוקה או כיול לא נכונים או לא מתאימים, (ב) תוכנות, ממשקים, חלקים או חומרים מתכלים שלא סופקו על-ידי HP, (ג) שינויים לא מורשים או שימוש לא מורשה, (ד) תפעול מחוץ למפרטי הסביבה שפורסמו עבור המוצר, או (ה) הכנה או תחזוקה לא הולמים של מיקום המדפסת.

ככל שהחוק המקומי מתיר זאת, ההתחייבויות המפורטות לעיל הן בלעדיות, ולא יחולו מלבדן כל אחריות או תנאי, בין בכתב ובין בעל-פה, במפורש או במשתמע. חברת HP משוחררת מכל התחייבות או תנאי במשתמע לגבי סחירות, איכות משביעת רצון והתאמה למטרה מסוימת. במדינות/אזורים, ארצות או מחוזות מסוימים חל איסור על הגבלת המשך של אחריות משתמעת, ולכן ההגבלה שלעיל לא בהכרח חלה עליך. אחריות זו מעניקה לך זכויות משפטיות מסוימות וייתכן שיש לך גם זכויות אחרות המשתנות ממדינה/אזור למדינה/אזור, מארץ לארץ או ממחוז למחוז.

האחריות המוגבלת של HP תקפה בכל מדינה/אזור או מקום שבו מציעה HP נוכחות של שירותי תמיכה במוצר, ושבהם משווקת HP את המוצר. רמת שירות האחריות שתקבל עשויה להשתנות בהתאם לתקנים המקומיים. HP לא תשנה את הצורה, ההתאמה או התפקוד של המוצר כדי להביא לתפעולו במדינה/אזור שבהם הוא לא תוכנן מעולם לפעול מסיבות משפטיות או מסיבות של תקינה.

ככל שמתיר זאת החוק המקומי, התרופות בכתב אחריות זה הן התרופות היחידות והבלעדיות שלך. למעט המפורט לעיל, בשום מקרה לא יהיו HP או ספקיה אחראים לאובדן נתונים או לנזקים ישירים, מיוחדים, עקיפים, תוצאתיים (ובכלל זה אובדן רווח או נתונים), או אחרים, בין מכוח חוזה, נזיקין או אחר. במדינות/אזורים, ארצות או מחוזות מסוימים, חל איסור על מניעה או הגבלה על נזקים מקריים או תוצאתיים, ולכן ייתכן שההגבלה או המניעה שלעיל לא חלה עליך.

תנאי האחריות הכלולים בהצהרה זו, מלבד עד למידה המותרת בחוק, אינם מונעים, מגבילים או משנים, והם מהווים תוספת לזכויות המחויבות המעוגנות בחוק החלות על מכירת מוצר זה לך.

# אחריות Premium Protection של HP: הצהרת אחריות מוגבלת לגבי מחסניות הדפסה של LaserJet

על מוצר HP זה חלה אחריות לגבי היותו נטול פגמים בחומר ובעבודה.

אחריות זאת לא חלה על מוצרים אשר (א) מולאו מחדש, שופצו, עברו תהליך ייצור מחודש, או שטופלו בדרך זו או אחרת, (ב) כוללים בעיות שנוצרו כתוצאה משימוש לא תקין, אחסון לא תקין או תפעול מחוץ למפרט הסביבתי שפורסם עבור מוצר המדפסת או (ג) התבלו משימוש רגיל.

לקבלת שירות אחריות, אנא החזר את המוצר למקום הרכישה (בצירוף תיאור בכתב של הבעיה ודוגמאות הדפסה) או פנה אל תמיכת הלקוחות של HP. בהתאם לשיקול דעתה, HP תחליף את המוצר שיוכח כפגום או תחזיר את מחיר הרכישה.

ככל שמתיר זאת החוק המקומי, תנאי האחריות המפורטים לעיל הם בלעדיים ולא תחול כל אחריות או תנאי אחרים מלבדם, בין בכתב ובין בעל-פה, במפורש או מכללא, ו-HP מסירה מפורשות כל אחריות או תנאים משתמעים לגבי סחירות, איכות משביעת רצון או התאמה למטרה מסוימת.

ככל שמתיר זאת החוק המקומי, בשום מקרה לא תהיה חברת HP או הספקים שלה אחראים לנזק ישיר, מיוחד, מקרי, תוצאתי (לרבות אובדן רווח או נתונים) או כל נזק אחר, בין אם הוא קשור בחוזה, נזיקין או אחר.

תנאי האחריות הכלולים בהצהרה זו, להוציא במידה המותרת על-פי חוק, לא מוציאים מהכלל, מגבילים או משנים את הזכויות החוקתיות המנדטוריות הישימות על מכירתו של מוצר זה לך, כי אם מהווים תוספת להן.

# נתונים המאוחסנים במחסנית ההדפסה

מחסניות הדפסה מתוצרת HP המשמשות במוצר זה מכילות שבב זיכרון המסייע בתפעול המוצר.

בנוסף, שבב הזיכרון אוסף סוגים מסוימים של מידע על השימוש במוצר. המידע עשוי לכלול את הפרטים הבאים: התאריך שבו הותקנה מחסנית ההדפסה לראשונה, התאריך שבו נעשה שימוש במחסנית בפעם האחרונה, מספר הדפים שהודפסו בעזרת המחסנית, כיסוי העמוד, מצבי ההדפסה שנעשה בהם שימוש, שגיאות הדפסה שהתרחשו ודגם המוצר. מידע זה מסייע ל-HP לתכנן את מוצרי העתיד כך שיענו על צורכי ההדפסה של הלקוחות שלנו.

הנתונים הנאספים משבב הזיכרון של מחסנית ההדפסה אינם מכילים פרטים אישיים מזהים לגבי הלקוח או המשתמש של המחסנית או המוצר.

HP אוספת דגימה של שבבי זיכרון ממחסניות הדפסה המוחזרות אליה במסגרת תוכנית המיחזור ללא תשלום של החברה (HP Planet Partners: <u>www.hp.com/recycle</u>). שבבי הזיכרון מהדגימה נקראים ונלמדים במטרה לשפר את מוצרי העתיד של HP. שותפי HP המסייעים לנו במיחזור מחסנית ההדפסה עשויים אף הם לקבל גישה לנתונים אלה.

כל גורם אחר המחזיק במחסנית ההדפסה עשוי לקבל גישה לאותו מידע אנונימי השמור בשבב הזיכרון. אם תעדיף שלא לאפשר לשום גורם גישה למידע זה, תוכל להשבית את פעילות השבב. ואולם, לאחר השבתת יכולת הפעולה של השבב, אין אפשרות להשתמש בו עם שום מוצר של HP.

# הסכם רישיון למשתמש קצה

יש לקרוא בעיון לפני שימוש במוצר תוכנה זה: הסכם רישיון למשתמש קצה זה (להלן "הסכם EULA") הינו חוזה (א) בינך (בין אם אדם פרטי או היישות שאותה אתה מייצג) ו-(ב) לבין חברת Hewlett-Packard (להלן "HP") המפקחת על השימוש שלך במוצר התוכנה (להלן "התוכנה"). הסכם EULA זה אינו חל אם קיים הסכם רישיון נפרד בינך ובין חברת HP או הספקים שלה בגין התוכנה, לרבות הסכם רישיון בתיעוד מקוון. המונח "תוכנה" עשוי לכלול (i) מדיה נלווית, (ii) מדריך למשתמש וחומרים מודפסים אחרים, ו-(iii) תיעוד אלקטרוני או "מקוון" (במקובץ להלן "תיעוד למשתמש").

הזכויות בתוכנה זו מוצעות רק בתנאי שהנך מסכים לכל התנאים וההתניות של הסכם EULA זה. באמצעות התקנה, העתקה, הורדה או שימוש אחר בתוכנה, הנך מסכים להיות מחוייב להסכם EULA זה. אם אינך מקבל את הסכם EULA זה, אינך רשאי להתקין, להוריד או לבצע כל שימוש אחר בתוכנה זו. אם רכשת את התוכנה אך אינך מסכים להסכם EULA זה, נבקשך להחזיר את התוכנה למקום הרכישה תוך ארבעה עשר ימים לקבלת החזר של מחיר הרכישה; אם התוכנה מותקנת במוצר אחר של HP או זמינה ביחד עם מוצר כזה, אתה רשאי להחזיר את המוצר שלא נעשה בו שימוש בשלמותו.

1. תוכנה של צד שלישי. התוכנה עשויה לכלול, בנוסף לתוכנה בבעלות של HP ("תוכנה של HP""), תוכנות ברישיון מצד שלישי ("תוכנה של צד שלישי. התוכנה עם אים שלישי ("תוכנה של צד שלישי ניתן לך בכפוף לתנאים שלישי ("תוכנה של צד שלישי וורישיון של צד שלישי"). רישיון לכל תוכנה של צד שלישי ניתן לך בכפוף לתנאים ולהתניות של רישיון צד שלישי וורישיון של צד שלישי"). רישיון של צד שלישי (מוכנה של צד שלישי ניתן לך בכפוף לתנאים שלישי ("תוכנה של בד שלישי וורישיון של צד שלישי"). רישיון של צד שלישי (תוכנה של צד שלישי ניתן לך בכפוף לתנאים שלישי ("תוכנה של בד שלישי ניתן לך בכפוף לתנאים ולהתניות של רישיון צד שלישי המתאים. בדרך כלל, רישיון של צד שלישי ממוקם בקובץ כגון license.txt ולהתניות של רישיון של צד שלישי כולל קשר עם מרכז התמיכה של HP אם אינך מצליח לאתר רישיון של צד שלישי כלשהו. אם רישיון של צד שלישי כולל קשר עם מרכז התמיכה של HP אם אינך מצליח לאתר רישיון של צד שלישי כלשהו. אם רישיון של צד שלישי כולל רשיונות המסופקים לצורך זמינות של קוד מקור (כגון רישיון של בפרפונו של DNU General Public License (כגון התואם אינו כלול עם התוכנה, בדוק בדפי התמיכה של המוצר באתר האינטרנט של hp.com) כדי ללמוד כיצד להשיג קוד מקור שכזה.

2. זכויות רישיון. אם תקיים את כל תנאי הסכם EULA זה במלואם, יוענקו לך הזכויות הבאות:

א. שימוש. HP מעניקה לך רישיון לשימוש בעותק אחד של התוכנה של HP. "שימוש" משמעו התקנה, העתקה, אחסון, טעינה, הפעלה, הצגה או כל שימוש אחר בתוכנה של HP. אינך רשאי לשנות את התוכנה של HP או להשבית מאפיין רישוי או בקרה של התוכנה של HP. אם HP מספקת תוכנה זו לשימוש עם מוצר הדמיה או הדפסה (לדוגמה, אם התוכנה הינה מנהל התקן מדפסת, קושחה או הרחבה), ניתן להשתמש בתוכנה של HP עם מוצר כזה (להלן "מוצר של HP") בלבד. הגבלות נוספות לשימוש עשויות להופיע בתיעוד למשתמש. אינך רשאי להפריד חלקים מרכיבי התוכנה של HP

ב. העתקה. זכות להעתקה משמעה שהנך רשאי ליצור עותקי ארכיון או גיבוי של התוכנה של HP, בתנאי שכל עותק כולל את כל הודעות הבעלות המקוריות של התוכנה של HP ומשמש למטרות גיבוי בלבד.

3. שדרוגים. כדי להשתמש בתוכנה של HP אותה HP מספקת כשדרוג, כעדכון או כתוספת (במקובץ להלן "שדרוג"), עליך להיות תחילה בעל רישיון עבור התוכנה המקורית של HP המזוהה על ידי HP ככשירה עבור השדרוג. במידה שבה השדרוג מחליף את התוכנה המקורית של HP, לא תהיה רשאי עוד להשתמש בתוכנה כזאת של HP. הסכם EULA זה חל על כל שדרוג אלא אם HP סיפקה תנאים אחרים עם השדרוג. במקרה של סתירה בין הסכם EULA זה ותנאים אחרים כאלה, התנאים האחרים הם הקובעים.

4. העברה.

א. העברה לצד שלישי. משתמש הקצה הראשוני של התוכנה של HP רשאי לבצע העברה חד-פעמית של התוכנה של HP למשתמש קצה אחר. כל העברה תכלול את כל חלקי הרכיבים, המדיה, התיעוד למשתמש, הסכם EULA זה, ואם ניתנה גם תעודת המקוריות. ההעברה אינה יכולה להיות העברה עקיפה, כגון משגור (קונסיגנציה). לפני ההעברה, על משתמש הקצה המקבל את התוכנה המועברת להסכים להסכם EULA זה. לאחר העברת התוכנה של HP, הרישיון שלך יסתיים אוטומטית.

ב. הגבלות. אינך רשאי להשכיר, להחכיר או להלוות את התוכנה של HP או להשתמש בתוכנה של HP לשיתוף זמן מסחרי או לשימוש כלשכת שרות. אינך רשאי להעניק רישיון משנה, להקצות או להעביר בכל דרך אחרת את התוכנה של HP למעט כמצוין במפורש בהסכם EULA זה.

5. זכויות בעלות. כל זכויות הקניין הרוחני בתוכנה ובתיעוד למשתמש הם בבעלות HP או הספקים שלה ומוגנים על-פי חוק, לרבות חוקי זכויות יוצרים, סודות מסחריים, פטנטים וסימנים מסחריים מתאימים. אינך רשאי להסיר זיהוי מוצר, הודעת זכויות יוצרים או הגבלות בעלות כלשהם מהתוכנה. 6. הגבלה על הנדסה לאחור. אינך רשאי לבצע בתוכנה של HP הנדסה לאחור, הידור חוזר או פירוק, למעט ורק במידה שהזכות לעשות כך מוקנית מכוח חוק מתאים.

7. הסכמה לשימוש בנתונים. HP וחברות הבת שלה רשאיות לאסוף ולהשתמש במידע טכני שהנך מספק לגבי (i) השימוש שהנך מבצע בתוכנה או במוצר של HP, או (ii) אספקת שירותי תמיכה הקשורים לתוכנה או למוצר של HP. כל מידע שכזה כפוף למדיניות הפרטיות של HP. HP לא תשתמש במידע שכזה בצורה שתזהה אותך באופן אישי למעט במידה הנחוצה לצורך שיפור השימוש שלך או אספקת שירותי תמיכה.

8. הגבלת חבות. חרף הנזקים שמהם אתה עלול לסבול, החבות הכוללת של HP והספקים שלה תחת הסכם EULA זה והסעד הבלעדי שלך תחת הסכם EULA זה יוגבל לגבוה מן השניים, הסכום ששולם בפועל על ידך עבור המוצר או U.S. והסעד הבלעדי שלך תחת הסכם EULA זה יוגבל לגבוה מן השניים, הסכום ששולם בפועל על ידך עבור המוצר או U.S. (5.00 גםידה המרבית המותרת בחוק, בשום מקרה HP או הספקים שלה לא יהיו אחראים לכל נזקים מיוחדים, מקריים, \$5.00 גםידה המרבית המותרת בחוק, בשום מקרה HP או הספקים שלה לא יהיו אחראים לכל נזקים מיוחדים, מקריים, גבלתי ישירים או עקיפים (לרבות נזקים עבור אובדן רווחים, אובדן נתונים, הפרעה לעסק, חבלה גופנית או אובדן מקריים, בלתי ישירים או עקיפים (לרבות נזקים עבור אובדן רווחים, אובדן נתונים, הפרעה לעסק, חבלה גופנית או אובדן פרטיות) הקשורים בכל צורה שהיא לשימוש או לחוסר היכולת להשתמש בתוכנה, אפילו במידה ו-HP או אחד הספקים יודע לגבי האפשרות של נזקים שכאלה ואפילו במידה והסעד שלעיל נכשל במטרתו היסודית. חלק מהמדינות/אזורים או יודע לגבי האפשרות של נזקים שכאלה או הגבלה של נזקים מקריים או עקיפים, כך שייתכן שההגבלות שלעיל אינן תחומי השימוט אינם מתירים אי-הכללה או הגבלה של נזקים מקריים או עקיפים, כך שייתכן שההגבלות שלעיל אינן חלות עליך.

9. לקוחות ממשלתיים בארה"ב. אם הנך יישות ממשלתית של ארה"ב, בהתאם ל-FAR 12.211 ו-FAR 12.212, הרישיון לתוכנת מחשב מסחרית, לתיעוד תוכנת מחשב ולנתונים טכניים עבור פריטים מסחריים ניתן לפי הרישיון המסחרי המתאים של HP.

10. תאימות עם חוקי הייצוא. עליך לציית לכל החוקים, הכללים והתקנות (i) החלים על הייצוא או ייבוא של התוכנה, או (ii) המגבילים את השימוש בתוכנה, לרבות כל ההגבלות על פיתוח נשק גרעיני, כימי או ביולוגי.

11. שמירת זכויות. HP והספקים שלה שומרים לעצמם את כל הזכויות שלא הוענקו לך במפורש בהסכם EULA זה.

.c) 2007 Hewlett-Packard Development Company, L.P)

מהדורת נובמבר 2006
## תמיכת לקוחות

| קבלת תמיכה טלפונית עבור המדינה/אזור שלך                                  | מספרי הטלפון הרלוונטיים למדינה/לאזור מופיעים על גבי העלון<br>שצורף לאריזת המוצר, או בכתובת /www.hp.com/support. |
|--------------------------------------------------------------------------|----------------------------------------------------------------------------------------------------|
| הכן מראש את שם המוצר, מספרו הסידורי, תאריך הרכישה וכן את תיאור<br>הבעיה. |                                                                                                    |
| קבל תמיכה באינטרנט 24 שעות ביממה                                         | www.hp.com/support/ljm1530series                                                                                |
| Macintosh קבל תמיכה עבור מוצרים המופעלים עם מחשבי                        | www.hp.com/go/macosx                                                                                            |
| הורד תוכניות שירות, מנהלי התקן ומידע אלקטרוני                            | www.hp.com/go/ljm1530series_software                                                                            |
| הזמן שירות או הסכמי תחזוקה נוספים של HP                                  | www.hp.com/go/carepack                                                                                          |
| בצע רישום של המוצר                                                       | www.register.hp.com                                                                                             |

## אריזה מחדש של המוצר

אם שירות הלקוחות של HP קובע שיש להחזיר את המוצר שברשותך ל-HP לצורך תיקון, פעל בהתאם להוראות הבאות כדי לארוז את המוצר לפני שליחתו.

- הלקוח יישא באחריות לכל נזק בעת המשלוח שייגרם כתוצאה מאריזה לא נאותה. 🛆
  - . הסר ושמור את מחסנית ההדפסה.
- זהירות: חשוב מאוד להסיר את מחסנית ההדפסה לפני משלוח המוצר. מחסנית הדפסה שנשארת במוצר 🛆 במהלך המשלוח עלולה לדלוף ולכסות את המנוע של המוצר וחלקים אחרים בטונר.

כדי לא לפגוע במחסנית ההדפסה, הימנע מלגעת בגלגלת ואחסן את המחסנית באריזתה המקורית או בכל אופן אחר המבטיח שהיא לא תיחשף לאור.

- .2 הסר ושמור את כבל המתח, כבל הממשק ואביזרים אופציונליים נוספים כדוגמת כרטיס EIO.
- אם אפשר, צרף לאריזה דוגמאות הדפסה וגם 50 עד 100 גיליונות נייר או חומרי הדפסה אחרים שלא הודפסו. כהלכה.
- 4. בארה"ב, התקשר לשירות הלקוחות של HP כדי לבקש חומרי אריזה חדשים. במקומות אחרים, השתמש באריזת המדפסת המקורית, אם אפשר. חברת Hewlett-Packard ממליצה לבטח את הציוד המיועד להובלה.

# ג מפרט המוצר

- <u>מפרט פיזי</u> •
- צריכת אנרגיה, מפרט חשמל ופליטות אקוסטיות 🔹 🔹
  - <u>מפרט סביבתי</u> •

## מפרט פיזי

## טבלה ג-1 מפרטים פיזיים<sup>1</sup>

| מפרט       | HP LaserJet M1536dnf |
|------------|----------------------|
| משקל המוצר | 11.7 ק"ג             |
| גובה המוצר | 373 מ"מ              |
| עומק המוצר | 343 מ"מ              |
| רוחב המוצר | 441 מ"מ              |

. 1 הערכים מבוססים על נתונים קודמים. ראה <u>www.hp.com/support/ljm1530series.</u>

## צריכת אנרגיה, מפרט חשמל ופליטות אקוסטיות

.www.hp.com/go/ljm1530series\_regulatory לקבלת מידע עדכני, ראה

## מפרט סביבתי

#### טבלה ג-2 מפרטים סביבתיים

|            | בפעולה <sup>ז</sup>   | באחסון               |
|------------|-----------------------|----------------------|
| טמפרטורה   | 10 עד 32 מעלות צלזיוס | 0 עד 35 מעלות צלזיוס |
| לחות יחסית | 80% עד 10%            | 80% עד 10%           |

<sup>1</sup> הערכים מבוססים על נתונים קודמים. ראה <u>www.hp.com/support/ljm1530series</u>.

# ד מידע בנושא תקינה

- <u>תקנות FCC</u>
- התוכנית לקידום מוצרים ידידותיים לסביבה
  - <u>הצהרת תאימות</u> •
  - <u>הצהרות בטיחות</u> •
- <u>הצהרות נוספות עבור מוצרי תקשורת (פקס)</u>

## תקנות FCC

בדיקת ציוד זה העלתה כי הוא עומד בהגבלות לגבי התקן דיגיטלי בסיווג B, בהתאם לסעיף 15 של כללי ה-FCC (הוועדה האמריקנית הפדרלית לתקשורת). הגבלות אלה נועדו לספק הגנה סבירה מפני השפעה מזיקה בהתקנה ביתית. מכשיר זה מייצר אנרגיית תדרי רדיו, משתמש בה, ומסוגל לשדר אותה. אם התקנת המכשיר והשימוש בו ייעשו שלא בהתאם להנחיות, הוא עלול לגרום להפרעה מזיקה לתקשורת רדיו. עם זאת, אין כל ערובה לכך שלא תתרחש הפרעה בהתקנה מסוימת. אם מכשיר זה יגרום להפרעה בקליטת שידורי רדיו או טלוויזיה, דבר שאפשר לקבוע על-ידי כיבוי המכשיר והפעלתו, רצוי לנסות ולתקן את ההפרעה באמצעות אחת מהפעולות הבאות או יותר:

- שינוי הכיוון או המיקום של אנטנת הקליטה. 🔹
  - הגדלת המרחק בין המכשיר למקלט.
- חיבור המכשיר לשקע חשמל הפועל על מעגל שונה מזה של המקלט.
  - פנייה למשווק או לטכנאי רדיו/טלוויזיה מנוסה. 🔹

הערה: שינויים או תיקונים שיבוצעו במדפסת שלא באישור מפורש של HP עלולים לשלול את סמכות המשתמש 🛱 להפעיל מכשיר זה.

יש להשתמש בכבל נתונים מוגן, לצורך עמידה במגבלות דירוג B של סעיף 15 של כללי ה-FCC.

## התוכנית לקידום מוצרים ידידותיים לסביבה

## שמירה על איכות הסביבה

חברת Hewlett-Packard מחויבת להספקת מוצרים איכותיים באופן שאינו פוגע באיכות הסביבה. בתכנון מוצר זה שולבו מספר תכונות שנועדו לצמצם פגיעה אפשרית באיכות הסביבה.

#### ייצור אוזון

מוצר זה אינו מפיק כמויות משמעותיות של גז אוזון (O<sub>3</sub>).

### צריכת חשמל

צריכת החשמל פוחתת באופן משמעותי במצב מוכן או במצב שינה, החוסך במשאבים טבעיים ובהוצאות כספיות מבלי לפגוע בביצועים הגבוהים של המוצר. ציוד הדפסה ודימות מתוצרת Hewlett-Packard הנושא את הסימון ENERGY STAR<sup>®</sup> עומד במפרט הדרישות של U.S. Environmental Protection Agency's ENERGY STAR (הסוכנות להגנה על הסביבה של ארה"ב) עבור ציוד דימות. הסימון הבא יופיע על-גבי מוצרי דימות העומדים בתקן ENERGY STAR:

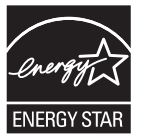

ניתן לקבל מידע נוסף אודות דגמי מוצרים העומדים בתקן הדימות ENERGY STAR בכתובת:

www.hp.com/go/energystar

#### צריכת טונר

מצב הדפסה EconoMode (מצב חיסכון) משתמש בפחות טונר ולכן עשוי להאריך את חיי מחסנית ההדפסה.

#### שימוש בנייר

תכונת ההדפסה הדו-צדדית הידנית/אוטומטית ויכולת ההדפסה מסוג N-up (הדפסת מספר עמודים על-גבי גיליון אחד) של מוצר זה יכולות לצמצם את השימוש בנייר וכתוצאה מכך לצמצם את השימוש במשאבים טבעיים.

## חלקי פלסטיק

חלקי פלסטיק שמשקלם גדול מ-25 גרם מסומנים בהתאם לתקנים הבינלאומיים. סימונים אלה מאפשרים לזהות את הפלסטיק ביתר קלות, לצורך מיחזורו בסיום חיי המוצר.

## חומרים מתכלים למדפסות HP LaserJet

קל להחזיר את מחסניות ההדפסה המשומשות ל-HP LaserJet ולמחזרן - ללא תשלום - בעזרת שותפי HP Planet Partners. לנוחותך, צירפנו לכל פריט מתכלה חדש של HP LaserJet מידע רב-לשוני והוראות. אתה מסייע לצמצם עוד יותר את ההשפעה השלילית על הסביבה כאשר אתה מחזיר יחד מספר מחסניות הדפסה במקום לשלוח כל אחת בנפרד.

HP מחויבת לספק מוצרים ושירותים חדשניים ואיכותיים שאינם פוגעים בסביבה, החל מהעיצוב והייצור של מוצרים ועד להפצה, שימוש על-ידי לקוחות ומיחזור. כאשר אתה משתתף בתוכנית השותפים של HP Planet, אנו מבטיחים שמחסניות ההדפסה של HP LaserJet ימוחזרו כהלכה, תוך עיבודן לשחזור חלקי פלסטיק ומתכת עבור מוצרים חדשים וחיסכון של מיליון טון של אשפה שאלמלא כן היו מגיעים לאתרי הפסולת. מכיוון שמחסנית זו ממוחזרת ומשומשת בחומרים חדשים, המחסנית לא תוחזר אליך. תודה על שאתה שומר על איכות הסביבה!

הערה: השתמש בתווית ההחזרה כדי להחזיר מחסניות הדפסה מקוריות של HP LaserJet בלבד. אנא אל תשתמש בתווית זו עבור מחסניות הזרקת דיו של HP, מחסניות שאינן מתוצרת HP או מחסניות שמולאו מחדש או שיוצרו מחדש או עבור החזרות במסגרת האחריות. לקבלת מידע אודות מיחזור מחסניות הדיו של HP inkjet, אנא עבור לכתובת http://www.hp.com/recycle.

#### הוראות החזרה ומיחזור

#### ארצות הברית ופוארטו-ריקו

התווית המצורפת באריזת מחסנית הטונר של HP LaserJet נועדה לצורך החזרה ומיחזור של מחסנית הדפסה HP LaserJet אחת או יותר לאחר השימוש. אנא בצע את ההוראות המתאימות להלן.

#### החזרות מרובות (יותר ממחסנית אחת)

- ארוז כל מחסנית הדפסה של HP LaserJet באריזה ובשקית המקוריים.
- .2. ארוז את הקופסאות ביחד באמצעות רצועה או סרט אריזה. האריזה יכולה לשקול עד 31 ק"ג.
  - .3 השתמש בתווית משלוח משולמת-מראש אחת.

#### לחלופין

- השתמש בקופסה משלך או בקש קופסת איסוף בכמויות הניתנת חינם בכתובת <u>www.hp.com/recycle</u> או בטלפון 1-800-340-2445 (התיבה מכילה עד 31 ק"ג של מחסניות הדפסה HP LaserJet).
  - .2 השתמש בתווית משלוח משולמת-מראש אחת.

#### החזרות בודדות

- ארוז את מחסנית ההדפסה של HP LaserJet באריזה ובשקית המקוריים.
  - .2 הדבק את תווית המשלוח בחזית האריזה.

#### משלוח

עבור כל ההחזרות למיחזור מחסניות הדפסה HP LaserJet, יש למסור את האריזה לחברת UPS במסירה הבאה או באיסוף הבא, או להביאה למרכז מורשה של UPS. לבירור המיקום של המרכז המורשה של UPS באזורך, חייג 1-800-PICKUPS או בקר בכתובת <u>www.ups.com</u>. אם אתה מחזיר באמצעות תווית USPS, מסור את האריזה למוביל מטעם U.S. Postal Service או מסור אותה במשרד של U.S. Postal Service. לפרטים נוספים או כדי להזמין תוויות או קופסאות להחזרה של כמות פריטים גדולה, בקר באתר <u>www.hp.com/recycle</u> או טלפן למספר 1-800-340-2445. איסוף מוזמן על ידי חברת משלוחים יחויב בדמי האיסוף המקובלים. המידע נתון לשינויים ללא הודעה.

#### תושבי אלסקה והוואי

אין להשתמש במדבקת ה-UPS. לקבלת מידע והוראות, טלפנו למספר 1-800-340-2445. שירות הדואר של ארה"ב מציע שירותי משלוח חינם להחזרת מחסניות משומשות במסגרת הסדר מיוחד עם HP לאלסקה והוואי.

#### החזרות שאינן מארה"ב

כדי להשתתף בתוכנית ההחזרות והמיחזור HP Planet Partners, פעל בהתאם להנחיות הפשוטות במדריך המיחזור (הנמצא בתוך אריזת הפריטים המתכלים של המוצר החדש) או בקר בכתובת <u>www.hp.com/recycle</u>. לקבלת פרטים על אופן החזרת חומרי ההדפסה המתכלים של HP LaserJet, בחר את המדינה/האזור שלך. מוצר זה מסוגל להדפיס על ניירות ממוחזרים העומדים בהנחיות המפורטות במדריך חומרי ההדפסה HP LaserJet מוצר זה מסוגל להדפיס על ניירות ממוחזרים העומדים בהנחיות המפורטות EN12281:2002.

## הגבלות על חומרים

מוצר זה של HP אינו מכיל כספית.

מוצר זה של HP מכיל סוללה שסילוקה בתום תוחלת החיים עשוי להצריך טיפול מיוחד. הסוללות שכלולות או ש-Hewlett-Packard מספקת עבור מוצר זה כוללות את:

| HP LaserJet Pro M1530 MFP Series |                    |  |
|----------------------------------|--------------------|--|
| קרבון מונופלואוריד ליתיום        | סוג                |  |
| 0.8 גר'                          | משקל               |  |
| בלוח השליטה                      | מיקום              |  |
| (לא) No                          | הסרה על-ידי המשתמש |  |

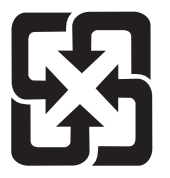

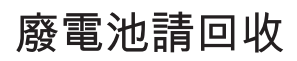

לקבלת מידע אודות מיחזור, בקר באתר <u>www.hp.com/recycle</u> או פנה לרשויות המקומיות או ל-Industries Alliance: <u>www.eiae.org</u>

### סילוק של ציוד משומש על-ידי משתמשים במשקי בית פרטיים באיחוד האירופי

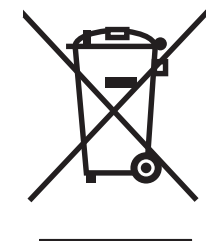

סמל זה, המופיע על המוצר או על אריזתו, מציין כי אין להשליך מוצר זה ביחד עם האשפה הביתית הרגילה. במקום זאת, מחובתך להעביר את הציוד המשומש לנקודת איסוף ייעודית, לצורך מיחזור של ציוד חשמלי ואלקטרוני משומש. האיסוף והמיחזור הנפרדים של הציוד המשומש בזמן הסילוק יסייעו בשימור של משאבים טבעיים ויבטיחו שהציוד ימוחזר באופן שאינו פוגע בבריאות או באיכות הסביבה. לקבלת מידע נוסף על נקודות האיסוף שבהן תוכל למסור את הציוד המשומש למיחזור, פנה לעירייה המקומית, לשירות הסילוק של פסולת ביתית או לחנות שבה רכשת את המוצר.

#### חומרים כימיים

HP מחויבת לספק ללקוחותיה מידע על החומרים הכימיים הכלולים במוצריה במידה המתחייבת מדרישות החוק, כגון REACH (תקנה מס' 1907/2006 של הפרלמנט ומועצת האיחוד האירופי). לרשותכם דוח מידע כימי למוצר זה בכתובת: www.hp.com/go/reach. נייר

## (MSDS) דפי נתונים על בטיחות חומרים

גיליונות נתונים של בטיחות חומרים (MSDS) של חומרים מתכלים המכילים חומרים כימיים (לדוגמה, טונר) ניתן להשיג על-ידי כניסה לאתר האינטרנט של HP בכתובת <u>www.hp.com/go/msds</u> או בכתובת <u>www.hp.com/hpinfo/</u> <u>community/environment/productinfo/safety</u>.

### מידע נוסף

לקבלת מידע אודות נושאי איכות סביבה אלה:

- HP דף נתונים סביבתיים לגבי מוצר זה ומוצרים רבים אחרים של
  - מחויבות חברת HP לשמירה על איכות הסביבה
    - מערכת ניהול הסביבה של HP
- תוכנית HP להחזרה ולמיחזור של חומרים מתכלים בתום תוחלת חייהם
  - דפי נתונים בדבר בטיחות חומרים 🏾 🔹

.www.hp.com/hpinfo/globalcitizenship/environment או www.hp.com/go/environment בקר בכתובת

## הצהרת תאימות

#### הצהרת תאימות

בהתאם להנחיית ISO/IEC מס' ISO/IEC בהתאם להנחיית

| DoC#: BOISB-0902-01-rel.1.0 Hewlett-Packard                             | שם <b>היצרן:</b> חברו                           |
|-------------------------------------------------------------------------|-------------------------------------------------|
| Chinden Boulevard 1                                                     | <b>כתובת היצרן:</b> 1311                        |
| Boise, Idaho 83714-1021,                                                | USA                                             |
|                                                                         | מצהיר כי המוצר                                  |
| HP LaserJet Professional M1536 S                                        | eries שם המוצר:                                 |
| BOISB-090                                                               | מספר דגם לצורכי עמידה בתקנות <sup>2)</sup> 2-01 |
| BOISB-0903-00 - (US-Fax Module                                          | LIU)                                            |
| BOISB-0903-01 - (EURO-Fax Module                                        | LIU)                                            |
|                                                                         | הכל אפשרויות מוצר:                              |
| CE                                                                      | מחסנית הדפסה: 278A                              |
|                                                                         | עומד במפרטי המוצר הבאים:                        |
| IEC 60950-1:2001 / EN60950-1: 2001                                      | -A11 בטיחות:                                    |
| EN62311:2008 / IEC 62311:                                               | 2007                                            |
| (Class 1 Laser/LED מוצר) IEC 60825-1:1993 +A1 +A2 / EN 60825-1:1994 +A1 | +A2                                             |
| GB4943-                                                                 | 2001                                            |
| (CISPR22:2005 +A1/ EN55022:2006 +A1 - Cla                               | SS B <sup>1</sup> :EMC                          |
| EN 61000-3-2:                                                           | 2006                                            |
| EN 61000-3-3:1995 +A1                                                   | +A2                                             |
| EN 55024:1998 +A1                                                       | +A2                                             |
| FCC Title 47 CFR, Part 15 Class B <sup>1)</sup> / ICES-003, Is:         | ue 4                                            |
| GB9254-2008, GB17625.1-                                                 | 2003                                            |
| <sup>(</sup> ES 203 021; FCC Title 47 CFR, Pa                           | t 68³ טלקום:                                    |
| (EC) מספר (EC)                                                          | <b>ניצול אנרגיה:</b> תקנה                       |

#### מידע נוסף:

המוצר עומד בדרישות הנחיית EMC מס' EC/1999/EC וההנחיה לעניין מתח נמוך מס' 2006/95/EC, הנחיית R&TTE מספר EC/1999/5 (נספח II), הנחיית ED/2005, מספר EC/2095/2C (נספח II), הנחיית ED/2005 מספר EC/2005/32 ננושא סימוני ED מספר EC/2005/32 ונושא סימוני ED בהתאם.

התקן זה עומד בדרישות של סעיף 15 של תקנות ה-FCC. ההפעלה כפופה לשני התנאים הבאים: (1) המכשיר לא יגרום להפרעה מזיקה, ו-(2) המכשיר חייב לקבל כל הפרעה שתיקלט, כולל הפרעה שעשויה לגרום פעולה לא רצויה.

- .1 המוצר נבדק בתצורה טיפוסית עם מערכות מחשבים אישיים של Hewlett-Packard.
- .2 למטרות תקינה, למוצר זה מוקצה מספר דגם תקינה. אין לבלבל מספר זה עם שם המוצר או עם מספר(י) המוצר.
- .3 אישורי ותקני הטלקומוניקציה המתאימים למדינות/אזורי היעד יושמו במוצר זה, בנוסף לאישורים ולתקנים הנזכרים לעיל.
- 4. במוצר זה נעשה שימוש במודול עזר של פקס אנלוגי הנושא את מספרי הדגם לתקינה הבאים: US-LIU) BOISB-0903-00 (US-LIU) או EURO) BOISB-0903-01 (US-LIU), כנדרש לעמידה בדרישות תקינה טכניות עבור המדינות/אזורים שבהם יימכר המוצר.

#### Boise, Idaho USA

#### ספטמבר 2010

#### בנושאי תקינה בלבד:

| Your Local Hewlett-Packard Sales and Service Office or Hewlett-Packard GmbH, Department HQ- | באירופה: |
|---------------------------------------------------------------------------------------------|----------|
| TRE / Standards Europe, Herrenberger Strasse 140, D-71034, B?blingen (FAX:                  |          |
| +49-7031-14-3143) www.hp.com/go/certificates                                                |          |

Product Regulations Manager, Hewlett-Packard Company, PO Box 15, Mail Stop 160, Boise, Idaho (83707-0015 (Phone: 208-396-6000)

## הצהרות בטיחות

### בטיחות לייזר

המרכז למכשירים ולבריאות רדיולוגית (CDRH) של מינהל המזון והתרופות בארה"ב פרסם תקנות בנוגע למוצרי לייזר שיוצרו החל ב-1 באוגוסט 1976. יש לציית לתקנות אלה לגבי מוצרים המשווקים בארה"ב. ההתקן הוגדר כמוצר לייזר "דירוג 1" לפי תקן ביצועי הקרינה של משרד הבריאות ושירותי האנוש (DHHS) בארה"ב, בהתאם ל'חוק הפיקוח על קרינה, לבריאות ולבטיחות' מ-1968. היות שהקרינה הנפלטת בתוך מדפסת זו תחומה בתושבת מגן ובכיסויים חיצוניים, קרן הלייזר אינה יכולה להיפלט במהלך הפעלה רגילה.

אזהרה! השימוש בבקרים, ביצוע כוונונים או ביצוע הליכים שאינם מפורטים במדריך למשתמש זה, עלולים לגרום 🛆 לחשיפה מסוכנת לקרינה.

## תקנות DOC קנדיות

.Complies with Canadian EMC Class B requirements

« .« Conforme à la classe B des normes canadiennes de compatibilité électromagnétiques. « CEM »

## הצהרת VCCI (יפן)

この装置は、情報処理装置等電波障害自主規制協議会(VCCI)の基準 に基づくクラスB情報技術装置です。この装置は、家庭環境で使用すること を目的としていますが、この装置がラジオやテレビジョン受信機に近接して 使用されると、受信障害を引き起こすことがあります。 取扱説明書に従って正しい取り扱いをして下さい。

## הוראות לכבל המתח

ודא שמקור המתח מתאים לדירוג המתח של המוצר. דירוג המתח מופיע על תווית המוצר. המוצר משתמש ב-127-110 וולט AC או 220-240 וולט AC ו-50/60 הרץ.

חבר את כבל המתח למוצר ולשקע AC מוארק.

זהירות: כדי למנוע נזק למוצר, השתמש בכבל המתח שצורף אליו בלבד. 🛆

## הצהרה לגבי כבל חשמל (יפן)

製品には、同梱された電源コードをお使い下さい。 同梱された電源コードは、他の製品では使用出来ません。

## הצהרת EMC (קוריאה)

| B급 기기        | 이 기기는 가정용(B급)으로 전자파적합등록을 한 기 |  |  |  |
|--------------|------------------------------|--|--|--|
| (가정용 방송통신기기) | 기로서 주로 가정에서 사용하는 것을 목적으로 하   |  |  |  |
|              | 며, 모든 지역에서 사용할 수 있습니다.       |  |  |  |

## הצהרה בנושא לייזר – פינלנד

#### Luokan 1 laserlaite

Klass 1 Laser Apparat

HP LaserJet M1536dnf, laserkirjoitin on käyttäjän kannalta turvallinen luokan 1 laserlaite. Normaalissa käytössä kirjoittimen suojakotelointi estää lasersäteen pääsyn laitteen ulkopuolelle. Laitteen turvallisuusluokka on määritetty standardin EN 60825-1 (2007) mukaisesti.

#### **! VAROITUS**

Laitteen käyttäminen muulla kuin käyttöohjeessa mainitulla tavalla saattaa altistaa käyttäjän .turvallisuusluokan 1 ylittävälle näkymättömälle lasersäteilylle

#### **! VARNING**

Om apparaten används på annat sätt än i bruksanvisning specificerats, kan användaren utsättas för .osynlig laserstrålning, som överskrider gränsen för laserklass 1

#### HUOLTO

HP LaserJet M1536dnf - kirjoittimen sisällä ei ole käyttäjän huollettavissa olevia kohteita. Laitteen saa avata ja huoltaa ainoastaan sen huoltamiseen koulutettu henkilö. Tällaiseksi huoltotoimenpiteeksi ei katsota väriainekasetin vaihtamista, paperiradan puhdistusta tai muita käyttäjän käsikirjassa lueteltuja, käyttäjän tehtäväksi tarkoitettuja ylläpitotoimia, jotka voidaan suorittaa ilman .erikoistyökaluja

#### ! VARO

Mikäli kirjoittimen suojakotelo avataan, olet alttiina näkymättömällelasersäteilylle laitteen ollessa toiminnassa. Älä katso säteeseen.

#### **! VARNING**

Om laserprinterns skyddshölje öppnas då apparaten är i funktion, utsättas användaren för osynlig .laserstrålning. Betrakta ej strålen

Tiedot laitteessa käytettävän laserdiodin säteilyominaisuuksista: Aallonpituus 775-795 nm Teho 5 m .W Luokan 3B laser

## הצהרת GS (גרמניה)

Das Gerät ist nicht für die Benutzung im unmittelbaren Gesichtsfeld am Bildschirmarbeitsplatz vorgesehen. Um störende Reflexionen am Bildschirmarbeitsplatz zu vermeiden, darf dieses Produkt .nicht im unmittelbaren Gesichtsfeld platziert werden

## 有毒有害物质表

根据中国电子信息产品污染控制管理办法的要求而出台

|        | 有毒有害物质和元素 |      |      |          |       |        |
|--------|-----------|------|------|----------|-------|--------|
|        | 铅         | 汞    | 镉    | 六价铬      | 多溴联苯  | 多溴二苯醚  |
| 部件名称   | (Pb)      | (Hg) | (Cd) | (Cr(VI)) | (PBB) | (PBDE) |
| 打印引擎   | Х         | 0    | Х    | 0        | 0     | 0      |
| 复印机组件  | Х         | 0    | 0    | 0        | 0     | 0      |
| 控制面板   | 0         | 0    | 0    | 0        | 0     | 0      |
| 塑料外壳   | 0         | 0    | 0    | 0        | 0     | 0      |
| 格式化板组件 | Х         | 0    | 0    | 0        | 0     | 0      |
| 碳粉盒    | Х         | 0    | 0    | 0        | 0     | 0      |
|        |           |      |      |          |       |        |

3690

0:表示在此部件所用的所有同类材料中,所含的此有毒或有害物质均低于 SJ/T11363-2006 的限制要求。

X:表示在此部件所用的所有同类材料中,至少一种所含的此有毒或有害物质高于 SJ/T11363-2006 的限制要求。

注:引用的"环保使用期限"是根据在正常温度和湿度条件下操作使用产品而确定的。

הצהרה בנוגע למגבלות חומרים מסוכנים (טורקיה)

Türkiye Cumhuriyeti: EEE Yönetmeliğine Uygundur

## הצהרות נוספות עבור מוצרי תקשורת (פקס)

## הצהרות האיחוד האירופי עבור הפעלת טלקום

מוצר זה נועד להתחבר לרשתות האנלוגיות מסוג PSTN) Public Switched Telecommunication Networks) של מדינות/אזורים של האיחוד האירופי (EEA).

הוא עומד בדרישות של הנחיית האיחוד האירופי R&TTE Directive 1999/5/EC (Annex II) ונושא סימוני תאימות מתאימים של CE.

לקבלת פרטים נוספים, עיין בהצהרת התאימות של היצרן בסעיף אחר במדריך זה.

עם זאת, בשל הבדלים בין רשתות PSTN לאומיות נפרדות, לא ניתן להבטיח לחלוטין הפעלה מוצלחת בכל נקודת קצה של PSTN. תאימות הרשת תלויה בבחירת ההגדרה המתאימה על-ידי הלקוח כהכנה להתחברות ל-PSTN. פעל לפי ההוראות במדריך זה למשתמש.

אם אתה נתקל בבעיות בתאימות הרשת, פנה לספק הציוד שלך או לתמיכה של Hewlett-Packard במדינה/אזור שבהם ההתקן מופעל.

התחברות לנקודת קצה של PSTN עשויה להיות כפופה לדרישות נוספות של מפעיל ה-PSTN המקומי.

## **New Zealand Telecom Statements**

The grant of a Telepermit for any item of terminal equipment indicates only that Telecom has accepted that the item complies with minimum conditions for connection to its network. It indicates no endorsement of the product by Telecom, nor does it provide any sort of warranty. Above all, it provides no assurance that any item will work correctly in all respects with another item of Telepermitted equipment of a different make or model, nor does it imply that any product is .compatible with all of Telecom's network services

This equipment may not provide for the effective hand-over of a call to another device connected to .the same line

.This equipment shall not be set up to make automatic calls to the Telecom "111" Emergency Service

This product has not been tested to ensure compatibility with the FaxAbility distinctive ring service for .New Zealand

## (Additional FCC statement for telecom products (US

This equipment complies with Part 68 of the FCC rules and the requirements adopted by the ACTA. On the back of this equipment is a label that contains, among other information, a product identifier in the format US:AAAEQ##TXXXX. If requested, this number must be provided to the telephone .company

The REN is used to determine the quantity of devices, which may be connected to the telephone line. Excessive RENs on the telephone line may result in the devices not ringing in response to an incoming call. In most, but not all, areas, the sum of the RENs should not exceed five (5.0). To be certain of the number of devices that may be connected to the line, as determined by the total RENs, .contact the telephone company to determine the maximum REN for the calling area

.This equipment uses the following USOC jacks: RJ11C

An FCC-compliant telephone cord and modular plug is provided with this equipment. This equipment is designed to be connected to the telephone network or premises wiring using a compatible modular jack, which is Part 68 compliant. This equipment cannot be used on telephone company-provided .coin service. Connection to Party Line Service is subject to state tariffs If this equipment causes harm to the telephone network, the telephone company will notify you in advance that temporary discontinuance of service may be required. If advance notice is not practical, the telephone company will notify the customer as soon as possible. Also, you will be advised of your .right to file a complaint with the FCC if you believe it is necessary

The telephone company may make changes in its facilities, equipment, operations, or procedures that could affect the operation of the equipment. If this happens, the telephone company will provide advance notice in order for you to make the necessary modifications in order to maintain .uninterrupted service

If trouble is experienced with this equipment, please see the numbers in this manual for repair and (or) warranty information. If the trouble is causing harm to the telephone network, the telephone .company may request you remove the equipment from the network until the problem is resolved

The customer can do the following repairs: Replace any original equipment that came with the device. This includes the print cartridge, the supports for trays and bins, the power cord, and the telephone cord. It is recommended that the customer install an AC surge arrestor in the AC outlet to which this device is connected. This is to avoid damage to the equipment caused by local lightning strikes and .other electrical surges

## (Telephone Consumer Protection Act (US

The Telephone Consumer Protection Act of 1991 makes it unlawful for any person to use a computer or other electronic device, including fax machines, to send any message unless such message clearly contains, in a margin at the top or bottom of each transmitted page or on the first page of the transmission, the date and time it is sent and an identification of the business, other entity, or individual sending the message and the telephone number of the sending machine or such business, or other entity, or individual. (The telephone number provided cannot be a 900 number or any other .(number for which charges exceed local or long distance transmission charges

## **Industry Canada CS-03 requirements**

Notice: The Industry Canada label identifies certified equipment. This certification means the equipment meets certain telecommunications network protective, operational, and safety requirements as prescribed in the appropriate Terminal Equipment Technical Requirement document(s). The Department does not guarantee the equipment will operate to the user's satisfaction. Before installing this equipment, users should ensure that it is permissible for the equipment to be connected to the facilities of the local telecommunications company. The equipment must also be installed using an acceptable method of connection. The customer should be aware that compliance with the above conditions may not prevent degradation of service in some situations. Repairs to certified equipment should be coordinated by a representative designated by the supplier. Any repairs or alterations made by the user to this equipment, or equipment malfunctions, may give the telecommunications company cause to request the user to disconnect the equipment. Users should ensure for their own protection that the electrical ground connections of the power utility, telephone lines, and internal metallic water pipe system, if present, are connected together. This .precaution can be particularly important in rural areas

Users should not attempt to make such connections themselves, but should contact the בהירות:  $\triangle$  appropriate electric inspection authority, or electrician, as appropriate. The Ringer Equivalence .Number (REN) of this device is 0.0

Notice: The Ringer Equivalence Number (REN) assigned to each terminal device provides an indication of the maximum number of terminals allowed to be connected to a telephone interface. The termination on an interface may consist of any combination of devices subject only to the requirement that the sum of the Ringer Equivalence Number of all the devices does not exceed five (5.0). The

standard connecting arrangement code (telephone jack type) for equipment with direct connections to .the telephone network is CA11A

## אינדקס

#### סמלים/מספרי

הדפסה דף הדגמה 168 חיוג חוזר ידני 135 קבלת פקסים מצב מענה, הגדרת 124 תשאול ההתקן 175

#### Х

אבטחה הגדרת סיסמה מתוך 173 HP ToolboxFX אביזרים הזמנה 229, 230 מספרי חלקים 231 אותות 'תפוס', אפשרויות חיוג חוזר 121 אחסון מוצר 243 מחסניות הדפסה 181 אחריות 234 מוצר מחסניות הדפסה 235 רישיון 237 איכות 174 HP ToolboxFX הגדרות הגדרות העתקה 94 איכות הדפסה 174 HP ToolboxFX הגדרות שיפור 218 שיפור (Windows) 67 איכות הפלט 174 HP ToolboxFX הגדרות איכות התמונה 174 HP ToolboxFX הגדרות 93 איסוף עותקים אישור שליחת פקס 137 איתור יציאות ממשק 6 אמצעים למניעת זיופים 182

צריכה 243 אריזה מחדש של המוצר 240 אריזה של המוצר 240 אתרי אינטרנט HP Web Jetadmin גיליון נתוני בטיחות חומרים(MSDS) 250 דיווח על הונאות 182 הזמנת חומרים מתכלים 229 תמיכת לקוחות 239 Macintosh 239

### ב

אנרגיה

בהירות ניגודיות בהעתקה 96 ניגודיות פקס 122 ביטול עבודות העתקה 92 עבודות העתקה 92 נעבודת הדפסה 36, 52 62, 36 פקס 131 בעיות איסוף נייר בעיות רשת פתרון 224 פתרון 224

## ג

גדלים, חומרי הדפסה הגדרת התאמה לגודל עמוד, שליחת פקס 127 גודל, עותק הקטנה או הגדלה 92 אודלי דפים שינוי גודל מסמכים (Windows) 84 גודלי נייר מותאמים אישית, בחירה 68 אודל נייר שינוי 53

גופנים רשימות גופני הדפסה 168 גלגלת איסוף נקה 191 שנה 185 т דגם מספר, איתור 7 דגמים השוואה 1 דואר אלקטרוני, סריקה אל הגדרות רזולוציה 106 דוחות דוח רשת 169 דף הדגמה 10, 168 דף מצב חומרים מתכלים 10, 168 דף נתוני שימוש 11, 168 דף שירות 16, 169 דף תצורה 10, 168 מפת התפריטים 10, 168 סיכום רשת 11 פקס 18 11 PCL רשימת גופני 11 PCL 6 רשימת גופני רשימת גופני PS רשימת גופני דוחות, פקס הדפס הכל 147 שגיאות 149 דוחות פקס, הדפסה 18 דוח רשת, הדפסה 169 דוח שגיאות, פקס הדפסה 149 דופלקס (הדפסה דו-צדדית) 68 (Windows) הגדרות דו-צדדית, הדפסה 68 (Windows) הגדרות דף הדגמה, הדפסה 168 דפי נתונים על בטיחות חומרים

250 (MSDS)

דף מצב החומרים המתכלים הדפסה 219 דף נתוני שימוש, הדפסה 168 דף שירות, הדפסה 169 דף תצורה , הדפסה 168

## ה

האיחוד האירופי, סילוק של ציוד משומש 249 הגבלות על חומרים 249 הגדלת מסמכים 62 העתקה הגדרות 173 HP ToolboxFX מנהלי התקן 26 34 (Mac) מנהלי התקן ערכות מוגדרות מראש של מנהלי 36 (Mac התקן ערכי ברירות המחדל של היצרן. שחזור 202 הגדרות ברירת מחדל. שחזור 202 הגדרות הדפסה מותאמות אישית 64 (Windows) הגדרות הקטנה אוטומטית, פקס 127 הגדרות זיהוי צליל חיוג 120 הגדרות מהירות התקשרות 49 הגדרות מנהל התקן ב-Macintosh נייר בגודל מותאם אישית 37 הגדרות מנהל התקן של Macintosh 39 Services הכרטיסייה הגדרות מנהלי התקנים של Macintosh סימני מים 37 הגדרות ניגודיות 6 העתקה הגדרות ניגודיות פקס 122 הגדרות נייר בגודל מותאם אישית 37 Macintosh הגדרות פרוטוקול, פקס 151 הגדרות צלצול ייחודי 126 הגדרת 'תיקון שגיאות', פקס 151 הגדרת EconoMode (מצב חיסכון) 179 151 הגדרת V.34 הגדרת התאמה לגודל עמוד, פקס 127 הגדרת מספר הצלצולים עד למענה 125 הדפסה דוח רשת 169

168 דף מצב חומרים מתכלים דף נתוני שימוש 168 דף שירות 169 דף תצורה 168 36 (Mac) הגדרות 63 (Windows) הגדרות 46 USB חיבור חיבור ישיר למחשב 46 מפת התפריטים 168 רשימות גופנים 168 הדפסה, מחסניות 39 מצב ב-Macintosh הדפסה דו-צדדית 68 הגדרות (Windows) הדפסה דו-צדדית (דופלקס) 28 Mac במחשבי הדפסה חוזרת של פקס 139 הדפסת n-up בחירה (Windows) 72 הודעות לוח הבקרה 203 הודעות שגיאה לוח הבקרה 203 הודעות שגיאה, פקס 151, 157 הודעות שגיאה, פקס 143 הזמנה חומרים מתכלים ואביזרים 230 הזמנות מספרי חלקים עבור 231 הזמנת חומרים מתכלים אתרי אינטרנט 229 הכרטיסייה Documentation (תיעוד), 173 HP ToolboxFX הכרטיסייה Fax, 171 HP ToolboxFX הכרטיסייה Help (עזרה), 173 HP ToolboxFX HP ToolboxFX הכרטיסייה הגדרות) Print Settings הדפסה) 175 הכרטיסייה Network Settings (הגדרות רשת), HP ToolboxFX רשת), 175 הכרטיסייה, Print Settings 175 HP ToolboxFX הכרטיסייה Services ב-39 Macintosh הכרטיסייה Status (מצב), 170 HP ToolboxFX הכרטיסייה System Settings (הגדרות 173 מערכת),

33 Mac הסרת ההתקנה של תוכנות 33 הסרת ההתקנה של תוכנות המיועדות 27 Windows למערכת הסרת חסימה של מספר פקס 124 הסרת תוכנות Mac העברת פקסים לנמען 124 iii הערות iii הערות אזהרה iii הערות זהירות העתקה איכות, התאמה 94, 221 93 איסוף ביטול 92 בלחיצת כפתור 90 גודלי נייר 96 דו-צדדית 101 הגדלה 92 הגדרות בהירות/כהות 96 הקטנה 92 משני צדי הדף 101 ניגודיות, כוונון 96 96 סוגי נייר עותקים מרובים 90 צילומים 99 17 תפריט העתקה הגדרת הטיוטה 94 חומרי מקור בגדלים מעורבים 100 הפעלה/כיבוי, איתור המתג 5 הצהרות בטיחות 253, 254 הצהרות בטיחות לייזר 253, 254 הצהרת EMC (קוריאה) 253 הצהרת VCCI - יפו 253 הצהרת בטיחות לייזר – פינלנד 254 הקו החם לדיווח על הונאות 182 הקו החם של HP לדיווח על הונאות 182 הקטנת מסמכים 62 העתקה השהיה של שליחת פקס 138 השהיות, הוספה 120 השוואה, דגמי המוצרים 1 השלכה לאשפה, סיום מחזור החיים 249 השלכה לאשפה בסיום מחזור החיים 249 התאמת גודל מסמכים 37 Macintosh התוכנה Readiris לזיהוי תווים אופטי 105

התוכנית לקידום מוצרים ידידותיים לסביבה 247 התפריט דוחות 10 טפסים מהירים 10 התפריט 'הגדרת המערכת' 13 התפריט 'שירות' 15 התפריט 'שירות' 15 התקנה גרשתות קוויות 47 תוכנה, ברשתות קוויות 33, 48 התרעות, הגדרה 170 התרעות בדואר אלקטרוני, הגדרה 170

## T

זיכרון הדפסה חוזרת של פקס 139 כלול 34 מחיקת פקס 131 זיכרונות רכיבי DIMM, אבטחה 178

### Π

חוברות 86 (Windows) יצירה חומרי הדפסה גדלים נתמכים 54 גודל מותאם אישית, הגדרות ב-37 Macintosh 174 HP ToolboxFX הגדרות נתמכים 54 עמודים לגיליון 38 עמוד ראשון 37 גודל ברירת המחדל עבור 60 המגש חומרי הדפסה מיוחדים הנחיות 52 חומרי הדפסה נתמכים 54 חומרי הדפסה הגדרות הקטנה אוטומטית בפקס 127 חומרים מתכלים דף סטטוס, הדפסה 168 הזמנה 229, 230 זיוף 182 מחזור 247 מיחזור 182 מספרי חלקים 231 מצב, הצגה בעזרת תוכנית השירות 34 HP על

מצב, הצגה 170 HP ToolboxFX עם מתוצרת שאינה HP חומרים מתכלים מזויפים 182 חומרים מתכלים שלא מתוצרת 182 HP חיבור ישיר פתרון בעיות 224 חיוג השהיות, הוספה 120 חיוג חוזר אוטומטי, הגדרות 121 ידני 134 מטלפון 137 פקס 19 קידומות, הוספה 120 הגדרות צלילים או מתקפים 121 חיוג חוזר ידני 135 חיוג, קידומות 120 חיוג בינלאומי 134 חיוג חוזר אוטומטי, הגדרות 121 חיוג חוזר ידני 135 חיוג ידני 134 חיוג מהיר יצירה 116 מחיקת ערכים 117 עריכה 116 תכנות 135 חיוג מתקפים 121 חיוג צלילים 121 חסימות מגשים, ניקוי 210 מזין מסמכים, ניקוי 209 סיבות 208 סל פלט, ניקוי 213 חסימות נייר מיקומים 209 חסימת מספרי פקס 124 חריץ הזנה ידנית קיבולת 56 חריץ הזנה מועדפת 57 טעינה

## ט

טונר פיזור מחדש 183 טיפול בנייר פתרון בעיות 208 טלפון, חיבור 112

טלפון, חיבור מכשירים נוספים 112 טלפונים קבלת פקס דרך 112, 140 טלפונים, מורד הזרם שליחת פקס דרך 137 טעינת חומרי הדפסה חריץ הזנה מועדפת 57 מגש הזנה 57 מזין מסמכים 59 טפסים הדפסה (Windows) 76 יומן אירועים 170 יומנים, פקס שגיאות 149 יומנים, פקס הדפס הכל 147 יציאות ממשק 6 איתור יציאות פקס, איתור 6 USB יציאת 6 איתור יציאת רשת 6 איתור

#### С

כבל USB, מספר חלק 231 כהה, הגדרות ניגודיות פקס 122 כהות, הגדרות ניגודיות 6 העתקה כותרת פקס, הגדרה השתמש בלוח הבקרה 113 כיוון הדפסה 74 Windows בחירה, כיוון ההדפסה לאורך 74 Windows בחירה, כיוון ההדפסה לרוחב 74 Windows בחירה, כרטיסי זיהוי העתקה 91 134 כרטיסי חיוג כתובת IP הגדרה אוטומטית 33, 47 הגדרה ידנית 32, 47

## ל

לוח אם אבטחה 178

לוח הבקרה הגדרות המערכת של HP 174 ToolboxFX הודעות, פתרון בעיות 203 סוגי הודעות 203 תפריטים 10 דף ניקוי, הדפסה 192

## מ

מאפייני אבטחה 178 מאפיינים סביבתיים 3 מגש 1 5 איתור הדפסה דו-צדדית 38 חסימות, שחרור 210 קיבולת 55 מגש הזנה 57 טעינה 57 טעינת חריץ ההזנה המועדפת מגש הזנה ידנית חסימות, שחרור 210 מגשים 68 (Windows) בחירה הדפסה דו-צדדית 38 חסימות, שחרור 210 קיבולת 55 גודל ברירת המחדל של חומרי 60 ההדפסה מגש קלט מועדף 5 איתור מודם, חיבור 111 מוסכמות, מסמך ווו iii מוסכמות במסמך מוצר השוואת דגמים 1 מספר סידורי. איתור 7 מוצר נטול כספית 249 מזין מסמכים 5 איתור חסימות 209 59 טעינה מחזור 3, 247 מחזור חומרים מתכלים 182 מחיקת פקסים מהזיכרון 131 מחסניות אחריות 235 מיחזור 182 231 מספרי חלקים מצב, הצגה 170 HP ToolboxFX עם

מחסניות הדפסה אחסוו 181 אחריות 235 בדיקה אם קיים נזק 220 מחזור 247 מיחזור 182 מספרי חלקים 231 מצב, הצגה 170 HP ToolboxFX עם 39 Macintosh-מצב ב-מתוצרת שאינה HP פיזור מחדש של הטונר 183 שבבי זיכרון 236 מחסניות טונר. ראה מחסניות הדפסה מחסנית הדפסה תפס שחרור של הדלת. איתור 5 מיוחד, נייר הדפסה (Windows) 78 מיחזור תוכנית HP להחזרת חומרי הדפסה מתכלים ולהגנה על הסביבה 248 מיקום, מתג הפעלה/כיבוי 5 מנהל התקן PostScript, הגדרות 175 HP ToolboxFX מנהלי התקן בחירה 220 36 (Mac) הגדרות 63 (Windows) הגדרות נתמכים, (Windows) 23 סוגי נייר 55 36 (Mac) ערכות מוגדרות מראש 34 (Mac) שינוי הגדרות שינוי הגדרות (Windows) 26 שינוי סוגים וגדלים של נייר 53 מנהלי התקן (Mac) הגדרות 36 שינוי הגדרות 34 מנהלי התקן (Windows) 63 הגדרות נתמכים 23 שינוי הגדרות 25, 26 מנהלי התקן PCL מנהלי התקן אמולציית PS מסמכים קטנים העתקה 91 מספרי חלקים מחסניות הדפסה 231 מספר סידורי, איתור 7 מספר עותקים, שינוי 90 מערכות הפעלה, רשתות 44

מערכות הפעלה נתמכות 22, 32 מפרט סביבה 243 פיזי 242 מפרט אקוסטי 243 מפרט גודל, מוצר 242 מפרט חשמל 243 מפרט טמפרטורה 243 מפרטים חשמל ואקוסטיקה 243 מפרט לחות 243 243 מפרט סביבת הפעלה מפרט פיזי 242 מפרט תנאי סביבה 243 מפת התפריטים , הדפסה 168 מצר הכרטיסייה Services ב-39 Macintosh 170 HP ToolboxFX הצגה עם 170 HP ToolboxFX התרעות, מצב התקן הכרטיסייה Services ב-39 Macintosh מצב חומרים מתכלים, הכרטיסייה Services 39 Macintosh מצב מענה, הגדרה 124 מצב שקט הפעלה 180 משטח הזכוכית, ניקוי 94, 107, 193 משיבון, חיבור הגדרות פקס 125 1

48 ניהול רשת נייר בחירה 218 גדלים נתמכים 54 גודל, שינוי 0 גודל מותאם אישית, הגדרות ב-37 Macintosh 174 HP ToolboxFX הגדרות הדפסה על נייר מכתבים מודפס מראש או על טפסים 76 (Windows) חסימות 208 כריכות, שימוש בסוגי נייר שונים 81 0 סוג, שינוי 55 סוגים נתמכים

עמודים לגיליון 38 עמוד ראשון 37 עמוד ראשון ואחרון, שימוש בסוגי נייר שונים 81 הגדרות הקטנה אוטומטית בפקס 127 נייר, הזמנה 230 נייר מודפס מראש 76 (Windows) הדפסה נייר מחברת, הדפסה 10 נייר מיוחד הדפסה (Windows) הנחיות 52 נייר מכתבים הדפסה (Windows) נייר משבצות, הדפסה 10 נייר תווים, הדפסה 10 ניקוי מסלול הנייר 192, 218 משטח הזכוכית 94, 107, 193 נעילת המוצר 178 נקה גלגלת איסוף 191 (dpi) 'נקודות לאינץ פקס 122

#### 0

סוגים, חומרי הדפסה 174 HP ToolboxFX הגדרות סוגי נייר בחירה 68 שינוי 53 סוללות כלולות 249 סורק ניקוי משטח הזכוכית 94, 107, 193, 221 סטטוס 34 Mac .HP תוכנית שירות של סימני מים הוספה (Windows) 86 סל, פלט חסימות, שחרור 213 סלים, פלט קיבולת 55 סל פלט קיבולת 56 ספר הטלפונים, פקס הכרטיסייה של HP 171 ToolboxFX

ספר טלפונים, פקס יבוא 115 מחיקת כל הערכים 115 ספר טלפונים, פקס הוספת ערכים 135 סריקה ביטול 105 גוני אפור 106 מהתוכנה HP Scan 104 ((Windows 41 Mac מתוכנת צבע 106 צילומים 108 רזולוציה 106 שחור לבן 106 שיטות 104 104 TWAIN-תוכנה תואמת תוכנה תואמת-WIA תוכנת OCR תוכנת סריקה בגוני אפור 106 סריקה בשחור-לבן 106

### ע

עבודת הדפסה ביטול 36, 62 שינוי הגדרות 25 עוצמה הגדרות 14 עוצמת קול, התאמה 128 עותקים 64 (Windows-ב) שינוי מספר 92 עותקים בגודל מותאם אישית עזרה 63 (Windows) אפשרויות הדפסה עמוד אחרון הדפסה על נייר שונה 81 (Windows) עמודי כריכה הדפסה על נייר שונה 81 (Windows) עמודים לגיליון בחירה (Windows) 22 עמודים מרובים לגיליון הדפסה (Windows) עמוד ראשון הדפסה על נייר שונה 81 (Windows) השתמש בנייר שונה 37 עמוד שער הדפסה (Mac) 37

עצות iii ערכות מוגדרות מראש (Mac) 36 ערכי ברירת המחדל של היצרן, שחזור 202 ערכי חיוג לקבוצה: שליחת פקס אל 136 ערכי חיוג קבוצתי יצירה 118 מחיקה 118 עריכה 118

### פ

פגמים, חוזרים 220 פגמים נשנים, פתרון בעיות 220 פיזור מחדש של טונר 183 פיקסלים לכל אינץ' (ppi), רזולוציית 0ריקה 106 פלט, סל 5 איתור פקס אין אפשרות לקבל 157 אין אפשרות לשלוח 151 אישור שליחה 137 ביטול 131 דוחות 18 דוח שגיאות, הדפסה 149 הגדרות עוצמת קול 128 הגדרת צלצול מובחן 12 הדפסה 139 הדפסת פקסים פרטיים 139 העברה לנמען 124 הקטנה אוטומטית 127 השהיית שליחה 138 חסימה 124 מצב מענה 11 ערכי ברירות המחדל של היצרן, שחזור 202 פתרון בעיות כלליות 162 קבוצות אד-הוק 135 קבלה פרטית 129 קידומות חיוג 120 שימוש ב-PBX ,DSL או 132 ISDN 133 VoIP-שימוש ב תשאול 129 פקס, הוספת השהיה 120 פקס אלקטרוני שליחת 136

פקסים יומן קבלה 172 יומן שיגור 172 פקס אבטחה, קבלה פרטית 129 דוחות, הדפס הכל 147 הגדרות זיהוי צליל חיוג 120 הגדרת V.34 הגדרת הדפסה חוזרת מהזיכרון 139 חותמת 'התקבל' 128 חיוג, צלילים או מתקפים 121 חיוג ידני 134 חיוג מהיר 135 מחיקה מהזיכרון 131 מספר צלצולים עד למענה 125 קבלה כשנשמעים צלילי פקס 140 קבלה מתוכנה 140 רזולוציה 122 שליחה מטלפון 137 שליחה מתוכנה 136 תבניות צלצול 126 תיקון שגיאות 151 הגדרות חיוג חוזר 121 הגדרת ניגודיות 122 חיוג חוזר ידני 135 מצב מענה 124 ערכי חיוג לקבוצה 136 קבלה דרך שלוחת טלפון 112 קודי חיוב 123 שליחה באמצעות חיוג מהיר 135 63 (Windows) פתיחת מנהלי מדפסת פתרון בעיות פקס 151 פתרון בעיות אין תגובה 223 227 Mac-בעיות ב בעיות חיבור ישיר 224 בעיות רשת 224 הודעות לוח הבקרה 203 חסימות 208 טיפול בנייר 208 פגמים חוזרים 220 פקס 142, 162 קבלת פקס 157 199 רשימת פעולות לביצוע שליחת פקס 151 תגובה איטית 223 פתרון בעיות פקס רשימת פעולות לביצוע 142

פתרון בעיות הגדרות 'תיקון שגיאות פקס' 151

#### R

צבע, הגדרות סריקה 106 צילומים העתקה 99 סריקה 108 צלצול ייחודי 126

### ק

קבוצות אד-הוק, שליחת פקסים אל 135 קבלה פקסים אלקטרוניים 140 קבלה פרטית 129 קבלת פקס דוח שגיאות, הדפסה 149 דרך שלוחת טלפון 112 הגדרות הקטנה אוטומטית 127 הגדרת חותמת 'התקבל' 128 הדפסה חוזרת 139 חסימה 124 כשנשמעים צלילי פקס 140 מתוכנה 140 תבניות צלצול, הגדרות 126 הבלת פהסים הגדרת מספר צלצולים עד מענה 125 יומן, HP ToolboxFX יומן, קבלת פקסים פקס תשאול 129 קובצי PostScript Printer) PPD (Description כלולים 34 קובצי תיאור של מדפסת PostScript ((PPD כלולים 34 קודי חיוב, פקס שימוש ב 123 קווי חוץ

השהיות, הוספה 120

קידומות חיוג 120

פתרון בעיות 224

(Windows) קיצורי דרך

יצירת 65

64 שימוש

קישוריות

## ٦

רזולוציה סריקה 106 פקס 122 רישיון, תוכנה 237 רפידת הפרדה שנה 188 רשימות פעולות, הדפסה 10 רשימת פעולות לביצוע פתרון בעיות פקס 142 רואת הגדרות, הצגה 48 48 הגדרות , שינוי הגדרת כתובת IP הגדרת כתובת הגדרת מהירות ההתקשרות 49 הגדרת תצורה 16, 43 44 מערכות הפעלה נתמכות סיסמה, הגדרה 49 סיסמה, שינוי 49 תשאול ההתקן 175 רשתות 177 HP Web Jetadmin רשתות, קוויות 47 התקנת המוצר

### ש

שבב זיכרון, מחסנית הדפסה עיאור 236 שגיאות תוכנה 226 שחזור ערכי ברירת המחדל של היצרן 202 שחרור חסימות נייר מיקומים 209 שיגור פקסים יומו. HP ToolboxFX יומו. שינוי גודל מסמכים 37 Macintosh שינוי גודל של מסמכים 84 Windows העתקה 92 שינוי קנה מידה של מסמכים 84 Windows 62 העתקה עירות אריזה מחדש של ה מוצר 240 הגדרות HP ToolboxFX הגדרות שירות הלקוחות של HP

שלוחות טלפון קבלת פקס דרך 112 שליחת פקס דרך 137 שליחה של המוצר 240 שליחת פקס ביטול 131 דוח שגיאות, הדפסה 149 העברה לנמען 124 השהיה 138 חיוג ידני 134 חיוג מהיר 135 מטלפון במורד הזרם 137 ממחשב (Mac), 40 ממחשב מתוכנה 136 ערכי חיוג לקבוצה 136 קבוצות אד-הוק 135 שליחת פקסים 137 אישור ממחשב (Windows) 136 קודי חיוב 123 שנה גלגלת איסוף 185 רפידת הפרדה 188 שעת פקס, הגדרה השתמש בלוח הבקרה 113 שקפים הדפסה (Windows) 78 שרת אינטרנט משובץ (EWS) הקצאת סיסמאות 178 שרת האינטרנט המובנה (EWS) מאפיינים 176 28 HP שרת האינטרנט המשובץ של

## ת

תאריך פקס, הגדרה השתמש בלוח הבקרה 113 תבניות צלצול 126 תוויות 78 הדפסה (Windows) תוכנה 170 ,28 HP ToolboxFX 28 HP Web Jetadmin 29 Linux 34 Mac 29 Solaris 29 UNIX 28 Windows בעיות 226 הסכם רישיון תוכנה 237 הסרת ההתקנה ב-Windows

הסרת התקנה ב-33 Mac התקנה. ברשתות קוויות 33. 48 105 Readiris זיהוי תווים אופטי מערכות הפעלה נתמכות 32 104 WIA או מ-TWAIN סריקה מ-104 קבלת פקס 140 21 Windows רכיבי שליחת פקס 136 שרת אינטרנט משובץ 28 34 HP תוכנית שירות של 29 HP-UX- תוכנה ל 29 Linux- תוכנה ל תוכנה ל-Solaris תוכנה ל-UNIX 29 תוכנה לזיהוי תווים אופטי 105 תוכנה תואמת-TWAIN, סריקה 104 תוכנה תואמת-WIA, סריקה 104 תוכנות מערכות הפעלה נתמכות 22 34 HP תוכנית שירות של 34 תוכנית שירות של HP, Mac תוכנת OCR תוכנת תמיכה 240 אריזה מחדש של המוצר מקוונת 239 תמיכה טכנית אריזה מחדש של המוצר 240 מקוונת 239 תמיכה מקוונת 239 תמיכת לקוחות אריזה מחדש של המוצר 240 מקוונת 239 תפס שחרור של דלת-המחסנית, 5 איתור תפריט הגדרות רשת 16 הגדרת מערכת 13 הגדרת פקס 11 שירות 15 תפריט העתקה 17 תפריט הגדרות רשת 16 תקנות DOC קנדיות 253 תשאול, התקו 175 תשאול פקסים 129

### D

(נקודות לאינץ') dpi פקס 122 (נקודות לאינץ') העברת פקסים 12

(נקודות לאינץ')) dpi סריקה 106 DSL שליחת פקס 132

### н

104 (HP Scan (Windows HP ToolboxFX Documentation הכרטיסייה 173 (תיעוד) 171 Fax הכרטיסייה הכרטיסייה Help (עזרה) 173 הכרטיסייה (עזרה) 175 (הגדרות רשת) 170 הכרטיסייה Status (מצב) 170 הכרטיסייה Status (מצב) 170 הגדרות מערכת 173 (חגדרות מערכת 173 פרטי ההתקן 173 פתיחה 170 פתיחה

## L

ISDN שליחת פקס 132

## J

177 ,28 Jetadmin, HP Web

## L

29 Linux

## Μ

Mac בעיות, פתרון בעיות 227 הגדרות מנהלי התקן 36.34 הסר תוכנה 33 מערכות הפעלה נתמכות 32 סריקה מתוכנה תואמת-104 TWAIN שינוי סוגים וגדלים של נייר 36 שליחת פקס 40 תוכנה 34 34 HP תוכנית שירות של Macintosh שינוי גודל מסמכים 37 תמיכה 239 Microsoft Word, שליחת פקס באמצעות 137

## Ρ

PBX שליחת פקס 132 ppi (פיקסלים לכל אינץ'), רזולוציית סריקה 106

## Т

TCP/IP 44 מערכות הפעלה נתמכות HP ToolboxFX *ראה*. Toolbox

### U

29 UNIX

## V

VolP שליחת פקס 133

## W

Windows הגדרות מנהל התקן 26 מנהלי התקן נתמכים 23 מערכות הפעלה נתמכות 22 סריקה מתוכנת TWAIN או דעריבי מתוכנה 21, 28 שליחת פקס דרך 137 Word, שליחת פקס באמצעות 137

 $\ensuremath{\mathbb{C}}$  2010 Hewlett-Packard Development Company, L.P.

www.hp.com

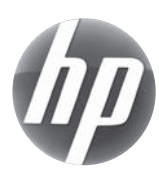

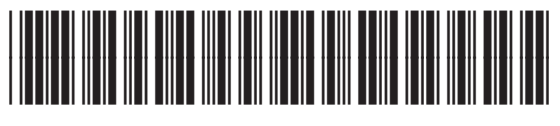

CE538-90914